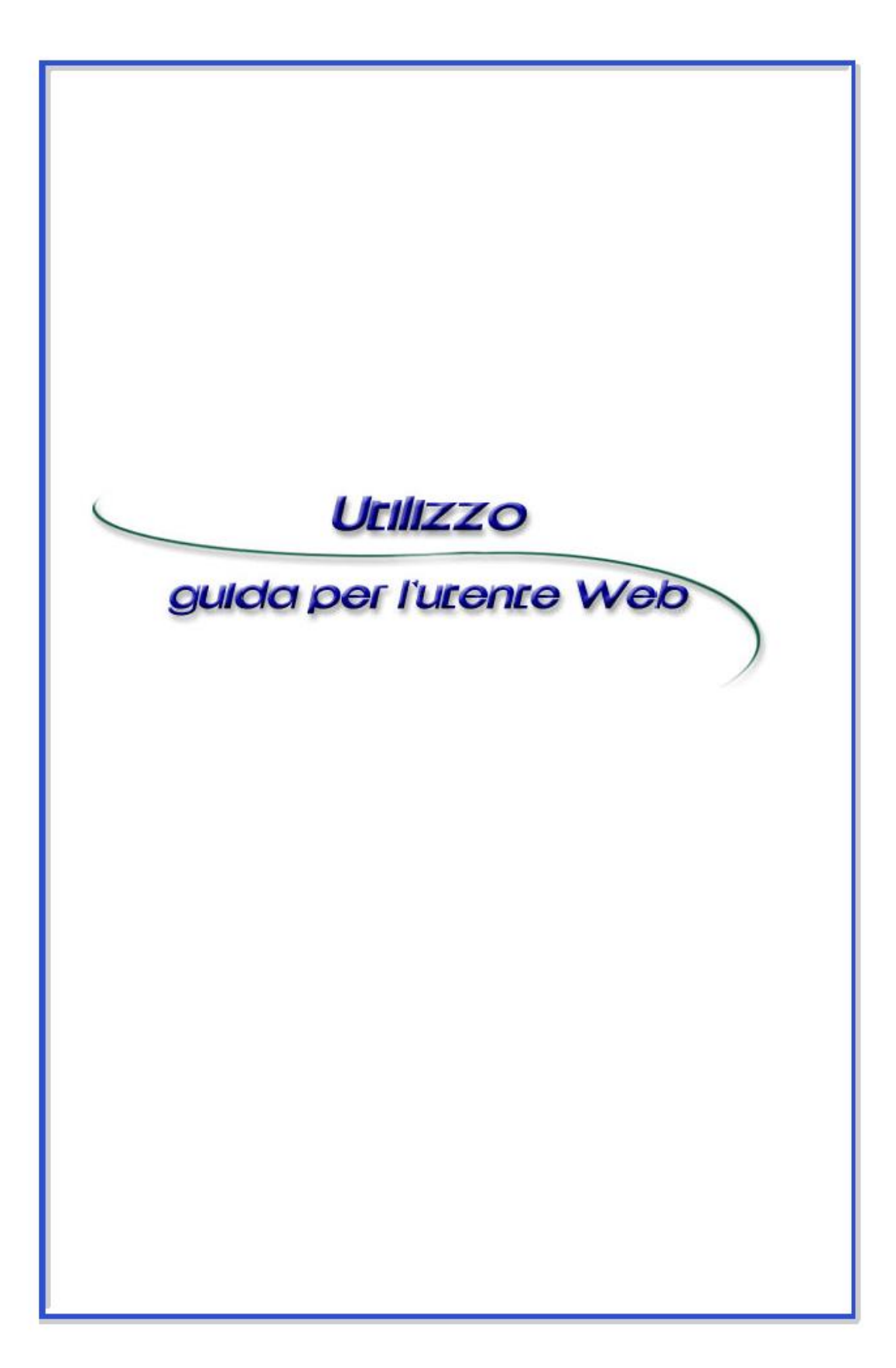

# Sommario

| 1  | Con   | l'applicativo puoi fare                      | 5        |
|----|-------|----------------------------------------------|----------|
| ۰. | 1 1   | Informativo                                  |          |
|    | 1.1.  |                                              |          |
| _  | 1.2.  | Dispositiva                                  | 6        |
| 2. | Acce  | SS0                                          | 9        |
|    | 2.1.  | Primo Accesso                                | 9        |
|    | 2.2.  | Successivo Accesso                           | 10       |
| 3. | Men   | ù Principale                                 | 11       |
|    | 3.1.  | Anagrafica                                   | 15       |
|    | 3.1.1 | Aziende                                      | 15       |
|    | 3.1.2 | Banche                                       | 16       |
|    | 3.1.3 | Gestione Rapporti                            | 16       |
|    | 3.1.4 | Elenco Causali ACBI                          |          |
|    | 315   | Clienti                                      | 17       |
|    | 316   | Fornitori                                    | 18       |
|    | 317   | / Dinendenti                                 | 10<br>10 |
|    | 318   | Importazione Anagrafiche                     | 20       |
|    | 3 1 0 | Crunni ner Disposizioni Ricorrenti           | 20       |
|    | 211   | 0 Duplice Apagrafiche                        | 20       |
|    | 2.1.1 | U. Duplica Anaylanche                        | 20       |
|    | 3.2.  | Informativa                                  | 21       |
|    | 3.2.1 |                                              | 21       |
|    | 3.2.2 | Movimenti Intraday                           | 24       |
|    | 3.2.3 | S. Saldi Banca Contabili                     | 25       |
|    | 3.2.4 | Estratto Conto periodico                     | 27       |
|    | 3.2.5 | 5. Documentale Online                        | 28       |
|    | 3.2.6 | 6. Esiti Ri.Ba M.Av                          | 29       |
|    | 3.2.7 | . Esiti Distinte Incassi                     | 31       |
|    | 3.2.8 | B. Esiti Incassi Bollettino Bancario         | 32       |
|    | 3.2.9 | 9. Esiti Ritiro Bollettino Bancario          | 33       |
|    | 3.2.1 | 0. Esiti Bonifici Estero                     | 35       |
|    | 3.2.1 | 1. Esiti Avvisatura/Ritiro Effetti           | 37       |
|    | 3.2.1 | 2. Esiti SDD                                 | 38       |
|    | 3.2.1 | 3. Esiti Pagamenti Stipendi                  | 39       |
|    | 3.2.1 | 4. Esiti Pagamenti Bonifici                  | 42       |
|    | 3.2.1 | 5. Esiti Bonifici Beneficiario               | 44       |
|    | 321   | 6 Strutture Libere                           | 45       |
|    | 321   | 7 Cambi Divise                               | 40<br>47 |
|    | 321   | 8 Ricerca ARI/CAR                            | 47<br>17 |
|    | 3.2.1 | 0 Flence Conti Pratica                       | 47<br>17 |
|    | 3.2.1 | 9. Elenco Conti i Tatica                     | 47<br>10 |
|    | 2.2.2 | 20. Nehaloniazione Fonalogio                 | 49<br>50 |
|    | 3.2.2 | Dianasitius                                  | 52       |
|    | 3.3.  | Dispositiva                                  | 52       |
|    | 3.3.1 | . Pagamenti Italia, Stipendi                 | 53       |
|    | 3.3.2 |                                              | 55       |
|    | 3.3.3 | B. Pagamenti Italia, Bollettino Bancario     | 58       |
|    | 3.3.4 | Pagamenti Area SEPA, Stipendi                | 60       |
|    | 3.3.5 | 5. Pagamenti Area SEPA, Bonifici             | 62       |
|    | 3.3.6 | 6. Pagamenti Estero, Bonifici                | 65       |
|    | 3.3.7 | 7. Pagamenti Estero, Bonifici XML            | 68       |
|    | 3.3.8 | 8. Avvisatura Effetti da Banca               | 71       |
|    | 3.3.9 | 0. Inserimento Manuale Avvisi/Ritiro Effetti | 73       |
|    | 3.3.1 | 0. Incassi Italia, Ri.Ba.                    | 75       |
|    | 3.3.1 | 1. Incassi Italia, M.Av.                     | 77       |
|    | 3.3.1 | 2. Incassi S.D.D. (SEPA Direct Debit)        | 78       |
|    | 3.3.1 | 3. Avvisatura Bonifico Estero                | 81       |
|    | 3.3.1 | 4. Messaggi alla Banca, Strutture Libere     | 83       |
|    | 3.1.  | Funzioni OnLine                              | 84       |
|    |       |                                              |          |

| Movimenti On-Line                                                      | 84                                                                                                    |
|------------------------------------------------------------------------|----------------------------------------------------------------------------------------------------|
| Documentale                                                            | 86                                                                                                    |
| Stipendio                                                              | 88                                                                                                    |
| Elenco Stipendi                                                        | 90                                                                                                    |
| Bonifico SEPA                                                          | 91                                                                                                    |
| Elenco Bonifici SEPA                                                   | 94                                                                                                    |
| Bonifico Agevolazioni Fiscali                                          | 95                                                                                                    |
| Elenco Bonifici Agevolazioni Fiscali                                   | 97                                                                                                    |
| Pagamento Bollettino Postale                                           | 99                                                                                                    |
| Elenco Bollettini Postali                                              | . 100                                                                                                    |
| Pagamento MAV                                                          | . 101                                                                                                    |
| Elenco MAV                                                             | . 103                                                                                                    |
| Pagamento RAV                                                          | . 104                                                                                                    |
| Flenco RAV                                                             | 106                                                                                                    |
| Pagamento bolletta CBILL                                               | 107                                                                                                    |
| Elenco Bollette CBILL da pagare:                                       | 108                                                                                                    |
| Elenco CBILL Pagate:                                                   | 109                                                                                                    |
| Ricarica Cellulare Prepagato:                                          | 110                                                                                                    |
| Ricarica/Saldo Carta Prenagata                                         | 111                                                                                                    |
| Pagamento Bollo ACI                                                    | 113                                                                                                    |
| Flenco Domiciliazioni <sup>.</sup>                                     | 11/                                                                                                    |
| Elenco Einanziamenti:                                                  | 116                                                                                                    |
| Elenco Movimenti Pos:                                                  | 118                                                                                                    |
| Demonte Archivi                                                        | 110                                                                                                    |
| Inserimente Manuele Allingamente Archivi SEDA                          | . 119                                                                                                    |
| Diskieste demisilieriere diue rusus mendete SEDA                       | 101                                                                                                    |
| Richlesta domiciliazione di un nuovo mandato SEDA                      | . 121                                                                                                    |
| Richiesta Modifica Mandato SEDA                                        | . 123                                                                                                    |
| Segnalazione Cancellazione Mandato SEDA                                | . 125                                                                                                    |
| Risposta alla Richiesta di Allineamento SEDA                           | . 127                                                                                                    |
| Importazione Distinta Allineamento Archivi SEDA                        | . 129                                                                                                    |
| Esiti e Segnalazioni Allineamento SEDA                                 | . 129                                                                                                    |
| Flussi Esiti e Segnalazioni Allineamento SEDA                          | . 131                                                                                                    |
| Allin. Archivi RID                                                     | . 132                                                                                                    |
| Esiti Allineamento R.I.D.                                              | . 132                                                                                                    |
| Flussi Esiti Allineamento R.I.D.                                       | . 133                                                                                                    |
| Allineamento IBAN Importati                                            | . 135                                                                                                    |
| Allineamento IBAN Importati                                            | . 135                                                                                                    |
| Importazione Distinta Allineamento IBAN                                | 135                                                                                                    |
| Esiti Distinte Importate Allineamento IBAN                             | 135                                                                                                    |
| Elucsi Esiti Distinte Importate Allineamente IDAN                      | 126                                                                                                    |
| Allinoomonto IDAN Woh                                                  | 127                                                                                                    |
|                                                                        | 407                                                                                                    |
|                                                                        | . 13/                                                                                                    |
| Generazione Distinta Allineamento IBAN Anagrafiche Web                 | . 137                                                                                                    |
| Generazione Distinta Allin.IBAN Anagrafiche Web per SDD                | . 139                                                                                                    |
| Anomalie Allineamento IBAN Anagrafiche Web                             | . 139                                                                                                    |
| ghe F24                                                                | . 140                                                                                                    |
| Inserimento Manuale Deleghe F24                                        | . 140                                                                                                    |
| Inserimento Manuale Deleghe F24 Versamenti con Elementi Identificativi | . 147                                                                                                    |
| Importazione distinta F24 C.B.I.                                       | . 151                                                                                                    |
| Gestione Disposizione F24 (Esiti e Revoche)                            | . 151                                                                                                    |
| nte                                                                    | . 159                                                                                                    |
| Importazione Distinte C.B.I.                                           | . 159                                                                                                    |
| Importazione Distinte XML CBI2                                         | . 160                                                                                                    |
| Importazione RID per SDD (IR-EF) in xml SDD                            | . 161                                                                                                    |
| Assegna conto a distinta C.B.I.                                        | . 162                                                                                                    |
| Assegna conto a distinta XML CBI2                                      | . 163                                                                                                    |
| Creazione Distinta Disposizioni Ricorrenti                             | 164                                                                                                    |
| Gestione Distinte Disposizioni Ricorrenti                              | 165                                                                                                    |
|                                                                        |                                                                                                    |
|                                                                        | 168                                                                                                    |
| Creazione Distinte                                                     | . 168<br>169                                                                                                    |
|                                                                        | Movimenti On-Line.<br>Stipendio.<br>Elenco Stipendi.<br>Bonfico SEPA<br>Elenco Bonfici SEPA<br>Elenco Bonfici Agevolazioni Fiscali<br>Elenco Bollettino Postale.<br>Elenco Bollettino Postale.<br>Elenco Bollettino Postale.<br>Elenco Bollettino Postale.<br>Elenco Bollettino Postale.<br>Elenco MAV.<br>Pagamento Bollettino Postale.<br>Elenco RAV.<br>Pagamento bolletta CBILL'.<br>Elenco CBILL Pagate;<br>Elenco CBILL Pagate;<br>Elenco CBILL Pagate;<br>Elenco CBILL Pagate;<br>Elenco CBILL Pagate;<br>Elenco CBILL Pagate;<br>Elenco CBILL Pagate;<br>Elenco CBILL Pagate;<br>Elenco CBILL Pagate;<br>Elenco Finanziamenti;<br>Elenco Finanziamenti;<br>Elenco Hanziamenti;<br>Elenco Movimenti Pos;<br>earmento Archivi<br>Inserimento Manude Allineamento Archivi - SEDA<br>Richiesta Modifica Mandato SEDA<br>Segnalazione Cancellazioni Allineamento SEDA<br>Risposta alla Richiesta di Allineamento SEDA<br>Flussi Esiti e Segnalazioni Allineamento SEDA<br>Flussi Esiti e Segnalazioni Allineamento SEDA<br>Allin. Archivi RID<br>Esiti Allineamento R.I.D.<br>Flussi Esiti Allineamento R.I.D.<br>Flussi Esiti Allineamento R.I.D.<br>Flussi Esiti Allineamento R.I.D.<br>Flussi Esiti Allineamento R.I.D.<br>Flussi Esiti Distinte Importati<br>Allineamento IBAN Importati<br>Allineamento IBAN Importati<br>Allineamento IBAN Importati<br>Allineamento IBAN Importati<br>Allineamento IBAN Meportati<br>Allineamento IBAN Meportati<br>Allineament |

| <ul><li>3.5.1. Gestione Movimenti Portafoglio</li><li>3.5.2. Gestione Movimenti</li></ul> | . 173<br>. 176<br>. 177<br>. 177 |
|-------------------------------------------------------------------------------------------|----------------------------------|
| 3.5.2. Gestione Movimenti                                                                 | . 176<br>. 177<br>. 177          |
|                                                                                           | . 177<br>. 177                   |
| 3.5.3. Estrazioni Movimenti CBI C/C                                                       | . 177                            |
| 3.5.4. Estrazioni Movimenti C/C                                                           |                                  |
| 3.5.5. Estrazioni Movimenti CBI Portafoglio                                               | . 178                            |
| 3.5.6. Estrazione Movimenti Portafoglio                                                   | . 179                            |
| 3.5.7. Estrazione Esiti                                                                   | . 179                            |
| 3.5.8. Estrazione Esiti Incassi CBI                                                       | . 180                            |
| 3.5.9. Estrazione Flussi Esiti XML – CBI – SDD                                            | . 182                            |
| 3.5.10. Estrazione Flussi Esiti EP – CBI – Bonifici                                       | . 183                            |
| 3.5.11. Estrazione Flussi Esiti EP – CBI – Stipendi                                       | . 184                            |
| 3.5.12. Estrazione Flussi Esiti XML – CBI – Bonifici                                      | . 185                            |
| 3.5.13. Estrazione Flussi Esiti XML – CBI – Stipendi                                      | . 186                            |
| 3.5.14. Estrazione Flussi Esiti XML – CBI – Bonifici Beneficiario                         | . 187                            |
| 3.5.15. Estrazione Flussi Avvisatura Effetti CBI                                          | . 189                            |
| 3.5.16. Ripristina Avvisi                                                                 | . 190                            |
| 3.5.17. Ripristina Distinte                                                               | . 191                            |
| 3.5.18. Manuali Utente                                                                    | . 191                            |
| 3.6. Funzioni Utente                                                                      | . 192                            |
| 3.6.1. Gestione Gruppi di Firma                                                           | . 192                            |
| 3.6.2. Gestione Poteri di Firma                                                           | . 193                            |
| 3.6.3. Inserimento Utenti                                                                 | . 195                            |
| 3.6.4. Elenco utenti                                                                      | . 198                            |
| 3.6.5. Gestione Profili                                                                   | . 198                            |
| 3.6.6. Info Login                                                                         | . 200                            |
| 3.6.7. Cambio Password Accesso                                                            | . 201                            |
| 3.6.8. Cambio Password Dispositiva                                                        | . 201                            |

### 1. Con l'applicativo puoi fare

Questo capitolo introduttivo che ha lo scopo di riassumere e schematizzare le procedure più importanti che il prodotto offre.

Il programma è un applicativo Web che permette di snellire e velocizzare la gestione dei rapporti di conto corrente intrattenuti da una o più aziende con una pluralità di banche. Nasce dall'esigenza delle imprese di gestire una grande quantità di operazioni bancarie nel minor tempo possibile e di controllare le proprie posizioni debitorie e/o creditorie. Sfruttando una normale connessione Internet è possibile accedere in modo semplice e immediato a tutte le informazioni relative alla propria azienda. L'Impresa può far parte di un Gruppo Societario, per questo l'applicativo è strutturato in modo da permetterne l'utilizzo in un ambiente Multiazienda dove la visione separata delle singole aziende viene superata.

L'applicativo soddisfa anche l'esigenza dell'impresa di lavorare con molti Istituti di Credito con i quali intrattiene diversi rapporti. Il programma può essere perciò definito come un applicativo Web che lavora in ambiente:

- <u>Multiazienda</u>;
- Multibanca;
- Multiconto.

E' costituito da un'area **Anagrafica** che raccoglie tutte le informazioni di base necessarie alla preparazione dell'ambiente di lavoro, da un'area **Informativa** che permette l'accesso ai movimenti banca, ai saldi e agli esiti inviati dagli Istituti di Credito gestiti, da un'area **Dispositiva**, grazie alla quale è possibile creare disposizioni di incasso e pagamento da inviare alle Banche, da un modulo destinato **all'Allineamento Archivi** e da specifici menù dedicati, rispettivamente, alla gestione delle **Deleghe F24** e delle **Distinte** sia preparate on line, sia importate dall'esterno utilizzando le apposite procedure. Per completare l'applicativo sono presenti funzioni di supporto alle aree principali, quali le **Utilità** e le **Funzioni Utente**.

L'invio di disposizioni, create grazie all'applicativo o importate dall'esterno, è reso sicuro dall'utilizzo di un sistema di crittografia basato sull'uso di connessioni protette. Le disposizioni inserite possono essere autorizzate **solo dai firmatari definiti nel contratto con la Banca** che potranno "firmarle" utilizzando la modalità di "firma" concordata con la Banca, ad esempio utilizzando una password elettronica (firma dispositiva) dotata dei più elevati standard di sicurezza, oppure un codice utilizzabile una sola volta (OTP) generato da un apposito dispositivo consegnato dalla Banca.

Tutto ciò consente di razionalizzare in modo semplice il lavoro derivante dai rapporti con le banche, senza intaccare la sicurezza o la privacy dell'azienda.

### 1.1. Informativa

L'utilità dell'area **Informativa** è sicuramente chiara a ogni utente, meno chiara potrebbe essere la navigazione all'interno dei vari menù o la logica con la quale vengono rappresentate le informazioni relative alla gestione del rapporto Banca - Impresa. Se a questo aggiungiamo una molteplicità di informazioni riconducibili sia ai movimenti di **Conto Corrente**, sia ai movimenti dei **Conti Pratica**, sia dei **Conti Portafoglio**, è evidente che qualche informazione aggiuntiva sulla navigazione e sulla fruibilità dei dati può esserci utile.

Innanzitutto è necessario sapere che le informazioni sono rappresentate secondo una struttura gerarchica che prevede:

- 1. L'**Utente**, ovvero la figura in grado di consultare in modalità Multi-Azienda, Multi-Banca, Multi-Conto, le informazioni;
- 2. L'Intestatario, ovvero l'Azienda intestataria dei rapporti di Conto;
- 3. La Banca, ovvero l'entità presso la quale sono accesi i rapporti di Conto dei vari Intestatari;
- 4. Il **Conto**, riconducibile alle tre tipologie (**Conto Corrente**, **Conto Pratica**, **Conto Portafoglio**) ovvero l'entità che raccoglie l'informazione relativa ai singoli movimenti.

E' inoltre importante sapere che le informazioni possono essere consultate a video o su stampa sia in modalità singolo Conto sia in modalità multi Conto. Per poter navigare correttamente è pertanto necessario:

selezionare l'Intestatario (default = Tutti)

selezionare la **Banca** (default = **Tutte**)

selezionare il **Tipo Conto** (default = **Conto Corrente**)

selezionare il **Conto** (default = **Tutti**)

A questo punto è sufficiente selezionare la voce di menù corrispondente all'area Informativa.

In questo modo è possibile visualizzare e ricercare dati, impostando Filtri, così da rendere dinamica la consultazione delle informazioni in linea con le esigenze del cliente.

Attraverso l'area **Informativa Conti Pratica** è possibile avere informazioni su tutte le anticipazioni che la Banca mette a disposizione del proprio affidato e consente una visione completa della propria situazione scadenze in termini di saldi, pratiche e relativi movimenti. Viene visualizzato l'**Elenco Conti Pratica** dal quale potremo accedere ad informazioni per ogni conto sul numero delle **Pratiche** e sui relativi **Movimenti**. Inoltre, tutte le informazioni consultabili a video,

sono stampabili, in formato pdf, tramite il link 📴 (stampa pdf), posto sopra le tabelle dati.

All'interno dell'area informativa **Movimenti Portafoglio** si visualizzano le informazioni relative alla movimentazione delle presentazioni di Ri.Ba, R.I.D e MAV.

La voce Saldi Portafoglio, rende disponibile i saldi di giornata dei C/C portafoglio.

All'interno dell'area informativa, **Movimenti Banca**, si visualizzano le informazioni relative alla movimentazione dei C/C: i singoli movimenti risultano elencati secondo date decrescenti. L'Utente può ricercare un evento passato utilizzando i **filtri** impostandoli appositamente in base alla specifica necessità di ricerca. Successivamente potrà essere visualizzato e stampato il dettaglio.

Per conoscere la liquidità dei C/C è sufficiente scegliere Saldi Banca.

La voce **Estratto Conto Periodico** raccoglie i flussi di rendicontazione (settimanale, mensile, trimestrale, ecc.) inviati dalla banca, sulla base di accordi bilaterali con l'azienda.

L'area Informativa soddisfa anche l'esigenza di conoscere gli Esiti inviati dalle banche. Anche qui si possono applicare i filtri per la ricerca.

E' inoltre possibile visualizzare le comunicazioni inviate dalle Banche tramite **Strutture Libere**.

E' inoltre possibile consultare la lista dei **Cambi Divise** aggiornati, eseguire ricerche nell'archivio dei codici **ABI/CAB** e verificare la corretta piazzatura delle distinte.

### 1.2. Dispositiva

L'applicativo vuole soddisfare tutte le esigenze di chi, quotidianamente, ha rapporti con le Banche.

La possibilità di creare e inviare disposizioni tuttavia non basta, queste operazioni devono essere semplici e immediate!

L'applicativo, se correttamente utilizzato, soddisfa pienamente questo requisito.

A differenza dell'area **Informativa**, in questo caso, non è necessario eseguire alcuna selezione per accedere al sottomenù. Tuttavia, per non dover compilare tante volte quante sono le disposizioni da fare, i campi relativi all'azienda mittente o al numero di conto, è consigliabile scegliere prima almeno il soggetto **Intestatario**.

Di seguito viene mostrata la pagina di creazione Pagamenti Italia, Stipendi.

|  | ITAL IA                | OTIDE |     |
|--|------------------------|-------|-----|
|  | $\Pi \cap \Box \cap$ , | SHEL  | וטא |

0

| OME > DISPOSITIVA > PAGAMENTI ITALIA, STIPENDI |                                                                                                    |                                               |    |
|------------------------------------------------|----------------------------------------------------------------------------------------------------|-----------------------------------------------|----|
| l campi con l'asterisco sono obbligatori       |                                                                                                    |                                               |    |
| ORDINANTE                                      |                                                                                                    |                                               |    |
| * Intestatario                                 |                                                                                                    | SIA                                           | ¢  |
| *Banca:                                        |                                                                                                    | AB                                            |    |
| * C/C:                                         |                                                                                                    | CAE                                           |    |
| * Denominazione ordinante:                     | :                                                                                                    |                                               |    |
| *Codice Fiscale - P.IVA                        | :                                                                                                    |                                               |    |
| BENEFICIARIO                                   |                                                                                                    |                                               |    |
| * Destinatario:                                |                                                                                                    | <b>a</b>                                      |    |
| Indirizzo                                      | :                                                                                                    |                                               |    |
| Comune / Prov.                                 |                                                                                                    |                                               |    |
| CAP                                            |                                                                                                    |                                               |    |
|                                                | Address Line Beneficiario per flussi SEPA xml SCT (SEPA (<br>NB Da utilizzare eventualmente in alternativa ai campi Indiri | Credit Transfer).<br>zzo, Comune / Prov. e CA | Ρ. |
| Address Line 1:                                |                                                                                                    | ?                                             |    |
| Address Line 2                                 | :                                                                                                    | 2                                             |    |
| Codice Paese (Country)                         |                                                                                                    |                                               |    |
| Codice Fiscale - P.IVA                         |                                                                                                    |                                               |    |
| Aggiungi i dati all'anagrafica:                | :                                                                                                    |                                               |    |
| MODALITA' DI INOLTRO DEL BONIFICO              |                                                                                                    |                                               |    |
| Tipologia:                                     | flusso SEPA xml SCT (SEPA Credit Transfer)                                                                                 |                                               |    |
| Modalita' di pagamento:                        | TRF (Bonifico SEPA senza Esito all'Ordinante) 🔽                                                                            |                                               |    |
| Causale:                                       | EMOLUMENTI - STIPENDI (SALA)                                                                                               |                                               |    |
| Codice esito - EndToEnd Id:                    | Calcola Cod                                                                                                    | lice <u>?</u>                                 |    |
| Richiesta esito per flusso ordinario PC-EF:    | accordi banca                                                                                                    |                                               |    |
| DATI BANCA DESTINATARIO                        |                                                                                                    |                                               |    |
| c                                              | CIN: ABI: CAB: N. cor                                                                                                    | ito:                                          |    |
|                                                | Q. <u>Verifica</u>                                                                                                    |                                               |    |
| IBAN:                                          | <u>Aiuto?</u>                                                                                                    |                                               |    |
| BIC/SWIFT banca beneficiario:                  | Q. <u>Verifica</u>                                                                                                    |                                               |    |
| MPORTI DATE E RIFERIMENTI                      |                                                                                                    |                                               |    |
| * Importo:                                     | EURO                                                                                                    | Urgente                                       |    |
| P                                              | PSD e cut off_suggerimenti                                                                                                 |                                               |    |
| Data esecuzione:                               |                                                                                                    |                                               |    |
|                                                | a data deve essere inserita nel seguente formato: gg-mm-a                                                                  | 222                                           |    |
| Data valuta (ceadonza) banca dostin -          |                                                                                                    |                                               |    |
| Data valuta (scadenza) banca destin            | e dete deve concre incontite nel convento formato: an mm o                                                                 |                                               |    |
| L                                              | a data deve essere insenta nel seguente formato. gg-mm-ac                                                                  | 144                                           |    |
| * Descrizione pagamento:                       |                                                                                                    |                                               |    |
| RICHIESTA INVIO ESITO AL BENEFICIARIO PE       | ER SCT (SEPA CREDIT TRANSFER)                                                                                              |                                               |    |
| Esito:                                         | non richiesto                                                                                                    |                                               |    |
| Destinatario:                                  |                                                                                                    |                                               |    |
| CUC destinatario:                              |                                                                                                    |                                               |    |
| OMUNICAZIONI VALUTARIE                         |                                                                                                    |                                               |    |
| 1 Tipo CVS:                                    |                                                                                                    |                                               |    |
| 2 Tipo CVS:                                    |                                                                                                    |                                               |    |
| 3 Tipo CVS:                                    | V                                                                                                    |                                               |    |
|                                                |                                                                                                    | aroao o firma                                 |    |
|                                                | insensci Annulia Insensci, ag                                                                                              | grega e ilima                                 |    |
|                                                |                                                                                                    |                                               |    |

Pagina di creazione Pagamenti Italia, Stipendi

Tralasciando la modalità di pagamento, che varierà a seconda delle esigenze, il campo **Destinatario** nella sezione **Beneficiario** corrisponde al **Fornitore** o al **Dipendente**. I dati relativi a questi soggetti possono essere già presenti all'interno dell'applicativo.

Infatti nel menù Anagrafica sono presenti due voci, una corrispondente all'elenco dei Fornitori, l'altra relativa ai Dipendenti.

Scegliendo la lente di ingrandimento 🔍 è possibile selezionare il creditore desiderato compilando la mappa con tutti i dati presenti nella relativa anagrafica.

Il risparmio di tempo, applicabile anche a tutte le altre disposizioni, è notevole.

Resta sottointeso che, nel caso di Incassi, di Allineamento Archivi o di Deleghe F24, l'anagrafica che dovrà essere compilata è quella relativa ai Clienti.

Le disposizioni così generate sono raccolte nel menù Distinte - Creazione Distinte.

Qui basta selezionare le disposizioni e aggregarle in modo da ottenere le distinte.

Queste ultime si troveranno nell'Elenco Distinte da Inviare - Stipendi oppure nell'Elenco Distinte da Inviare - Stipendi XML, pronte per essere firmate.

Le distinte, come più volte sottolineato, possono essere anche importate da un programma di contabilità, sempre che siano costituite da disposizioni in tracciato CBI/XML. Queste si troveranno, dopo l'acquisizione, in **Elenco Distinte da inviare - Stipendi** oppure nell'**Elenco Distinte da Inviare - Stipendi XML** pronte, anch'esse, per essere firmate.

In seguito tutte le distinte firmate potranno essere visualizzare nell'Elenco Distinte Inviate – Stipendi oppure nell'Elenco Distinte Inviate - Stipendi XML.

#### 2. Accesso

L'applicativo è strutturato per gestire diverse tipologie di Utenti. Esiste un Utente Master che definisce le abilitazioni sulla postazione. Il Master può creare Utenti Operatori e definisce le limitazioni nell'utilizzo del servizio per gli Utenti Firmatari.

### 2.1. Primo Accesso

Ad ogni utente sono associati un nome utente ed una password da utilizzare per accedere all'applicativo. Il primo accesso obbliga ogni Utente al cambio della password.

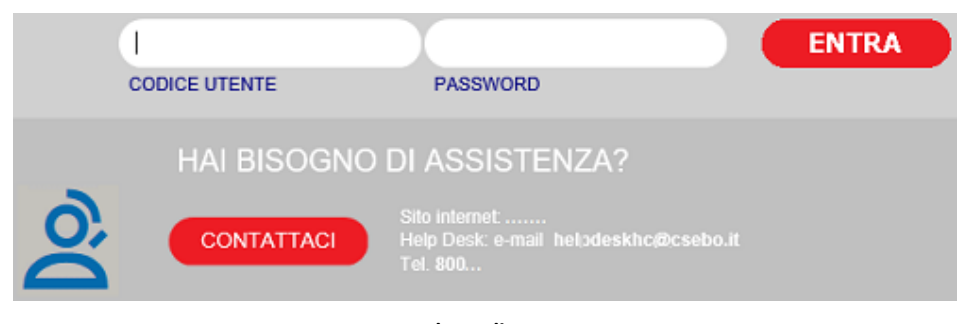

Maschera di accesso

**N.B.** A seconda della modalità di accesso associata all'utente censito sulla postazione, oltre alla **Password** di accesso, può essere richiesto l'inserimento di un codice "**Token**" o l'autenticazione con "**Secure Call**". Tale operatività, se richiesta, riguarda esclusivamente gli operatori censiti dalla Banca e non gli operatori censiti sulla postazione dall'utente Master.

Come già esposto nell'introduzione l'applicativo permette una gestione multiazienda, per soddisfare le esigenze dei Gruppi Societari.

Inoltre l'utente stesso può essere abilitato ad accedere a più postazioni di Aziende diverse. In questo caso, dopo l'accesso compare una maschera per la scelta della postazione.

| CAMBIO POSTAZIONE                  |                      |                                                                      |                   |        |  |  |  |  |  |  |
|------------------------------------|----------------------|----------------------------------------------------------------------|-------------------|--------|--|--|--|--|--|--|
| HOME > UTILITÀ > CAMBIO POSTAZIONE |                      |                                                                      |                   |        |  |  |  |  |  |  |
|                                    | CODICE<br>POSTAZIONE |                                                                      |                   | SCELTA |  |  |  |  |  |  |
|                                    | 3000002              | Azienda holding: AZIENDA 00000 SRL                                   | Codice SIA: 00000 | ۲      |  |  |  |  |  |  |
|                                    |                      | Subholding: ALTRA AZIENDA SIA 00002                                  | Codice SIA: 00002 |        |  |  |  |  |  |  |
|                                    |                      | Subholding: DITTA 30000 SRL                                          | Codice SIA: 30000 |        |  |  |  |  |  |  |
|                                    |                      | Subholding: AZIENDA DITTA FSPA (NUOVA SOCIETA' PER AZIONI A0000) SPA | Codice SIA: A0000 |        |  |  |  |  |  |  |
|                                    | 99999990             | Azienda holding: DITTA DITTA DITTA Sia 0000D                         | Codice SIA: 0000D | 0      |  |  |  |  |  |  |
|                                    |                      | Conferma Annulla                                                     |                   |        |  |  |  |  |  |  |
| Scelta Postazione                  |                      |                                                                      |                   |        |  |  |  |  |  |  |

L'Utente Master, oltre ad effettuare le procedure descritte nella guida all'Attivazione, può creare degli Utenti locali, detti Operatori che hanno la possibilità di utilizzare l'applicativo in modo limitato.

Tale funzionalità è accessibile tramite la voce **Funzioni Utente** del Menù principale selezionando **Inserimento Utenti**. In questa pagina è presente **Elenco Utenti**, dove sono elencati gli Utenti censiti.

| ELENCO        | UTENT | 1                   |                        |                        |                        |  |  |  |  |
|---------------|-------|---------------------|------------------------|------------------------|------------------------|--|--|--|--|
| HOME > FUNZ   |       | ITE > ELENCO UTENTI |                        |                        |                        |  |  |  |  |
|               |       | CODICE UTENTE       | RAGIONE SOCIALE        | PROFILO UTENTE         | ABILITAZIONI GED       |  |  |  |  |
|               | ۵,    | Utente 1            | UTENTE PROVA PER 05080 | PROFILO AMMINISTRATORE | Q Profilo Fast invoice |  |  |  |  |
| Elenco Utenti |       |                     |                        |                        |                        |  |  |  |  |

### 2.2. Successivo Accesso

Ogni Utente, durante i successivi accessi, ha a disposizione il menù principale dell'applicativo.

Se, dall'ultima sessione di lavoro sono stati ricevuti dei flussi informativi, il primo utente che accede al servizio visualizza un riepilogo dei nuovi flussi inoltrati dalle banche.

Questa funzione è disponibile una tantum, in quanto la procedura provvede all'azzeramento automatico di questi dati. Tale messaggio sarà visualizzabile solo al ricevimento di ulteriori flussi.

### 3. Menù Principale

Nella pagina principale si possono visualizzare sino a <u>3 PAGINE</u> a scorrimento orizzontale così strutturate:

- PAGINA INFO LOG
- PAGINA CON SALDI BANCA
- PAGINA FUNZIONI PIU' UTILIZZATE/SUGGERITE (opzionale)

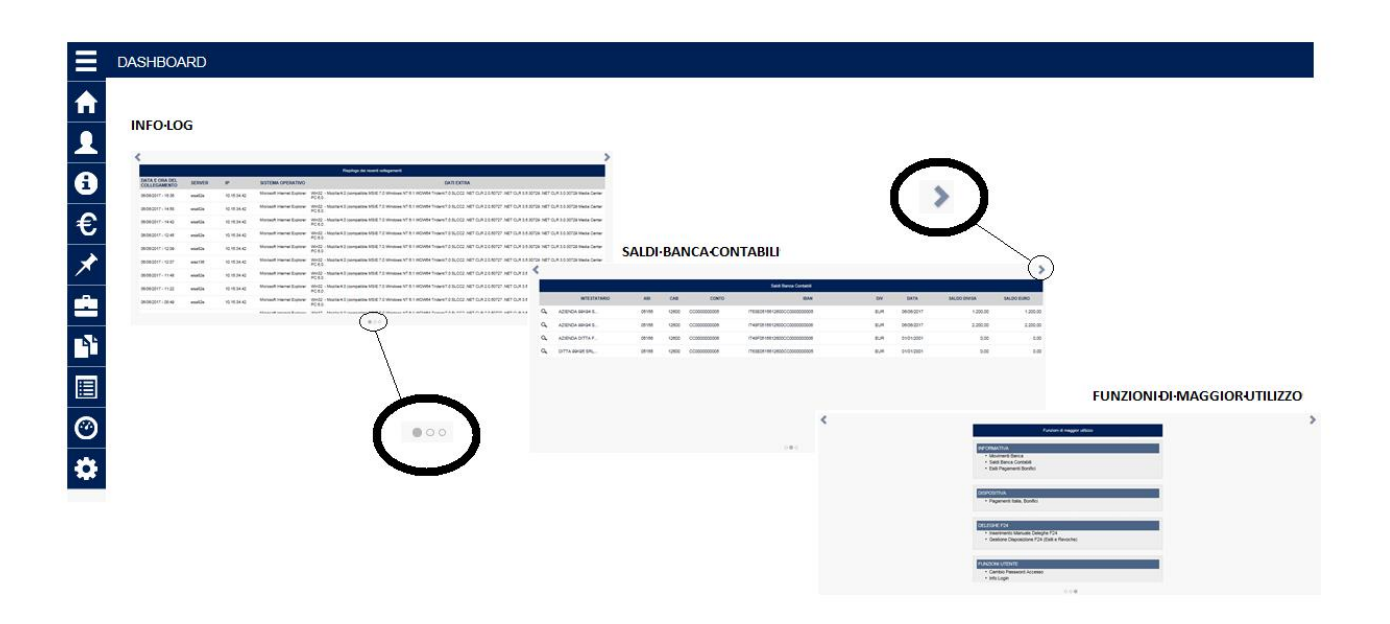

La scelta di un **Intestatario** di C/C, potrà rendere più agevole la consultazione delle informazioni. Infatti ad esso sono collegate tutte le banche con cui intrattiene rapporti telematici. Dando l'opzione **Tutte** vengono messi a disposizione i dati relativi a tutti gli Istituti di Credito. Sono presenti infine due opzioni, una per scegliere il **Tipo di conto** (conto corrente, conto pratica e conto portafoglio), l'altra per scegliere, tra il tipo selezionato, quello desiderato. Il Menù principale si estende in VERTICALE (*DASHBOARD*). Premendo sulla voce DASHBOARD o passando sopra ad ogni icona con il mouse si potrà accedere ai menu per poter aprire la funzione ricercata.

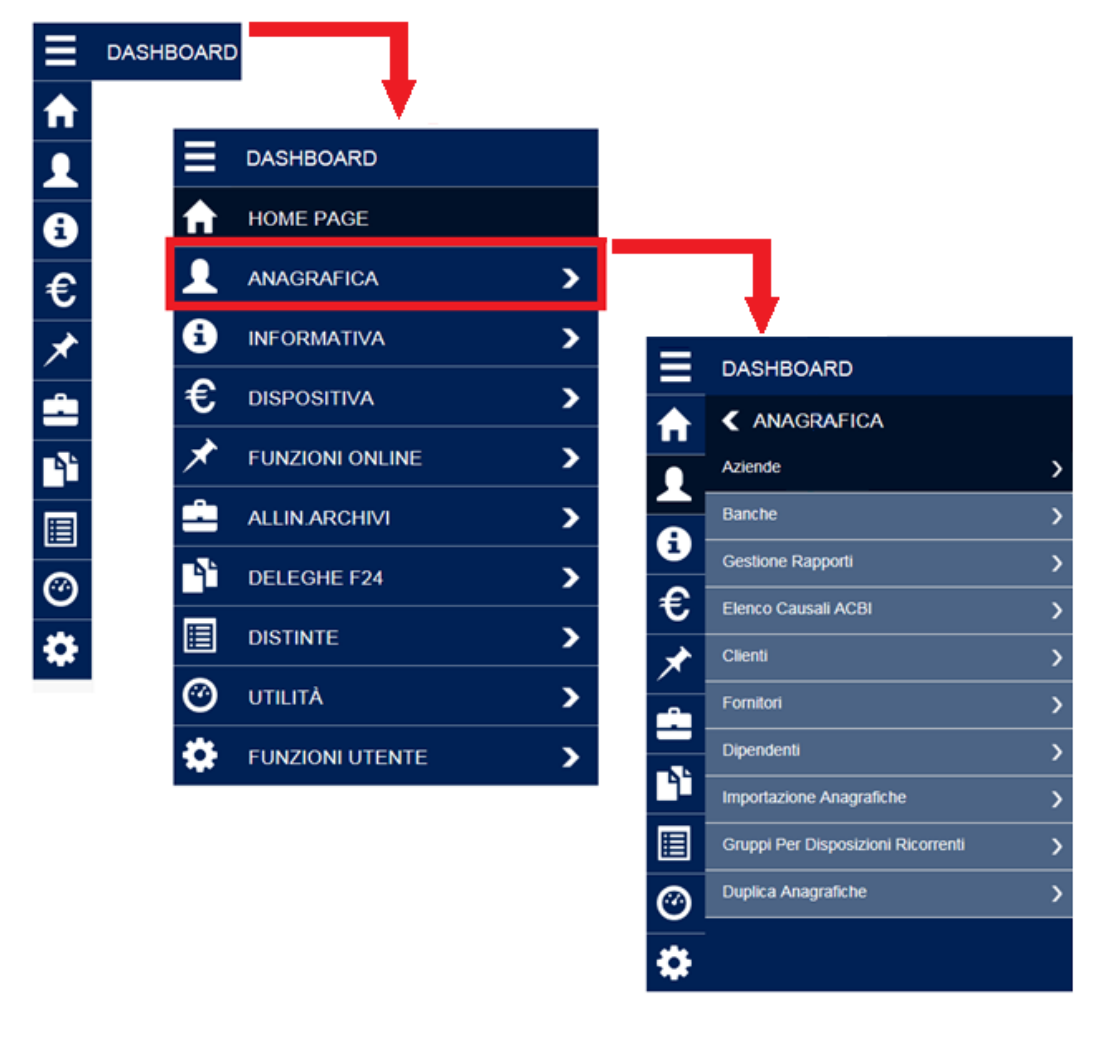

| INTESTATARIO | BANCA | TIPO CONTO     | CONTO   |
|--------------|-------|----------------|---------|
| Tutti        | Tutte | Conto corrente | Tutti 💌 |

Pagina principale: scegliere l'Intestatario, la Banca, il Tipo conto e il Conto

Il menù principale comprende:

- Anagrafica;
- Informativa;
- Dispositiva;
- Funzioni Online;
- Allineamento Archivi;
- Deleghe F24;
- Distinte;
- Utilità;
- Funzioni Utente.

Nell'Anagrafica è possibile visualizzare:

- le Aziende collegate;
- le Banche con cui si intrattengono rapporti;
- i Rapporti intrattenuti;
- l'Elenco Causali ACBI;
- i Clienti;
- i Fornitori;
- i Dipendenti dell'intestatario;
- l'Importazione Anagrafiche;

#### - | Gruppi per Disposizioni Ricorrenti;

#### - Duplica anagrafiche

Un corretto inserimento dei dati nell'Anagrafica costituisce un punto fondamentale per un utilizzo rapido dell'applicativo.

Nell'area Informativa è possibile visualizzare

- i Movimenti Portafoglio,
- Movimenti Banca ricevuti,
- i Movimenti Intraday,
- i Saldi Portafoglio,
- Saldi Banca,
- i Conti Pratica.
- l'Estratto Conto Periodico,
- gli Esiti Ri.Ba.-R.I.D.-M.Av. ,
- gli Esiti delle distinte Incassi presentate,
- gli Esiti Incassi dei bollettini bancari emessi nei confronti dei clienti,
- gli Esiti Ritiri dei bollettini bancari pagati,
- gli Esiti dei Bonifici estero disposti,
- gli Esiti Avvisatura / Ritiro Effetti presentati,
- gli Esiti SDD (Sepa Direct Debit),
- gli Esiti degli Stipendi,
- gli Esiti Bonifici/Pagamenti,
- gli Esiti Bonifici Beneficiario per i bonifici a credito in arrivo,
- le Strutture Libere,
- i Cambi Divise,
- la Ricerca ABI/CAB.

L'area Dispositiva permette di creare disposizioni di:

- Pagamenti Italia, Stipendi,
- Pagamenti Italia, Bonifici,
- Pagamenti Italia, Bollettino Bancario,
- Pagamenti Area Sepa, Stipendi,
- Pagamenti Area Sepa, Bonifici,
- Pagamenti Estero, Bonifici,
- Pagamenti Estero, Bonifici XML,
- Avvisatura Effetti da Banca,
- Inserimento Manuale Avvisi/Ritiro Effetti,
- Incassi Italia, Ri.Ba.,
- Incassi Italia, R.I.D.,
- Incassi Italia, M.Av.,
- Incassi S.D.D. (SEPA Direct Debit),
- Avvisatura Bonifico Estero,
- Messaggi alla Banca, Strutture Libere.

L'area **Funzioni Online** consente la visualizzazione di saldi e movimenti aggiornati alla giornata odierna e dei documenti caricati della banca attiva (es. Estratto Conto). Inoltre permette l'esecuzione di alcune disposizioni online aggiuntive.

Nello specifico sono disponibili le seguenti funzioni:

- Movimenti Online;
- Documentale;
- Stipendio;
- Elenco Stipendi;
- Bonifico Sepa;
- Elenco Bonifici Sepa;
- Bonifico Agevolazioni Fiscali;
- Elenco Bonifici Agevolazioni Fiscali;
- Pagamento Bollettino Postale;
- Elenco Bollettini Postali;

- Pagamento MAV;
- Elenco MAV;
- Pagamento RAV;
- Elenco RAV;
- Pagamento bolletta CBILL;
- Elenco Bollette CBILL da pagare;
- Elenco CBILL Pagate;
- Ricarica Cellulare Prepagato;
- Pagamento Bollo ACI;
- Elenco Domiciliazioni;
- Elenco Finanziamenti;
- Elenco Movimenti Pos;

L'area destinata all'Allineamento Archivi raccoglie tutte le funzioni necessarie alla predisposizione e gestione dei vari Allineamenti Archivi.

Sono disponibili le funzioni:

- Inserimento Manuale Allineamento Elettronico Archivi SEDA,
- Importazione Distinta Allineamento Archivi SEDA,
- Esiti e Segnalazioni Allineamento SEDA,
- Flussi Esiti e Segnalazioni Allineamento SEDA,
- Inserimento Manuale Allineamento Elettronico Archivi RID,
- Importazione Distinta Allineamento Archivi RID,
- Esiti Allineamento RID,
- Flussi Esiti Allineamento RID,
- Importazione Distinta Allineamento IBAN,
- Esiti Distinte Importate Allineamento IBAN,
- Flussi Esiti Distinte Importate Allineamento IBAN,
- Generazione Distinta Allineamento IBAN Anagrafiche Web,
- Anomalie Allineamento IBAN Anagrafiche Web.
- Generazione Distinta Allineamento IBAN Anagrafiche Web per S.D.D.,

L'area destinata alle **Deleghe F24** raccoglie tutte le funzioni necessarie alla predisposizione e gestione dei versamenti delle imposte dovute.

Sono disponibili le funzioni:

- Inserimento Manuale Deleghe F24,
- Inserimento Manuale Deleghe F24 Versamenti con elementi identificativi,
- Importazione Distinta F24 C.B.I.,
- Gestione Disposizione F24 (Esiti e Revoche).

Utilizzando il menù **Distinte** è possibile creare **Disposizioni Ricorrenti** importare le distinte create off-line, aggregare le singole disposizioni e firmare e spedire le distinte preparate.

Sono disponibili le funzioni:

- Importazione Distinte C.B.I.,
- Importazione Distinte XML CBI2,
- Assegna Conto a Distinta C.B.I.,
- Creazione Distinta Disposizioni Ricorrenti,
- Creazione Distinte,
- Elenco Distinte da Inviare,
- Elenco Distinte Inviate.

Il menù **Utilità** consente l'estrazione di **Movimenti** ed **Esiti**, di eliminare e ripristinare i movimenti banca, di ripristinare le distinte e gli avvisi che sono stati cancellati e di eseguire il **Download dei Manuali**. Sono disponibili le funzioni:

- Gestione Movimenti,
- Estrazione Movimenti CBI C/C,
- Estrazione Movimenti CDI C/C,
  Estrazione Movimenti C/C,
- Estrazione Esiti,
- Estrazione Esiti Incassi CBI,

- Estrazione Flussi Esiti Xml CBI SDD,
- Estrazione Flussi Esiti EP CBI Bonifici,
- Estrazione Flussi Esiti EP CBI Stipendi,
- Estrazione Flussi Esiti Xml CBI Bonifici,
- Estrazione Flussi Esiti Xml CBI Stipendi,
- Estrazione Flussi Esiti Xml CBI Bonifici Beneficiario,
- Estrazione Flussi Avvisatura Effetti CBI,
- Ripristina Avvisi,
- Ripristina Distinte,

Nel menù **Funzioni Utente** sono disponibili gli strumenti necessari alla gestione degli utenti autorizzati all'utilizzo dell'applicativo.

Sono disponibili le funzioni:

- Cambio Password Accesso,
- Cambio Password Dispositiva,
- Info Login.

Ogni utente può visualizzare le informazioni relative ai collegamenti per le precedenti sessioni di lavoro e cambiare la password di accesso.

Le altre funzioni presenti nel menù:

- Inserimento Utenti,
- Elenco Utenti,
- Gestione Profili.
- Gestione Gruppi di Firma,
- Gestione Poteri di Firma,

sono di competenza esclusiva dell'utente Master (amministratore della postazione) che ha facoltà di gestire gli **Utenti** e i **Profili**.

#### 3.1. Anagrafica

All'interno di questo menù sono presenti le funzioni per inserire i dati relativi alle Aziende gestite, agli Istituti di Credito, ai rapporti intrattenuti dall'Utente. E' possibile, inoltre, consultare l'elenco delle Operazioni ABI e inserire le informazioni relative ai Clienti, Fornitori e Dipendenti che l'Utente intende gestire con l'applicativo Web. Infine, viene data la possibilità di importare da un gestionale di contabilità le anagrafiche Clienti/Fornitori/Dipendenti, evitando così un tedioso inserimento di dati.

#### 3.1.1. Aziende

In questa pagina viene visualizzato l'elenco di tutte le aziende gestite dall'Utente. Per ogni **Azienda** sono visualizzati la **Ragione Sociale**, il codice **SIA** e la **Firma Mittente**. Questa maschera è solo consultativa.

| AZIENDE    |                |               |                 |       |              |                |  |  |
|------------|----------------|---------------|-----------------|-------|--------------|----------------|--|--|
| HOME > ANA | GRAFICA > AZIE | NDE           |                 |       |              |                |  |  |
|            |                |               | RAGIONE SOCIALE | SIA   |              | FIRMA MITTENTE |  |  |
|            | <b>a</b>       | AZIENDA 1 SRL |                 | 12345 | NOME COGNOME |                |  |  |
|            | <b>Q</b>       | AZIENDA 2 SPA |                 | 12345 | NOME COGNOME |                |  |  |
|            | <b>Q</b>       | AZIENDA 3 SPA |                 | 12345 | NOME COGNOME |                |  |  |
|            | <b>a</b>       | AZIENDA 4 SPA |                 | 12345 | NOME COGNOME |                |  |  |
|            |                |               |                 |       |              |                |  |  |

Anagrafica Aziende: elenco delle aziende gestite dall'utente

#### 3.1.2. Banche

Selezionando la voce **Banche** compare l'elenco delle **Banche** con cui l'Utente intrattiene rapporti di C/C ed il corrispondente codice **ABI**.

| BANCH     | E                 |            |
|-----------|-------------------|------------|
| HOME > AN | AGRAFICA > BANCHE |            |
|           | ABI               | NOME BANCA |
|           | 00000             | BANCA 1    |
|           | 00001             | BANCA 2    |

Anagrafica Banche: elenco delle Banche gestite

### 3.1.3. Gestione Rapporti

In Gestione Rapporti è visualizzato l'Elenco Rapporti per ognuno dei quali sono mostrati, l'Intestatario del conto, l'ABI, il CAB, la Descrizione, il Tipo di conto, il CIN, le Coordinate BBAN (composte ABI, CAB, CIN e Numero conto), e la Divisa.

| HOME > | HOME > ANAGRAFICA > GESTIONE RAPPORTI |      |     |       |       |              |              |                             |     |                          |
|--------|---------------------------------------|------|-----|-------|-------|--------------|--------------|-----------------------------|-----|--------------------------|
|        | INTESTATARIO                          | TIPO | CIN | ABI   | CAB   | CONTO        | DESCRIZIONE  | IBAN                        | DIV | IDENTIFICATIVO CREDITORE |
| ۵,     | AZIENDA 1 SRL                         | EC   | x   | 12345 | 21000 | CC0000012345 | CC0000012372 | IT00X000000000CC0000012345  | EUR |                          |
| Q,     | AZIENDA 1 SRL                         | CA   | Ρ   | 12345 | 21000 | CC0000099999 | CC0000024476 |                             | EUR |                          |
| Q,     | AZIENDA 1 SRL                         | СР   | x   | 12345 | 99999 | 00000003210  | 00000007842  | IT00X0000000000CC000003210  | EUR |                          |
| ۵,     | AZIENDA 2 SRL                         | СС   | x   | 00000 | 12345 | CC000000005  | CC000000005  | IT00X0000012345CC0000000005 | EUR |                          |

Anagrafica Gestione Rapporti: elenco dei conti gestiti

Utilizzando l'icona (dettaglio), si accede ad una ulteriore funzione che permette la visualizzazione del dettaglio del conto. E' inoltre possibile modificare il campo **Descrizione** (i campi **Sportello**, **Intestatario**, **Tipo rapporto**, **N. rapporto** e **Divisa** non sono editabili). Per confermare la variazione cliccare su **Modifica**. Il pulsante **Descrizione Default**, imposta come descrizione il numero del conto. Il campo **Identificativo Creditore** può essere inserito o variato solo per i rapporti di tipo **CC** e **CP**. Nel caso sia presente sarà proposto in fase di inserimento di un S.D.D. o di un RID.

| GESTIONE RAPPORTI                     |                  |                     |  |
|---------------------------------------|------------------|---------------------|--|
| HOME > ANAGRAFICA > GESTIONE RAPPORTI |                  |                     |  |
|                                       |                  |                     |  |
| GESTIONE RAPPORTO                     |                  |                     |  |
| Sportello:                            | 12345            |                     |  |
| Intestatario:                         | AZIENDA 1 SRL    |                     |  |
| Tipo rapporto:                        | EC               |                     |  |
| N. rapporto:                          | CC0000012345     |                     |  |
| Divisa:                               | EUR              |                     |  |
| Descrizione:                          | CC0000012345     |                     |  |
| Identificativo Creditore:             |                  | 2                   |  |
| Ν                                     | lodifica Annulla | Descrizione Default |  |

Gestione rapporti: visualizza il dettaglio del conto e consente la modifica della descrizione

#### 3.1.4. Elenco Causali ACBI

Scegliendo questa voce del menù Anagrafica sono elencate tutte le operazioni Abi con il corrispondente codice operazione.

#### 3.1.5. Clienti

Nella pagina Clienti è necessario selezionare un **Intestatario** per visualizzarne l'elenco o inserire i nuovi clienti ad esso legati. Durante l'inserimento dei dati, supportato dalla segnalazione di campi obbligatori e facoltativi, è necessario specificare anche il codice identificativo del cliente e il modo tramite il quale solitamente sono regolati i rapporti (**Disposizione di default**). Questa operazione risulta molto utile per la successiva corretta compilazione delle disposizioni.

| CLIE | NTI          |                         |                      |                |                                       | <b>a</b> 2           |
|------|--------------|-------------------------|----------------------|----------------|---------------------------------------|----------------------|
| HOME | > ANA        | GRAFICA > CLIENTI       |                      |                |                                       |                      |
| I    | nseriso<br>A | ci nuovo cliente<br>BCD | Esporta<br>E F G H I | Clienti pe     | er pag: 10 20 50 100<br>N O P Q R S T | U V W Y X Z #        |
|      |              | CODICE CLIENTE          | RAGIONE SOCIALE      | COMUNE / PROV. | BANCA                                 | DISPOSIZIONE DEFAULT |
| 0    | 1            |                         | CLIENTE 1            | BOLOGNA        | IT-00-X-00000-99999-111111111111      | Ri.Ba.               |
| 0    | 2            |                         | CLIENTE 2            | BOLOGNA        | IT-11-X-22222-99999-1111111111111     | Ri.Ba.               |

Anagrafica Clienti: per inserire un nuovo cliente scegliere Inserisci nuovo cliente

Nella parte superiore della maschera sono riportate le **Lettere dell'alfabeto**, cliccando su una di queste si visualizza la lista dei **Clienti** per la lettera selezionata precedentemente.

Utilizzando il link 🗟 (stampa pdf) si ottiene una stampa in formato pdf della rubrica clienti in cui sono presenti i seguenti dati:

- la Banca proponente;
- l'Intestatario;
- la Ragione sociale del cliente;
- il Codice fiscale o la Partita IVA;
- l'Indirizzo, la Città, il CAP e la Provincia del cliente;
- il Codice cliente;
- la **Disposizione** che, di norma, regola i rapporti di incasso con il cliente;
- la Descrizione della Banca del cliente;
- i codici ABI e Cab e il Numero conto del cliente.
- la Descrizione Ri.Ba;
- gli Esiti Ri.Ba;
- lo Stato avviso Ri.Ba;
- gli Esiti R.I.D;
- il Tipo incasso R.I.D;
- il Flag storno R.I.D.

| BANCA PROPONENTE: | 11111 - BANCA 1 |
|-------------------|-----------------|
|-------------------|-----------------|

| Rubrica indirizzi clienti | Intestatario:     |              |                     |
|---------------------------|-------------------|--------------|---------------------|
| Ragione sociale           | Codice Fiscale    | Partita IVA  | Indirizzo           |
|                           | Codice cliente    | Disposizione | Descrizione Banca   |
|                           | Descrizione Ri.Ba | ı.           | Esiti Ri.Ba.        |
|                           | Esiti R.I.D.      |              | Tipo incasso R.I.D. |
|                           |                   |              |                     |

#### Sezione Stampa rubrica clienti

### 3.1.6. Fornitori

Scegliendo la voce **Fornitori** è possibile inserire un nuovo nominativo e consultare l'elenco presente. Le operazioni da seguire sono le stesse enunciate alla voce **Clienti**.

| FOI | RNIT     | ORI                  |                        |                        |                  |                                                                                                |
|-----|----------|----------------------|------------------------|------------------------|------------------|------------------------------------------------------------------------------------------------|
| ном | 1E > AN  | AGRAFICA > FORNITOR  | I                      |                        |                  |                                                                                                |
|     | Inseri   | isci nuovo fornitore | Esporta                | Fornito                | riper pag: 10 20 | 50 100                                                                                         |
|     |          | A B C D              | EFGH                   | H I J K L M            | ΝΟΡQ             | R S T U V W Y X Z #                                                                            |
|     |          | CODICE FORNITO       | ORE RAGION             | IE SOCIALE COMUNE      | E/PROV. BANCA    | DISPOSIZIONE DEFAULT                                                                           |
| C   | ٥,       | 1                    | FORNITORE              | 1 BOLOGNA              |                  | TRF (Bonifico SEPA senza Esito all'Ordinante)                                                  |
| ¢   | ٥,       | 2                    | FORNITORE              | 2 BOLOGNA              |                  | TRF (Bonifico SEPA senza Esito all'Ordinante)                                                  |
| 0   | a.<br>a. | 1<br>2               | FORNITORE<br>FORNITORE | 1 BOLOGNA<br>2 BOLOGNA | -/ PROV. BANCA   | TRF (Bonifico SEPA senza Esito all'Ordinante)<br>TRF (Bonifico SEPA senza Esito all'Ordinante) |

#### Anagrafica Fornitori: per inserire un nuovo fornitore cliccare su Inserisci nuovo fornitore

Nella parte superiore della maschera sono riportate le **Lettere dell'alfabeto**, cliccando su una di queste si visualizza la lista dei **Fornitori** per la lettera selezionata precedentemente.

Utilizzando il link 🖻 (stampa pdf) si ottiene una stampa in formato pdf della rubrica fornitori in cui sono presenti i seguenti dati:

- la Banca proponente;
- l'Intestatario;
- la Ragione sociale del fornitore;
- il Codice fiscale o la Partita IVA;
- l'Indirizzo, la Città, il CAP e la Provincia del fornitore;
- il Codice fornitore;
- il Tipo disposizione che, di norma, regola i rapporti di pagamento con il fornitore;
- la Descrizione della Banca Italiana del fornitore;
- i codici ABI e Cab e il Numero conto del fornitore;
- il Paese di residenza del fornitore estero;
- il codice BIC (Bank Identifier Code) che identifica la banca del fornitore nel circuito internazionale;
- il codice IBAN (International Bank Account Number), le coordinate bancarie internazionali del conto;
- l'Addebito spese, l'indicazione di chi deve provvedere alle spese per le operazioni;
- la Divisa accredito dell'importo al beneficiario.

| BANCA PROPONENTE: 11111 - BANCA 1 |                  |                |           |                   |
|-----------------------------------|------------------|----------------|-----------|-------------------|
| Rubrica indirizzi fornitori       | Intestatario:    |                |           |                   |
| Ragione sociale                   | Codice Fiscale   | Partita IVA    | Indirizzo |                   |
|                                   | Cod. fornitore   | Tipo disposizi | ione Desc | r. Banca Italiana |
|                                   |                  |                |           |                   |
|                                   | Paese            | BIC            |           | IBAN              |
| Sez                               | ione Stampa rubi | rica fornitori |           |                   |

### 3.1.7. Dipendenti

L'anagrafica **Dipendenti** è analoga alle precedenti. Per inserire un nuovo dipendente cliccare su **Inserisci nuovo dipendente** e compilare i campi relativi ai dati personali consultando sempre Aiuto?. Il campo **Disposizione di Default**, presente anche nell'elenco, indica il modo tramite il quale solitamente viene retribuito il dipendente.

| DI | PENE    | DENTI                  |         |                 |                     |       | 1                                             | Ð |
|----|---------|------------------------|---------|-----------------|---------------------|-------|-----------------------------------------------|---|
| но | ME > AN | IAGRAFICA > DIPENDENTI |         |                 |                     |       |                                               |   |
|    | Inser   | isci nuovo dipendente  | Esporta |                 | Dipendenti per pag: | 10 20 | 50 100                                        |   |
|    |         | A B C D                | EF      | G H I J         | K L M N O           | P Q   | R S T U V W Y X Z #                           |   |
|    |         | CODICE DIPENDEN        | TE      | RAGIONE SOCIALE | COMUNE / PROV.      | BANCA | DISPOSIZIONE DEFAULT                          |   |
|    | 0,      | 1                      | DIP     | ENDENTE 1       | BOLOGNA             |       | TRF (Bonifico SEPA senza Esito all'Ordinante) |   |
|    | а,      | 2                      | DIP     | ENDENTE 2       | BOLOGNA             |       | TRF (Bonifico SEPA senza Esito all'Ordinante) |   |

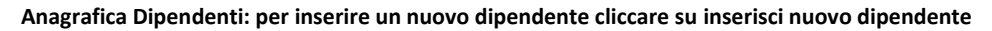

Nella parte superiore della maschera sono riportate le **Lettere dell'alfabeto**, cliccando su una di queste si visualizza la lista dei **Dipendenti** per la lettera selezionata precedentemente.

Utilizzando il link 🗟 (stampa pdf) si ottiene una stampa in formato pdf della rubrica dipendenti in cui sono presenti i seguenti dati:

- la Banca proponente;
- l'Intestatario;
- la Ragione sociale del dipendente;
- il Codice fiscale o la Partita IVA;
- l'Indirizzo, la Città, il CAP e la Provincia del dipendente;
- il Codice dipendente;
- il Tipo disposizione che, di norma, regola i rapporti di pagamento con il dipendente;
- la Descrizione della Banca del dipendente;

BANCA PROPONENTE: 11111 - BANCA 1

- i codici ABI e Cab e il Numero conto del dipendente.

| Rubrica indirizzi dipendenti | Intestatario:   |              |            |          |
|------------------------------|-----------------|--------------|------------|----------|
| Cognome e nome               | Codice Fiscale  | Indirizzo    |            | Comune/  |
|                              | Cod. dipendente | Disposizione | Descrizion | ne Banca |

Sezione Stampa rubrica dipendenti

### 3.1.8. Importazione Anagrafiche

Nel caso le anagrafiche **Clienti, Fornitori** e **Dipendenti** siano già presenti all'interno di un gestionale di contabilità, è possibile importarle nell'applicativo tramite questa funzione, superando così l'inconveniente dell'inserimento dei dati. Questi file provenienti dalla Co.Ge. devono essere tradotti in un formato leggibile dall'applicativo. Il file contenente i dati deve essere selezionato utilizzando il tasto **Scegli file**. Nella finestra **Scegli file** è necessario selezionare il percorso quindi premere **Apri**. In questo modo il percorso verrà visualizzato nell'apposito spazio. L'operazione viene completata premendo **Importa**.

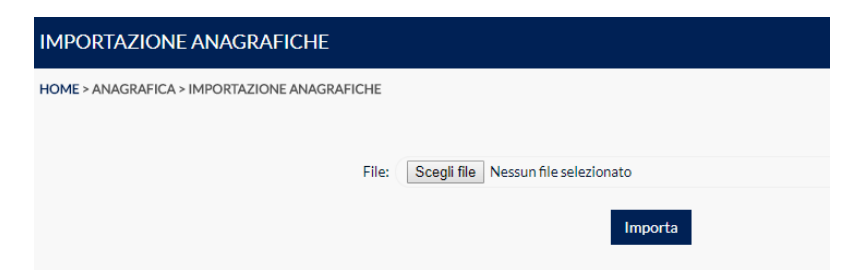

Importazione Anagrafiche: per importare un file selezionarlo cliccando su Sfoglia ed infine premere Importa

### 3.1.9. Gruppi per Disposizioni Ricorrenti

In questa pagina è possibile creare dei gruppi di anagrafiche di clienti/fornitori/dipendenti, che l'utente può richiamare in fase di creazione delle **Disposizioni Ricorrenti**. Sono presenti i seguenti dati:

- Intestatario: azienda per la quale si crea il gruppo;
- Codice Gruppo: numero che viene inserito in automatico dall'applicativo;
- **Descrizione**: descrizione del gruppo. Cliccando sul link si apre una pagina dove è possibile visualizzare le informazioni del gruppo. E' possibile modificare solo il campo Descrizione.
- Componenti: cliccando sul link si visualizzano i nominativi dei clienti/fornitori/dipendenti collegati al gruppo, la banca d'appoggio e la località. In caso di pagamenti viene specificato anche il tipo, se si tratta di un dipendente o fornitore.
- **Tipologia**: tipologia di disposizione cui fa riferimento il gruppo. Le tipologie previste per le disposizioni ricorrenti sono:
  - Pagamenti Italia;
  - Incassi Italia.

Per cancellare un gruppo creato in precedenza basta cliccare sull'icona presente sotto la colonna **Elimina**. Per inserire un nuovo gruppo cliccare su **Inserisci Nuovo Gruppo** e consultare l'Aiuto. I pulsanti **Precedenti** e **Successivi**, nella parte inferiore della maschera, consentono di scorrere le pagine.

### 3.1.10. Duplica Anagrafiche

Questa funzione permette la duplicazione delle anagrafiche clienti, fornitori e dipendenti da una delle aziende presenti sulla postazione ad un'altra azienda presente sulla postazione stessa, in modalità completamente automatica. Per eseguire questa procedura occorre selezionare:

- l'azienda da cui si desidera copiare le anagrafiche Intestatario Sorgente
- l'azienda su cui si vogliono duplicare i dati Intestatario Destinazione
- il tipo di anagrafica che si vuole duplicare.

Cliccando su Esegui inizia la procedura automatizzata.

| DUPLICA ANAGRAFICHE                     |               |   |   |
|-----------------------------------------|---------------|---|---|
| HOME > ANAGRAFICA > DUPLICA ANAGRAFICHE |               |   |   |
| Intestatario sorgente                   | AZIENDA 1 SPA | • |   |
| Intestatario destinazione               | AZIENDA 2 SPA | • |   |
|                                         |               |   |   |
| SELEZIONA LA TIPOLOGIA ANAGRAFICA DA I  | DUPLICARE     |   |   |
| CLIENTI                                 |               |   | ۲ |
| DIPENDENTI                              |               |   | 0 |
| FORNITORI                               |               |   | 0 |
|                                         | Esegui        |   |   |

Selezione della tipologia di Anagrafica da duplicare

#### 3.2. Informativa

Comprende la parte dell'applicativo in cui sono contenute tutte le informazioni derivanti dai rapporti di conto corrente intrattenuti. Il menù principale riepiloga tutte le tipologie di movimenti, nel caso in cui non siano state fatte selezioni nella parte alta della maschera, per esempio: Intestatario, Banca, Tipo conto, Conto. Le informative disponibili sono i Movimenti Banca ricevuti, i Movimenti Portafoglio, i Saldi Banca, i Saldi Portafoglio, l'Estratto Conto, gli Esiti Ri.Ba.-R.I.D.-M.Av., gli Esiti Distinte, gli Esiti Bollettino Bancario, gli Esiti Ritiro Bollettino Bancario, gli Esiti Bonifico Estero, gli Esiti Avvisatura/Ritiri Effetti gli Esiti SDD gli Esiti Stipendi, gli Esiti Bonifici/Pagamenti, gli Esiti Bonifici Beneficiario, i Cambi Divise, le Strutture Libere, la Ricerca ABI/CAB e i Conti Pratica.

#### 3.2.1. Movimenti Banca

Questa pagina è costituita dalla movimentazione riferita ad operazioni intervenute sui rapporti di conto corrente accesi presso le banche dall'azienda.

| MOVIN     | MENTI BANCA                  |       |       |             |                    |            |                |         |                                  |
|-----------|------------------------------|-------|-------|-------------|--------------------|------------|----------------|---------|----------------------------------|
| HOME > IN | NFORMATIVA > MOVIMENTI BANCA |       |       |             |                    |            |                |         |                                  |
| Fi        | Itro movimenti C/C           |       |       |             | Movimenti per pag: | 10 20 50   | 100            |         |                                  |
|           | INTESTATARIO                 | ABI   | CAB   | CONTO       |                    | VALUTA     | IMPORTO        | CAUSALE | DESCRIZIONE                      |
| ۵,        | AZIENDA 1 S                  | 00000 | 12600 | CC000000005 | 16/06/2017         | 16/06/2017 | - 200,00 EUR   | 43      | PAGAMENTO MEZZO P.O.S. Operazi   |
| ۵,        | AZIENDA 1 S                  | 00000 | 12600 | CC000000006 | 16/06/2017         | 16/06/2017 | 1.200,00 EUR   | 48      | Accredito - Operazione Accredito |
| Q,        | AZIENDA 1 S                  | 00000 | 12600 | CC000000006 | 16/06/2017         | 16/06/2017 | - 1.200,00 EUR | 26      | Addebito - Operazione Addebito   |
| ۵,        | AZIENDA 1 S                  | 00000 | 12600 | CC000000005 | 16/06/2017         | 16/06/2017 | 200,00 EUR     | 48      | BONIFICO - ACCREDITO DEL 160617  |
| Q,        | AZIENDA 1 S                  | 00000 | 12600 | CC000000006 | 06/06/2017         | 06/06/2017 | 1.200,00 EUR   | 48      | Accredito - Operazione Accredito |
|           |                              |       |       |             |                    |            |                |         |                                  |

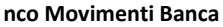

I singoli movimenti sono organizzati in un elenco comprendente 10-20-50-100 righe (a scelta dell'utente), ordinate per data movimento decrescente. Per scorrere l'elenco scegliere i pulsanti **Precedenti** e **Successivi**. La visualizzazione completa della pagina a schermo intero, se si utilizza il browser Internet Explorer, si ottiene scegliendo F11 della tastiera. Per ogni movimento sono indicati **l'Intestatario**, **ABI** e **CAB** della Banca, il Conto che riporta lo pseudonimo eventualmente assegnato dal cliente accedendo al menù **Gestione Rapporti**, di default coincide con il numero del conto (al passaggio del mouse compare il nome originale del conto), la data **Operazione**, la **Valuta**, **l'Importo**, la **Causale** e la **Descrizione** del movimento. Nella colonna Intestatario sono presenti due frecce per l'ordinamento, su base alfabetica, in modo crescente o decrescente. Lo stesso tipo di ordinamento è possibile anche per data **Operazione**, **Valuta** e **Importo** e **Casuale**.

Se l'utente ha scelto di visualizzare un singolo conto la pagina dei movimenti banca sarà completata da una sezione riportante i dati identificativi del conto selezionato.

Le informazioni presenti in questa sezione sono le seguenti:

- l'Intestatario del conto;
- la Banca;
- la Filiale;
- il numero C/C;
- la Divisa;
- il Saldo iniziale;
- il Saldo finale.

I dati relativi ai movimenti visualizzati sono:

- la data Operazione;
- la Valuta;
- l'Importo;
- la Causale;
- la Descrizione del movimento.

#### **MOVIMENTI BANCA**

HOME > INFORMATIVA > MOVIMENTI BANCA

| Filtro m                                                         | novimenti C/C                                                                                                    | Mov                 | /imenti per pag: 10 20 | 50 10                                         | 0                                      |
|------------------------------------------------------------------|----------------------------------------------------------------------------------------------------|---------------------|------------------------|-----------------------------------------------|----------------------------------------|
| INTESTATA<br>BANCA: 00<br>FILIALE: 12<br>CONTO: CO<br>SALDO INIZ | RIO: AZIENDA 1 SRL<br>000 - BANCA XXXXXX SPA<br>2600-SEDE CENTRALE<br>C0000000006<br>ZIALE AL 21/11/2016: 2.200,00 | <b>C/C</b> : CC0000 | 18<br>000006 DI<br>54  | AN: IT00X00000<br>IV: EUR<br>ALDO FINALE AL : | 12600CC0000006<br>16/06/2017: 2.200,00 |
|                                                                  |                                                                                                    | VALUTA              | IMPORTO                | CAUSALE                                       | DESCRIZIONE                            |
| 0,                                                               | 16/06/2017                                                                                                    | 16/06/2017          | - 1.200,00 EUR         | 26                                            | Addebito - Operazione Addebito         |
| С,                                                               | 16/06/2017                                                                                                    | 16/06/2017          | 1.200,00 EUR           | 48                                            | Accredito - Operazione Accredito       |
| С,                                                               | 06/06/2017                                                                                                    | 06/06/2017          | - 1.200,00 EUR         | 26                                            | Addebito - Operazione Addebito         |
| 0,                                                               | 06/06/2017                                                                                                    | 06/06/2017          | 1.200,00 EUR           | 48                                            | Accredito - Operazione Accredito       |
| С,                                                               | 16/05/2017                                                                                                    | 16/05/2017          | 1.200,00 EUR           | 48                                            | Accredito - Operazione Accredito       |
| 0,                                                               | 16/05/2017                                                                                                    | 16/05/2017          | - 1.200,00 EUR         | 26                                            | Addebito - Operazione Addebito         |
| С,                                                               | 10/05/2017                                                                                                    | 10/05/2017          | 1.200,00 EUR           | 48                                            | Accredito - Operazione Accredito       |
| С,                                                               | 10/05/2017                                                                                                    | 10/05/2017          | - 1.200,00 EUR         | 26                                            | Addebito - Operazione Addebito         |
| 0,                                                               | 09/05/2017                                                                                                    | 09/05/2017          | - 1.200,00 EUR         | 26                                            | Addebito - Operazione Addebito         |
| 0,                                                               | 09/05/2017                                                                                                    | 09/05/2017          | 1.200,00 EUR           | 48                                            | Accredito - Operazione Accredito       |

Visualizzazione dei Movimenti Banca per singolo conto: in alto sono riportati i riferimenti al conto

Cliccando sulla lente di ingrandimento del singolo movimento si apre una finestra con il Dettaglio.

| Dettaglio movimento    |   |                     | 🖶 🗶    |
|------------------------|---|---------------------|--------|
| Intestatario           | : | AZIENDA 1 SRL       |        |
| ABI                    | : | 00000               |        |
| CAB                    | : | 12600               |        |
| N. rapporto            | : | CC000000006         |        |
| Pseudonimo             | : | CC000000006         |        |
| Importo                | : | -1.200,00           |        |
| Divisa                 | : | EUR                 |        |
| Data operazione        | : | 16/06/2017          |        |
| Valuta                 | : | 16/06/2017          |        |
| Progressivo movimento  | : | 001                 |        |
| Causale CBI            | : | 26 - DISPOSIZIONE   |        |
| Riferimento banca      | : | 000010086501        |        |
| Riferimento cliente    | : |                     |        |
| Descrizione            | : | Addebito            |        |
| Descrizione aggiuntiva | : | Operazione Addebito |        |
| Descrizione estesa     | : |                     |        |
|                        |   |                     | Chiudi |

Dettaglio del Movimento Banca

E' attivo un link per la ricerca dei movimenti. Scegliendo **Filtri** è possibile impostare i criteri in base ai quali eseguire la ricerca. **Resetta Filtri** si utilizza per annullare la ricerca. Gli stessi criteri indicati per il filtro vengono mantenuti se, senza resettarlo, si accede successivamente alla funzione di **Stampa**. Per l'inserimento automatico delle date utilizzare l'icona

| Filtro movimenti C/C            |                               | Mo    | vimenti per pag: 10 | 20 50 100 |                  |
|---------------------------------|-------------------------------|-------|---------------------|-----------|------------------|
|                                 | Da                            |       | A                   |           |                  |
| Data operazione                 |                               | titi  |                     | <b>**</b> |                  |
| Data Valuta                     |                               | iii i |                     |           |                  |
| Importo                         |                               |       |                     |           |                  |
| Causale CBI                     |                               | •     |                     | •         |                  |
| Ordina per                      | Data operazione               | •     | Decrescente         | •         |                  |
| Raggruppa per                   |                               | •     |                     |           |                  |
| Segno                           |                               | •     |                     |           |                  |
| La data deve essere inserita ne | l seguente formato: gg-mm-aaa | а     |                     |           |                  |
|                                 |                               |       | Visualizza          |           | Resetta filtri 区 |
|                                 |                               |       |                     |           |                  |

Filtro Movimenti Banca

Utilizzando il link 🖨 (stampa pdf) si ottiene una stampa in formato pdf dei movimenti filtrati in base ai parametri impostati dall'utente. In alto sono indicati la **Banca proponente** il tipo di filtro impostato, l'ordinamento selezionato e il numero di movimenti visualizzati.

Sono visualizzati i seguenti dati:

- l'Intestatario del conto;
- il codice ABI, il codice CAB e il N. conto e lo Pseudonimo;
- la Data operazione, la Causale ABI e la data Valuta del movimento;
- la Divisa;
- l'Importo debito/credito del movimento;
- la Descrizione.

| BANCA PROPONENTE: 11111 - BA | WC4 1                      |                           |                                                      |                    |            |     |                    |
|------------------------------|----------------------------|---------------------------|------------------------------------------------------|--------------------|------------|-----|--------------------|
| Lista movimenti banca:       | Selezion                   | na filtro:                |                                                      |                    |            |     | Numero movimenti 2 |
| Intestatario                 | ABI                        | CAB                       | N. conto                                             | 1                  | Pseudon    | imo |                    |
|                              | Data                       | op.                       |                                                      | Causale CBI        | Valuta     | Div | Importo debito     |
|                              |                            |                           |                                                      | Descrizione        |            |     |                    |
| AZIENDA 1                    | 00001<br>23/09<br>Addebito | 00001<br>/2015<br>- Opera | CC0000000006<br>26 - DISPOSIZIONE<br>azione Addebito | CC000000006        | 23/09/2015 | EUR | -1.200,00          |
| AZIENDA 2                    | 00002                      | 00002                     | 00000000099                                          | 00000000099 ###### |            |     |                    |

Sezione Stampa Movimenti Banca

#### La stampa del singolo conto si presenta così:

| BANCA PRO                              | NCA PROPONENTE: 11111 - BANCA 1        |           |          |                                     |                                                                               |                                                                 |                 |                 |  |  |  |  |
|----------------------------------------|----------------------------------------|-----------|----------|-------------------------------------|-------------------------------------------------------------------------------|-----------------------------------------------------------------|-----------------|-----------------|--|--|--|--|
|                                        | Intestatari                            | 0         | AZIENDA  | 1                                   |                                                                               |                                                                 |                 |                 |  |  |  |  |
| Banca                                  | 11111 - 8/                             | ANCA 1    |          |                                     |                                                                               | Filiale 00001 - FILIALE 1                                       |                 |                 |  |  |  |  |
| N. conto                               | CC00000                                | 000 Pse   | udonimo  | imo Conto 1                         |                                                                               |                                                                 |                 | EUR             |  |  |  |  |
| Saldo                                  | iniziale al: 0                         | 7/09/2015 |          | -                                   | 1.200,00                                                                      | Saldo finale al: 23/09/2015                                     | 1.              | 200,00          |  |  |  |  |
| Lista movimenti banca:                 |                                        |           | Selezion | na filtro: Da data<br>porto credito | operazione=23/08/2015                                                         | Nun                                                             | nero movir      | menti 6         |  |  |  |  |
| 23/09/2015<br>23/09/2015<br>08/09/2015 | 23/09/2015<br>23/09/2015<br>08/09/2015 | -2        | 00,00    | 200,00                              | 43 - PAGAMENTO 1/2 P.O.S.<br>48 - ORDINE E CONTO<br>43 - PAGAMENTO 1/2 P.O.S. | - ZORRO<br>- ZORRO ACCREDITO DEL 230<br>PAGAMENTO MEZZO P.O.S 2 | 915<br>ZORRO Op | erazione        |  |  |  |  |
| 08/09/2015<br>07/09/2015               | 08/09/2015<br>07/09/2015               | -2        | 00,00    | 200,00                              | 48 - ORDINE E CONTO<br>43 - PAGAMENTO 1/2 P.O.S.                              | BONIFICO - ZORRO ACCREDIT<br>PAGAMENTO MEZZO P.O.S 2            | O DEL 080       | 915<br>erazione |  |  |  |  |
| 07/09/2015                             | 07/09/2015                             |           |          | 200,00                              | 48 - ORDINE E CONTO                                                           | BONIFICO - ZORRO ACCREDIT                                       | O DEL 070       | 915             |  |  |  |  |

Stampa Movimenti Banca Singolo Conto

### 3.2.2. Movimenti Intraday

Questa funzione permette di visualizzare i movimenti intraday periodicamente inviati dalle banche ed è possibile indicare il numero di movimenti visualizzabili per pagina scegliendo fra 10, 20, 50, 100. Il numero selezionato è evidenziato in rosso.

| M  | OVIMENT     | TINTRADAY           |         |     |     |          |            |              |       |                |           | 9       |
|----|-------------|---------------------|---------|-----|-----|----------|------------|--------------|-------|----------------|-----------|---------|
| но | ME > INFORM | ATIVA > MOVIMENTI I | NTRADAY |     |     |          |            |              |       |                |           |         |
|    | Filtro mo   | ovimenti intrada    | ay      |     |     | Moviment | i per pag: | 10 20 50     | 0 100 |                |           | Θ       |
|    |             | INTESTATARIO        | PAESE   | СНК | CIN | ABI      | CAB        | CONTO        | DIV   | DATA RICEZIONE | SCARICATI |         |
|    | Q. 1.       | AZIENDA 1           | IT      | 00  | т   | 11111    | 12345      | CC0000000001 | EUR   | 28/06/2017     |           | Scarica |

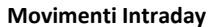

Vistando la casella Selezione e cliccando su "Scarica" è possibile scaricare il flusso originario contenente il flusso intraday selezionato.

La pagina riporta per ogni movimento i seguenti dati:

Intestatario: azienda collegata al conto.

ABI / CAB e Conto: coordinate bancarie del conto.

Div: divisa in cui è espresso il conto.

**Periodo**: intervallo di tempo considerato del movimento. Cliccando sulla lente si apre la pagina in cui sono elencati i movimenti.

| Μ  | OVI                                  | MENTI INTRAE                                                      | DAY            |              |                      |                                      |                               |
|----|--------------------------------------|-------------------------------------------------------------------|----------------|--------------|----------------------|--------------------------------------|-------------------------------|
| нс | ME > II                              | FORMATIVA > MOV                                                   | IMENTI INTRADA | ſ            |                      |                                      |                               |
|    |                                      |                                                                   |                |              | Movimenti per pag: 1 | 0 20 50 100                          |                               |
|    | Intest<br>Banca<br>Filiale<br>C/C: ( | atario: AZIENDA<br>: 11111 - BANCA<br>: 12345<br>:C0000000099 - C | 1<br>.C        | IBAN:<br>Div | <i>r</i> : EUR       |                                      |                               |
|    |                                      |                                                                   |                |              |                      |                                      |                               |
|    | Saldo                                | iniziale al 28/06/20                                              | 17:            |              |                      | Saldo finale al 28/06/2017:          | 106,60                        |
|    |                                      | OPERAZIONE                                                        | VALUTA         | IMPORTO      | CAUSALE              | 1                                    | DESCRIZIONE                   |
|    | О,                                   | 28/06/2017                                                        | 27/06/2017     | 66,06        | 26 - DISPOSIZIONE    | PmtInfld001 PmtInfld str1234Ulterior | i informazioni relative al mo |
|    |                                      |                                                                   |                |              | Tor                  | na ad elenco                         |                               |

**Dettaglio Movimento** 

Utilizzando il link 📴 (stampa pdf) si ottiene una stampa in formato pdf dei singoli movimenti contenuti nel flusso.

La stampa si presenta in questo modo:

| BANCA PRO              | DPONENTE:                                 | 11111       |         |               |         |             |                   |                |  |  |  |
|------------------------|-------------------------------------------|-------------|---------|---------------|---------|-------------|-------------------|----------------|--|--|--|
| Intestatario AZIENDA 1 |                                           |             |         |               |         |             |                   |                |  |  |  |
| Banca                  | 11111 - E                                 | BANCA 1     |         |               |         | Filiale     | 12345             |                |  |  |  |
| N. conto               | 00000000                                  | 00099 Pse   | udonimo | CC            |         |             |                   | Divisa         |  |  |  |
| Saldo                  | iniziale al: 1                            | 0/02/2016   |         | 2             | .200,00 | Saldo fina  | le al: 10/02/2016 | 2.200,00       |  |  |  |
| Lista mov              | Lista movimenti banca: Numero movimenti 2 |             |         |               |         |             |                   |                |  |  |  |
| Data op.               | Valuta                                    | Importo deb | ito Im  | porto credito | Ca      | usale CBI   | Descrizio         | ne             |  |  |  |
| 10/02/2016             | 10/02/2016                                | -1.20       | 0,00    |               | 26 - D  | ISPOSIZIONE | OK Operazion      | e Addebito OK  |  |  |  |
| 10/02/2016             | 10.02/2016                                |             |         | 1.200 D       | 0 48-0  | RDINE E COI | NTO OK Operazion  | e Accredito OK |  |  |  |

Seziona stampa dettaglio movimenti

E' attivo inoltre un link per la ricerca dei movimenti. Scegliendo **Filtri** è possibile impostare i criteri in base ai quali eseguire la ricerca. **Resetta Filtro** si utilizza per annullare la ricerca.

| Filtro movimenti in                           | traday                     | Movimenti per         | pag: 10    | 20 50 100  |                  |  |
|-----------------------------------------------|----------------------------|-----------------------|------------|------------|------------------|--|
| Data operazione<br>La data deve essere inseri | Da<br>ta nel seguente fori | A<br>mato: gg-mm-aaaa | Visualizza |            | Resetta filtri 😢 |  |
|                                               |                            | Filtro                | moviment   | i Intraday |                  |  |

3.2.3. Saldi Banca Contabili

Il programma permette di ricevere i **Saldi Banca** in modo da monitorare la liquidità aziendale. Nell'elenco possono essere visualizzati i **Saldi contabili** o quelli **Liquidi** dei diversi conti. Sono riportati i seguenti dati: **Intestatario**, **ABI/CAB**, la descrizione assegnata al **Conto** (al passaggio del mouse compare il numero del conto), le coordinate bancarie nazionali (**Coordinate IBAN**), la **Divisa**, la **Data**, il **Saldo in Divisa** ed il **Saldo in Euro**.

| SALDI BANCA CONTABILI        Saldi Contabili        Saldi Contabili                                                                                                    |           |                            |         |       |             |                             |     |            |              |            |
|----------------------------------------------------------------------------------------------------|-----------|----------------------------|---------|-------|-------------|-----------------------------|-----|------------|--------------|------------|
| INFORMATIVA > SALDI BANCA CONTABILI        Saldi contabili        Saldi contabili      Saldi liquidi        INTESTATARIO      ABI      CAB      CONTO      IBAN      DIV      DATA      Saldo Divisa      Saldo Deure        Q.      AZIENDA 99K94 S      05156      12600      CC000000006      IT63E0515612600CC000000006      EUR      06/06/2017      1.200.00      1.200        Q.      AZIENDA 99K94 S      05156      12600      CC000000006      IT48F0515612600CC000000006      EUR      06/06/2017      2.200.00      2.200        Q.      AZIENDA DITTA F      05156      12600      CC000000006      IT48F0515612600CC000000006      EUR      01/01/2001      0.00      0.00                                                                                                    | ALDI BA   | ANCA CONTABILI             |         |       |             |                             |     |            |              |            |
| Said contabilit      Said liquidit        INTESTATARIO      ABI      CAB      CONTO      IBAN      DIV      DATA      SALDO DIVISA      SALDO EURC        Q      AZIENDA 99K945      05156      12600      CC000000006      IT63E0515612600CC0000000005      EUR      06/06/2017      1.200,00      1.200        Q      AZIENDA 99K945      05156      12600      CC000000006      IT48F0515612600CC0000000006      EUR      06/06/2017      2.200,00      2.200        Q      AZIENDA DITTAF      05156      12600      CC000000006      IT48F03156126200CC0000000006      EUR      01/01/2001      0.00      0.00                                                                                                    | OME > INF | ORMATIVA > SALDI BANCA COM | ITABILI |       |             |                             |     |            |              |            |
| INTESTATARIO      ABI      CAB      CONTO      IBAN      DIV      DATA      SALDO DIVISA      SALDO DIVISA        Q      AZIENDA 99K94 S      05156      12600      CC000000006      IT63E0515612600CC0000000006      EUR      06/06/2017      1.200.00      1.200        Q      AZIENDA 99K94 S      05156      12600      CC000000006      IT48F0515612600CC0000000006      EUR      06/06/2017      2.200,00      2.200        Q      AZIENDA DITTA F      05156      12600      CC000000006      IT48F0515612600CC0000000006      EUR      01/01/2001      0.00      0.00                                                                                                    | Sa        | ldi contabili Saldi liquid |         |       |             |                             |     |            |              |            |
| Q      AZIENDA 99K94 S      05156      12600      CC0000000005      IT63E0515612600CC0000000005      EUR      06/06/2017      1.200.00      1.200        Q      AZIENDA 99K94 S      05156      12600      CC0000000006      IT63E0515612600CC0000000006      EUR      06/06/2017      1.200.00      1.200        Q      AZIENDA 99K94 S      05156      12600      CC000000006      IT48F0515612600CC0000000006      EUR      06/06/2017      2.200.00      2.200      2.200      2.200      2.200      2.200      2.200      2.200      2.200      2.200      2.200      2.200      2.200      2.200      2.200      2.200      2.200      2.200      2.200      2.200      2.200      2.200      2.200      2.200      2.200      2.200      2.200      2.200      2.200      2.200      2.200      2.200      2.200      2.200      2.200      2.200      2.200      2.200      2.200      2.200      2.200      2.200      2.200      2.200      2.200      2.200      2.200      2.200      2.200      2.200      2.200      2.200      2.200 |           | INTESTATARIO               | ABI     | CAB   | CONTO       | IBAN                        | DIV | DATA       | SALDO DIVISA | SALDO EURO |
| Azienda 99K94S      05156      12600      CC000000006      IT48F0515612600CC000000006      EUR      06/06/2017      2.200,00      2.200        Azienda Dirta F      05156      12600      CC000000006      IT48F0515612600CC000000006      EUR      01/01/2001      0.00      0.00                                                                                                    | ۵,        | AZIENDA 99K94 S            | 05156   | 12600 | CC000000005 | IT63E0515612600CC0000000005 | EUR | 06/06/2017 | 1.200,00     | 1.200,00   |
| C AZIENDA DITTAF 05156 12600 CC000000006 IT48F0515612600CC000000006 EUR 01/01/2001 0.00                                                                                                    | 0,        | AZIENDA 99K94 S            | 05156   | 12600 | CC000000006 | IT48F0515612600CC000000006  | EUR | 06/06/2017 | 2.200,00     | 2.200,00   |
|                                                                                                    | 0,        | AZIENDA DITTA F            | 05156   | 12600 | CC000000006 | IT48F0515612600CC000000006  | EUR | 01/01/2001 | 0,00         | 0,00       |
| Q DITTA 99K95 SRL 05156 12600 CC0000000005 IT63E0515612600CC0000000005 EUR 01/01/2001 0.00                                                                                                    | 0,        | DITTA 99K95 SRL            | 05156   | 12600 | CC000000005 | IT63E0515612600CC000000005  | EUR | 01/01/2001 | 0,00         | 0,00       |

Saldi Banca: scegliere l'opzione Saldi contabili o Saldi Liquidi

Cliccando sulla lente, posta nella colonna Saldo Divisa, si accede ad una pagina che riporta l'elenco dei saldi futuri.

| Elenco Saldi Futuri |   | 🖶 🗶    |
|---------------------|---|--------|
| Intestatario        | : |        |
| ABI                 | : |        |
| CAB                 | : |        |
| N. rapporto         | : |        |
| Pseudonimo          | : |        |
| Divisa              | : |        |
|                     |   |        |
|                     |   |        |
|                     |   |        |
|                     |   |        |
|                     |   |        |
|                     |   |        |
|                     |   | Chiudi |

#### Elenco Saldi Futuri

Nella parte superiore della maschera vengono riportati i dati generali del conto:

- Intestatario: azienda collegata al conto selezionato;
- **ABI CAB**: coordinate bancarie del conto;
- N. rapporto: numero di conto corrente;
- Pseudonimo: denominazione o la sigla assegnata al conto corrente, in alternativa al numero di conto originario.
- **Divisa**: divisa in cui è espresso il conto.
- Data contabile: data con la quale la banca ha contabilizzato il saldo;

Nella parte sottostante sono elencate le liquidità future:

- Liquidità futura n.1
- Data liquidità: data di riferimento del saldo successivo;
- Saldo liquido: saldo liquido alla data precedente;

Sono 5 le voci relative alla liquidità futura, la cui logica di calcolo è identica a quella seguita per l'ottenimento della liquidità futura sopra illustrata.

Utilizzando il link 🖬 (stampa pdf) si ottiene una stampa in formato pdf dei saldi liquidi e contabili dell'azienda selezionata. In alto sono indicati la Banca proponente, l'intestatario e la data di richiesta del saldo.

Sono visualizzati i seguenti dati:

- il codice ABI;
- la Banca;
- il codice CAB;
- la Filiale:
- il Numero C/C;
- le coordinate IBAN;
- la **Divisa** ;
- la Data;
- il Saldo in Divisa Contabile;
- il Saldo in Divisa Liquido;

BANCA PROPONENTE: 11111 - BANCA 1

- il Riepilogo Saldi.

| Stampa s | aldi Contabili e liq | uidi per azienda                                              | Inte       | statario:    | al 23/09/2015 |          |          |  |
|----------|----------------------|---------------------------------------------------------------|------------|--------------|---------------|----------|----------|--|
| Banca    | Filiale              | Coordinate Bancarie rapporti di C/C<br>ABI-CAB-C/C-CIN - IBAN | Pseudonimo | Div          | Data          | Liquido  |          |  |
| BANCA 1  | SEDE CENTRALE        | 11111-00001-CC0000000001<br>IT00X1111100001CC0000000001       | Conto 1    | EUR          | 23/09/2015    | 1.200,00 | 1.200,00 |  |
| BANCA 2  | SEDE CENTRALE        | 11112-00001-CC000000002<br>IT00X1111200001CC000000002         | Conto 2    | EUR          | 23/09/2015    | 2.200,00 | 2.200,00 |  |
|          |                      |                                                               | Rie        | pilogo Saldi |               | 3.400,00 | 3.400,00 |  |

Stampa Saldi Banca

#### 3.2.4. **Estratto Conto periodico**

Questa pagina, di sola consultazione, presenta l'elenco delle rendicontazioni di conto corrente sia in Euro, sia in Divisa, inviati dalle banche, previo accordo con l'azienda, riferite ad un periodo superiore alla singola giornata, ad esempio settimanale, mensile trimestrale, ecc.

| ES | TRATTO C     | ONTO PERIODICO                  |       |             |               |        |                              | ?         |
|----|--------------|---------------------------------|-------|-------------|---------------|--------|------------------------------|-----------|
| HO | ME > INFORMA | TIVA > ESTRATTO CONTO PERIODICO |       |             |               |        |                              |           |
|    | Filtro estr  | ratti conto                     |       | Movimenti p | er pag: 10 20 | 50 100 | ]                            | Ο         |
|    |              | INTESTATARIO                    | ABI   | CAB         | CONTO         | DIV    | PERIODO                      | SELEZIONA |
|    | Q, 1         | AZIENDA 1                       | 00000 | 12345       | 00000001111   | EUR    | dal 29/06/2017 al 29/06/2017 |           |
|    | Q. 🕂         | AZIENDA 1                       | 00000 | 12345       | 00000001111   | EUR    | dal 28/06/2017 al 28/06/2017 |           |

Elenco Estratti Conto. Il dettaglio si ottiene cliccando sull'icona con la lente.

I singoli estratti conto sono consultabili in un elenco di 10-20-50-100 righe (a scelta dell'utente), ordinate per data ricezione decrescente. Per scorrere l'elenco scegliere avanti o indietro. La visualizzazione completa della pagina a schermo intero si ottiene scegliendo F11 della tastiera. Per ogni estratto conto sono indicati l'Intestatario, ABI e CAB della Banca, il numero del Conto, la Divisa e il Periodo. L'utente può ordinare i record per periodo crescente o decrescente utilizzando le due frecce poste in corrispondenza della relativa colonna. Vistando il campo Selezione e cliccando su Estrai è possibile scaricare il flusso originale contenente l'estratto conto selezionato. E' attivo un link per la ricerca degli estratti conto. Scegliendo Filtri è possibile inserire come parametro di ricerca il Periodo. Per l'inserimento automatico delle date utilizzare l'icona 🕮 Resetta Filtri si utilizza per annullare la ricerca.

| Filtro estratti o   | conto                              | Movimenti per pag: 10 20 50 100 |                  |
|---------------------|------------------------------------|---------------------------------|------------------|
| Periodo             | Da                                 | A 📾                             |                  |
| La data deve essere | e inserita nel seguente formato: , | zg-mm-aaaa<br>Visualizza        | Resetta filtri 🔇 |
|                     |                                    | Filtro estratti conto           |                  |

Cliccando sull'icona con la lente nella colonna Intestatario si accede all'elenco movimenti dell'estratto conto selezionato.

| ESTRATTO                                                                                                    | CONTO PERIODIO                               | co         |                             |                           | <b>a</b> ?  |  |  |  |  |  |  |  |
|----------------------------------------------------------------------------------------------------|----------------------------------------------|------------|-----------------------------|---------------------------|-------------|--|--|--|--|--|--|--|
| HOME > INFOR!                                                                                                    | DME > INFORMATIVA > ESTRATTO CONTO PERIODICO |            |                             |                           |             |  |  |  |  |  |  |  |
|                                                                                                    |                                              | Movin      | nenti per pag: <u>10</u> 20 | 50 100                    |             |  |  |  |  |  |  |  |
| Intestatario:      AZIENDA 1 SRL      IBAN:      IT38F0508021000CC0000012372        Banca:      00000 - BANCA      Filiale:      11111- SEDE        C/C:      CC0000012345 - CONTO ORDINARIO      Div:      EUR |                                              |            |                             |                           |             |  |  |  |  |  |  |  |
| Saldo inizial                                                                                                    | le al 16/06/2017:                            | 0,00       | Saldo finale al 16/06/20    | 017: 0,00                 |             |  |  |  |  |  |  |  |
|                                                                                                    | OPERAZIONE                                   | VALUTA     | IMPORTO                     | CAUSALE                   | DESCRIZIONE |  |  |  |  |  |  |  |
| Q,                                                                                                    | 16/06/2017                                   | 16/06/2017 | - 0,10                      | 16 - ADDEBITO COMMISSIONI | SPESE       |  |  |  |  |  |  |  |
| С,                                                                                                    | 16/06/2017                                   | 16/06/2017 | 0,10                        | 68 - STORNO SCRITTURA     | STORNO      |  |  |  |  |  |  |  |

Sezione Elenco Movimenti Estratto Conto

Per ogni estratto conto sono indicate le informazioni relative al conto:

- l'Intestatario;
- la **Banca**;
- la Filiale;
- il numero di **C/C**;
- la Divisa ;
- il Saldo iniziale;
- il Saldo finale.

Successivamente sono elencati i movimenti registrati nell'estratto conto. Per ogni movimento sono indicati:

- la data Operazione;
- la data Valuta;
- l'Importo;
- la Causale;
- la Descrizione.

Le descrizioni lunghe sono visualizzabili in esteso al passaggio del mouse. Cliccando sulla data Operazione compare una finestra di dettaglio del movimento selezionato.

#### 3.2.5. Documentale Online

La funzione Documentale Online permette la ricerca ed il download di documenti.

Nella maschera di accesso viene riportata la lista delle aziende che possono accedere al servizio e per ognuna sono riportati i seguenti dati:

- CDG Azienda: codice identificativo dell'azienda;
- Azienda: ragione sociale dell'azienda;
- SIA: codice SIA dell'azienda;

Selezionare tramite la casella "Scelta" l'Azienda con cui accedere al servizio e cliccare su Accedi.

| DOCUM      | ENTALE                     |           |       |        |
|------------|----------------------------|-----------|-------|--------|
| HOME > FUN | ZIONI ONLINE > DOCUMENTALE |           |       |        |
|            | CDG AZIENDA                | AZIENDA   | SIA   | SCELTA |
|            | 012345678                  | AZIENDA 1 | ABCDE | 0      |
|            |                            | Accedi    |       |        |

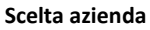

A questo punto, il filtro di ricerca consente di selezionare i documenti secondo i seguenti criteri:

- Rapporti: Permette di selezionare uno specifico rapporto.
- Numero documenti: Indica il numero massimo di documenti da visualizzare.
- Mostra documenti: Indica se visualizzare documenti gia' consultati, ancora da consultare o entrambi.
- **Tipo documento:** Indica una tipologia specifica di documento.
- Data Pubblicazione: Permette di selezionare documenti secondo la data della loro pubblicazione.

| DOCUMENTALE                           |                                    |                             |         |       | • |
|---------------------------------------|------------------------------------|-----------------------------|---------|-------|---|
| HOME > FUNZIONI ONLINE > DOCUMEN      | ITALE                              |                             |         |       |   |
| l campi con l'asterisco sono obbligat | bori                               |                             |         |       |   |
| FILTRO DI RICERCA DELLA DO            | DCUMENTALE                         |                             |         |       |   |
| Banca:                                | Bank                               |                             | ABI:    | 00000 |   |
| INTESTATARIO                          |                                    |                             |         |       |   |
| Intestatario:                         | AZIENDA 1                          |                             | SIA:    | ABCDE |   |
| IMPOSTAZIONE FILTRI DI RICE           | RCA AGGIUNTIVI                     |                             |         |       |   |
| Rapporti:                             | Tutti                              | •                           |         |       |   |
| Numero documenti:                     | 10 💌                               |                             |         |       |   |
| Mostra documenti:                     | Da consultare                      |                             |         |       |   |
| Tipo documento:                       | Tutti 💌                            |                             |         |       |   |
| Data Pubblicazione Da:                | 20/06/2017                         |                             | A:      |       |   |
|                                       | La data deve essere inserita nel s | eguente formato: gg-mm-aaaa |         |       |   |
|                                       |                                    | Conferma                    | Annulla |       |   |
|                                       |                                    |                             |         |       |   |

Filtro di ricerca della Documentale Online

Facendo clic su "Conferma", i documenti sono visualizzati in accordo coi criteri fissati ed è possibile procedere al download selezionando i documenti interessati e cliccando sul pulsante "Scarica".

| OCUMENTALE           |                  |                |                |               |                             |            |          | ?         |
|----------------------|------------------|----------------|----------------|---------------|-----------------------------|------------|----------|-----------|
| OME > FUNZIONI ONLIN | E > DOCUMENTALE  |                |                |               |                             |            |          |           |
| Nuova richiesta      |                  |                |                |               |                             |            |          |           |
| INTESTATARIO         | DATA RIFERIMENTO | DATA CREAZIONE | DATA RICEZIONE | DATA SCADENZA | DOCUMENTO                   | CONSULTATO | SCARICA  | SELEZIONA |
| AZIENDA 1            | 09/02/2005       | 09/02/2005     | 15/06/2006     | 15/04/2099    | E!"£\$%&/()'ì^è+òàù,éç°§;:  |            | ٤        |           |
| AZIENDA 1            | 15/01/2016       | 10/02/2016     | 15/06/2006     | 15/04/2099    | E!"£\$%&/()'ì^è+òàù,éç°§;:  |            |          |           |
| AZIENDA 1            | 15/01/2016       | 15/01/2016     | 15/06/2006     | 15/04/2099    | E!"£\$%&/()'ì^è+òàù,éç°§;:  |            | <b>.</b> |           |
| AZIENDA 1            | 09/02/2005       | 09/02/2005     | 15/06/2006     | 15/04/2099    | Avviso di scadenza          |            |          |           |
| AZEINDA 1            | 09/02/2005       | 09/02/2005     | 15/06/2006     | 15/04/2099    | Nota Inform Fissati Bollati |            |          |           |
|                      |                  |                |                |               |                             |            |          | CHECK     |
|                      |                  |                |                | Scarica       |                             |            |          |           |
|                      |                  |                |                |               |                             |            |          |           |

Elenco Documenti On-line

### **3.2.6.** Esiti Ri.Ba. - M.Av.

L'elenco, organizzato in un modo simile a quello dei movimenti Banca, comprende gli esiti delle singole disposizioni Riba e MAv presentate. Il Creditore, la Scadenza, la Data Arrivo, l'Importo, la Causale, il Debitore e il Riferimento al debito sono organizzati in colonne. Il Dettaglio si ottiene cliccando sulla Scadenza. L'ordinamento crescente o decrescente si applica alla scadenza, alla data di arrivo esito e all'importo utilizzando le apposite frecce.

| ITI R   | I.BAM.AV.               |               |             |                 |                 |                  | G                  |
|---------|-------------------------|---------------|-------------|-----------------|-----------------|------------------|--------------------|
| IE > IN | FORMATIVA > ESITI RI.BA | M.AV.         |             |                 |                 |                  |                    |
| Filtr   | ro esiti                |               | Movimenti p | er pag: 10 20   | 50 100          |                  | Q                  |
| ESIT    | I RI.BA.                |               |             |                 |                 |                  |                    |
|         | CREDITORE               | DATA SCADENZA |             |                 | CAUSALE         | DEBITORE         | RIFERIMENTO DEBITO |
| ۵,      | - 42010 "ricevut        | 01/04/2019    | 01/04/2019  | 8.279,86 EUR IN | IPAGATO: RICEVU | - 42010          | 022201642010 FA    |
| ۵,      | - 30010 "ricevut        | 01/04/2019    | 01/04/2019  | 2.320,48 EUR P  | AGATO: RICEVUTA | - 30010          | 0104191405U Ft     |
| ESIT    | 1 M.AV.                 |               |             |                 |                 |                  |                    |
|         | CREDITORE               |               |             |                 | CAUSALE         | DEBITORE         | RIFERIMENTO DEBITO |
| ۵,      | - 07006 "disposi        | 01/04/2019    | 01/04/2019  | 81,18 EUR S     | TORNO: DISPOSIZ | - 07006          | 035686507006 R     |
| ٥,      | - 07000 "disposi        | 01/04/2019    | 01/04/2019  | 328,65 EUR P    | AGATO: MAV PAGA | - 07000 "disposi | 667739707000 F     |
| ۵,      | - 07011 "disposi        | 01/04/2019    | 01/04/2019  | 328,65 EUR P.   | AGATO: DISPOSIZ | - 07011 "disposi | 667739707011 F     |
|         |                         |               |             |                 |                 |                  | Successivi>        |
|         |                         |               |             |                 |                 |                  |                    |

#### Elenco Esiti Riba/Mav

La ricerca si effettua con i **Filtri** (attivando l'apposito pulsante  $\bigcirc \rightarrow \bigcirc$  per visionare la mappa del "Filtro esiti") e i parametri disponibili sono: **Scadenza**, **Arrivo**, **Importo**, **Debitore**, **Esiti** e **Causale**. Per l'inserimento automatico delle dare utilizzare l'icona .

| Filtro esiti            |                                 | Movimenti per pag: | 10 20 50 100 |                  |  |  |  |
|-------------------------|---------------------------------|--------------------|--------------|------------------|--|--|--|
|                         | Da                              | А                  |              |                  |  |  |  |
| Scadenza                |                                 |                    |              |                  |  |  |  |
| Data arrivo             |                                 |                    | <b>*</b>     |                  |  |  |  |
| Importo                 |                                 |                    |              |                  |  |  |  |
| Esiti                   | RIBA 🔻                          |                    |              |                  |  |  |  |
| Debitore                |                                 |                    |              |                  |  |  |  |
| Causale                 | Tutti                           |                    |              |                  |  |  |  |
| La data deve essere ins | erita nel seguente formato: gg- | mm-aaaa            |              |                  |  |  |  |
|                         |                                 | Visualiz           | za           | Resetta filtri 😰 |  |  |  |
| Filano Frist            |                                 |                    |              |                  |  |  |  |

Utilizzando il link (stampa pdf) si ottiene una stampa in formato pdf degli esiti filtrati in base ai parametri impostati dall'utente. Gli esiti sono suddivisi per tipo e per azienda. Sono visualizzati i seguenti dati: in alto sono indicati la **Banca** proponente, il numero di esiti visualizzabili, l'Intestatario a Banca, l'ABI, il CAB, il Rapporto, la Divisa e il Tipo esito.

- la descrizione dell'Esito, (gli esiti qualificati come Impagati comprendono anche i Richiamati, gli Stornati, ecc.);
- la ragione sociale del **Creditore**;
- l'Importo;
- l'importo delle Commissioni;
- la data di Scadenza dell'effetto;
- la data Valuta dell'effetto;
- il Debitore
- il Codice debitore;
- il Numero ricevuta;
- la **Descrizione** del debito.

In seguito sono riportati un riepilogo per azienda e un riepilogo generale degli esiti.

| BANCA PROPONENTE: 11:  | 111 -BANCA SF              | PA .                                   |                                |                           |             |
|------------------------|----------------------------|----------------------------------------|--------------------------------|---------------------------|-------------|
| Esiti                  |                            |                                        |                                |                           |             |
| Azienda 1<br>BANCA SPA | ABI: 22222                 | CAB:33330                              | Rapporto: 00                   | 0000123445                | Divisa: EUF |
|                        |                            |                                        | Esito                          |                           |             |
| Importo                | Comm.                      | Scadenza                               | Valuta                         |                           | Debitore    |
|                        |                            | Numero rice                            | vuta                           | -                         | Desc        |
| 1.000,00               | IMPAGAT<br>non disponibile | 0: RICEVUTA IMF<br>15/09/2004<br>00000 | PAGATA - ESITO<br>000001 prova | RIBA (42010)<br>debitore1 |             |
| 1.000,00               | IMPAGAT<br>non disponibile | 0: RICEVUTA IMP<br>00000<br>00000      | PAGATA - ESITO<br>000001 prova | RIBA (42010)<br>debitore2 |             |
| 1.000,00               | IMPAGAT<br>non disponibil  | 0: RICEVUTA IMF<br>15/09/2004<br>0000  | PAGATA - ESITO<br>000001 prova | RIBA (42010)<br>debitore3 |             |
|                        | Sezione                    | Stampa Esit                            | ti                             |                           |             |

#### 3.2.7. Esiti Distinte Incassi

La pagina, simile a quella dell'elenco distinte, visualizza gli esiti delle distinte di presentazione Ri.Ba., R.I.D., M.av. Queste informazioni scaturiscono dal confronto fra l'elenco distinte e gli esiti di Salvo Buon Fine. Infatti, mentre l'elenco esiti s.b.f. riporta l'esito delle singole disposizioni, gli esiti distinte li associano alle rispettive distinte. Cliccando sul Link **Inviato** il si ottiene il **Dettaglio** della distinta. L'ordinamento crescente o decrescente si applica alla data di creazione, alla data di caricamento, al numero di disposizioni, all'importo, al codice ABI e allo stato utilizzando le apposite frecce. Lo **Stato** della distinta può essere soltanto **Firmata** (qualora non sia stato ricevuto il flusso di conferma della presa in carico da parte della banca), oppure **Confermata**.

La colonna Esiti riporta l'esito della distinta. L'icona 📣 segnala che almeno una delle disposizioni che

compongono la distinta ha esito impagato. L'icona 🥯 segnala che almeno una delle disposizioni ha esito pagato

(alcune disposizioni possono essere ancora prive di esito). L'icona 0 segnala che tutte le disposizioni della distinta sono ancora senza esito.Per le distinte impagate cliccando sull'icona dell'esito si ottiene l'elenco degli esiti impagati. Utilizzando l'icona pdf si ottiene l'anteprima a video della stampa in formato pdf della distinta.

| ES  | TI DISTI                                                   | INTE INCASSI           |            |           |       |         |                   |       | 6        | 2 |
|-----|------------------------------------------------------------|------------------------|------------|-----------|-------|---------|-------------------|-------|----------|---|
| ном | IE > INFORM                                                | MATIVA > ESITI DISTINT | TE INCASSI |           |       |         |                   |       |          |   |
|     | Filtro esiti distinte  Movimenti per pag:  10  20  50  100 |                        |            |           |       |         |                   |       |          |   |
|     |                                                            |                        | DISP. N.   |           | ABI   | STATO   | TIPO DISTINTA     | ESITI | STAMPA   |   |
|     | а,                                                         | 09/08/2016             | 1          | 12,12 EUR | 05156 | firmata | SEPA Direct Debit | *     | 1.       |   |
|     | ۵,                                                         | 09/08/2016             | 1          | 1,01 EUR  | 05080 | firmata | SEPA Direct Debit | 1     | <u>L</u> |   |
|     | ۵,                                                         | 09/08/2016             | 1          | 1,08 EUR  | 05080 | firmata | SEPA Direct Debit | 1     | <u>L</u> |   |
|     | ۵,                                                         | 09/08/2016             | 3          | 3,12 EUR  | 05080 | firmata | SEPA Direct Debit | 1     | L.       |   |
|     | ٥,                                                         | 22/08/2016             | 3          | 3,12 EUR  | 05080 | firmata | SEPA Direct Debit | *     | L.       |   |
|     | ٥,                                                         | 23/11/2016             | 1          | 15,52 EUR | 05080 | firmata | SEPA Direct Debit | 1     | 1        |   |

Elenco Esiti distinte

La ricerca si effettua con i **Filtri** (attivando l'apposito pulsante  $\bigcirc \rightarrow \bigcirc$  per visionare la mappa del "Filtro esiti distinte") e i parametri disponibili sono: **Data Spedizione**, **Importo**, **ABI**, **Stato** e **Tipo Distinta**. Per l'inserimento automatico delle date utilizzare l'icona

| HOME > INFORMATIVA > ESITI DISTINTE INCASSI                                  |                                 |          |
|------------------------------------------------------------------------------|---------------------------------|----------|
| Filtro esiti distinte                                                        | Movimenti per pag: 10 20 50 100 |          |
| Da<br>Data spedizione<br>importo<br>ABI<br>Stato                             |                                 |          |
| Tipo Distinta<br>La data deve essere inserita nel seguente formato: gg-mm-aa | vaa<br>Visualizza Resetta       | filtri 🕄 |
|                                                                              | Filtro Esiti distinte           |          |

#### 3.2.8. Esiti Incassi Bollettino Bancario

L'elenco comprende gli esiti dei bollettini bancari emessi sui clienti. L'Intestatario, la data Pagamento, la Data di arrivo, l'Importo, la Forma di pagamento (per cassa, non per cassa, Bankpass Bollette), il Codice identificativo e il Riferimento debito sono organizzati in colonne. Il Dettaglio si ottiene cliccando sulla data Pagamento. L'ordinamento crescente o decrescente si applica alla data pagamento, alla data valuta e all'importo utilizzando le apposite frecce.

| ES | ITI INCASSI BOLLETTIN          | NO BANCARIO          |                   |                |                    |                       | 🖶 🕄                       |
|----|--------------------------------|----------------------|-------------------|----------------|--------------------|-----------------------|---------------------------|
| HO | ME > INFORMATIVA > ESITI INCAS | SI BOLLETTINO BANCAR | NO                |                |                    |                       |                           |
|    | Filtro esiti bollettino ba     | ancario              | Movimenti per pag | s <u>10</u> 20 | 50 100             |                       | Θ                         |
|    | INTESTATARIO                   |                      |                   |                | FORMA DI PAGAMENTO | CODICE IDENTIFICATIVO | <b>RIFERIMENTI DEBITO</b> |
|    | AZIENDA 1                      | 16/06/2017           | 16/06/2017        | 1.063,87 EUR   | per cassa          | CSP03SOLMERC2541      | CC0140040327              |
|    | AZIENDA 1                      | 16/06/2017           | 16/06/2017        | 40,67 EUR      | per cassa          | COSAP2003SOL0967      | CC0140040327              |
|    | AZIENDA 1                      | 16/06/2017           | 16/06/2017        | 53,19 EUR      | per cassa          | COSAP2003SOL1454      | CC0140040327              |
|    | AZIENDA 1                      | 16/06/2017           | 16/06/2017        | 1.260,00 EUR   | per cassa          | COSAP2003BPF2788      | CC0140040327              |

Esiti Incassi Bollettino Bancario

La ricerca si effettua con i **Filtri** (attivando l'apposito pulsante 🖸 🗲 🌑 per visionare la mappa del

"Filtro esiti bollettino bancario" e i parametri disponibili sono: **Data pagamento**, **Importo**, **Data arrivo** e **Codice Identificativo**. Cliccando infine su (stampa pdf) è possibile, come in tutte le stampe, ottenre l'anteprima utilizzando gli stessi parametri previsti per i filtri.

Per l'inserimento automatico delle date utilizzare l'icona 📖 .

| Filtro esiti bollettino              | o bancario                        | Movimenti per pag: 10 | 20 50 100 |                  |  |
|--------------------------------------|-----------------------------------|-----------------------|-----------|------------------|--|
| Data pagamento<br>Importo            | Da                                | A                     |           |                  |  |
| Data arrivo<br>Codice identificativo |                                   |                       |           |                  |  |
| La data deve essere inserit          | ta nel seguente formato: gg-mm-aa | visualizza            |           | Resetta filtri 🞗 |  |

Filtro Esiti Bollettino Bancario

Utilizzando il link (stampa pdf) si ottiene una stampa in formato pdf degli esiti filtrati in base ai parametriimpostati dall'utente. Nella parte alta della maschera sono indicati la **Banca proponente** il numero di esiti visualizzati e il tipo difiltro applicato e sono visualizzati i seguenti dati:

- Data;
- C. Identificativo;
- Intestatario;
- Divisa;
- Importo;
- Valuta;
- Riferimento debito;
- ABI;
- CAB;
- Descrizione Banca;
- Causale;
- ABI CAB esattrice;
- Postazione;
- Forma pagamento;
- Totale esiti.

BANCA PROPONENTE: 11111 - BANCA 1

Esiti Incassi Bollettino Bancario

Numero Esiti.....: 1 Filtro applicato..: Data pagamento Da 07/08/2015 ;

| Data                        | C. Identificativo  |                   |       | Intestatario | Divisa                      | Importo   |
|-----------------------------|--------------------|-------------------|-------|--------------|-----------------------------|-----------|
| Valuta                      | Riferimenti Debito | ABI               | CAB   | De           | scrizione Ba                | nca       |
|                             | Causale            | ABI CAB Esattrice |       | Postazione   | Postazione Forma di pagamer |           |
| 07/08/2015 CSP03SOLMERC2541 |                    | AZIENDA 1         |       | BANCA 1 SPA  | EUR                         | 1.063,87  |
| 07/08/2015 CC0140040327     |                    | 00001             | 10000 |              |                             |           |
| 07700 - BOLL                | ETTINO BANCARIO    | 00001             | 10000 | 2            |                             | per cassa |

Sezione Stampa Esiti Bollettino Bancario

### 3.2.9. Esiti Ritiro Bollettino Bancario

L'elenco comprende gli esiti dei bollettini bancari. L'Ordinante, il Beneficiario, la Data d'invio, l'Importo, l'Esito e l'Esecuzione sono organizzati in colonne. Il Dettaglio si ottiene cliccando sulla Lente di ingrandimento (di fianco alla data di Scadenza).

L'ordinamento crescente o decrescente si applica alla data pagamento, alla data valuta e all'importo utilizzando le apposite frecce.

| SITI RITIRO B                                         | OLLETTINO BANCARI                                          | 0            |            |           |           | <b>-</b>   |  |
|-------------------------------------------------------|------------------------------------------------------------|--------------|------------|-----------|-----------|------------|--|
| HOME > INFORMATIVA > ESITI RITIRO BOLLETTINO BANCARIO |                                                            |              |            |           |           |            |  |
| Filtro esiti r                                        | Filtro esiti ritiro bollettini Esiti per pag: 10 20 50 100 |              |            |           |           | Θ          |  |
|                                                       | ORDINANTE                                                  | BENEFICIARIO |            | IMPORTO   | ESITO     | ESECUZIONE |  |
|                                                       | DA 1                                                       | DITTA SPA    | 15/05/2017 | 24,00 EUR | Accettato | 15/05/2017 |  |
| C AZIENE                                              | DA 1                                                       | DITTA SPA    | 19/04/2017 | 90,00 EUR | Accettato | 19/04/2017 |  |
|                                                       |                                                            |              |            |           |           |            |  |

Elenco Esiti Ritiro Bollettino Bancario

La ricerca si effettua con i **Filtri** (attivando l'apposito pulsante  $\bigcirc \rightarrow \bigcirc$  per visionare la mappa del

"Filtro esiti ritiro bollettini") e i parametri disponibili sono: **Data invio, Importo e Data Esecuzione**. Cliccando infine su (stampa pdf) è possibile, come in tutte le stampe, ottenere l'anteprima utilizzando gli stessi parametri previsti per i filtri. Per l'inserimento automatico delle date utilizzare l'icona

| Filtro esiti ritiro bo                   | ollettini                       | Esiti per pag: 10    | 20 50 100 |                  |  |
|------------------------------------------|---------------------------------|----------------------|-----------|------------------|--|
| Data invio<br>Importo<br>Data esecuzione | Da                              |                      |           |                  |  |
| La data deve essere inse                 | rita nel seguente formato: gg-n | m-aaaa<br>Visualizza |           | Resetta filtri 🔇 |  |

Filtro Esiti Ritiro Bollettino Bancario

Utilizzando il link (stampa pdf) si ottiene una stampa in formato pdf degli esiti filtrati in base ai parametri impostati dall'utente. Nella parte alta della maschera sono indicati la **Banca proponente** il numero di esiti visualizzati e il tipo di filtro applicato.

Sono visualizzati i seguenti dati:

- Data esecuzione
- Intestatario
- Divisa
- Importo
- Data invio
- Beneficiario
- Ordinante
- Codifica Bollettino
- Codice esito
- ABI
- CAB
- Conto

#### **3.2.10.** Esiti Bonifici Estero

L'elenco comprende gli esiti dei bonifici effettuati all'estero. L'Ordinante, il Beneficiario, la Data d'invio, l'Importo, l'Esito e l'Esecuzione sono organizzati in colonne. L'ordinamento crescente o decrescente si applica alla data pagamento, alla data valuta e all'importo, utilizzando le apposite frecce.

| ES                    | SITI B                                     | ONIFICI ESTERO           |                       |            |           |           | <b>a</b>   |  |  |  |
|-----------------------|--------------------------------------------|--------------------------|-----------------------|------------|-----------|-----------|------------|--|--|--|
| нс                    | HOME > INFORMATIVA > ESITI BONIFICI ESTERO |                          |                       |            |           |           |            |  |  |  |
|                       | Filt                                       | ro esiti bonifici esteri | Esiti per pag: 10 20  | 50 100     |           |           | Θ          |  |  |  |
|                       |                                            | ORDINANTE                | BENEFICIARIO          |            | IMPORTO   | ESITO     | ESECUZIONE |  |  |  |
|                       | ٥,                                         | AZIENDA 1                | FORNITORE DEL CLIENTE | 11/04/2017 | 1,07 GBP  | Accettato | 28/02/2017 |  |  |  |
|                       | ٥,                                         | AZIENDA 1                | asse                  | 11/04/2017 | 3,00 GBP  | Accettato | 06/03/2017 |  |  |  |
|                       | ٥,                                         | AZIENDA 1                | FORNITORE             | 11/04/2017 | 55,00 USD | Accettato | 05/04/2017 |  |  |  |
| Esiti Bonifici Estero |                                            |                          |                       |            |           |           |            |  |  |  |

Il Dettaglio si ottiene cliccando sulla Lente di ingrandimento (di fianco all'ordinante).

|                             | CODICE<br>FISCALE - AAABBB00B00C123                                             |                                                                                                    |                                                                                                    |                                                                                                    |  |
|-----------------------------|---------------------------------------------------------------------------------|----------------------------------------------------------------------------------------------------|----------------------------------------------------------------------------------------------------|----------------------------------------------------------------------------------------------------|--|
|                             | CODICE<br>FISCALE - AAABBB00B00C123                                             | v                                                                                                    |                                                                                                    |                                                                                                    |  |
|                             | CODICE<br>FISCALE - AAABBB00B00C123                                             | ~                                                                                                    |                                                                                                    |                                                                                                    |  |
|                             | PIVA                                                                            | CODICE<br>FISCALE - AAABBB00B00C123X<br>PIVA                                                                                                    |                                                                                                    |                                                                                                    |  |
|                             |                                                                                 |                                                                                                    |                                                                                                    |                                                                                                    |  |
| А                           |                                                                                 |                                                                                                    |                                                                                                    |                                                                                                    |  |
|                             | COMUNE<br>DEL<br>CLIENTE ABU DHABI<br>FSPA                                      |                                                                                                    |                                                                                                    |                                                                                                    |  |
|                             |                                                                                 |                                                                                                    |                                                                                                    |                                                                                                    |  |
| Data Invio                  |                                                                                 |                                                                                                    | Codice Pagamento                                                                                                    |                                                                                                    |  |
|                             | 1,07 GBP                                                                        | 190220040816                                                                                                    |                                                                                                    |                                                                                                    |  |
| ABI - CAB - Conto Ordinante |                                                                                 | 180-21000-CC0000024476 IBAN beneficiario IBAN-ESTERODEL                                                                                                    |                                                                                                    | FSPA                                                                                                    |  |
|                             | 1,07 PREMERE INVIO RIGA A CAPO                                                  |                                                                                                    |                                                                                                    |                                                                                                    |  |
| Addebito Comm.              |                                                                                 | A carico del benef                                                                                                    | beneficiario                                                                                                    |                                                                                                    |  |
|                             | Emissione e regolamento di CVS                                                  |                                                                                                    | Causale valutaria                                                                                                    | 4                                                                                                    |  |
|                             |                                                                                 |                                                                                                    |                                                                                                    |                                                                                                    |  |
| ccettato                    | Rif. Banca                                                                      | CRO-2                                                                                                    | 80217-PE-0000001                                                                                                    |                                                                                                    |  |
|                             | Operazione                                                                      | eseguita INFORMAZIONI-                                                                                                    | EXTRA                                                                                                    |                                                                                                    |  |
| rdinante                    | Data Valuta Beneficiario                                                        |                                                                                                    | Data Di Addebito                                                                                                    |                                                                                                    |  |
| 017                         | 28/02/2017                                                                      |                                                                                                    | 28/02/2017                                                                                                    |                                                                                                    |  |
| Importo Originario          |                                                                                 | lebitato                                                                                                    | Tasso di cambio                                                                                                    |                                                                                                    |  |
| BP                          | 1,07 GBP                                                                        |                                                                                                    | 1                                                                                                    |                                                                                                    |  |
| 1,50 EUR                    | Descriz. Comm.                                                                  | C                                                                                                    | ommissioni esecuzione.                                                                                                    |                                                                                                    |  |
| Comm                        | issioni Distinta                                                                |                                                                                                    | 1,50 EUR                                                                                                    |                                                                                                    |  |
|                             | A<br>iomm.<br>A<br>ccettato<br>Drdinante<br>1017<br>ginario<br>1,50 EUR<br>Comm | A COMUNE<br>DEL ABU DHABI<br>CLIENTE ABU DHABI<br>FSPA<br>Importo<br>1,07 GBP<br>05080-21000-CC0000024476<br>1,07<br>fomm.<br>Emissione e regolamento di CVS<br>Comm.<br>Emissione e regolamento di CVS<br>Commissione di Rif. Banca<br>Operazione<br>Operazione<br>Data Valuta E<br>28/02/<br>ginario Importo Ado<br>(BP 1,07 CO<br>1,50 EUR Descriz.Comm.<br>Commissioni Distinta | A COMUNE<br>DEL<br>CLIENTE ABU DHABI<br>FFPA<br>Importo<br>1,07 GBP<br>05080-21000-CC0000024476 IBAN beneficiario<br>1,07 PREMERE INVIO RIGA A (<br>1,07 PREMERE INVIO RIGA A (<br>1,07 PREMERE INVIO RIGA A (<br>1,07 PREMERE INVIO RIGA A (<br>1,07 PREMERE INVIO RIGA A (<br>1,07 GBP<br>1,50 EUR Descriz. Comm. C<br>Commissioni Distinta | A COMUNE<br>DEL ABU DHABI<br>CLIENTE ABU DHABI<br>FSPA<br>Importo Codice Pagamento<br>1,07 GBP 190220040816<br>05080-21000-CC0000024476 IBAN beneficiario IBAN-ESTERODELCLIENTE<br>1,07 PREMERE INVIO RIGA A CAPO<br>iomm. A carico del beneficiario<br>Emissione e regolamento di CVS Causale valutaria<br>Codettato Rif. Banca CRO-280217-PE-0000001<br>Operazione eseguita INFORMAZIONI-EXTRA<br>Operazione eseguita INFORMAZIONI-EXTRA<br>Operazione eseguita INFORMAZIONI-EXTRA<br>Ordinante Data Valuta Beneficiario Data Di Addebito<br>12017 28/02/2017 28/02/2017<br>ginario Importo Addebitato Tasso di cambio<br>180 1,07 GBP 1<br>1,50 EUR Descriz. Comm. Commissioni esecuzione.<br>Commissioni Distinta 1,50 EUR |  |

La ricerca si effettua con i **Filtri** (attivando l'apposito pulsante  $\bigcirc \rightarrow \bigcirc$  per visionare la mappa del "Filtro esiti bonifici esteri") e i parametri disponibili sono: **Data invio, Importo e Data Esecuzione**. Cliccando infine su  $\bigcirc$  (stampa pdf) è possibile, come in tutte le stampe, ottenere l'anteprima utilizzando gli stessi parametri previsti per i filtri.

## Per l'inserimento automatico delle date utilizzare l'icona 💼 .

| Filtro esiti bonifici es     | teri                             | Esiti per pag: 10 20 50 100 | C              |  |  |
|------------------------------|----------------------------------|-----------------------------|----------------|--|--|
| Data invio                   | Da                               | A 📾                         |                |  |  |
| Importo<br>Data esecuzione   |                                  |                             |                |  |  |
| La data deve essere inserita | nel seguente formato; gg-mm-aaaa | Visualizza                  | Resetta filtri |  |  |
| Filtro Esiti Bonifici Esteri |                                  |                             |                |  |  |

Utilizzando il link 🗟 (stampa pdf) si ottiene una stampa in formato pdf degli esiti filtrati in base ai parametri impostati dall'utente. Nella parte alta della maschera sono indicati la **Banca proponente**, il numero di esiti visualizzati e il tipo di filtro applicato.

Sono visualizzati i seguenti dati:

- Data esecuzione
- Intestatario
- Divisa
- Importo
- Data invio
- Beneficiario
- Ordinante
- Codice Pagamento
- Codice esito
- IBAN beneficiario
- ABI
- CAB
- Conto

BANCA PROPONENTE: 11111 - BANCA 1

Esiti Bonifici Estero

Numero Esiti......: 2 Filtro applicato...: Data invio: dal 03/03/2014 ;

| Data esecuzione | Intestatario             |                   |                 |               | Divisa       | Importo          |       |        |
|-----------------|--------------------------|-------------------|-----------------|---------------|--------------|------------------|-------|--------|
| Data invio      |                          | Beneficiario      | Ordinante       |               |              | Codice Pagamento |       |        |
| Codice esito    |                          | IBAN beneficiario | ABI             | CAB           | Conto        |                  |       |        |
| 03/03/2014      | AZIENDA 1<br>999<br>9999 |                   | AZIENI<br>00000 | DA 1<br>21000 | CC0000000001 | USD<br>030220141 | 60433 | 111,00 |
| 03/03/2014      | AZIENDA 1<br>dd<br>ddddd |                   | AZIEN<br>00000  | DA 1<br>21000 | CC0000000001 | USD<br>280120141 | 03548 | 3,00   |
| Totale Esiti    |                          |                   |                 |               |              |                  |       | 114,00 |

Sezione Stampa Esiti Bonifici Estero
### 3.2.11. Esiti Avvisatura/Ritiro Effetti

L'elenco comprende gli esiti degli Effetti ritirati. L'**Ordinante**, il **Beneficiario**, la **Data d'invio**, l'**Importo**, l'**Esito** e l'**Esecuzione** sono organizzati in colonne. Il **Dettaglio** si ottiene cliccando sulla **Lente di ingrandimento** (di fianco alla data di Invio).

L'ordinamento crescente o decrescente si applica alla data pagamento, alla data valuta e all'importo, utilizzando le apposite frecce.

| E                                                                                                    | SITI AVVISA              | ATURA / RITIRO EFFETTI                   |                   |            |            |           | 🖶 🕄        |
|----------------------------------------------------------------------------------------------------|--------------------------|------------------------------------------|-------------------|------------|------------|-----------|------------|
| но                                                                                                    | ME > INFORMA             | TIVA > ESITI AVVISATURA / RITIRO EFFETTI |                   |            |            |           |            |
| HOME > INFORMATIVA > ESITI AVVISATURA / RITIRO EFFETTI<br>Filtro esiti ritiro effetti<br>ORDINANTE<br>OEDITORE | Movimenti per pag: 10 20 | 50 100                                   |                   |            |            |           |            |
|                                                                                                    |                          | ORDINANTE                                | BENEFICIARIO      |            |            | ESITO     | ESECUZIONE |
|                                                                                                    | а,                       | DEBITORE                                 | CREDITORE V CITTA | 03/04/2017 | 1,00 EUR   | Accettato | 03/04/2017 |
|                                                                                                    | а,                       | DEBITORE                                 | CREDITORE V CITTA | 03/04/2017 | 1,00 EUR   | Accettato | 03/04/2017 |
|                                                                                                    | ۵.                       | AZIENDA 1                                | CLIENTE           | 24/03/2017 | 555,00 EUR | Accettato | 24/03/2017 |

Elenco Esiti Avvisatura/Ritiro Effetti

La ricerca si effettua con i Filtri (attivando l'apposito pulsante 🖸 🗲 🌑 per visionare la mappa del "Filtro esiti ritiro

effetti") e i parametri disponibili sono: **Data invio, Importo e Data Esecuzione**. Cliccando infine su possibile, come in tutte le stampe, ottenere l'anteprima utilizzando gli stessi parametri previsti per i filtri.

| Per | l'inserimento | o automatico | delle d | date util | izzare l' | 'icona I |  |
|-----|---------------|--------------|---------|-----------|-----------|----------|--|
|     |               |              |         |           |           |          |  |

| Filtro esiti ritiro effe    | etti                             | Movimenti per pag: 10 20 50 100 |                  |  |
|-----------------------------|----------------------------------|---------------------------------|------------------|--|
| Data invio                  | Da                               | A                               |                  |  |
| Importo                     |                                  |                                 |                  |  |
| Data esecuzione             |                                  |                                 |                  |  |
| La data deve essere inserit | a nel seguente formato: gg-mm-aa | aa                              |                  |  |
|                             |                                  | Visualizza                      | Resetta filtri 😻 |  |
|                             |                                  | Filtro Esiti Ritiro Effetti     |                  |  |

Utilizzando il link (stampa pdf) si ottiene una stampa in formato pdf degli esiti filtrati in base ai parametri impostati dall'utente. Sono visualizzati i seguenti dati. Nella parte alta della maschera sono indicati la **Banca proponente,** il numero di esiti visualizzati e il tipo di filtro applicato.

Sono visualizzati i seguenti dati:

- Data esecuzione
- Intestatario
- Divisa
- Importo
- Data invio
- Beneficiario
- Ordinante
- Codifica Pagamento
- Codice esito
- Tipo Effetto
- ABI
- CAB
- Conto
- Rif. Operazione

### 3.2.12. Esiti SDD

L'elenco comprende gli esiti degli incassi SDD. L'**Ordinante**, il **Debitore**, la **Data d'invio**, l'**Importo**, l'**Esito**, il **Motivo e** la **Data Ricezione** sono organizzati in colonne. L'ordinamento crescente o decrescente si applica alla data pagamento, alla data valuta e all'importo, utilizzando le apposite frecce.

| ES | GITI SDD                    |                                   |               |               |           |           |      | <b>a</b> (     | 9 |
|----|-----------------------------|-----------------------------------|---------------|---------------|-----------|-----------|------|----------------|---|
| но | ME > INFORMATIVA > ESITI SD | D                                 |               |               |           |           |      |                |   |
|    | Filtro esiti SDD            | Esiti per pag:                    | 10 20 50      | 100           |           |           |      | Ο              |   |
|    | ORDINANTE DEBITORE          |                                   |               | DATA SCADENZA |           | ESITO     |      | DATA RICEZIONE |   |
|    | AZIENDA 1                   | DEB IT38F0508021000CC0000012372   | 31/05/2017    | 31/05/2017    | 22,24 EUR | Rifiutata | NARR | 31/05/2017     |   |
|    | AZIENDA 1                   | DEBIT12X0000101000CC0000012345    | 29/05/2017    | 31/05/2017    | 16,65 EUR | Rifiutata | NARR | 29/05/2017     |   |
|    | AZIENDA 1                   | DEB 3 IT38F0508021000CC0000012372 | 29/05/2017    | 31/05/2017    | 16,64 EUR | Rifiutata | NARR | 29/05/2017     |   |
|    |                             | Eler                              | nco Esiti SDD |               |           |           |      |                |   |

Il Dettaglio si ottiene cliccando sulla Lente di ingrandimento (di fianco all'ordinante).

| Dettaglio Esito SDD             |                |                  |                           |                          | 🖶 🗶             |
|---------------------------------|----------------|------------------|---------------------------|--------------------------|-----------------|
| INCASSI SDD                     |                |                  |                           |                          |                 |
| ORDINANTE                       |                |                  |                           |                          |                 |
| AZIENDA 1                       |                |                  |                           |                          |                 |
| Codice identificativo creditore |                | I                | T590010000000293070371    | Descrizione              | AZIENDA 1       |
| DEBITORE                        |                |                  |                           |                          |                 |
| DEB IT38F0508021000CC00000      | 312372         |                  |                           |                          |                 |
|                                 |                | Paese            |                           |                          | IT              |
| DATI INCASSO SDD                |                |                  |                           |                          |                 |
| Data Invio/Ricezione            | Importo        | Codice strumento |                           | Tipo sequenza di incasso |                 |
| 31/05/2017                      | 22,24 EUR      | CORE             | RCUR (ser                 | ie di incassi a scadenze | regolari)       |
| IBAN Conto Accredito            |                |                  | IT00X00                   | 00011111CC0000012345     |                 |
| Banca                           | BANCA          | A DI IMOLA SPA   | Abi                       | 05080 Cab                | 21000           |
| Data creazione                  | Data scade     | enza             | Data di sottoscrizione    | Identificat              | tivo mandato    |
| 31/05/2017                      | 31/05/20       | 017              | 01/02/2017                | 1                        | IAND            |
| IBAN Conto Addebito             |                | IT9Y8888         | 811111CC0000098765        | Codice causa             | le ACCT         |
| Informazioni di riconciliazione |                |                  |                           |                          |                 |
| DATI ESECUZIONE DA BANCA        |                |                  |                           |                          |                 |
| Stato disposizione              | Identificative | o Stato          | Entita' generatrice Stato | BIC                      | Codice d'errore |
| Rifiutata                       |                |                  | BANCA                     | ITITITXXXXX              | NARR            |
| Informazioni Aggiuntive         |                |                  |                           |                          |                 |
| MD01 - NO MANDATE/UNAUTHOR      | R. TRANSACT.   |                  |                           |                          |                 |
|                                 |                |                  |                           |                          |                 |
|                                 |                |                  |                           |                          |                 |
|                                 |                |                  |                           |                          |                 |
|                                 |                |                  |                           |                          | Chiudi          |

#### **Dettaglio Esito SDD**

La ricerca si effettua con i **Filtri** (attivando l'apposito pulsante  $\bigcirc \rightarrow \bigcirc$  per visionare la mappa del "Filtro esiti SDD") e i parametri disponibili sono: **Data invio, Data Scadenza, Importo, Data Ricezione** e **Identificativo Mandato**. Cliccando infine su 🕃 (stampa pdf) è possibile, come in tutte le stampe, ottenere l'anteprima utilizzando gli stessi parametri previsti per i filtri.

## Per l'inserimento automatico delle date utilizzare l'icona

| Filtro esiti SDD          |                  |              | E        | siti per pag: | 10 20     | 50 1   | .00 |                  |  |
|---------------------------|------------------|--------------|----------|---------------|-----------|--------|-----|------------------|--|
|                           | Da               |              |          | А             |           |        |     |                  |  |
| Data invio                |                  |              | Ê        |               |           | Ê      |     |                  |  |
| Data Scadenza             |                  |              | t        |               |           | iii ii |     |                  |  |
| Importo                   |                  |              |          |               |           |        |     |                  |  |
| Data ricezione            |                  |              | <b>#</b> |               |           | iii (  |     |                  |  |
| Identificativo            |                  |              |          |               |           |        |     |                  |  |
| mandato                   |                  |              |          |               |           |        |     |                  |  |
| Stato                     | Tutte            | •            |          |               |           |        |     |                  |  |
| La data deve essere inser | ita nel seguente | formato: gg- | mm-aaaa  |               |           |        |     |                  |  |
|                           |                  |              |          | Visua         | lizza     |        |     | Resetta filtri 🚺 |  |
|                           |                  |              |          |               |           |        |     |                  |  |
|                           |                  |              |          | Fi            | ltro Esit | i SDD  |     |                  |  |

Utilizzando il link 🗟 (stampa pdf) si ottiene una stampa in formato pdf degli esiti filtrati in base ai parametri impostati dall'utente. Nella parte alta della maschera sono indicati la **Banca proponente** il numero di esiti visualizzati e il tipo di filtro applicato.

Sono visualizzati i seguenti dati:

- Data Invio
- Debitore
- Intestatario
- Divisa
- Importo
- Stato disposizione
- Codice Fiscale- P.IVA
- IVA Codice identificativo creditore
- Identificativo mandato
- Identificativo Stato
- IBAN Conto Addebito
- IBAN Conto Accredito

| BANCA PROPONENTE                                       | 11111 - BANCA 1             |                                 |        |                        |       |
|--------------------------------------------------------|-----------------------------|---------------------------------|--------|------------------------|-------|
| Esiti SDD<br>Numero Esiti: 1<br>Filtro applicato: Data | invio: dal 07/03/2014 ;     |                                 |        |                        |       |
| Data invio                                             | Debitore                    | Intestatario                    | Divisa | Importo                |       |
| Stato disposizione                                     | Codice Fiscale - P.IVA      | Codice identificativo creditore |        | Identificativo mandato |       |
| Identificativo Stato                                   | IBAN Conto Addebito         | IBAN Conto Accredito            |        |                        |       |
| 07/03/2014                                             | dód                         | AZIENDA 1                       | EUR    |                        | 22,00 |
|                                                        | IT38F0008021000CC0000000002 | IT46P0008021000CC0000000061     | 22     |                        |       |
| Totale Esiti                                           |                             |                                 |        |                        | 22,00 |

Sezione stampa Esiti SDD

### 3.2.13. Esiti Pagamenti Stipendi

L'elenco raccoglie gli esiti dei pagamenti stipendi richiesti dall'azienda. La pagina è compilata, in un primo momento, con i dati delle disposizioni originarie firmate e spedite. Successivamente è implementata con i dati relativi all'esito e alla data esecuzione dell'ordine. Per ogni esito sono visualizzati l'**Ordinante**, il **Benficiario**, la data di **Invio** della disposizione originaria, l'Operazione (per i pagamenti mediante qualsiasi tipo di assegno viene indicata la voce "Assegno", per i bonifici/giroconti è visualizzata la causale, al passaggio del mouse si ottiene la descrizione estesa), l'**Importo**, l'**Esito** (eseguito, stornato), la data **Esecuzione** dell'ordine da patre della banca ed il **Riferimeto Banca – Codice Banca**.

Tutti i dati possono essere ordinati in modo crescente o decrescente utilizzando le apposite frecce.

| ES | ITI PAC            | GAMENTI ST                        | TPENDI             |            |                |         |        |          |            |                       | 🖶 🕄   |
|----|--------------------|-----------------------------------|--------------------|------------|----------------|---------|--------|----------|------------|-----------------------|-------|
| но | ME > INFO          | ORMATIVA > ESITI                  | PAGAMENTI STIPENDI |            |                |         |        |          |            |                       |       |
|    | Filtro<br>Data inv | esiti pagame<br>vio Da: 06/05/20: | enti<br>17         | Movimen    | ti per pag: 10 | 20      | 50 10  | 00       |            | Resetta filtri 😰      | θ     |
|    |                    | ORDINANTE                         | BENEFICIARIO       |            | OPERAZIONE     | IMPORTO | VALUTA | ESITO    | ESECUZIONE | RIF. BANCA - CODICE I | BANCA |
|    | Q.                 | AZIENDA 1                         | NOME BENEFICIARIO  | 31/05/2017 | Bonifico       | 67,01   | EUR    | Eseguito | 31/05/2017 | C.R.O TTK             |       |
|    | Q,                 | AZIENDA 1                         | NOME BENEFICIARIO  | 31/05/2017 | Bonifico       | 66,00   | EUR    | Eseguito | 31/05/2017 | C.R.O TTK             |       |
|    |                    |                                   |                    |            |                |         |        |          |            |                       |       |

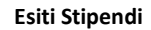

Il Dettaglio si ottiene cliccando sull'icona con lente nella colonna Invio.

Per ogni pagamento sono elencati i dati relativi alle disposizioni. Se è già stato ricevuto il flusso di esito inviatodalla banca sarà disponibile il dettaglio dell'esecuzione dell'ordine.

| PAGAMENTI ITALIA<br>ORDINANTE<br>AZIENDA 1 CODICE FISCALE - P.IVA CRTGNN60S26E2898<br>BENEFICIARIO<br>NOME BENEFICIARIO<br>DATI DEL PAGAMENTO<br>Data Invio Importo Causale<br>31.05.2017 67,01 EUR EMOLUMENTI - STIPENDI (SALA) (27020)<br>Data Esecuzione Richiesta 31 05 2017 Data Valuta Beneficiario Richiesta |        |
|----------------------------------------------------------------------------------------------------|--------|
| ORDINANTE<br>AZIENDA 1 CODICE FISCALE - P.IVA CRTGNN60S26E2898<br>BENEFICIARIO<br>NOME BENEFICIARIO<br>DATI DEL PAGAMENTO<br>Data Invio Importo Causale<br>31.05.2017 67,01 EUR EMOLUMENTI - STIPENDI (SALA) (27020)<br>Data Esecuzione Richiesta 31.05 2017 Data Valuta Reneficiario Richiesta                     | 3      |
| AZIENDA 1 CODICE FISCALE - P.IVA CRTGNN60526E2898 BENEFICIARIO NOME BENEFICIARIO Data Invio Importo Causale 31.05.2017 67,01 EUR EMOLUMENTI - STIPENDI (SALA) (27020) Data Esecuzione Bichiesta 31.05.2017 Data Valuta Beneficiario Bichiesta                                                                       | 5      |
| DATI DEL PAGAMENTO Data Invio Importo Causale 31.05.2017 67,01 EUR EMOLUMENTI - STIPENDI (SALA) (27020) Data Eseruzione Bichiesta 31.05 2017 Data Valuta Reneficiario Bichiesta                                                                                                    |        |
| NOME BENEFICIARIO DATI DEL PAGAMENTO Data Invio Importo Causale 31.05.2017 67,01 EUR EMOLUMENTI - STIPENDI (SALA) (27020) Data Esecuzione Bichiesta 31.05 2017 Data Valuta Repeficiario Bichiesta                                                                                                    |        |
| DATI DEL PAGAMENTO         Causale           Data Invio         Importo         Causale           31.05.2017         67,01 EUR         EMOLUMENTI - STIPENDI (SALA) (27020)           Data Esercuzione Richiesta         31.05.2017         Data Valuta Reneficiario Richiesta                                      |        |
| Data Invio     Importo     Causale       31.05.2017     67,01 EUR     EMOLUMENTI - STIPENDI (SALA) (27020)       Data Esercizione Richiesta     31.05.2017     Data Valuta Repeficiario Richiesta                                                                                                    |        |
| 31.05.2017 67,01 EUR EMOLUMENTI - STIPENDI (SALA) (27020) Data Esecuzione Richiesta 31.05.2017 Data Valuta Reneficiario Richiesta                                                                                                    |        |
| Data Esecuzione Richiesta 31.05.2017 Data Valuta Beneficiario Richiesta                                                                                                    |        |
|                                                                                                    |        |
| Note yyy                                                                                                    |        |
| CIN ABI CAB Conto Beneficiario X-99999-11111-CC0000012345 IBAN IT99X1234599999CC0000000012                                                                                                    | 23     |
| Modalita' Esito Codice Pagamento                                                                                                    | ттк    |
| DATI ESECUZIONE DA BANCA                                                                                                    |        |
| Rif. Banca - Codice Banca C.R.O. TTK                                                                                                    |        |
| Modalita' Pagamento TRF (Bonifico SEPA senza Esito all'Ordinante) Causale BONIFICI GENERICI (S                                                                                                    | SUPP)  |
| Anomalia                                                                                                    |        |
| Valuta Ordin. Valuta Benef. Data Ordine Data Addeb. Data Esecuz                                                                                                    | z.     |
| 31.05.2017 31.05.2017 31.05.2017 31.05.2017 31.05.2017                                                                                                    | 17     |
| Commissioni Importo Penalita' Num. Assegno                                                                                                    |        |
| 0,00 EUR 67,01 EUR 0,00 EUR TTK                                                                                                    |        |
| Note Banca Esecutrice                                                                                                    |        |
|                                                                                                    |        |
|                                                                                                    |        |
|                                                                                                    | Chiudi |
| Dattaglia Eciti Stinandi                                                                                                    |        |

La ricerca si effettua con i Filtri (attivando l'apposito pulsante 🖸 -> 💽 per visionare la mappa del "Filtro esiti

pagamenti") e i parametri disponibili sono: la **Data invio**, l'**Importo**, e la **Data esecuzione**. Cliccando infine su (stampa pdf) è possibile, come in tutte le stampe, ottenere l'anteprima in formato pdf.

## Per l'inserimento automatico delle date utilizzare l'icona 💼 .

| нон | E > INFORMATIVA > ESITI PAG                        | GAMENTI STIPENDI        |                        |              |                         |  |
|-----|----------------------------------------------------|-------------------------|------------------------|--------------|-------------------------|--|
|     | Filtro esiti pagament<br>Data invio Da: 06/05/2017 | ti                      | Movimenti per pag:     | 10 20 50 100 | <u>Resetta filtri</u> 😢 |  |
|     | Data invio<br>Importo                              | Da<br>06/05/2017        | A                      |              |                         |  |
|     | Data esecuzione                                    |                         |                        |              |                         |  |
|     | La data deve essere inserita                       | a nel seguente formato: | gg-mm-aaaa<br>Visualiz | 23           | Resetta filtri 🔇        |  |

#### Filtro esiti pagamenti stipendi

Utilizzando il link 🗟 (stampa pdf) si ottiene una stampa in formato pdf degli esiti filtrati in base ai parametri impostati dall'utente.

### Sono visualizzati i seguenti dati:

Nella parte superiore della maschera sono indicati la Banca proponente, il numero di esiti visualizzabili e il tipo di filtro applicato.

- la Data esecuzione; -
- l'Intestatario; -
- la **Divisa** ; -
- l'Importo;
- la Data invio;
- il Beneficiario;
- l'Ordinante; -
- la Modalità di pagamento; -
- il Codice esito -
- la Causale;
- i codici ABI e CAB;
- il Conto; -
- la Descrizione banca. \_

In seguito è riportato il Totale esiti.

BANCA PROPONENTE: 11111 - BANCA 1

# Esiti Pagamenti per Stipendi Numero Esiti......: 1

| Data esecuzione | Intestatari                 | 0     |       |                                         | Divisa          | Importo               |
|-----------------|-----------------------------|-------|-------|-----------------------------------------|-----------------|-----------------------|
| Data invio      | Beneficiario                |       | Ordi  | nante                                   |                 | Modalita' Pagamento   |
| Codice esito    | Causale                     | ABI   | CAB   | Conto                                   |                 | Note Banca Esecutrice |
| 21/05/2014      | AZIENDA 1<br>BENEFICIARIO 1 | AZIEN | DA 1  | 000000000000000000000000000000000000000 | EUR<br>Bonifico | 123,00                |
| Totale Esiti    | EMOLUMENTI - STIPENDI       | 00000 | 00000 | 000000000000000000000000000000000000000 |                 | 123,00                |

Stampa Esiti stipendi

### 3.2.14. Esiti Pagamenti Bonifici

L'elenco raccoglie gli esiti dei pagamenti/bonific richiesti dall'azienda. La pagina è compilata, in un primo momento, con i dati delle disposizioni originarie firmate e spedite. Successivamente è implementata con i dati relativi all'esito e alla data esecuzione dell'ordine. Per ogni esito sono visualizzati l'**Ordinante**, il **Benficiario**, la data di Invio della disposizione originaria, l'**Operazione** (per i pagamenti mediante qualsiasi tipo di assegno viene indicata la voce "Assegno", per i bonifici/giroconti è visualizzata la causale, al passaggio del mouse si ottiene la descrizione estesa), l'**Importo**, l'**Esito** (eseguito, stornato), la data **Esecuzione** dell'ordine da patre della banca ed il **Riferimento Banca – Codice Banca**. Tutti i dati possono essere ordinati in modo crescente o decrescente utilizzando le apposite frecce.

| ESITI PAGAMENTI BON                               | NIFICI                             |                   |            |       |        |          |            |                           | <del>-</del> 6 |
|---------------------------------------------------|------------------------------------|-------------------|------------|-------|--------|----------|------------|---------------------------|----------------|
| HOME > INFORMATIVA > ESITI PA                     | GAMENTI BONIFICI                   |                   |            |       |        |          |            |                           |                |
| Filtro esiti pagamen<br>Data invio Da: 06/05/2017 | ti N                               | Movimenti per pag | 10         | 20 50 | 100    | <b>b</b> |            | Resetta filtri 😰          | Ο              |
|                                                   | BENEFICIARIO                       |                   | OPERAZIONE |       | VALUTA |          | ESECUZIONE | RIF. BANCA - CODICE BANCA | Ą              |
| AZIENDA 1                                         | BENEFICIARIO                       | 31/05/2017        | Bonifico   | 21,21 | EUR    | Eseguito | 31/05/2017 | C.R.O TTK                 |                |
| AZIENDA 1                                         | asse                               | 25/05/2017        | Assegno    | 22,24 | EUR    | Eseguito |            |                           |                |
| AZIENDA 1                                         | ben<br>IT99X1234599999CC0000098765 | 16/05/2017        | Bonifico   | 11,00 | EUR    | Eseguito | 16/05/2017 | C.R.O TTK                 |                |
|                                                   |                                    | E . 141 B         |            |       |        |          |            |                           |                |

| Esiti Bonifici, | /Pagamenti |
|-----------------|------------|
|-----------------|------------|

ll **Dettaglio** si ottiene cliccando sull'icona con la lente a fiaco dell'ordinante. Per ogni pagamento sono elencati i dati relativi alle disposizioni. Se è già stato ricevuto il flusso di esito inviatodalla banca sarà disponibile il dettaglio dell'esecuzione dell'ordine.

| Dettaglio Pa   | gamenti Italia            |               |                             |                        | 🖶 🗶                         |
|----------------|---------------------------|---------------|-----------------------------|------------------------|-----------------------------|
| PAGAMENTI      | ITALIA                    |               |                             |                        |                             |
| ORDINANTE      | :                         |               |                             |                        |                             |
| AZIENDA 1      |                           |               |                             | CODICE FISCALE - P.IVA | ABCXYZ99Y99A123W            |
| BENEFICIAR     | 10                        |               |                             |                        |                             |
| BEN IT99X00    | 000012345CC0000098765     |               |                             |                        |                             |
| DATI DEL PA    | GAMENTO                   |               |                             |                        |                             |
| Da             | ata Invio                 | Importo       |                             | Causale                |                             |
| 31             | .05.2017                  | 21,21 EUR     |                             | BONIFICI GENERICI (S   | UPP) (48000)                |
|                | Data Esecuzione Richies   | ta            | 31.05.2017                  | Data Valu              | ta Beneficiario Richiesta   |
| Note           | 000                       |               |                             |                        |                             |
| CIN            | ABI CAB Conto Beneficiari | D             | X-00000-12345-CC0000098765  | IBAN                   | IT99X0000012345CC0000098765 |
| Modalita' Esi  | to                        |               |                             | Codice Pagamento       | ТТК                         |
| DATI ESECUZ    | ZIONE DA BANCA            |               |                             |                        |                             |
| Rif. Banca - C | odice Banca               |               |                             | C.R.C                  | ). ТТК                      |
| Modalita' Pag  | amento                    | TRF (Bonifico | SEPA senza Esito all'Ordina | nte) Causa             | e BONIFICI GENERICI (SUPP)  |
|                |                           | Anomalia      | i                           |                        |                             |
| Val            | uta Ordin.                | Valuta Benef. | Data Ordine                 | Data Ado               | leb. Data Esecuz.           |
| 31             | .05.2017                  | 31.05.2017    | 31.05.2017                  | 31.05.2                | 017 31.05.2017              |
|                | Commissioni               |               | Importo                     | Penalita'              | Num. Assegno                |
|                | 0,00 EUR                  | 21            | 1,21 EUR                    | 0,00 EUR               | ттк                         |
|                |                           |               | Note Banca Esecutrice       |                        |                             |
|                |                           |               |                             |                        |                             |
|                |                           |               |                             |                        | Chiudi                      |

Dettaglio Esiti Bonifici/Pagamenti

La ricerca si effettua con i **Filtri** (attivando l'apposito pulsante  $\bigcirc \rightarrow \bigcirc$  per visionare la mappa del "Filtro esiti pagamenti") e i parametri disponibili sono: la **Data invio**, l'**Importo**, e la **Data esecuzione**. Cliccando infine su (stampa pdf) è possibile, come in tutte le stampe, ottenere l'anteprima in formato pdf.

Per l'inserimento automatico delle date utilizzare l'icona

| Filtro esiti pagament<br>Data invio Da: 06/05/2017 | ti                                 | Movimenti per pag: 10 20 50 10 | 00 <u>Resetta filtri</u> 🔇 |  |
|----------------------------------------------------|------------------------------------|--------------------------------|----------------------------|--|
| Data invio<br>Importo<br>Data esecuzione           | Da<br>06/05/2017                   |                                |                            |  |
| <i>La data deve essere inserita</i>                | a nel seguente formato: gg-mm-aaaa | Visualizza                     | Resetta filtri 🕃           |  |

#### Filtro Esiti Bonifici/Pagamenti

Utilizzando il link 🖬 (stampa pdf) si ottiene una stampa in formato pdf degli esiti filtrati in base ai parametri impostati dall'utente.

Nella parte superiore della maschera sono indicati la Banca proponente, il numero di esiti visualizzabili e il tipo di filtro applicato.

Sono visualizzati i seguenti dati:

- la Data esecuzione;
- l'Intestatario;
- la Divisa ;
- l'Importo;
- la Data invio;
- il Beneficiario;
- l'Ordinante;
- la Modalità di pagamento;
- il Codice esito
- la Causale;
- i codici ABI e CAB;
- il Conto;
- la **Descrizione banca**.

#### In seguito è riportato il Totale esiti.

BANCA PROPONENTE: 11111-BANCA SPA Esiti bonifici pagamenti

Numero esiti.....: 1

| DATA ESECUZIONE            | INTESTATARIO |           |         | DIVISA              | IMPORTO           |        |  |
|----------------------------|--------------|-----------|---------|---------------------|-------------------|--------|--|
| DATA INVIO                 | BENEFICIARIO | ORDINANTE |         | MODALITA' PAGAMENTO |                   |        |  |
| CODICE ESITO               | CAUSALE      | ABI       | CAB     | CONTO               | DESCRIZIONE BANCA |        |  |
| 10/02/2004                 | AZIENDA 1    |           |         |                     | EUR               | 1450,0 |  |
| 23/02/2004                 | Fornitore 1  | AZ        | IENDA 1 |                     | bonifico/giro     | conto  |  |
| Eseguito BONIFICI GENERICI |              | 11111     | 22222   | 1                   | BANCA 1           |        |  |
| TOTALE ESITI               |              |           |         |                     |                   | 1450,  |  |

Stampa esiti bonifici/pagamenti

### 3.2.15. Esiti Bonifici Beneficiario

L'elenco comprende gli esiti dei bonifici accreditati. L'Ordinante, il Beneficiario, la Data ricezione, la Data esecuzione, l'Importo e il Codice Riferimento Operazione/ Codice Riferimento Interno/ Numero Assegno sono organizzati in colonne. L'ordinamento crescente o decrescente si applica alla data pagamento, alla data valuta e all'importo, utilizzando le apposite frecce.

| ES | ITI B                       | ONIFICI BEN     | NEFICIARIO            |                |                       |               |                                                         | 8 |
|----|-----------------------------|-----------------|-----------------------|----------------|-----------------------|---------------|---------------------------------------------------------|---|
| но | ME > II                     | NFORMATIVA > ES | ITI BONIFICI BENEFICI | ARIO           |                       |               |                                                         |   |
|    | Filt                        | ro esiti bonif  | ici beneficiario      | I              | Movimenti per pag: 10 | 20 50 10      | 0                                                       | Ο |
|    |                             |                 | BENEFICIARIO          | DATA RICEZIONE | DATA ESECUZIONE       |               | COD. RIF. OPERAZIONE / COD. RIF. INTERNO / NUM. ASSEGNO |   |
|    | ٥,                          | AZIENDA 1       | CLIENTE 1             | 10/02/2017     | 09/02/2017            | 88,00 EUR TTK |                                                         |   |
|    | Esiti Bonifici Beneficiario |                 |                       |                |                       |               |                                                         |   |

Il Dettaglio si ottiene cliccando sulla Lente di ingrandimento (di fianco all'ordinante).

| Dettaglio Esito Bonifico Beneficiario |                              |                          | (                            | B X    |
|---------------------------------------|------------------------------|--------------------------|------------------------------|--------|
| ESITO BONIFICI BENEFICIARIO           |                              |                          |                              |        |
| ORDINANTE                             |                              |                          |                              |        |
| AZIENDA 1                             |                              | Identif                  | ficativo ABCXYZ99W00A88      | 8X     |
| Banca dell'Ordinante                  |                              | BANCA DI IMOLA SF        | PA (05080)                   |        |
| BENEFICIARIO                          |                              |                          |                              |        |
| CLIENTE 1                             |                              | Identif                  | ficativo ABCXYZ99W00A88      | 8X     |
| INDIRIZZO CLIENTE                     |                              |                          |                              |        |
| DATI DEL PAGAMENTO                    |                              |                          |                              |        |
| Data Esecuzione                       | Importo                      |                          | Modalità                     |        |
| 09/02/2017                            | 88 EUR                       |                          | BONIFICO SEPA                |        |
| CIN ABI CAB Conto Beneficiario        | A-00000-12345-CC0000012345   | IBAN                     | IT99A0000012345CC0000012345  | ;      |
| Note                                  |                              |                          | 88                           |        |
| DATI ESECUZIONE DA BANCA              |                              |                          |                              |        |
| Codice Riferimento Interno Banca      | TTK9505080170209150458289091 | Id. Stato                | TTK9505080170209150458289091 | 10     |
| Data Creazione Pagamento              | Data Accettazione            | Data Valuta Beneficiario | Data Ricezione Esit          | to     |
| 09/02/2017                            | 09/02/2017                   | 09/02/2017               | 10/02/2017                   |        |
|                                       |                              |                          |                              |        |
|                                       |                              |                          |                              | Chiudi |
|                                       | Dettaglio Esito Bonifico E   | Beneficiario             |                              |        |

-

La ricerca si effettua con i **Filtri** (attivando l'apposito pulsante  $\bigcirc \rightarrow \bigcirc$  per visionare la mappa del "Filtro esiti bonifici beneficiario") e i parametri disponibili sono: **Data esecuzione e Importo**. Cliccando infine su 🗟 (stampa pdf), è possibile come in tutte le stampe, ottenere l'anteprima utilizzando gli stessi parametri previsti per i filtri.

## Per l'inserimento automatico delle date utilizzare l'icona

| Filtro esiti bonifici k               | oeneficiario                        | Movimenti per pag: 10 20 50 100    |   |
|---------------------------------------|-------------------------------------|------------------------------------|---|
| Data esecuzione                       | Da                                  | A                                  |   |
| Importo<br>La data deve essere inseri | ta nel seguente formato: gg-mm-aaaa | Visualizza Resetta filtri          | 3 |
|                                       |                                     | Filtro Esiti Bonifici beneficiario |   |

Utilizzando il link 🖻 (stampa pdf) si ottiene una stampa in formato pdf degli esiti, filtrati in base ai parametri impostati dall'utente. Nella parte alta della maschera sono indicati la Banca proponente, il numero di esiti visualizzati e il tipo di filtro applicato.

Sono visualizzati i seguenti dati:

- Data esecuzione -
- Beneficiario -
- -**IBAN Conto Accredito**
- -Divisa
- Importo -
- Data Ricezione -
- Ordinante -
- Identificativo
- Modalità di pagamento -
- -Data Valuta
- Causale -
- **Codice Riferimento Operazione** -

BANCA PROPONENTE: 11111 - BANCA 1 Esiti Bonifici Beneficiario Numero Esiti.....: 2 Filtro applicato...: Data esecuzione: dal 11/03/2014 ;

| Data esecuzione | Beneficiario | IBAN Conto Accredito          | Divisa      | Importo                |      |
|-----------------|--------------|-------------------------------|-------------|------------------------|------|
| Data ricezione  | Ordinante    | Identificativo                | N           | Modalita' di pagamento |      |
| Data Valuta     | Causale      | Codice Riferimento Operazione |             |                        |      |
| 11/03/2014      | AZIENDA 1    | IT46P000021000CC000000001     | EUR         |                        | 0,11 |
| 12/03/2014      | AZIENDA 1    | 00293070371                   | Bonifico S8 | EPA                    |      |
| 11/03/2014      |              | 90764849210                   |             |                        |      |
| 11/03/2014      | AZIENDA 1    | IT46P000021000CC0000000001    | EUR         |                        | 0,11 |
| 12/03/2014      | AZIENDA 1    | 00293070371                   | Bonifico S8 | EPA                    |      |
| 11/03/2014      |              | 90764949209                   |             |                        |      |
| Totale Esiti    |              |                               |             |                        | 0,22 |

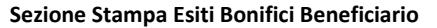

#### 3.2.16. **Strutture Libere**

In questa pagina vengono visualizzate le Strutture Libere, cioè quei flussi che la Banca invia per comunicazioni che esulano dai tracciati standard CBI.

| ST                                    | RUTI                                          | FURE LIBERE |       |            |            |                      |                           |       | 🖶 😯      |
|---------------------------------------|-----------------------------------------------|-------------|-------|------------|------------|----------------------|---------------------------|-------|----------|
| HOME > INFORMATIVA > STRUTTURE LIBERE |                                               |             |       |            |            |                      |                           |       |          |
|                                       | Filtri Strutture libere per pag: 10 20 50 100 |             |       |            |            | Ο                    |                           |       |          |
|                                       |                                               |             | ABI   |            |            |                      | DESCRIZIONE / PRIMA RIGA  | LETTI | ESTRATTI |
|                                       | 0                                             | AZIENDA 1   | 00000 | 16/06/2017 | 16/06/2017 | 20040325101045350314 | CONDIZIONI RAP.: 00000/12 | d.    |          |
|                                       | 0,                                            | AZIENDA 1   | 00000 | 06/06/2017 | 06/06/2017 | 20040325101045350314 | CONDIZIONI RAP.: 00000/12 | d.    |          |
|                                       | а,                                            | AZIENDA 1   | 00000 | 16/05/2017 | 16/05/2017 | 20040325101045350314 | CONDIZIONI RAP.: 00000/12 | A.    |          |

Elenco Strutture Libere. Il dettaglio dell'informativa si ottiene cliccando sulla lente di ingrandimento

Le Strutture Libere sono organizzate in un elenco comprendente 10-20-50-100 righe (a scelta dell'utente), ordinate per data creazione decrescente. Per scorrere l'elenco scegliere avanti o indietro. La visualizzazione completa della pagina a schermo intero si ottiene scegliendo F11 della tastiera. Per ogni Struttura Libera sono indicati l'Intestatario, ABI, la data Creazione, la data Ricezione, il Nome Supporto, la Descrizione/Prima riga e se il file è stato Letto o Estratto. Sotto la parola Intestatario sono presenti due frecce per ordinare, su base alfabetica, in modo crescente o decrescente. Lo stesso tipo di ordinamento è possibile anche per la data Creazione, la data Ricezione e il Nome Supporto. Per visualizzare il contenuto della Struttura libera è necessario cliccare sulla data Creazione. All'interno del Dettaglio vengono riportati l'Intestatario ed il corpo del messaggio. In basso è presente il tasto Scarica per salvare sul proprio PC l'informativa. Per ottenere la visualizzazione estesa della Descrizione è sufficiente cliccare sul corrispondente link attivo. E' attivo un link per la ricerca delle Strutture Libere. Scegliendo Filtri è possibile inserire come parametro di ricerca l'intervallo di tempo corrispondente alla Data Creazione o alla Data Ricezione nel quale concentrare la ricerca. Resetta Filtro si utilizza per annullare la ricerca. In questa pagina, utilizzando sempre i medesimi parametri di ricerca, si può procedere alla stampa dei flussi.

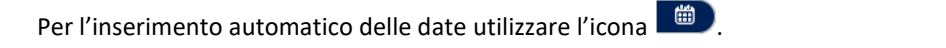

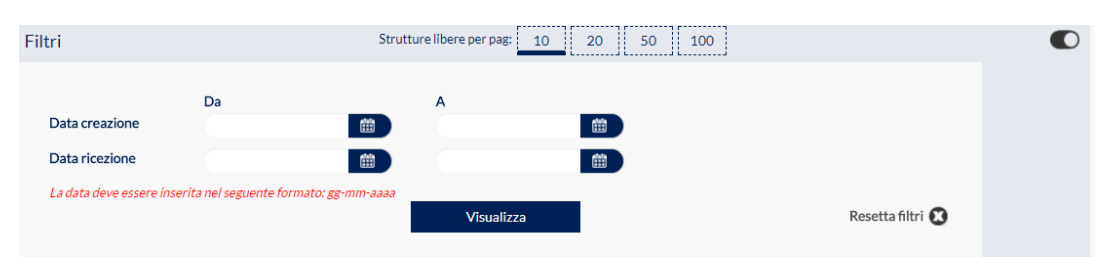

Filtro Strutture Libere

Utilizzando il link 🖬 (stampa pdf) si ottiene una stampa in formato pdf dei flussi a struttura libera filtrati in base aiparametri impostati dall'utente.Sono visualizzati i seguenti dati, in alto sono indicati, la Banca proponente, il numero di esiti visualizzabili l'azienda selezionata, la banca e ilcodice ABI.

- la Data creazione del flusso;
- la Data ricezione;
- il Nome supporto;
- la **Descrizione**.

BANCA PROPONENTE: 11111 - BANCA 1 CorporateElenco strutture libere Numero Esiti......: 4 Azienda

BANCA 1 SPA - ABI: 11111

| Data creazione | Data ricezione | Nome supporto        | Descrizione       |
|----------------|----------------|----------------------|-------------------|
| 23/09/2015     | 23/09/2015     | 20040325101045350314 | CONDIZIONI RAP .: |
| 31/08/2015     | 31/08/2015     | 20040325101045350314 | CONDIZIONI RAP .: |
| 28/08/2015     | 28/08/2015     | 20040325101045350314 | CONDIZIONI RAP .: |
| 27/08/2015     | 27/08/2015     | 20040325101045350314 | CONDIZIONI RAP.:  |

Stampa Strutture Libere

### 3.2.17. Cambi Divise

La pagina è divisa in tre parti. In alto è possibile impostare i parametri di ricerca per la consultazione (**Divisa** e **Data Cambio**). Di seguito è presente l'elenco di tutti i cambi ricevuti e in basso è visualizzato il risultato della ricerca impostata.

Per l'inserimento automatico delle date utilizzare l'icona

| CAMBI DIVISE                      |                  |                |        | ?      |
|-----------------------------------|------------------|----------------|--------|--------|
| HOME > INFORMATIVA > CAMBI DIVISE |                  |                |        |        |
| Ricerca Per Divisa:               | ▼ dal 05/07/2017 | i 06/07/2017   |        | Cerca  |
| Ricerca Per Data Cambio:          | 🛗 Cerca          |                |        |        |
|                                   | DIVISA           | DATA<br>CAMBIO | CAMBIO |        |
| AUD - AUSTRALIAN DOLLAR           |                  | 13/09/2011     |        | 1.3214 |
| BGN - LEV                         |                  | 13/09/2011     |        | 1.9558 |
| BRL - BRAZILIAN REAL              |                  | 13/09/2011     |        | 2.337  |
| CAD - CANADIAN DOLLAR             |                  | 13/09/2011     |        | 1.3545 |
| CHF - SWISS FRANC                 |                  | 13/09/2011     |        | 1.2037 |
| CNY - YUAN RENMINBI               |                  | 13/09/2011     |        | 8.7316 |

Cambi: impostare la Divisa o la Data cambio per avviare la ricerca

### 3.2.18. Ricerca ABI/CAB

Questa pagina è utile per individuare sportelli bancari. E' necessario impostare almeno un elemento di ricerca tra Codice ABI, Codice CAB, Nome dell'Istituto di Credito, Località, Indirizzo, Comune, CAP, Provincia e Descrizione, Stato (*Attivo* o *Disattivo*) dello sportello bancario ed eventuale Chiusura per ottenere i dati desiderati.

| RICERCA ABI/CAB             |           |            |  |
|-----------------------------|-----------|------------|--|
| HOME > INFORMATIVA > RICERC | A ABI/CAB |            |  |
| RICERCA ABI CAB             |           |            |  |
| ABI:                        |           | CAB:       |  |
| Nome:                       |           | Località:  |  |
| Indirizzo:                  |           | Comune:    |  |
| CAP:                        |           | Provincia: |  |
| Descrizione:                |           |            |  |
| Stato:                      | •         | Chiusura:  |  |
|                             |           | Cerca      |  |

Ricerca ABI/CAB: compilare almeno uno dei campi presenti quindi scegliere Cerca

### 3.2.19. Elenco Conti Pratica

Dopo aver scelto questa funzione dell'area **Informativa**, nel caso non sia stato selezionato il **Conto** dal menùa tendina presente in alto, viene presentato l'elenco dei **Conti Pratica**. Per ognuno sono specificati:

- l'Intestatario del conto;
- l'ABI dell'Istituto di Credito presso il quale è stato aperto il conto;
- il CAB della corrispondente Filiale;
- il numero del **Conto**;

- lo Pseudonimo eventualmente assegnato al conto accedendo al menù Gestione Rapporti (Vedi § 3.1.3), di default coincide con il numero del conto;
- la Data Saldo, ovvero la data contabile cui si riferisce il saldo riportato;
- il Saldo contabile del conto;
- il Numero di Pratiche aperte sul conto.

Se dal menù a tendina presente in alto, insieme al **Tipo conto**, viene effettuata anche la scelta del **Conto**, cliccando **Conti pratica** (conti anticipi) si ottiene immediatamente il rapporto desiderato caratterizzato daisuddetti campi.

| СС  | ONTI PRATICA                 |                    |                   |                        |                        |                            |                                                     |             | ? |
|-----|------------------------------|--------------------|-------------------|------------------------|------------------------|----------------------------|-----------------------------------------------------|-------------|---|
| ног | ME > INFORMATIVA > CONTI PRA | TICA               |                   |                        |                        |                            |                                                     |             |   |
|     | INTESTATARIO                 | ABI                | CAB               | CONTO                  | PSEUDONIMO             | DATA<br>SALDO              | SALDO CONTABILE                                     | N. PRATICHE |   |
|     | AZIENDA 1                    | 00000<br>Elenco Co | 21000<br>Onti Pra | cc00000<br>tica: preme | ccoooo<br>endo il nume | 20/06/2017<br>ro del Conto | - 35.400.000,00 EUR<br>si accede all'Elenco pratich | 11<br>e     |   |

Cliccando il numero **Conto** si apre la pagina contenente l'**Elenco delle Pratiche** relative al rapporto in questione. Nella parte alta sono riportate in modo sintetico le informazioni relative al rapporto selezionato ovvero:

- l'Intestatario;
- il Tipo conto;
- la Descrizione Conto;
- l'ABI;
- il CAB;
- il Conto;
- lo Pseudonimo;
- il Saldo iniziale con il quale è stato aperto il rapporto;
- il Saldo contabile;
- la Data cui si riferisce il Saldo contabile;
- la **Divisa** di riferimento.

Nella parte sottostante sono elencate le **Pratiche** presenti sul rapporto in oggetto. Per ognuna sono riportatele seguenti informazioni:

- il Numero pratica;
- il Tasso di interesse applicato all'anticipo;
- la data di Scadenza del Tasso di interesse;
- la data di Accensione del credito;
- la data di Scadenza ovvero la data entro la quale deve essere coperto l'anticipo;
- il Saldo finale relativo alla pratica;
- il **Tipo di pratica** in oggetto.

| CON                                             | TI PRATICA                                                                        |                                                                                   |       |                        |                                                            |                                                       |              |          |       |              | ? |
|-------------------------------------------------|-----------------------------------------------------------------------------------|-----------------------------------------------------------------------------------|-------|------------------------|------------------------------------------------------------|-------------------------------------------------------|--------------|----------|-------|--------------|---|
| HOME >                                          | > INFORMATIVA >                                                                   | CONTI PRATICA                                                                     |       |                        |                                                            |                                                       |              |          |       |              |   |
| Inte<br>Tipo<br>Des<br>ABI<br>CAI<br>Cor<br>Pse | estatario:<br>o conto:<br>scrizione Conto:<br>l:<br>B:<br>B:<br>nto:<br>eudonimo: | AZIENDA 1<br>SI<br>CONTO ANTIC.IN<br>00000<br>21000<br>CC000020000<br>CC000020000 | E     | S<br>S<br>C<br>C       | Saldo iniziale:<br>Saldo contabile:<br>Sata Saldo:<br>Div: | -44.300.000,00<br>-35.400.000,00<br>16/06/2017<br>EUR |              |          |       |              |   |
|                                                 |                                                                                   |                                                                                   |       |                        | ELEN                                                       | ICO PRATICHE                                          |              |          |       |              |   |
|                                                 | NUM                                                                               | IERO PRATICA                                                                      | TASSO | DATA<br>SCADENZA TASSO | DATA<br>ACCENSION                                          | E SCADENZA                                            | SALDO FINALE |          |       | TIPO PRATICA |   |
| 0                                               | 000000                                                                            | 000001                                                                            | 0     |                        | 18/01/2002                                                 |                                                       |              | 0,00     | Altro |              |   |
| 0,                                              | 000000                                                                            | 000004                                                                            | 0     |                        | 04/04/2002                                                 |                                                       | -30.30       | 0.000,00 | Altro |              |   |
|                                                 |                                                                                   |                                                                                   |       |                        |                                                            |                                                       |              |          |       |              |   |

Scegliendo il Numero pratica si accede all'Elenco Movimenti Pratica. Come nella precedente pagina, in alto sono riportati i dati relativi alla pratica selezionata ovvero l'Intestatario il Tipo ed il Numero pratica, la data di Accensione, la Scadenza, il Progressivo pratica, ovvero il numero progressivo presente all'interno del flusso telematico, lo Pseudonimo, il Tasso e la sua Scadenza, il Saldo iniziale e quello finale.

Nella parte sottostante è presente l'Elenco dei Movimenti Pratica che riporta:

- il numero del **Movimento**;
- la Data del Movimento;
- la Causale utilizzata dall'Istituto di Credito per identicare il Movimento;
- la data Valuta del Movimento;
- l'Importo del Movimento.

Cliccando il numero del **Movimento** si apre una finestra contenente il **Dettaglio**. In esso sono riportati l'**Intestatario**, l'ABI, il CAB, i numeri relativamente al **rapporto**, alla **pratica** ed al **movimento**, lo **Pseudonimo**, il **Tipo di pratica**, la **Data del Movimento**, la **Causale ABI**, la **Data Valuta**, l'**Importo** e la **Divisa**.

| CONTI                                                            | CONTI PRATICA                                                                                      |                                                                           |            |                                                                    |                                |                  |  |  |  |  |
|------------------------------------------------------------------|----------------------------------------------------------------------------------------------------|---------------------------------------------------------------------------|------------|--------------------------------------------------------------------|--------------------------------|------------------|--|--|--|--|
| HOME > IN                                                        | HOME > INFORMATIVA > CONTI PRATICA                                                                 |                                                                           |            |                                                                    |                                |                  |  |  |  |  |
| Intesta<br>Tipo P<br>Numer<br>Data a<br>Scade<br>Progre<br>Pseud | atario: A<br>Iratica: A<br>ro pratica: 0<br>Iccensione: 0<br>nza:<br>Issivo Pratica: 0<br>onimo: 0 | AZIENDA 1<br>Altro<br>19/0000000007<br>19/05/2002<br>011<br>CC00000000007 |            | Tasso:<br>Data scadenza Tasso:<br>Saldo iniziale:<br>Saldo finale: | 0<br>-8.900.000,00 EUR<br>0,00 |                  |  |  |  |  |
|                                                                  |                                                                                                    |                                                                           |            | ELENCO MOVIMENTI PRATICA                                           |                                |                  |  |  |  |  |
|                                                                  | MOVIME                                                                                             | ENTO                                                                      | DATA       | CAUSALE                                                            | VALUTA                         | IMPORTO          |  |  |  |  |
| 0,                                                               | 0000031920                                                                                         | 7                                                                         | 01/08/2001 | 15 - ESTINZIONE ANTICIPO N. 07                                     | 01/08/2001                     | 8.900.000,00 EUR |  |  |  |  |
| Q,                                                               | 0000031490                                                                                         | 7                                                                         | 01/08/2001 | 15 - ESTINZIONE ANTICIPO N. 07                                     | 01/08/2001                     | 8.900.000,00 EUR |  |  |  |  |

Elenco Movimenti Pratica: cliccando il numero relativo ad un Movimento si apre una finestra contenente il Dettagli

| Dettaglio movimento |                               | 🖶 🗶 |
|---------------------|-------------------------------|-----|
| Intestatario        | AZIENDA 1                     |     |
| ABI                 | : 00000                       |     |
| CAB                 | 21000                         |     |
| Rapporto            | CC000000007                   |     |
| Pseudonimo          | : CC000000007                 |     |
| Numero pratica      | : 0000000007                  |     |
| Tipo Pratica        | Altro                         |     |
| Numero movimento    | : 319207                      |     |
| Data movimento      | : 01/08/2001                  |     |
| Causale CBI         | 5 - ESTINZIONE ANTICIPO N. 53 |     |
| Data Valuta         | 01/08/2001                    |     |
| Importo             | 8.900.000,00                  |     |
| Divisa              | EUR                           |     |

Dettaglio movimento

### 3.2.20. Rendicontazione Portafoglio

In questa pagina è possibile visualizzare i movimenti e le informazioni del conto selezionato.L'utente può indicare il numero di movimenti visualizzabili per pagina scegliendo fra 10, 20, 50, 100.Il numero selezionato è evidenziato in rosso.I movimenti sono esposti cronologicamente in ordine decrescente ed è possibile vederli tutti utilizzando labarra di scorrimento a destra. L'utente può impostare un ordinamento crescente o decrescente per **Intestatario**, **Operazione**, **Valuta**, **Importo** e **Causale** utilizzando le apposite frecce che si trovano sotto i titoli delle colonne.

| М  | MOVIMENTI PORTAFOGLIO 🖶 😭                  |                    |        |       |                 |            |            |                |    |                 |  |
|----|--------------------------------------------|--------------------|--------|-------|-----------------|------------|------------|----------------|----|-----------------|--|
| но | HOME > INFORMATIVA > MOVIMENTI PORTAFOGLIO |                    |        |       |                 |            |            |                |    |                 |  |
|    | Filt                                       | ro movimenti porta | foglio |       | Movimenti per p | ag: 10 20  | 50 100     |                |    | Ο               |  |
|    |                                            |                    | ABI    | CAB   | CONTO           |            | VALUTA     |                |    | DESCRIZIONE     |  |
|    | 0,                                         | AZIENDA 1          | 00000  | 12345 | CC000000018     | 16/06/2017 | 12/12/2004 | 2.000,00 EUR   | 64 | CARICO LOTTI SB |  |
|    | 0,                                         | AZIENDA 1          | 00000  | 12345 | CC000000018     | 16/06/2017 | 12/12/2004 | 1.000,00 EUR   | 64 | CARICO LOTTI SB |  |
|    | О,                                         | AZIENDA 1          | 00000  | 12345 | CC000000018     | 16/06/2017 | 12/12/2004 | - 3.000,00 EUR | 34 | SCARICO LOTTI S |  |
|    | 0,                                         | AZIENDA 1          | 05156  | 12345 | CC000000018     | 06/06/2017 | 12/12/2004 | 1.000,00 EUR   | 64 | CARICO LOTTI SB |  |

#### Elenco Movimeti Portafoglio

Per ogni movimento sono presenti i seguenti dati:

- **Intestatario**: indica il titolare del conto di portafoglio selezionato (se il campo intestatario supera i 25 caratterial passaggio del mouse è visualizzare la ragione sociale completa).
- **ABI**: indica il codice ABI della banca presso cui è aperto il conto.
- CAB: indica il codice CAB della banca presso cui è aperto il conto.
- Conto: indica lo pseudonimo assegnato al conto corrente dal cliente (di default è indicato il numero del conto).Per impostare lo pseudonimo occorre accedere alla voce Gestione Rapporti presente nel menù Anagrafica. Al passaggio del mouse viene visualizzato il numero originario del conto.
- **Operazione**: indica la data di registrazione assegnata ai movimenti. Cliccando sul link si ottiene il dettagliodel movimento.
- Valuta: indica la valuta assegnata dalla banca ai movimenti.
- Importo: indica l'importo dei movimenti con la relativa divisa.
- **Causale**: indica il codice operazione ABI riferito al movimento.
- **Descrizione**: indica la descrizione dei movimenti. Al passaggio del mouse si ottiene la descrizione in formaestesa dei movimenti.

Nella parte superiore della maschera sono disponibile le funzioni:

- Filtri;
- Resetta Filtri;
- Stampa pdf.

La Maschera Filtri presenta i seguenti campi:

- Filtri: per selezionare i movimenti corrispondenti ai parametri indicati dall'utente. È possibile filtrare i movimenti per Data operazione, Data valuta, Importo, Segno e Causale ACBI.
- **Da Data operazione/A Data operazione**: indicare le date operazione entro cui filtrare i movimenti.
- **Da Data Valuta/A Data Valuta**: indicare le date di valuta entro cui filtrare i movimenti. L'icona Calendariopermette la selezione delle date.
- Da importo/A importo: inserire il valore minimo e il valore massimo di importo con cui impostare il filtro.
- Da Causale ACBI/A Causale ACBI: indicare i codici causale entro cui filtrare i movimenti.
- Ordina per: selezionare il parametro in base al quale ordinare i movimenti scegliendo fra: Data operazione, Data valuta, Importo, Causale ACBI, Segno, Intestatario, ABI, CAB e Conto; indicare il tipo di ordinamentoscegliendo fra Crescente e Decrescente.
- Raggruppa per: indicare se raggruppare i dati per Conto selezionandolo dall'elenco.
- Segno: indicare se filtrare gli importi a Debito o a Credito.

Cliccando su Visualizza i movimenti di conto corrente sono visualizzati in base alle scelte operate.

Resetta filtri: per annullare il filtro precedentemente applicato.

**Stampa Pdf**: per ottenere un report in formato pdf dei movimenti in base ai parametri indicati dall'utente.

Se l'utente ha selezionato un singolo conto corrente la pagina che si apre riporta nella parte alta i dati del C/C:

- Intestatario;
- Banca;
- Filiale;
- Conto;
- C/C;
- Divisa;
- Saldo iniziale;
- Saldo finale.

Per ogni movimento vengono riportati i seguenti dati:

- Operazione: cliccando sul link è possibile visualizzare il dettaglio del movimento;
- Valuta;
- Importo;
- Causale;
- **Descrizione**: al passaggio del mouse si ottiene la descrizione in forma estesa del movimento.

| Filtro movin                                                      | nenti portafoglio                         | Movimenti        | per pag: <u>10</u> 20 50 | 100            |                    | θ |
|-------------------------------------------------------------------|-------------------------------------------|------------------|--------------------------|----------------|--------------------|---|
| INTESTATARIO: A<br>BANCA: 11111 - I<br>FILIALE: 00001 -<br>CONTO: | AZIENDA 1 SRL<br>BANCA 1<br>SEDE CENTRALE | C/C: CC000000018 |                          |                | IBAN:<br>DIV: EUR  |   |
| SALDO INIZIALE                                                    | AL 21/11/2016: 2.000,0                    | 00               | SALDO FINALE AL          | 16/06/2017: 2. | 000,00             |   |
|                                                                   |                                           |                  | IMPORTO                  | CAUSALE        | DESCRIZIONE        |   |
| Q.                                                                | 16/06/2017                                | 12/12/2004       | 2.000,00 EUR             | 64             | CARICO LOTTI SBFMV |   |
| ۵.                                                                | 16/06/2017                                | 12/12/2004       | 1.000,00 EUR             | 64             | CARICO LOTTI SBFMV |   |
| ۵.                                                                | 16/06/2017                                | 12/12/2004       | - 3.000,00 EUR           | 34             | SCARICO LOTTI SBF  |   |
| 0.                                                                | 06/06/2017                                | 12/12/2004       | - 3.000,00 EUR           | 34             | SCARICO LOTTI SBF  |   |

Selezione Monoconto per visualizzare movimenti di un unico conto portafoglio

Anche in questa pagina l'utente può effettuare un ordinamento crescente o decrescente dei dati, utilizzando le apposite frecce che sono sotto i titoli delle colonne, può indicare il numero di movimenti visualizzabili per pagina scegliendo fra 10, 20, 50, 100 e usufruire delle funzioni, **Filtri, Resetta Filtri, Stampa pdf,** riportate nella parte alta della maschera.

### 3.2.21. Saldi Portafoglio

In questa pagina è possibile visualizzare i saldi contabili dei conti portafoglio.

| SA | aldi portafoglio 🗧 🖓                   |       |       |             |                            |     |            |              |            |  |  |
|----|----------------------------------------|-------|-------|-------------|----------------------------|-----|------------|--------------|------------|--|--|
| но | HOME > INFORMATIVA > SALDI PORTAFOGLIO |       |       |             |                            |     |            |              |            |  |  |
|    | INTESTATARIO                           | ABI   | CAB   | CONTO       | IBAN                       | DIV | DATA       | SALDO DIVISA | SALDO EURO |  |  |
|    | AZIENDA 1                              | 05156 | 12600 | CC000000018 | IT27G0515612600CC000000018 | EUR | 16/06/2017 | 2.000,00     | 2.000,00   |  |  |
|    |                                        |       |       |             | Saldi Portafoglio          |     |            |              |            |  |  |

La pagina riporta per ogni conto i seguenti dati:

- Intestatario: azienda collegata al conto selezionato, se il campo supera i 25 caratteri al passaggio del mousesi visualizza la ragione sociale completa.
- **ABI CAB Conto**: coordinate bancarie del conto.
- Coordinate IBAN
- **Div.**: divisa in cui è espresso il conto.
- Data: data contabile del saldo.
- Saldo Divisa: saldo espresso nella divisa del conto.
- Saldo Euro: saldo espresso in Euro.

Il link 🗟 (stampa pdf), nella parte superiore della maschera, permette di ottenere a video la stampa in formato pdf dei saldi.

### 3.3. Dispositiva

Rappresenta la parte operativa dell'applicativo nella quale si gestiscono i Pagamenti Italia-Stipendi, i Pagamenti Italia-Bonifici, i Pagamenti Estero, il Pagamento Bolletino Bancario, il Ritiro e l'Inserimento manuale degli avvisi gli Incassi Ri.Ba., M.Av., S.D.D. Avvisatura Bonifico Estero e Messaggi alla Banca, Strutture Libere. Per velocizzare la compilazione manuale delle disposizioni si consiglia di scegliere a priori Intestatario, Banca, Tipo Conto e Conto, in questo modo tali dati compariranno automaticamente nella maschera di inserimento.

### 3.3.1. Pagamenti Italia, Stipendi

In **Pagamenti Italia-Stipendi** si gestiscono bonifici, assegni circolari, assegni circolari non trasferibili e assegni di quietanza. Nella maschera di inserimento, valorizzando i campi **Intestatario, Banca e C/C** si abilitano rispettivamente i campi **SIA, ABI, e CAB.** 

Per l'inserimento automatico delle date utilizzare l'icona Successivamente è necessario inserire (i campi contrassegnati dall'asterisco sono obbligatori):

**Destinatario**: indicare il nome del beneficiario. Cliccando sul tasto con la lente è possibile richiamarne il nominativo, se presente in rubrica, e trasferire i dati automaticamente.

Indirizzo: indicare l'indirizzo del beneficiario.

**Comune / Prov.**: indicare il comune o la provincia del destinatario.

**CAP**: indicare il Codice di Avviamento Postale del destinatario.

Codice Paese (Country): indicare il codice paese del beneficiario (ammesso solo IT).

Codice Fiscale - P.IVA: indicare il codice fiscale o la partita IVA del beneficiario.

**Aggiungi i dati all'anagrafica**: se il beneficiario della disposizione non è presente in anagrafica, vistare questo campo per registrarne automaticamente i dati nella relativa rubrica.

### Modalita' di inoltro del bonifico

Tipologia: selezionare la tipologia in base al tipo flusso che si vuole generare.

**Modalità pagamento**: selezionare dall'elenco il tipo di pagamento scegliendo fra *Bonifico/Giroconto*, *Assegno Circolare*, *Assegno Circolare Non trasferibile*, *Assegno di quietanza*.

**Causale**: selezionare la causale del pagamento scegliendo fra, *Emolumenti Stipendi, Emolumenti Pensione, Emolumenti Generici.* 

**Codice Esito - EndToEnd Id**: identifica le disposizioni per le quali è richiesto l'esito. È obbligatorio se nel campo **Richiesta Esito** è stato indicato un valore diverso da *Accordi banca*. Cliccando sul pulsante **Calcola Codice** la procedura provvede a generare il codice in automatico, composto dal codice SIA dell'azienda ordinante, dal codice ABI della banca, dalla data nel formato aaaa/mm/gg e dall'ora.

**Richiesta esito per flusso ordinario PC-EF**: indicare il tipo di esito richiesto per il pagamento scegliendo fra Accordi banca, Richiesta ordinato, Richiesta storno o Entrambi.

### Dati Banca Destinatario

CIN: indicare il CIN di controllo delle coordinate bancarie del cliente beneficiario.

**ABI**: indicare il codice ABI della Banca del beneficiario. Cliccando sul tasto con la lente è possibile richiamare un codice ABI diverso da quello presente in rubrica.

**CAB**: indicare il codice CAB della Banca del beneficiario. Il link **Verifica** permette di controllare lo sportello bancario indicato.

N. conto: indicare il numero di Conto corrente del beneficiario.

**IBAN** (*International Bank Account Number*): inserire le coordinate bancarie internazionali del conto del destinatario. Per sapere come viene strutturato cliccare sul link <u>Aiuto?</u>.

**BIC** : indicare il BIC del Conto corrente del beneficiario.

Importo: inserire l'importo della disposizione.

Flag Urgente: selezionare il flag in caso di bonifico urgente.

Data esecuzione: inserire la data di creazione della disposizione. Obbligatoria per i flussi SCT.

Data valuta (scadenza) destin.: indicare la valuta che la banca deve applicare al destinatario. Non presente nei flussi SCT.

L'icona Calendario permette la selezione delle date.

Descrizione pagamento: indicare la descrizione della disposizione.

### Richiesta invio esito al beneficiario per SCT (SEPA Credit Transfer)

**Esito**: selezionare **Richiesto** in caso si voglia inviare la segnalazione. **Destinatario**: indicare il nome del destinatario.

CUC destinatario: indicare il codice del CUC destinatario .

| PAGAMENTI ITALIA, STIPENDI                    |                                                                                                    |                                            | • |
|-----------------------------------------------|----------------------------------------------------------------------------------------------------|--------------------------------------------|---|
| HOME > DISPOSITIVA > PAGAMENTI ITALIA, STIPEN | DI                                                                                                    |                                            |   |
| l campi con l'asterisco sono obbligatori      |                                                                                                    |                                            |   |
| ORDINANTE                                     |                                                                                                    |                                            |   |
| * Intestata                                   | rio:                                                                                                    | SIA:                                       |   |
| * Ban                                         | ca:                                                                                                    | ABI:                                       |   |
| *C                                            | IC:                                                                                                    | CAB:                                       |   |
| * Denominazione ordinar                       | ite:                                                                                                    |                                            |   |
| *Codice Fiscale - P.IV                        | /A:                                                                                                    |                                            |   |
| BENEFICIARIO                                  |                                                                                                    |                                            |   |
| * Destinatario:                               |                                                                                                    | Q,                                         |   |
| Indirizzo:                                    |                                                                                                    |                                            |   |
| Comune / Prov.:                               |                                                                                                    |                                            |   |
| CAP:                                          |                                                                                                    |                                            |   |
|                                               | Address Line Beneficiario per flussi SEPA xml SCT (SEPA Cre<br>NB Da utilizzare eventualmente in alternativa ai campi Indirizz( | dit Transfer).<br>o, Comune / Prov. e CAP. |   |
| Address Line 1:                               |                                                                                                    | )                                          |   |
| Address Line 2:                               |                                                                                                    | -                                          |   |
| Codice Paese (Country):                       |                                                                                                    | <u>-</u>                                   |   |
| Codice Fiscale - P.IVA:                       |                                                                                                    |                                            |   |
| Acciunci i dati all'anacrafica i              | 7                                                                                                    |                                            |   |
| MODALITA' DI INOLTRO DEL BONIFICO             |                                                                                                    |                                            |   |
| Tipologia                                     | flusso SEPA xml SCT (SEPA Credit Transfer)                                                                                      |                                            |   |
| Modalita' di nanamento:                       |                                                                                                    |                                            |   |
| Causale:                                      |                                                                                                    |                                            |   |
| Codice seito - EndToEnd Id:                   |                                                                                                    | 2                                          |   |
| Disbiesta esite per fluese ordinario PC EE:   |                                                                                                    |                                            |   |
|                                               |                                                                                                    |                                            |   |
| DATI BANCA DESTINATARIO                       | CINI: ARI: CAR: Ni sentri                                                                                                    |                                            |   |
|                                               |                                                                                                    |                                            |   |
|                                               | venilla                                                                                                    |                                            |   |
| IBAN:                                         | Aiuto?                                                                                                    |                                            |   |
| BIC/SWIFT banca beneficiario:                 | Q <u>Verifica</u>                                                                                                    |                                            |   |
| IMPORTI DATE E RIFERIMENTI                    |                                                                                                    |                                            |   |
| * Importo:                                    | EURO                                                                                                    | Urgente:                                   |   |
| 1                                             | <u>2SD e cut off, suggerimenti</u>                                                                                              |                                            |   |
| Data esecuzione:                              |                                                                                                    |                                            |   |
| 1                                             | a data deve essere inserita nel seguente formato: gg-mm-aaa                                                                     | a                                          |   |
| Data valuta (scadenza) banca destin.:         |                                                                                                    |                                            |   |
| 1                                             | .a data deve essere inserita nel seguente formato: gg-mm-aaa                                                                    | a                                          |   |
| * Descrizione pagamento:                      |                                                                                                    |                                            |   |
| RICHIESTA INVIO ESITO AL BENEFICIARIO P       | ER SCT (SEPA CREDIT TRANSFER)                                                                                                   |                                            |   |
| Esito:                                        | non richiesto                                                                                                    |                                            |   |
| Destinatario:                                 |                                                                                                    |                                            |   |
| CUC destinatario:                             |                                                                                                    |                                            |   |
| COMUNICAZIONI VALUTARIE                       |                                                                                                    |                                            |   |
| 1 Tipo CVS:                                   | V                                                                                                    |                                            |   |
| 2 Tipo CVS:                                   |                                                                                                    |                                            |   |
| 3 Tipo CVS:                                   |                                                                                                    |                                            |   |
| ,                                             |                                                                                                    |                                            |   |
|                                               | Inserisci Annulla Inserisci, agg                                                                                                | rega e firma                               |   |

Pagina di inserimento dei dati relativi ad un pagamento Stipendi

Cliccando su Inserisci la procedura offre 3 possibilità:

- Altra disposizione: la pagina si posiziona sull'inserimento di una nuova disposizione;
- **Nuovo inserimento** copiando precedente: si visualizza la pagina d'inserimento con i dati precedentemente caricati.

N.B. Questa funzione non serve a modificare i dati della disposizione precedentemente inserita, ma consente di copiare in una nuova pagina le solite informazioni senza doverle ridigitare.

**Crea distinta**: si apre in automatico la pagina di **Creazione Distinte**, è inoltre possibile filtrare per il **Tipo Dispositivo** che si desidera visualizzare.

|                  | INFO                                  |
|------------------|---------------------------------------|
|                  | Operazione eseguita correttamente.    |
|                  | Altra disposizione                    |
| •                | luovo inserimento copiando precedente |
| Tipo dispositivo | Crea distinta                         |

Maschera di conferma

Il pulsante **Inserisci, aggrega e firma** consente al cliente di accedere subito alla maschera di firma per l'autorizzazione della distinta. Chiaramente tale procedura è possibile solo per la creazione di una singola disposizione. Per ulteriori informazioni sui tracciati record e sui contenuti degli stessi si può fare riferimento ai manuali predisposti dall'ABI - Associazione Bancaria Italiana per il CBI - Corporate Banking Interbancario recuperabili, nella sezione degli Standard Tecnici, sul sito: <u>http://www.cbi-org.eu/</u>

## 3.3.2. Pagamenti Italia, Bonifici

In **Pagamenti Italia Bonifici** si gestiscono bonifici, giroconti, assegni circolari, assegni circolari non trasferibilie assegni di quietanza. Nella maschera di inserimento, valorizzando i campi **Intestatario,Banca e C/C** si abilitano rispettivamente

i campi **SIA, ABI, e CAB**. Per l'inserimento automatico delle date utilizzare l'icona<sup>110</sup>. Successivamente è necessario inserire (i campi contrassegnati dall'asterisco sono obbligatori):

**Denominazione ordinante**: indicare la denominazione in forma abbreviata (max 20 caratteri) dell'ordinante. Il campo è valorizzato in automatico, selezionando l'**Intestatario**, se nell'anagrafica **Azienda** è stata inserita la **Firma Mittente**. **Codice Fiscale - P.IVA**: indicare il codice fiscale o la partita IVA dell'ordinante.

Il campo è valorizzato in automatico, selezionando l'Intestatario, se nell'anagrafica Azienda è stato inserito.

### Di seguito:

### - I dati del Beneficiario

**Destinatario**: indicare il nome del beneficiario. Cliccando sul tasto con la lente è possibile richiamarne il nominativo, se presente in rubrica, e trasferire i dati automaticamente.

Indirizzo: indicare l'indirizzo del beneficiario.

Comune / Prov.: indicare il comune o la provincia del destinatario.

CAP: indicare il Codice di Avviamento Postale del destinatario.

Codice Paese (Country): indicare il codice paese del beneficiario (ammesso solo IT).

**Codice Fiscale - P.IVA**: indicare il codice fiscale o la partita IVA del beneficiario.

**Aggiungi i dati all'anagrafica**: se il beneficiario della disposizione non è presente in anagrafica, vistare questo campo per registrarne automaticamente i dati nella relativa rubrica.

### - Modalita' di inoltro del bonifico

**Tipologia**: selezionare la tipologia in base al tipo flusso che si vuole generare.

**Modalità pagamento**: selezionare dall'elenco il tipo di pagamento scegliendo fra *Bonifico/Giroconto*, *Assegno Circolare*, *Assegno Circolare Non trasferibile*, *Assegno di quietanza*.

**Causale**: selezionare la causale del pagamento scegliendo fra, *Girofondi*, *Bonifici con previdenza complementare*, *Bonifici generici*, *Giroconto*.

*N.B.* I Giroconti e Girofondi possono essere preparati solo se il conto di addebito appartiene all'Intestatario e se è censito all'interno dell'applicativo.

**Codice Esito - EndToEnd Id**: identifica le disposizioni per le quali è richiesto l'esito. È obbligatorio se nel campo **Richiesta Esito** è stato indicato un valore diverso da *Accordi banca*. Cliccando sul pulsante **Calcola Codice** la procedura provvede a generare il codice in automatico, composto dal codice SIA dell'azienda ordinante, dal codice ABI della banca, dalla data nel formato aaaa/mm/gg e dall'ora.

**Richiesta esito per flusso ordinario PC-EF**: indicare il tipo di esito richiesto per il pagamento scegliendo fra Accordi banca, Richiesta ordinato, Richiesta storno o Entrambi.

### - Dati Banca Destinatario

CIN: indicare il CIN di controllo delle coordinate bancarie del cliente beneficiario.

**ABI**: indicare il codice ABI della Banca del beneficiario. Cliccando sul tasto con la lente è possibile richiamare un codice ABI diverso da quello presente in rubrica.

**CAB**: indicare il codice CAB della Banca del beneficiario. Il link **Verifica** permette di controllare lo sportello bancario indicato.

N. conto: indicare il numero di Conto corrente del beneficiario.

**IBAN** (*International Bank Account Number*): inserire le coordinate bancarie internazionali del conto del destinatario. Per sapere come viene strutturato cliccare sul link <u>Aiuto?</u>.

**BIC** : indicare il BIC del Conto corrente del beneficiario.

Importo: inserire l'importo della disposizione.

Flag Urgente: selezionare il flag in caso di bonifico urgente.

Data esecuzione: inserire la data di creazione della disposizione. Obbligatoria per i flussi SCT.

**Data valuta (scadenza) destin.**: indicare la valuta che la banca deve applicare al destinatario. Non presente nei flussi SCT.

L'icona Calendario permette la selezione delle date.

Descrizione pagamento: indicare la descrizione della disposizione.

#### Richiesta invio esito al beneficiario per SCT (SEPA Credit Transfer)

Esito: selezionare Richiesto in caso si voglia inviare la segnalazione.

Destinatario: indicare il nome del destinatario.

CUC destinatario: indicare il codice del CUC destinatario.

| AGAMENTI ITALIA, BONIFICI                     |                                        |                                    |                    | 2 |
|-----------------------------------------------|----------------------------------------|------------------------------------|--------------------|---|
| OME > DISPOSITIVA > PAGAMENTI ITALIA, BONIFIC | X                                      |                                    |                    |   |
| l campi con l'asterisco sono obbligatori      |                                        |                                    |                    |   |
| ORDINANTE                                     |                                        |                                    |                    |   |
| * Intestatari                                 | io:                                    |                                    | SIA:               |   |
| * Banc                                        | ca:                                    |                                    | ABI:               |   |
| *C/                                           | IC:                                    |                                    | CAB:               |   |
| * Denominazione ordinant                      | te:                                    |                                    |                    |   |
| * Codice Fiscale - P.IV                       | /A:                                    |                                    |                    |   |
| BENEFICIARIO                                  |                                        |                                    |                    |   |
| * Destinatari                                 | io:                                    | Q                                  |                    |   |
| Indirizz                                      | 20:                                    |                                    |                    |   |
| Comune / Pro                                  | w.:                                    |                                    |                    |   |
| CA                                            | (P)                                    |                                    |                    |   |
|                                               | Address Line Beneficiario per flussi S | SEPA xml SCT (SEPA Credit Tran     | isfer).            |   |
| Address Line                                  | NB Da utilizzare eventualmente in alt  | ternativa ai campi Indirizzo, Comu | ine / Prov. e CAP. |   |
| Address Line                                  | 1.                                     | 2                                  |                    |   |
| Address Line                                  | 2:                                     | 2                                  |                    |   |
| Codice Paese (Country                         | y):                                    |                                    |                    |   |
| Codice Fiscale - P.IV                         | 'A:                                    |                                    |                    |   |
| Aggiungi i dati all'anagrafic                 | :a:                                    |                                    |                    |   |
| MODALITA' DI INOLTRO DEL BONIFICO             |                                        |                                    |                    |   |
| Tipologia:                                    | flusso SEPA xml SCT (SEPA Credit       | Transfer)                          |                    |   |
| Modalita' di pagamento:                       | TRF (Bonifico SEPA senza Esito all'O   | Ordinante) 🔽                       |                    |   |
| Causale:                                      | BONIFICI GENERICI (SUPP)               |                                    |                    |   |
| Codice esito - EndToEnd Id:                   |                                        | Calcola Codice 2                   |                    |   |
| Richiesta esito per flusso ordinario PC-EF:   | : accordi banca 🔽                      |                                    |                    |   |
| DATI BANCA DESTINATARIO                       |                                        |                                    |                    |   |
|                                               | CIN: ABI: CAB:                         | N. conto:                          |                    |   |
|                                               | <b>A</b>                               | Verifica                           |                    |   |
| IBAN:                                         |                                        | <u>Aiuto?</u>                      |                    |   |
| BIC/SWIFT banca beneficiario:                 | C Verifica                             |                                    |                    |   |
| IMPORTI DATE E RIFERIMENTI                    |                                        |                                    |                    |   |
| * Importo:                                    | EU                                     | JRO                                | Urgente:           |   |
|                                               | PSD e cut off, suggerimenti            |                                    |                    |   |
| Data esecuzione:                              | د <b>(</b> ا                           | <b>**</b>                          |                    |   |
|                                               | La data deve essere inserita nel segue | ente formato: gg-mm-aaaa           |                    |   |
| Data valuta (scadenza) banca destin.:         | :                                      |                                    |                    |   |
|                                               | La data deve essere inserita nel segue | ente formato: gg-mm-aaaa           |                    |   |
| *Descrizione paramento:                       |                                        | 33                                 |                    |   |
|                                               |                                        | ED)                                |                    |   |
| Enterior Faite                                |                                        | =K)                                |                    |   |
| Esito.                                        |                                        |                                    |                    |   |
| Destinatario:                                 |                                        |                                    |                    |   |
| CUC destinatario:                             |                                        |                                    |                    |   |
| SOMUNICAZIONI VALUTARIE                       |                                        |                                    |                    |   |
| 1 Tipo CVS:                                   |                                        | <b>v</b>                           |                    |   |
| 2 Tipo CVS:                                   |                                        |                                    |                    |   |
| 3 Tipo CVS:                                   |                                        | •                                  |                    |   |
|                                               | Inserisci Anr                          | nulla Inserisci, aggrega e fi      | rma                |   |

Pagina di inserimento dei dati relativi ad un pagamento Bonifico

Cliccando su Inserisci la procedura offre 3 possibilità:

- Altra disposizione: la pagina si posiziona sull'inserimento di una nuova disposizione;
- Nuovo inserimento copiando precedente: si visualizza la pagina d'inserimento con i dati precedentemente caricati.

N.B. Questa funzione non serve a modificare i dati della disposizione precedentemente inserita, ma consente di copiare in una nuova pagina le solite informazioni senza doverle ridigitare.

- **Crea distinta**: si apre in automatico la pagina di **Creazione Distinte**, è inoltre possiblie filtrare per il **Tipo Dispositivo** che si desidera visualizzare.

|                  | INFO                                  |
|------------------|---------------------------------------|
|                  | Operazione eseguita correttamente.    |
|                  | Altra disposizione                    |
| 1                | Nuovo inserimento copiando precedente |
| Tipo dispositivo | ✓ Crea distint                        |

Maschera di conferma

Il pulsante **Inserisci, aggrega e firma** consente al cliente di accedere subito alla maschera di firma per l'autorizzazione della distinta. Chiaramente tale procedura è possibile solo per la creazione di una singola disposizione. Per ulteriori informazioni sui tracciati record e sui contenuti degli stessi si può fare riferimento ai manuali predisposti dall'ABI - Associazione Bancaria Italiana per il CBI - Corporate Banking Interbancario recuperabili, nella sezione degli Standard Tecnici, sul sito: <u>http://www.cbi-org.eu/</u>

### 3.3.3. Pagamenti Italia, Bollettino Bancario

Il **Pagamento Bolletino Bancario** consente la predisposizione del pagamento telematico dei bollettini bancari. Il bollettino che si intende pagare si riceve via posta dal beneficiario emittente. Nella maschera di inserimento, valorizzando i campi **Intestatario**, **Banca** e **C/C** si abilitanorispettivamente i campi **SIA**, **ABI**, e **CAB**.Successivamente è necessario inserire (i campi contrassegnati dall'asterisco sono obbligatori):

**Debitore**: indicare il nominativo del debitore solo nel caso in cui non coincida con l'**Intestatario** del conto.Le coordinate bancarie sotto elencate vanno inserite solo nel caso in cui venga valorizzato il campo **Debitore** in quanto diverso dall'**Intestatario**.

**CIN**: indicare il CIN di controllo delle coordinate bancarie.

ABI: indicare il codice ABI della Banca alla quale il debitore conferisce l'ordine del pagamento.

Cliccando sul tasto con la lente è possibile richiamare in automatico un codice ABI.

CAB: indicare il codice CAB dello sportello della Banca scelto dal debitore per il pagamento del bollettino.

Il link Verifica permette di controllare lo sportello bancario indicato.

N. Conto: indicare il numero di conto corrente da addebitare.

Codifica Bollettino: inserire il codice identificativo stampato nella parte inferiore del bollettino.

I campi sono richiesti con gli stessi raggruppamenti presenti nella parte inferiore del bolletino, e dovranno essere digitati correttamente per poter proseguire.

Importo: inserire l'importo della disposizione.

Data esecuzione: inserire la data di esecuzione del pagamento. L'icona Calendario permette la selezione delle date.

Per l'inserimento automatico delle date utilizzare l'icona

| PAGAMENTI ITALIA, BOLLETTINO BANCAI                  | RIO                                                           |                |  |  | ? |  |  |  |
|------------------------------------------------------|---------------------------------------------------------------|----------------|--|--|---|--|--|--|
| HOME > DISPOSITIVA > PAGAMENTI ITALIA, BOLLETTINO BA | NCARIO                                                        |                |  |  |   |  |  |  |
| l campi con l'asterisco sono obbligatori             |                                                               |                |  |  |   |  |  |  |
| ORDINANTE                                            |                                                               |                |  |  |   |  |  |  |
| * Intestatario:                                      | V                                                             | SIA:           |  |  |   |  |  |  |
| *Banca:                                              | $\checkmark$                                                  | ABI:           |  |  |   |  |  |  |
| * C/C:                                               | $\checkmark$                                                  | CAB:           |  |  |   |  |  |  |
| Debitore:                                            |                                                               |                |  |  |   |  |  |  |
| * Codifica Bollettino:                               |                                                               |                |  |  |   |  |  |  |
| * Importo:                                           |                                                               | EURO           |  |  |   |  |  |  |
| Data esecuzione:                                     | <b>(</b>                                                      |                |  |  |   |  |  |  |
| La dat                                               | La data deve essere inserita nel seguente formato: gg-mm-aaaa |                |  |  |   |  |  |  |
|                                                      | Inserisci Annulla Inserisci, a                                | ggrega e firma |  |  |   |  |  |  |

Pagina di inserimento dei dati relativi al Pagamento Bollettino Bancario

Cliccando sul pulsante Inserisci la procedura offre 2 possibilità:

- Altra disposizione: la pagina si posiziona sull'inserimento di una nuova disposizione;
- Crea distinta: si apre in automatico la pagina di Creazione Distinte, è inoltre possibile filtrare per il Tipo Dispositivo che si desidera visualizzare.

|                  | INFO                                 |
|------------------|--------------------------------------|
|                  | Operazione eseguita correttamente.   |
|                  | Altra disposizione                   |
| N                | uovo inserimento copiando precedente |
| Tipo dispositivo | Crea distinta                        |

Maschera di conferma

Il pulsante **Inserisci, aggrega e firma** consente al cliente di accedere subito alla maschera di firma per l'autorizzazione della distinta. Chiaramente tale procedura è possibile solo per la creazione di una singola disposizione.

Per ulteriori informazioni sui tracciati record e sui contenuti degli stessi si può fare riferimento ai manuali predisposti dall'ABI - Associazione Bancaria Italiana per il CBI - Corporate Banking Interbancario recuperabili, nella sezione degli Standard Tecnici, sul sito: <u>http://www.cbi-org.eu/</u>

### 3.3.4. Pagamenti Area SEPA, Stipendi

In Pagamenti Area SEPA - Stipendi è possibile preparare e spedire in via telematica gli stipendi SEPA.

Le modalità di pagamento disponibili sono:

- TRF (Bonifico SEPA senza Esito all'Ordinante)
- TRA (Bonifico SEPA con Esito all'Ordinante).

Valorizzando i campi Intestatario, Banca e C/C si abilitano rispettivamente i campi SIA, ABI e CAB.

I dati richiesti sono (i campi contrassegnati dall'asterisco sono obbligatori):

**Denominazione ordinante**: indicare la denominazione in forma abbreviata (max 20 caratteri) dell'ordinante. Il campo è valorizzato in automatico, selezionando l'**Intestatario**, se nell'anagrafica **Azienda** è stata inserita la **Firma Mittente**. **Codice Fiscale - P.IVA**: indicare il codice fiscale o la partita IVA dell'ordinante.

Il campo è valorizzato in automatico, selezionando l'Intestatario, se nell'anagrafica Azienda è stato inserito.

### Di seguito:

### - I dati del Beneficiario

**Destinatario**: indicare il nome del beneficiario. Cliccando sul tasto con la lente è possibile richiamarne il nominativo, se presente in rubrica, e trasferire i dati automaticamente.

Indirizzo: indicare l'indirizzo del beneficiario.

**Comune / Prov.**: indicare il comune o la provincia del destinatario.

**CAP**: indicare il Codice di Avviamento Postale del destinatario.

Codice Paese (Country): indicare il codice paese del beneficiario.

Codice Fiscale - P.IVA: indicare il codice fiscale o la partita IVA del beneficiario.

**Aggiungi i dati all'anagrafica**: se il beneficiario della disposizione non è presente in anagrafica, vistare questo campo per registrarne automaticamente i dati nella relativa rubrica.

### - Modalita' di inoltro del bonifico

**Modalità di pagamento**: selezionare dall'elenco il tipo di pagamento scegliendo fra *TRF* (Bonifico SEPA senza Esito all'Ordinante), *TRA* (Bonifico SEPA con Esito all'Ordinante).

Causale bancaria: indicare la causale bancaria del pagamento.

**EndToEnd Id**: identifica le disposizioni. Cliccando sul pulsante **Calcola Codice** la procedura provvede a generare il codice in automatico, composto dal codice SIA dell'azienda ordinante, dal codice ABI della banca, dalla data nel formato aaaa/mm/gg e dall'ora.

#### - Dati Banca Destinatario

**IBAN** (*International Bank Account Number*): inserire le coordinate bancarie internazionali del conto del destinatario. Per sapere come viene strutturato cliccare sul link Aiuto?.

**BIC** : indicare il BIC del Conto corrente del beneficiario.

Importo: inserire l'importo della disposizione.

Flag Urgente: selezionare il flag in caso di bonifico urgente.

Data esecuzione: inserire la data di creazione della disposizione.

L'icona Calendario permette la selezione della data.

Tipo di addebito: consente di scegliere fra 'addebito cumulativo' (default) e 'addebito singolo'.

Informazioni di riconciliazione: indicare le informazioni di riconciliazione della disposizione.

#### - Richiesta invio esito al beneficiario

**Esito**: selezionare **Richiesto** in caso si voglia inviare la segnalazione. **Destinatario**: indicare il nome del destinatario. **CUC destinatario**: indicare il codice del CUC destinatario.

### PAGAMENTI AREA SEPA, STIPENDI

#### HOME > DISPOSITIVA > PAGAMENTI AREA SEPA, STIPENDI

| l campi con l'aste    | erisco sono obbligatori          |                                                                                             |               |            |                               |  |  |
|-----------------------|----------------------------------|---------------------------------------------------------------------------------------------|---------------|------------|-------------------------------|--|--|
| ORDINANTE             |                                  |                                                                                             |               |            |                               |  |  |
|                       | * Intestatario                   | 0:                                                                                          |               | <b>~</b> ] | SIA:                          |  |  |
|                       | *Banca                           | a:                                                                                          |               | <b>~</b>   | ABI:                          |  |  |
|                       | * C/C                            | 2                                                                                           |               | ~          | CAB:                          |  |  |
|                       | * Denominazione ordinante        | e:                                                                                          |               |            |                               |  |  |
|                       | * Codice Fiscale - P.IVA         | A:                                                                                          |               |            |                               |  |  |
| BENEFICIARIO          | )                                |                                                                                             |               |            |                               |  |  |
|                       | * Destinatario                   | D.                                                                                          |               | C          | 2                             |  |  |
|                       | Indirizzo                        | 0.                                                                                          |               |            |                               |  |  |
|                       | Comune / Prov                    | .:                                                                                          |               |            |                               |  |  |
|                       |                                  | Address Line Beneficiario per flussi SEPA x<br>NB Da utilizzare eventualmente in alternativ | ml SCT (SEF   | PA Credit  | t Transfer).<br>Comune / Prov |  |  |
|                       | Address Line 1                   |                                                                                             | a ar oamprin  | 2          | comune / r rov.               |  |  |
|                       | Address Line 2                   | 2                                                                                           |               |            |                               |  |  |
|                       | Codice Paese (Country)           |                                                                                             |               | _?         |                               |  |  |
|                       | Angiungi i dati all'anagrafica   |                                                                                             |               |            |                               |  |  |
|                       |                                  | A-                                                                                          |               |            |                               |  |  |
| MODALITA DI           | Modalita' di pagamento:          | TRF (Bonifico SEPA senza Esito all'Ordinant                                                 | te) 🗸         |            |                               |  |  |
|                       | Causale bancaria:                | SALA 🗸 🙎                                                                                    |               |            |                               |  |  |
| Finalità della transa | zione (ExternalPurpose1Code):    |                                                                                             | 2             |            |                               |  |  |
|                       | * EndToEnd Id                    |                                                                                             | Calcola C     | odice      | 2                             |  |  |
| DATI BANCA DES        | STINATARIO                       |                                                                                             |               |            |                               |  |  |
|                       | *IBAN:                           |                                                                                             | Aiuto?        |            |                               |  |  |
|                       | BIC/SWIFT banca beneficiario:    | Q. Verifica                                                                                 |               |            |                               |  |  |
| IMPORTI DATE E        | RIFERIMENTI                      |                                                                                             |               |            |                               |  |  |
|                       | * Importo:                       | EURO                                                                                        |               |            | Urgente:                      |  |  |
|                       | P                                | SD e cut off. suaaerimenti?                                                                 |               |            | у <u></u>                     |  |  |
|                       | *Data esecuzione                 |                                                                                             |               |            |                               |  |  |
|                       | Data obouriono.                  | a data deve essere inserita nel seguente form                                               | isto: aa.mm   |            |                               |  |  |
|                       | Tipo di addebito:                | addabite sumulative                                                                         | ato. gg-mm    | -0000      |                               |  |  |
|                       | npo di addebito.                 |                                                                                             |               |            |                               |  |  |
|                       | Informazioni di riconciliazione: |                                                                                             |               |            |                               |  |  |
| RICHIESTA INVIO       | ESITO AL BENEFICIARIO PE         | R SCT (SEPA CREDIT TRANSFER)                                                                |               |            |                               |  |  |
|                       | Esito:                           | non richiesto                                                                               |               |            |                               |  |  |
|                       | Destinatario:                    |                                                                                             |               |            |                               |  |  |
|                       | CUC destinatario:                |                                                                                             |               |            |                               |  |  |
| COMUNICAZIONI         | VALUTARIE                        |                                                                                             |               |            |                               |  |  |
| 1                     | Tipo CVS:                        |                                                                                             | ~             |            |                               |  |  |
| 2                     | Tipo CVS:                        |                                                                                             |               |            |                               |  |  |
| 3                     | Tipo CVS:                        |                                                                                             |               |            |                               |  |  |
|                       |                                  |                                                                                             |               |            |                               |  |  |
|                       |                                  | Inserisci Annulla Ir                                                                        | nserisci, ago | grega e f  | īrma                          |  |  |
|                       |                                  |                                                                                             |               |            |                               |  |  |

Pagina di inserimento dei dati relativi ad un pagamento Area SEPA - Stipendi

?

Cliccando su Inserisci la procedura offre 3 possibilità:

- Altra disposizione: la pagina si posiziona sull'inserimento di una nuova disposizione;
- **Nuovo inserimento copiando precedente**: si visualizza la pagina d'inserimento con i dati precedentemente caricati.

N.B. Questa funzione non serve a modificare i dati della disposizione precedentemente inserita, ma consente di copiare in una nuova pagina le solite informazioni senza doverle ridigitare.

- **Crea distinta**: si apre in automatico la pagina di **Creazione Distinte**, è inoltre possiblie filtrare per il **Tipo Dispositivo** che si desidera visualizzare.

|                | INFO                                  |                                                                                            |                                                                                                    |
|----------------|---------------------------------------|--------------------------------------------------------------------------------------------|----------------------------------------------------------------------------------------------------|
| Operazione     | eseguita corretta                     | amente.                                                                                    |                                                                                                    |
| Altr           | a disposizione                        | I                                                                                          |                                                                                                    |
| Nuovo inserime | ento copiando p                       | recedente                                                                                  |                                                                                                    |
|                |                                       | ~                                                                                          | Crea distint                                                                                              |
|                | Operazione<br>Altri<br>Nuovo inserime | INFO<br>Operazione eseguita corretta<br>Altra disposizione<br>Nuovo inserimento copiando p | INFO<br>Operazione eseguita correttamente.<br>Altra disposizione<br>Nuovo inserimento copiando precedente |

Il pulsante **Inserisci, aggrega e firma** consente al cliente di accedere subito alla maschera di firma per l'autorizzazione della distinta. Chiaramente tale procedura è possibile solo per la creazione di una singola disposizione.

### 3.3.5. Pagamenti Area SEPA, Bonifici

In Pagamenti Area SEPA - Bonifici è possibile preparare e spedire in via telematica i bonifici SEPA.

Le modalità di pagamento disponibili sono:

- TRF (Bonifico SEPA senza Esito all'Ordinante)
- TRA (Bonifico SEPA con Esito all'Ordinante)

Valorizzando i campi Intestatario, Banca e C/C si abilitano rispettivamente i campi SIA, ABI e CAB.

I dati richiesti sono (i campi contrassegnati dall'asterisco sono obbligatori):

**Denominazione ordinante**: indicare la denominazione in forma abbreviata (max 20 caratteri) dell'ordinante. Il campo è valorizzato in automatico, selezionando l' **Intestatario**, se nell'anagrafica **Azienda** è stata inserita la **Firma Mittente**. **Codice Fiscale - P.IVA**: indicare il codice fiscale o la partita IVA dell'ordinante.

Il campo è valorizzato in automatico, selezionando l'Intestatario, se nell'anagrafica Azienda è stato inserito.

#### Di seguito:

### - I dati del Beneficiario

**Destinatario**: indicare il nome del beneficiario. Cliccando sul tasto con la lente è possibile richiamarne il nominativo, se presente in rubrica, e trasferire i dati automaticamente.

Indirizzo: indicare l'indirizzo del beneficiario.

Comune / Prov.: indicare il comune o la provincia del destinatario.

**CAP**: indicare il Codice di Avviamento Postale del destinatario.

Codice Paese (Country): indicare il codice paese del beneficiario.

**Codice Fiscale - P.IVA**: indicare il codice fiscale o la partita IVA del beneficiario.

**Aggiungi i dati all'anagrafica**: se il beneficiario della disposizione non è presente in anagrafica, vistare questo campo per registrarne automaticamente i dati nella relativa rubrica.

### - Modalita' di inoltro del bonifico

**Modalità di pagamento**: selezionare dall'elenco il tipo di pagamento scegliendo fra TRF (Bonifico SEPA senza Esito all'Ordinante), TRA (Bonifico SEPA con Esito all'Ordinante).

Causale bancaria: indicare la causale bancaria del pagamento.

**EndToEnd Id**: identifica le disposizioni. Cliccando sul pulsante **Calcola Codice** la procedura provvede a generare il codice in automatico, composto dal codice SIA dell'azienda ordinante, dal codice ABI della banca, dalla data nel formato aaaa/mm/gg e dall'ora.

### - Dati Banca Destinatario

**IBAN** (*International Bank Account Number*): inserire le coordinate bancarie internazionali del conto del destinatario. Per sapere come viene strutturato cliccare sul link <u>Aiuto?</u>.

BIC : indicare il BIC del Conto corrente del beneficiario.

Importo: inserire l'importo della disposizione.

Flag Urgente: selezionare il flag in caso di bonifico urgente.

Data esecuzione: inserire la data di creazione della disposizione.

L'icona Calendario permette la selezione della data.

Tipo di addebito: consente di scegliere fra 'addebito cumulativo' (default) e 'addebito singolo'.

Informazioni di riconciliazione: indicare le informazioni di riconciliazione della disposizione.

#### - Richiesta invio esito al beneficiario

Esito: selezionare Richiesto in caso si voglia inviare la segnalazione. Destinatario: indicare il nome del destinatario. CUC destinatario: indicare il codice del CUC destinatario. PAGAMENTI AREA SEPA, BONIFICI

HOME > DISPOSITIVA > PAGAMENTI AREA SEPA, BONIFICI

| l campi con l'asterisco | sono obbligatori                 |                                                                                               |                                            |                                |  |
|-------------------------|----------------------------------|-----------------------------------------------------------------------------------------------|--------------------------------------------|--------------------------------|--|
| ORDINANTE               |                                  |                                                                                               |                                            |                                |  |
|                         | * Intestatario:                  |                                                                                               |                                            | SIA:                           |  |
|                         | *Banca:                          |                                                                                               | •                                          | ABI:                           |  |
|                         | * C/C:                           |                                                                                               |                                            | CAB:                           |  |
|                         | * Denominazione ordinante:       |                                                                                               |                                            |                                |  |
|                         | *Codice Fiscale - P.IVA:         |                                                                                               |                                            |                                |  |
|                         | * Destinatario:                  |                                                                                               |                                            | a.                             |  |
|                         | Indirizzo:                       |                                                                                               |                                            |                                |  |
|                         | Comune / Prov.:                  |                                                                                               |                                            |                                |  |
|                         | ź                                | Address Line Beneficiario per flussi SEPA xm<br>VB Da utilizzare eventualmente in alternativa | nl SCT (SEPA Credi<br>ai campi Indirizzo e | t Transfer).<br>comune / Prov. |  |
|                         | Address Line 1:                  |                                                                                               | 2                                          |                                |  |
|                         | Address Line 2:                  |                                                                                               |                                            |                                |  |
|                         | Codice Paese (Country)           |                                                                                               | _?                                         |                                |  |
|                         | Aggiungi i dati all'anagrafica:  |                                                                                               |                                            |                                |  |
| MODALITA' DI INOL       |                                  | _                                                                                             |                                            |                                |  |
|                         | Modalita' di pagamento:          | TRF (Bonifico SEPA senza Esito all'Ordina                                                     | inte) 🗸                                    |                                |  |
|                         | Causale bancaria:                |                                                                                               | 2                                          |                                |  |
| Finalità della transazi | one (ExternalPurpose1Code):      |                                                                                               | 2                                          |                                |  |
|                         | * EndToEnd Id                    |                                                                                               | Calcola Codice                             | 2                              |  |
| DATI BANCA DEST         |                                  |                                                                                               |                                            | -                              |  |
|                         | *IBAN:                           |                                                                                               | Aiuto?                                     |                                |  |
| В                       | IC/SWIFT banca beneficiario:     | Q. Verifica                                                                                   | <u></u>                                    |                                |  |
|                         |                                  |                                                                                               |                                            |                                |  |
| IMPORTI DATE E R        | *Importo:                        | EUPO                                                                                          |                                            | Urgente:                       |  |
|                         | importo.                         | PSD o cut off, suggestimenti?                                                                 |                                            | orgenie.                       |  |
|                         | *Dete en universit               | <u>-SD e cut on, suggenmentir</u>                                                             |                                            |                                |  |
|                         | Data esecuzione.                 |                                                                                               |                                            |                                |  |
|                         |                                  | a data deve essere inserita nel seguente for                                                  | rmato: gg-mm-aaaa                          |                                |  |
|                         | l ipo di addebito:               | addebito cumulativo                                                                           |                                            |                                |  |
|                         | Informazioni di riconciliazione: |                                                                                               |                                            |                                |  |
| RICHIESTA INVIO         | ESITO AL BENEFICIARIO P          | ER SCT (SEPA CREDIT TRANSFER)                                                                 |                                            |                                |  |
|                         | Esito:                           | non richiesto                                                                                 |                                            |                                |  |
|                         | Destinatario:                    |                                                                                               |                                            |                                |  |
|                         | CUC destinatario:                |                                                                                               |                                            |                                |  |
| COMUNICAZIONI V         | ALUTARIE                         |                                                                                               |                                            |                                |  |
| 1                       | Tipo CVS:                        |                                                                                               |                                            |                                |  |
| 2                       | Tipo CVS:                        |                                                                                               |                                            |                                |  |
| 3                       | Tipo CVS:                        |                                                                                               |                                            |                                |  |
|                         |                                  |                                                                                               |                                            |                                |  |
|                         |                                  | Inserisci Annulla                                                                             | Inserisci, aggre                           | ga e firma                     |  |

Pagina di inserimento dei dati relativi ad un pagamento Area SEPA - Bonifici

Cliccando su Inserisci la procedura offre 3 possibilità:

- Altra disposizione: la pagina si posiziona sull'inserimento di una nuova disposizione;
- **Nuovo inserimento copiando precedente**: si visualizza la pagina d'inserimento con i dati precedentemente caricati.

N.B. Questa funzione non serve a modificare i dati della disposizione precedentemente inserita, ma consente di copiare in una nuova pagina le stesse informazioni senza doverle ridigitare.

- Crea distinta: si apre in automatico la pagina di Creazione Distinte, è inoltre possiblie filtrare per il Tipo Dispositivo che si desidera visualizzare.

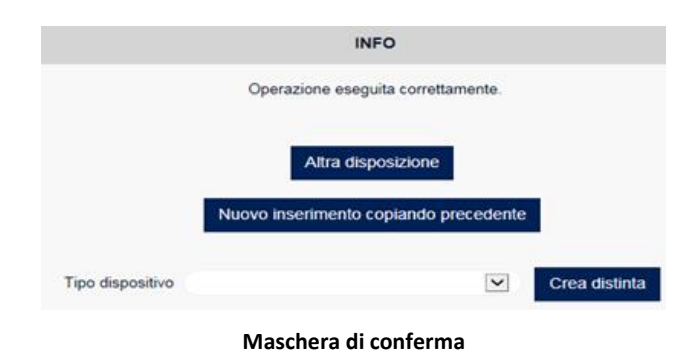

Il pulsante **Inserisci, aggrega e firma** consente al cliente di accedere subito alla maschera di firma per l'autorizzazione della distinta. Chiaramente tale procedura è possibile solo per la creazione di una singola disposizione.

### 3.3.6. Pagamenti Estero, Bonifici

Nell'area **Pagamenti Estero** è possibile effettuare bonifici in valuta. I dati richiesti per la creazione di un pagamento estero sono i seguenti (i campi contrassegnati dall'asterisco sono obbligatori):

#### ORDINANTE

Valorizzando i campi Intestatario, Banca e C/C si abilitano rispettivamente i campi Codice SIA, ABI e CAB.

#### BENEFICIARIO

Ragione sociale: l'azienda che riceve il pagamento.

Cliccando sul tasto con la lente si apre la pagina di ricerca del nominativo, se presente in rubrica, per valorizzare i dati del beneficiario automaticamente.

I campi: Indirizzo, Comune/Provincia, IBAN Beneficiario, BIC Beneficiario, Descrizione banca e Località Sportello si valorizzano in automatico se già presenti nell'anagrafica altrimenti vanno inseriti manualmente. Codice SIA el beneficiario.

**IBAN beneficiario (o altra coordinata)** : le coordinate bancarie internazionali. In caso di utilizzo dell'IBAN (International Bank Account Number), si tratta di una serie di caratteri alfanumerici (max 34) che identifica univocamente un conto nel circuito europeo.

**BIC beneficiario** (Bank Identifier Code): il codice internazionale della banca estera del cliente (noto anche con il nome di codice SWIFT).

Cliccando sul tasto con la lente si apre la pagina di ricerca del codice BIC. Il link **Verifica** permette di visualizzare nel dettaglio lo sportello BIC inserito.

Descrizione banca: descrizione della banca del beneficiario.

Località Sportello: località dello sportello della banca del beneficiario.

### IMPORTI

Importo: inserire l'importo relativo al pagamento che si sta effettuando.

**Divisa**: divisa nella quale si intende effettuare il pagamento. Cliccando sul tasto con la lente si apre la pagina di ricerca della divisa.

Divisa conto di addebito: inserire il codice divisa del conto da addebitare solo se diversa da quella dell'importo.

Divisa conto di accredito: inserire il codice divisa del conto da accreditare solo se diversa da quella dell'importo.

**Tipo data debitore**: è possibile assegnare una data richiesta dal cliente per l'esecuzione dell'ordine oppure la valuta di addebito richiesta dal cliente.

**Data debitore**: indicare la data in base a quanto impostato nel campo precedente.

Data creazione disposizione: data di creazione del pagamento nel formato GGMMAA.

**Tipo data beneficiario**: è possibile stabilire una data valuta di accredito richiesta per il beneficiario oppure la data di disponibilità richiesta presso la banca del beneficiario.

Data beneficiario: indicare la data in base a quanto impostato nel campo precedente.

Addebito Spese: specificare chi deve pagare le spese, selezionando dall'elenco una delle seguenti opzioni: Beneficiario, Ciascuno le Proprie, Debitore.

Per l'inserimento automatico delle date utilizzare l'icona 📖 .

### ALTRI DATI

Istruzioni di esecuzione per la banca ordinante. Identificativo del contratto: codice del contratto in cambi sottoscritto per operare con l'estero. Tipo pagamento. Tipo avviso. Tipo contatto.

### **RIFERIMENTO BONIFICO**

**Tipo documento**: indicare il tipo di documento al quale si riferisce il bonifico scegliendo fra *Fattura commerciale, Nota di credito, Commissioni, Nota di addebito, Contratto*.

Numero documento: indicare il numero del primo documento.

Data documento 1: indicare la data del primo documento.

**Tipo documento**: indicare il tipo di documento al quale si riferisce il bonifico scegliendo fra *Fattura commerciale, Nota di credito, Commissioni, Nota di addebito, Contratto*.

Numero documento: indicare il numero del secondo documento.

Data documento 2: indicare la data del secondo documento.

Testo libero: campo a disposizione dell'utente.

#### **DETTAGLI CVS (Comunicazione Valutaria Statistica)**

Codice paese: selezionare il codice paese.

Data sdoganamento: indicare la data di sdoganamento.

Tariffa doganale: indicare la tariffa doganale (codice merceologico).

**Tipo CVS**: indicare il tipo CVS scegliendo fra: Emissione e regolamento di CVS, *Inferiore al limite CVS*, *Soggetto non residente*, *Solo causale valutaria*, *Cessione divisa tra residenti*.

**Causale valutaria**: indicare il codice della causale valutaria dell'operazione. Cliccando sul punto interrogativo si apre la lista delle causali valutarie.

Importo CVS: indicare l'importo a cui si riferisce la CVS (espresso nella stessa divisa del bonifico).

| AGAMENTI ESTERO, BONIFICI                        |                               |                                  |       |          |                                                 |   |
|--------------------------------------------------|-------------------------------|----------------------------------|-------|----------|-------------------------------------------------|---|
| DME > DISPOSITIVA > PAGAMENTI ESTERO, BONIFICI   |                               |                                  |       |          |                                                 |   |
| l campi con l'asterisco sono obbligatori         |                               |                                  |       |          |                                                 |   |
| ORDINANTE                                        |                               |                                  |       |          |                                                 |   |
| * Intestatorio:                                  |                               |                                  |       |          | SIA:                                            |   |
| intestatano.                                     |                               |                                  |       |          | SIA.                                            |   |
| - Banca:                                         |                               |                                  |       |          | ABI:                                            |   |
| * C/C:                                           |                               | <b>⊻</b>                         |       |          | САВ:                                            |   |
| BENEFICIARIO                                     |                               |                                  |       |          |                                                 |   |
| * Ragione Sociale:                               |                               | ۵,                               |       |          |                                                 |   |
| * Indirizzo:                                     |                               |                                  |       |          |                                                 |   |
| * Comune / Prov.:                                |                               |                                  |       |          |                                                 |   |
| Codice SIA:                                      |                               |                                  |       |          |                                                 |   |
| DATI BANCA DESTINATARIO                          |                               |                                  |       |          |                                                 |   |
| IBAN beneficiario (o altra coordinata):          |                               | IBAN ?                           |       |          |                                                 |   |
| BIC/SWIFT banca beneficiario:                    |                               | Q Verifica                       |       |          |                                                 |   |
| Descrizione banca:                               |                               |                                  |       |          |                                                 |   |
| Località sportello:                              |                               |                                  |       |          |                                                 |   |
|                                                  |                               |                                  |       |          |                                                 |   |
| * Importo:                                       |                               |                                  |       |          | * Divisa:                                       |   |
| Divisa conto di addebito:                        |                               |                                  |       |          | Divisa conto di accredito:                      |   |
| Tipo data debitore:                              |                               |                                  | [     | ~        |                                                 |   |
| Data Debitore:                                   |                               |                                  |       |          |                                                 |   |
|                                                  | La data deve essere inserita  | nel seguente formato: gg-mm-aaaa |       |          |                                                 |   |
| Data creazione disposizione:                     | 19/06/2017                    |                                  |       |          |                                                 |   |
|                                                  | La data deve essere inserita  | nel seguente formato: gg-mm-aaaa |       |          |                                                 |   |
| Tipo data beneficiario:                          |                               |                                  | [     | ~        |                                                 |   |
| Data Beneficiario:                               |                               |                                  |       |          |                                                 |   |
|                                                  | La data deve essere inserita  | nel seguente formato: gg-mm-aaaa |       |          |                                                 |   |
| Addebito spese:                                  | CIASCUNO LE PROPRIE           |                                  |       |          |                                                 |   |
| ALTRI DATI                                       |                               |                                  |       | _        |                                                 |   |
| Istruzioni di esecuzione per la banca ordinante: |                               |                                  | l     | ~        |                                                 |   |
| Identificativo del contratto:                    |                               |                                  |       |          |                                                 |   |
| Tino avviso:                                     | ACCREDITO SOL C/C             |                                  |       |          |                                                 |   |
| Tipo contatto:                                   |                               |                                  |       |          |                                                 |   |
|                                                  |                               |                                  |       |          |                                                 |   |
| RIFERIMENTO BONIFICO                             |                               |                                  |       |          |                                                 |   |
| Tipo documento:                                  |                               | Numero documento:                |       |          | Data documento 1:                               |   |
|                                                  |                               | Numero de comentes               |       |          | Data dasuranta 2                                | , |
| npo documento.                                   |                               | Numero documento.                |       |          | Data documento 2.                               |   |
| Testo libero:                                    |                               |                                  |       |          |                                                 |   |
|                                                  |                               |                                  |       |          |                                                 |   |
| DETTAGLI CVS                                     |                               |                                  |       |          |                                                 |   |
| Codice paese:                                    |                               |                                  |       |          |                                                 |   |
| Data sdoganamento/prestazione:                   |                               |                                  |       |          |                                                 |   |
| T-16 data d                                      | a data deve essere inserita n | er seguente formato: gg-mm-aaaa  |       |          |                                                 |   |
| I aritta doganale:                               |                               |                                  |       |          |                                                 |   |
| Causale valutaria:                               | 2                             |                                  |       |          |                                                 |   |
| Importo CVS:                                     | <u>—</u>                      |                                  |       | (espress | o nella stessa divisa indicata per il bonifico) |   |
|                                                  |                               |                                  |       |          |                                                 |   |
|                                                  | Inserisci                     | Annulla Inserisci, aggrega e     | firma |          |                                                 |   |

Pagamento Estero

Cliccando su Inserisci la procedura offre 2 possibilità:

- Altra disposizione: la pagina si posiziona sull'inserimento di una nuova disposizione;
- Crea distinta: si apre in automatico la pagina di Creazione Distinte, è inoltre possibile filtrare per il Tipo Dispositivo che si desidera visualizzare.

|                  |             | INFO              |              |               |
|------------------|-------------|-------------------|--------------|---------------|
|                  | Operazio    | one eseguita con  | ettamente.   |               |
|                  |             | Altra disposizior | ne           |               |
|                  | Nuovo inser | rimento copiand   | o precedente |               |
| Tipo dispositivo |             |                   | ~            | Crea distinta |
|                  | Masch       | ora di confe      | rma          |               |

Il pulsante **Inserisci, aggrega e firma** consente al cliente di accedere subito alla maschera di firma per l'autorizzazione della distinta. Chiaramente tale procedura è possibile solo per la creazione di una singola disposizione. Per ulteriori informazioni sui tracciati record e sui contenuti degli stessi si può fare riferimento ai manuali predisposti dall'ABI - Associazione Bancaria Italiana per il CBI - Corporate Banking Interbancario recuperabili, nella sezione degli Standard Tecnici, sul sito: <u>http://www.cbi-org.eu/</u>

### 3.3.7. Pagamenti Estero, Bonifici XML

Attraverso questa funzione è possibile creare delle disposizioni di pagamento in divisa.

I dati richiesti sono (i campi contrassegnati dall'asterisco sono obbligatori):

#### ORDINANTE

Valorizzando i campi Intestatario, Banca e C/C si abilitano rispettivamente i campi Codice SIA, ABI e CAB.

#### BENEFICIARIO

Ragione sociale: l'azienda che riceve il pagamento.

Cliccando sul tasto con la lente si apre la pagina di ricerca del nominativo, se presente in rubrica, per valorizzare i dati del beneficiario automaticamente.

I campi: Indirizzo, Comune/Provincia, Codice paese, IBAN Beneficiario, BIC Beneficiario, Descrizione banca e Località Sportello si valorizzano in automatico se già presenti nell'anagrafica altrimenti vanno inseriti manualmente. Codice SIA: il codice SIA del beneficiario.

**IBAN beneficiario** (o altra coordinata) : le coordinate bancarie internazionali. In caso di utilizzo dell'IBAN (International Bank Account Number), si tratta di una serie di caratteri alfanumerici (max 34) che identifica univocamente un conto nel circuito europeo.

**BIC beneficiario** (Bank Identifier Code): il codice internazionale della banca estera del cliente (noto anche con il nome di codice SWIFT).

Cliccando sul tasto con la lente si apre la pagina di ricerca del codice BIC. Il link Verifica permette di visualizzare nel dettaglio lo sportello BIC inserito.

Descrizione banca: descrizione della banca del beneficiario.

Località Sportello: località dello sportello della banca del beneficiario.

IMPORTI

Importo: inserire l'importo relativo al pagamento che si sta effettuando.

**Divisa**: divisa nella quale si intende effettuare il pagamento. Cliccando sul tasto con la lente si apre la pagina di ricerca della divisa.

Divisa conto di addebito: inserire il codice divisa del conto da addebitare solo se diversa da quella dell'importo.

Divisa conto di accredito: inserire il codice divisa del conto da accreditare solo se diversa da quella dell'importo.

**Tipo data debitore**: è possibile assegnare una data richiesta dal cliente per l'esecuzione dell'ordine oppure la valuta di addebito richiesta dal cliente.

Data debitore: indicare la data in base a quanto impostato nel campo precedente.

Data creazione disposizione: data di creazione del pagamento nel formato GGMMAA.

**Tipo data beneficiario**: è possibile stabilire una data valuta di accredito richiesta per il beneficiario oppure la data di disponibilità richiesta presso la banca del beneficiario.

Data beneficiario: indicare la data in base a quanto impostato nel campo precedente.

Addebito Spese: specificare chi deve pagare le spese, selezionando dall'elenco una delle seguenti opzioni: Beneficiario, Ciascuno le Proprie, Debitore.

Per l'inserimento automatico delle date utilizzare l'icona 📖 .

### ALTRI DATI

Istruzioni di esecuzione per la banca ordinante.

Identificativo del contratto: codice del contratto in cambi sottoscritto per operare con l'estero.

Tipo pagamento.

Tipo avviso.

Tipo contatto.

### **RIFERIMENTO BONIFICO**

**Tipo documento**: indicare il tipo di documento al quale si riferisce il bonifico scegliendo fra Fattura commerciale, Nota di credito, Commissioni, Nota di addebito, Contratto.

Numero documento: indicare il numero del primo documento.

**Data documento 1**: indicare la data del primo documento.

**Tipo documento**: indicare il tipo di documento al quale si riferisce il bonifico scegliendo fra Fattura commerciale, Nota di credito, Commissioni, Nota di addebito, Contratto.

Numero documento: indicare il numero del secondo documento.

Data documento 2: indicare la data del secondo documento.

Testo libero: campo a disposizione dell'utente.

### DETTAGLI CVS (Comunicazione Valutaria Statistica)

Data sdoganamento: indicare la data di sdoganamento.

Tariffa doganale: indicare la tariffa doganale (codice merceologico).

**Tipo CVS**: indicare il tipo CVS scegliendo fra: Emissione e regolamento di CVS, Inferiore al limite CVS, Soggetto non residente, Solo causale valutaria, Cessione divisa tra residenti.

**Causale valutaria**: indicare il codice della causale valutaria dell'operazione. Cliccando sul punto interrogativo si apre la lista delle causali valutarie.

Importo CVS: indicare l'importo a cui si riferisce la CVS (espresso nella stessa divisa del bonifico).

Cliccando sul pulsante Inserisci la procedura offre 2 possibilità:

Altra disposizione: la pagina si posiziona sull'inserimento di una nuova disposizione;

Crea distinta: si apre in automatico la pagina di Creazione Distinte.

Il pulsante Inserisci, aggrega e firma consente al cliente di accedere subito alla maschera di firma per l'autorizzazione della distinta. Chiaramente tale procedura è possibile solo per la creazione di una singola disposizione.

| GAMENTI ESTERO, BONIFICI XML                              |                                        |                            |             |    |
|-----------------------------------------------------------|----------------------------------------|----------------------------|-------------|----|
| > DISPOSITIVA > PAGAMENTI ESTERO, BONIFICI XI             | IL .                                   |                            |             |    |
| ampi con l'asterisco sono obbligatori                     |                                        |                            |             |    |
| RDINANTE                                                  |                                        |                            |             |    |
| * Intestatario:                                           |                                        |                            | Codice SIA: |    |
| *Banca:                                                   |                                        | •                          | ABI:        |    |
| * C/C:                                                    |                                        | $\checkmark$               | CAB:        |    |
| Divisa conto di addebito:                                 |                                        |                            |             |    |
| *Denominazione ordinante:                                 |                                        |                            |             |    |
| Codice Fiscale - P.IVA:                                   |                                        |                            |             |    |
| ENEFICIARIO                                               |                                        |                            |             |    |
| * Ragione Sociale:                                        |                                        | 9                          |             |    |
| Indirizzo:                                                |                                        |                            |             |    |
| Comune / Prov.:                                           |                                        |                            |             |    |
| Codice Paese (Country):                                   |                                        |                            |             |    |
| Identificativo beneficiario:                              |                                        |                            |             |    |
| ATI BANCA DESTINATARIO                                    |                                        |                            |             |    |
| IBAN beneficiario:                                        |                                        | <u>Aiuto ?</u>             |             |    |
| Altra coordinata beneficiario:                            |                                        |                            |             |    |
| BIC/SWIFT banca beneficiario:<br>Nome banca beneficiario: | Q                                      | <u>Verifica</u>            |             |    |
| IMPORTI DATE E RIFERIMENTI                                |                                        |                            |             |    |
| * Importo:                                                |                                        |                            | * Divisa:   | Q. |
| Divisa conto di accredito:                                |                                        |                            |             |    |
| * Data esecuzione:                                        | <b>*</b>                               |                            |             |    |
|                                                           | La data deve essere inserita nel segue | ente formato: gg-mm-aaaa   |             |    |
| Codifica di servizio:                                     |                                        |                            |             |    |
| Esito:                                                    | non richiesto 🔽                        |                            |             |    |
| Tipo di addebito:                                         | addebito cumulativo 🗸                  |                            |             |    |
| Addebito spese:                                           | ciascuno le proprie 🗸                  |                            |             |    |
| * Identificativo end-to-end:                              |                                        | Calcola Codice             | ?           |    |
| Causale bancaria:                                         |                                        | 2                          |             |    |
| Finalità della transazione:                               |                                        | 2                          |             |    |
| Informazioni di riconciliazione:                          |                                        |                            |             |    |
| DETTAGLI CVS                                              |                                        |                            |             |    |
| 1 Tipo CVS:                                               |                                        | •                          |             |    |
| 2 Tipo CVS:                                               |                                        |                            |             |    |
| 3 Tipo CVS:                                               |                                        |                            |             |    |
|                                                           | Inserisci Anr                          | nulla Inserisci, aggrega e | e firma     |    |
|                                                           |                                        |                            |             |    |

Cliccando su Inserisci la procedura offre 2 possibilità:

- Altra disposizione: la pagina si posiziona sull'inserimento di una nuova disposizione;
- Crea distinta: si apre in automatico la pagina di Creazione Distinte, è inoltre possibile filtrare per il Tipo Dispositivo che si desidera visualizzare.

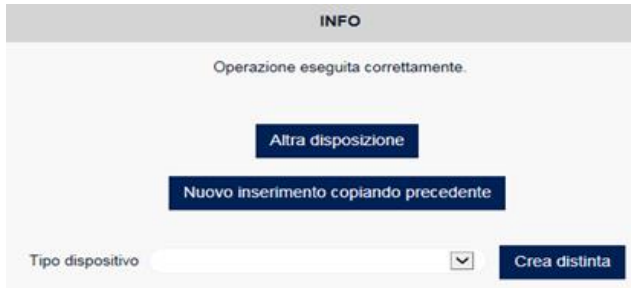

Maschera di conferma

Il pulsante **Inserisci, aggrega e firma** consente al cliente di accedere subito alla maschera di firma per l'autorizzazione della distinta. Chiaramente tale procedura è possibile solo per la creazione di una singola disposizione. Per ulteriori informazioni sui tracciati record e sui contenuti degli stessi si può fare riferimento ai manuali predisposti dall'ABI - Associazione Bancaria Italiana per il CBI - Corporate Banking Interbancario recuperabili, nella sezione degli Standard Tecnici, sul sito: http://www.cbi-org.eu/

### 3.3.8. Avvisatura Effetti da Banca

Nell'Avvisatura Effetti da Banca sono elencati gli avvisi da pagare inviati direttamente dall'Istituto di Credito.L'utente può applicare l'ordinamento crescente o decrescente alla data Scadenza, Importo per ABI e Creditore. Il Dettaglio si ottiene, come di consueto, cliccando sulla data Scadenza.

Per disporre il pagamento dell'effetto vistare la casella **Ritira** e cliccare su **Conferma**. E' possibile ritirare più effetti in un'unica soluzione selezionandio n fondo alla le caselle **Ritira tutti.** 

Per cancellare un avviso non ancora ritirato vistare la casella **Elimina** e cliccare su **Conferma**. E' possibile eliminare più effetti in un'unica soluzione selezionandio n fondo alla le caselle **Elimina tutti** 

Gli avvisi cancellati saranno raccolti nella funzione Ripristina Avvisi del menù Utilità.

| A۱  | VISATL     | JRA EFFETTI       | DA BANCA             |                     |         |            |                 |        | 🖶 🕄             |
|-----|------------|-------------------|----------------------|---------------------|---------|------------|-----------------|--------|-----------------|
| HOI | ME > DISPO | SITIVA > AVVISATI | URA EFFETTI DA BANCA |                     |         |            |                 |        |                 |
|     | Filtro a   | ivvisi            | Mov                  | vimenti per pag: 10 | 20      | 50 100 200 |                 |        | Ο               |
|     |            | DEBITORE          | DATA SCADENZA        |                     | ABI     | CREDITORE  | RIF. OPERAZIONE | RITIRA | ELIMINA         |
|     | 0,         | DEBITORE          | 16/06/2017           | 1,00 EUR            | 05156   | CREDITORE  | PER LA FATTURA  |        |                 |
|     | <b>Q</b>   | DEBITORE          | 16/06/2017           | 1,00 EUR            | 05156   | CREDITORE  | PER LA FATTURA  |        |                 |
|     |            |                   |                      |                     |         |            |                 |        |                 |
|     |            | ΤΟΤΑΙ             | LE PAGINA:           | 96,00 EUR           | (96)    |            |                 | то     | otale Selezione |
|     |            |                   |                      |                     | Conferm | a          |                 |        |                 |

Pagina relativa all'Avvisatura Effetti

La ricerca avviene grazie all'utilizzo di un filtro (attivando l'apposito pulsante  $\bigcirc \rightarrow \bigcirc$  per visionare la mappa del "Filtro Avvisi".) che sfrutta come parametri la **Scadenza**, l'**Importo**, il **Creditore** e il codice **ABI**.

| Filtro avvisi                |                             | Movimenti per pag: | 10 20 50     | 100 200 |    |                 |  |
|------------------------------|-----------------------------|--------------------|--------------|---------|----|-----------------|--|
| Data coadonza                | Da                          | A                  |              | يغلم    |    |                 |  |
| Data Scadeliza               |                             |                    |              |         |    |                 |  |
| Importo                      |                             |                    |              |         |    |                 |  |
| Creditore                    |                             |                    |              |         |    |                 |  |
| ABI                          |                             |                    |              |         |    |                 |  |
| La data deve essere inserita | nel seguente formato: gg-mn | 1-aaaa             |              |         |    |                 |  |
|                              |                             |                    | Visualizza   |         | Re | esetta filtri 🖸 |  |
|                              |                             |                    | Filtro Avvis | ;i      |    |                 |  |

Gli stessi parametri possono essere impostati per la 🖻 (stampa pdf) per visionare la mappa del "Filtro Avvisi". Per l'inserimentro automatico delle date utilizzare l'icona 📖 .

| > DISPOSITIVA > AVVI   | SATURA EFFETTI DA BANCA           |                                     |                  |
|------------------------|-----------------------------------|-------------------------------------|------------------|
| Filtro avvisi          |                                   | Movimenti per pag: 10 20 50 100 200 | C                |
| Data scadenza          | Da                                | A                                   |                  |
| Importo                |                                   |                                     |                  |
| Creditore              |                                   |                                     |                  |
| ABI                    |                                   |                                     |                  |
| Ordina per             | Scadenza 🗸                        | Decrescente                         |                  |
| La data deve essere in | serita nel seguente formato: gg-r | Im-aaaa                             | Pasatta filtri 👧 |

Filtro Avvisi Stampa Pdf

Utilizzando il link i (stampa pdf) si ottiene una stampa in formato pdf degli avvisi in scadenza filtrati in base aiparametri impostati dall'utente. L'utente può ordinare, in modo crescente o decrescente, gli avvisi per **Scadenza**, **Importo**, **ABI** o **Creditore**.Sono visualizzati i seguenti dati suddivisi per banca: In alto sono indicati la Banca proponente, il tipo di filtro impostato, il numero di avvisi visualizzabilie l'azienda selezionata.

- la data di Scadenza dell'avviso;
- l'Importo;
- il CAB;
- il Creditore;
- Il Debitore;
- il Riferimento Operazione.

Sono riepilogati il totale avvisi per banca, per intestatario e generale.

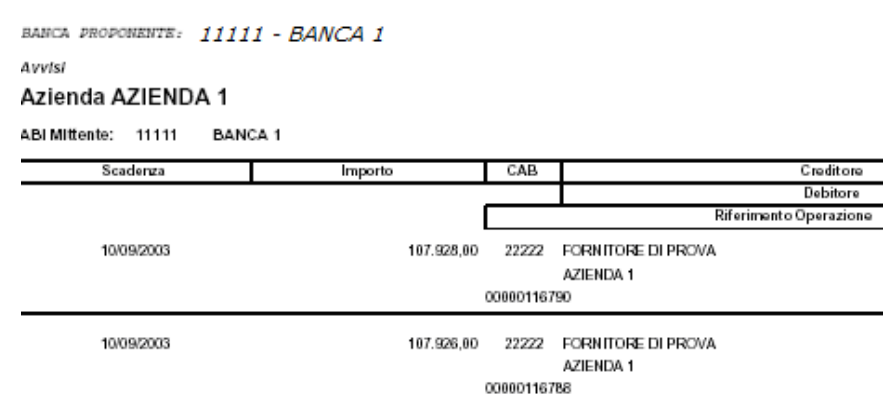

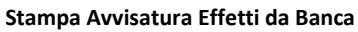

Per ritirare un avviso è sufficiente vistare la casella **Ritira** e cliccare su **Conferma**.E' consentito il ritiro di più avvisi in un'unica soluzione. Nella pagina successiva occorre selezionare la **Banca** e il **Conto Corrente** per il pagamentodegli effetti e cliccare su **Conferma**.
| AVVISATURA EFFETT           | TI DA BANCA           |          |                |                | 9           |
|-----------------------------|-----------------------|----------|----------------|----------------|-------------|
| HOME > DISPOSITIVA > AVVISA | TURA EFFETTI DA BANCA |          |                |                |             |
| INTESTATARIO                | BANCA                 |          | CONTO CORRENTE | TOTALE IMPORTI | NUM. AVVISI |
| AZIENDA 11111 SRL           | BANCA                 |          |                | 1,00           | 1           |
|                             |                       |          |                |                |             |
|                             |                       | Conferma | Annulla        |                |             |
|                             |                       |          |                |                |             |

Pagina relativa al Ritiro Avvisi

Per ulteriori informazioni sui tracciati record e sui contenuti degli stessi si può fare riferimento ai manuali predisposti dall'ABI - Associazione Bancaria Italiana per il CBI - Corporate Banking Interbancario recuperabili, nella sezione degli Standard Tecnici, sul sito: <u>http://www.cbi-org.eu/</u>

# 3.3.9. Inserimento Manuale Avvisi/Ritiro Effetti

L'Inserimento Manuale Avvisi/Ritiro Effetti prevede la possibilità di caricare manualmente gli avvisi in scadenza. Nella maschera di inserimento, valorizzando i campi Intestatario, Banca e C/C si abilitano rispettivamente i campi SIA, ABI, e CAB.

Successivamente è necessario inserire:

**Denominazione ordinante**: indicare la denominazione in forma abbreviata (max 20 caratteri) dell'ordinante. Il campo è valorizzato in automatico, selezionando l'**Intestatario**, se nell'anagrafica **Azienda** è stata inserita la **Firma Mittente**. **Indirizzo**: indicare l'indirizzo del beneficiario.

Località: indicare la località in cui ha sede il destinatario.

Codice fiscale - P.IVA: inserire il Codice Fiscale o la Partita IVA del creditore.

**Chiave di controllo**: indicare la chiave logica di protezione delle disposizioni concordata con la Banca Ordinante. **Denominazione creditore**: indicare la ragione sociale o denominazione del creditore. Cliccando sul tasto con la lente è possibile richiamarne il nominativo, se presente in rubrica, e trasferire i dati automaticamente.

Di seguito devono essere inseriti i Dati della banca domiciliataria

**CIN**: indicare il CIN di controllo delle coordinate bancarie.

ABI: indicare il codice ABI della Banca domiciliataria.

Cliccando sul pulsante con la lente è possibile richiamare un codice diverso da quello presente in rubrica.

**CAB**: indicare il codice CAB della Banca domiciliataria. Il link **Verifica** permette di controllare lo sportello bancario indicato.

N. Conto: indicare il numero di Conto corrente del beneficiario.

Importo: inserire l'importo dell'effetto.

Numero avviso: inserire il numero avviso assegnatato dalla banca domiciliataria all'effetto in pagamento.

Data esecuzione: inserire la data di esecuzione del pagamento.

**Data scadenza**: indicare la data di scadenza dell'effetto. L'icona **Calendario** permette la selezione delle date. **Tipo effetto**: indicare se l'effetto è *Con spese, Senza spese* o *RiBa*.

**Flag vista**: indicare se l'effetto è *A scadenza* o *A vista*.

Per l'inserimento automatico delle date utilizzare l'icona 📖 .

| INSERIMENTO MANUALE AVVISI/RITI               | RO EFFET       | ті                  |                             |              |             |              |  | 0 |
|-----------------------------------------------|----------------|---------------------|-----------------------------|--------------|-------------|--------------|--|---|
| HOME > DISPOSITIVA > INSERIMENTO MANUALE AVVI | SI/RITIRO EFFE | TTI                 |                             |              |             |              |  |   |
|                                               |                |                     |                             |              |             |              |  |   |
| l campi con l'asterisco sono obbligatori      |                |                     |                             |              |             |              |  |   |
| ORDINANTE                                     |                |                     |                             |              |             |              |  |   |
| <ul> <li>Intestatario</li> </ul>              |                |                     | •                           |              | SIA:        |              |  |   |
| *Banca                                        |                |                     | ~                           |              | ABI:        |              |  |   |
| • C/C                                         |                |                     | ~                           |              | CAB:        |              |  |   |
| * Denominazione ordinante                     |                |                     |                             |              |             |              |  |   |
| Indirizzo                                     |                |                     |                             |              |             |              |  |   |
| Località                                      |                |                     |                             |              |             |              |  |   |
| Codice Fiscale - P.IVA                        |                |                     |                             |              |             |              |  |   |
| Chiave di controllo                           |                |                     |                             |              |             |              |  |   |
| Denominazione creditore                       |                |                     |                             |              |             |              |  |   |
| BANCA DOMICILIA TARIA                         |                |                     |                             |              |             |              |  |   |
|                                               | ABI:           | CAB:                |                             |              |             |              |  |   |
|                                               | -              |                     | Ventice                     |              |             |              |  |   |
| -                                             |                |                     |                             |              |             |              |  |   |
| impono:                                       |                |                     |                             |              |             |              |  |   |
| Numero avviso:                                |                |                     |                             |              |             |              |  |   |
| Data esecuzione:                              |                |                     |                             |              |             |              |  |   |
| L                                             | a data deve es | sere inserita nel s | seguente formato: gg-mm-aaa | 10           |             |              |  |   |
| * Data Scadenza:                              |                |                     |                             |              |             |              |  |   |
| L                                             | a data deve es | sere inserita nel a | seguente formato: gg-mm-aaa | 10           |             |              |  |   |
| Tipo effetto:                                 | riba           | ~                   |                             |              | Flag vista: | A scadenza 💌 |  |   |
|                                               |                | Incorisci           | Appulla Incodeci aga        | voga o firma |             |              |  |   |
|                                               |                | MISCHSCI            | Annuna insensci, agg        | nega e nima  |             |              |  |   |

Pagina relativa al Ritiro avvisi manuale

Cliccando su Inserisci la procedura offre 2 possibilità:

- Altra disposizione: la pagina si posiziona sull'inserimento di una nuova disposizione;
- Crea distinta: si apre in automatico la pagina di Creazione Distinte, è inoltre possibile filtrare per il Tipo Dispositivo che si desidera visualizzare.

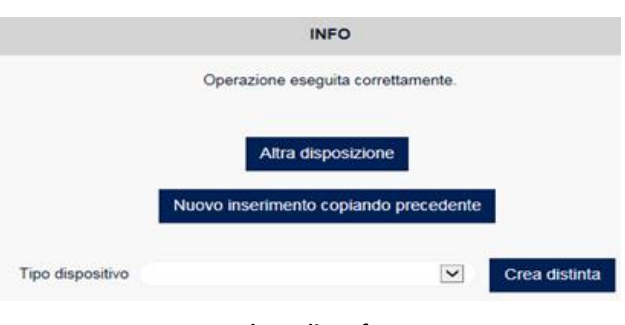

Maschera di conferma

Il pulsante **Inserisci, aggrega e firma** consente al cliente di accedere subito alla maschera di firma per l'autorizzazione della distinta. Chiaramente tale procedura è possibile solo per la creazione di una singola disposizione.

Per ulteriori informazioni sui tracciati record e sui contenuti degli stessi si può fare riferimento ai manuali predisposti dall'ABI - Associazione Bancaria Italiana per il CBI - Corporate Banking Interbancario recuperabili, nella sezione degli Standard Tecnici, sul sito: <u>http://www.cbi-org.eu/</u>

# 3.3.10. Incassi Italia, Ri.Ba.

Nel caso in cui si desideri creare una disposizione per l'incasso delle ricevute bancarie elettroniche selezionare **Ri.Ba Italia** e compilare i campi presenti nella pagina di inserimento. I campi che devono essere compilati sono riportati di seguito. E' importante sottolineare come valorizzando i campi **Intestatario**, **Banca** e **C/C** si abilitano rispettivamente icampi **SIA**, **ABI** e **CAB**.

In **Denominazione creditore** deve essere indicata la denominazione in forma abbreviata (max 20 caratteri) del creditore. Il campo è valorizzato in automatico, selezionando l'**Intestatario**, se nell'**Anagrafica Azienda** è stata inserita la **Firma Mittente**.

Nel campo **Descrizione creditore** deve essere inserita la denominazione con cui il creditore è conosciuto daldebitore (generalmente coincide con l'intestatario).

Il campo **Codice Fiscale - P.IVA** creditore è valorizzato in automatico con il codice fiscale dell'intestatariopresente nell'**Anagrafica azienda** anche se può essere inserito manualmente.

In **Debitore** indicare il nome del debitore. Cliccando sul tasto con la lente è possibile richiamarne il nominativo, se presente in rubrica, e trasferire i dati automaticamente.

Successivamente indicare l'Indirizzo, il Comune / Prov., il CAP ed il Codice fiscale o la P. IVA del destinatario.

Vistare la casella **Aggiungi i dati all'anagrafica** per inserire automaticamente nella rubrica i dati del destinatariose non presente in anagrafica.

Infine, devono essere inseriti i dati bancari del Debitore:

**ABI**: indicare il codice ABI della Banca del debitore. Cliccando sul tasto con la lente è possibile richiamare un codice ABI diverso da quello presente in rubrica.

CAB: indicare il codice CAB della Banca del debitore. Il link Verifica permette di controllare lo sportello bancario indicato.

Importo: inserire l'importo della disposizione.

Descrizione Ri.Ba: indicare i dati del documento da incassare.

**Numero ricevuta**: inserire il numero della ricevuta. Tale numero è importante per la gestione degli esiti, è quindi necessario numerare gli effetti in maniera progressiva evitando la duplicazione.

Scadenza: inserire la data di scadenza della Ri.Ba. L'icona Calendario permette la selezione delle date.

**Tipo documento**: selezionare dall'elenco il tipo di documento da rilasciare al debitore all'atto del pagamento scegliendo fra *Ricevuta Bancaria, Conferma di ordine di bonifico, Il cliente chiede alla banca di comportarsi secondo accordi bilaterali precedenti.* 

**Richiesta esito**: selezionare dall'elenco il tipo di esito richiesto scegliendo fra *Richiesta la notifica del pagato, Non è richiesta la notifica del pagato, Il cliente chiede alla banca di comportarsi secondo accordi bilaterali precedenti.* 

**Stampa avviso**: selezionare dall'elenco il tipo di avviso richiesto scegliendo fra Avvisi da predisporre e da inviare a cura della Banca Domiciliataria, Il cliente chiede alla banca di comportarsi secondo accordi bilaterali precedenti.

| INCASSI ITALIA, RI.BA.                      |                                                           |                           |   | ତ |
|---------------------------------------------|-----------------------------------------------------------|---------------------------|---|---|
| HOME > DISPOSITIVA > INCASSI ITALIA, RI.BA. |                                                           |                           |   |   |
| l campi con l'asterisco sono obbligatori    |                                                           |                           |   |   |
| ORDINANTE                                   |                                                           |                           |   |   |
| * Intestatario:                             | V                                                         | SIA:                      |   |   |
| *Banca:                                     | Y                                                         | ABI:                      |   |   |
| • C/C:                                      | Y                                                         | CAB:                      |   |   |
| * Denominazione creditore:                  |                                                           |                           |   |   |
| * Descrizione creditore:                    |                                                           |                           |   |   |
| * Codice Fiscale - P.IVA creditore:         |                                                           |                           |   |   |
| DEBITORE                                    |                                                           |                           |   |   |
| * Debitore:                                 |                                                           | a,                        |   |   |
| * Indirizzo:                                |                                                           |                           |   |   |
| * Comune / Prov.:                           |                                                           |                           |   |   |
| * CAP:                                      |                                                           |                           |   |   |
| * Codice Fiscale - P.IVA:                   | (vuoto se Banca debitore di Sa                            | n Marino)                 |   |   |
| Aggiungi i dati all'anagrafica:[            |                                                           |                           |   |   |
| DATI BANCA DEL DEBITORE                     |                                                           |                           |   |   |
|                                             | *ABI: *CAB:                                               |                           |   |   |
|                                             | Q Verifice                                                |                           |   |   |
| * Importo:                                  | EURO                                                      |                           |   |   |
| "Descrizione Ri.Ba.:                        |                                                           |                           |   |   |
| * Numero ricevuta:                          |                                                           |                           |   |   |
| * Scadenza:                                 |                                                           |                           |   |   |
|                                             | La data deve essere inserita nel seguente formato; gg-mm- | 0000                      |   |   |
| Tipo documento:                             | Il cliente chiede alla banca di comportarsi secondo accor | di bilaterali predefiniti | ~ |   |
| Richiesta esito:                            | Il cliente chiede alla banca di comportarsi secondo accor | di bilaterali predefiniti | ~ |   |
| Stampa avviso:                              | Il cliente chiede alla banca di comportarsi secondo accor | di bilaterali predefiniti | ~ |   |
|                                             | Incodes)                                                  |                           |   |   |
|                                             | Insensci Annulia Insensci, a                              | iggrega e tima            |   |   |

Pagina di inserimento Incassi Italia Ri.Ba

Cliccando sul pulsante Inserisci la procedura offre 3 possibilità:

- Altra disposizione: la pagina si posiziona sull'inserimento di una nuova disposizione;
- Nuovo inserimento copiando precedente: si visualizza la pagina d'inserimento con i dati precedentemente caricati.

N.B. Questa funzione non serve a modificare i dati della disposizione precedentemente inserita, ma consente di copiare in una nuova pagina le solite informazioni senza doverle ridigitare.

- Crea distinta: si apre in automatico la pagina di Creazione Distinte, è inoltre possibile filtrare per il Tipo Dispositivo che si desidera visualizzare.

|                  | Altra disposizione                    |               |
|------------------|---------------------------------------|---------------|
|                  | Nuovo inserimento copiando precedente |               |
| Tipo dispositivo | ~                                     | Crea distinta |

Maschera di conferma

Il pulsante **Inserisci, aggrega e firma** consente al cliente di accedere subito alla maschera di firma per l'autorizzazione della distinta. Chiaramente tale procedura è possibile solo per la creazione di una singola disposizione.

Per ulteriori informazioni sui tracciati record e sui contenuti degli stessi si può fare riferimento ai manuali predisposti dall'ABI - Associazione Bancaria Italiana per il CBI - Corporate Banking Interbancario recuperabili, nella sezione degli Standard Tecnici, sul sito: <u>http://www.cbi-org.eu/</u>

## 3.3.11. Incassi Italia, M.Av.

In questa pagina è possibile inserire disposizioni di incasso MAV.

I campi che devono essere compilati sono riportati di seguito.

E' importante sottolineare come valorizzando i campi Intestatario, Banca e C/C si abilitano rispettivamente icampi SIA, ABI e CAB.

In **Creditore** deve essere indicata la denominazione in forma abbreviata (max 20 caratteri)del creditore. Il campo è valorizzato in automatico, selezionando l'**Intestatario**, se nell'**Anagrafica Azienda** è stata inserita la **Firma Mittente**. In **Debitore** indicare il nome del debitore. Cliccando sul tasto con la lente è possibile richiamarne il nominativo, se presente in rubrica, e trasferire i dati automaticamente.

Successivamente indicare l'Indirizzo, il Comune / Prov., il CAP ed il Codice fiscale o la P. IVA del destinatario. Vistare la casella Aggiungi i dati all'anagrafica per inserire automaticamente nella rubrica i dati del destinatariose non presente in anagrafica.

Importo: inserire l'importo della disposizione.

**Descrizione M.Av:** indicare la descrizione.

Numero disposizione: indicare il numero assegnato alla disposizione.

Data pagamento: indicata la data del pagamento. L'icona Calendario permette la selezione delle date.

**Bollo:** indicare se la disposizione è assoggettata al bollo scegliendo dall'elenco fra Disposizione esente da bollo in quando emessa per l'incasso di corrispettivi di operazioni assoggettate ad IVA, Disposizione esente da bollo in quando emessa per l'incasso di spese condominiali negli edifici, Disposizione esente da bollo in quando emessa per l'incasso di rate di premi assicurativi, Disposizione soggetta a bollo.

**Tipo di bollettino:** selezionare nell'elenco il tipo di bollettino che deve essere predisposto dalla banca scegliendo fra Il cliente chiede alla banca di emettere un bollettini M.Av standard postale, Il cliente chiede alla banca di emettere un bollettino M.Av valido solo per il circuito bancario, Il cliente chiede alla banca di comportarsi secondo accordi bilaterali precedenti.

| NCASSI ITALIA, M.AV.                       |                            |                           |              |                       |                                |   | 6 |
|--------------------------------------------|----------------------------|---------------------------|--------------|-----------------------|--------------------------------|---|---|
| IOME > DISPOSITIVA > INCASSI ITALIA, M.AV. |                            |                           |              |                       |                                |   |   |
| l campi con l'asterisco sono obbligatori   |                            |                           |              |                       |                                |   |   |
| ORDINANTE                                  |                            |                           |              |                       |                                |   |   |
| * Intestatario:                            |                            |                           | •            | SIA:                  |                                |   |   |
| *Banca:                                    |                            |                           | ~            | ABI:                  |                                |   |   |
| · C/C:                                     |                            |                           | ~            | CAB:                  |                                |   |   |
| * Creditore:                               |                            |                           |              |                       |                                |   |   |
| DEBITORE                                   |                            |                           |              |                       |                                |   |   |
| * Debitore:                                |                            |                           | a,           |                       |                                |   |   |
| Codice cliente debitore:                   |                            |                           |              |                       |                                |   |   |
| Tipo codice:                               | 4 - codice cliente         | ~                         |              |                       |                                |   |   |
| * Indirizzo:                               |                            |                           |              |                       |                                |   |   |
| Comune / Prov.:                            |                            |                           |              |                       |                                |   |   |
| · CAP.                                     |                            |                           |              |                       |                                |   |   |
| Codice Fiscale - P.IVA:                    |                            |                           |              |                       |                                |   |   |
| Aggiungi i dati all'anagrafica:            |                            |                           |              |                       |                                |   |   |
| * Importo:                                 |                            | EURO                      |              |                       |                                |   |   |
| * Descrizione M.Av.:                       |                            |                           |              |                       |                                |   |   |
| *Numero disposizione:                      |                            |                           |              |                       |                                |   |   |
| *Data pagamento:                           |                            |                           |              |                       |                                |   |   |
|                                            | La data deve essere inser  | ita nel seguente formato: | 99-mm-əəi    | NR:                   |                                |   |   |
| Bollo:                                     | Disposizione esente da     | bollo in quanto emessa p  | er l'incasso | di corrispettivi di   | operazioni assoggettate ad IVA | ~ |   |
| Tipo bollettino:                           | Il cliente chiede alla ban | ca di comportarsi second  | o accordi b  | ilaterali predefiniti |                                | • |   |
|                                            | Inseri                     | sci Annulla Ins           | erisci, agg  | prega e firma         |                                |   |   |

Pagina inserimento incassi Italia, M.Av.

Cliccando sul pulsante Inserisci la procedura offre 3 possibilità:

- Altra disposizione: la pagina si posiziona sull'inserimento di una nuova disposizione;
- Nuovo inserimento copiando precedente: si visualizza la pagina d'inserimento con i dati precedentemente caricati.

N.B. Questa funzione non serve a modificare i dati della disposizione precedentemente inserita, ma consente di copiare in una nuova pagina le solite informazioni senza doverle ridigitare.

- Crea distinta: si apre in automatico la pagina di Creazione Distinte, è inoltre possibile filtrare per il Tipo Dispositivo che si desidera visualizzare.

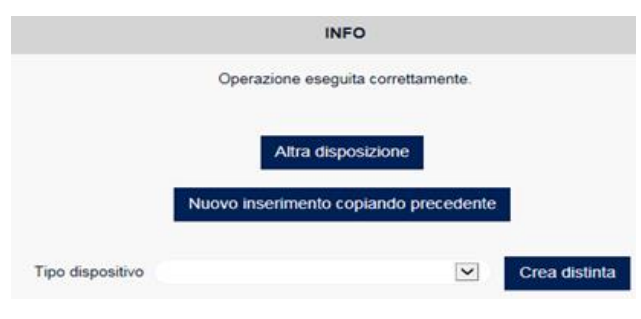

Maschera di conferma

Il pulsante **Inserisci, aggrega e firma** consente al cliente di accedere subito alla maschera di firma per l'autorizzazione della distinta. Chiaramente tale procedura è possibile solo per la creazione di una singola disposizione.

Per ulteriori informazioni sui tracciati record e sui contenuti degli stessi si può fare riferimento ai manuali predisposti dall'ABI - Associazione Bancaria Italiana per il CBI - Corporate Banking Interbancario recuperabili, nella sezione degli Standard Tecnici, sul sito: <u>http://www.cbi-org.eu/</u>

3.3.12. Incassi S.D.D. (SEPA Direct Debit)

Questa funzione prevede l'inserimento di disposizioni di incasso SEPA Direct Debit (S.D.D.) che la banca del creditore provvede ad inoltrare alla banca domiciliataria per l'addebito sul conto del debitore che, precedentemente, ne ha accettato i relativi addebiti.

Valorizzando i campi Intestatario, Banca e C/C si abilitano rispettivamente i campi: SIA, ABI e CAB.

I dati richiesti sono (i campi contrassegnati dall'asterisco sono obbligatori):

**Descrizione creditore**: indicare la denominazione con cui il creditore è conosciuto dal debitore (generalmente coincide con l'intestatario). Il campo è valorizzato in automatico, selezionando l'**Intestatario**, se nell'anagrafica **Azienda** è stata inserita la **Firma Mittente**.

**Codice identificativo creditore**: codice alfanumerico lungo 23 caratteri. Cliccando sul link "?" di aiuto viene visualizzata la descrizione del suo formalismo.

**Debitore**: indicare il nome del debitore. Cliccando sul tasto con la lente è possibile richiamarne il nominativo, se presente in rubrica, e trasferire i dati automaticamente.

Indirizzo: indicare l'indirizzo del debitore.

**Comune / Prov.**: indicare il comune o la provincia del debitore.

**CAP**: indicare il Codice di Avviamento Postale del debitore.

Codice paese: indicare il Codice Paese del debitore.

Codice Fiscale - P. IVA: indicare il Codice Fiscale o la Partita IVA del debitore.

**Aggiungi i dati all'anagrafica**: se il debitore non è presente in anagrafica, vistare questo campo per registrarne automaticamente i dati nella relativa rubrica.

IBAN conto addebito: indicare il codice IBAN della Banca del debitore.

BIC banca debitore: indicare il codice BIC della Banca del debitore, solo se l'IBAN del conto di addebito non è italiano. Causale della transazione SDD (ExternalPurpose1Code): codice appartenente alla tabella esterna ISO

ExternalPurpose1Code. Cliccando sul link ? di aiuto, vengono visualizzati e descritti i codici ammessi.

**Finalità incasso SDD (ExternalCategoryPurpose1Code)**: codice appartenente alla lista ExternalCategoryPurpose1Code. Cliccando sul link **?** di aiuto, vengono visualizzati e descritti i codici ammessi.

**Importo**: inserire l'importo della disposizione.

Identificativo end-to-end: indicare l'identificativo assegnato alla disposizione.

**Data scadenza richiesta dal mittente**: indicare la data richiesta dal mittente per la raccolta di fondi presso il debitore. Coincide con la data alla quale il conto del debitore deve essere addebitato. L'icona **Calendario** permette la selezione delle date.

**Identificativo mandato**: indicare l'Identificativo assegnato al mandato sottoscritto dal debitore. Il campo non è casesensitive.

Data di sottoscrizione: contiene la data alla quale il debitore ha sottoscritto il mandato. L'icona Calendario permette la selezione delle date.

**Codice strumento**: ammessi solo i valori CORE, COR1 e B2B. Non è consentito l'utilizzo di valori misti del Codice strumento all'interno del medesimo messaggio logico (distinta).

Tipo sequenza di incasso: assume solo i seguenti valori: - FRST (prima di una serie di disposizioni) - RCUR

(l'autorizzazione viene utilizzata per una serie di incassi a scadenze regolari) - FNAL (ultima di una serie di disposizioni) - OOFF (singola non ripetuta).

Tipo di accredito: permette di scegliere se l'accredito è cumulativo o singolo.

Informazioni di riconciliazione: inserire le note e le informazioni di riconciliazione della disposizione.

Comunicazioni Valutarie: inserire le eventuali comunicazioni valutarie.

| NCASSI S.D.D. (SI         | EPA DIRECT DEBIT)                              |                                                 | 0               |
|---------------------------|------------------------------------------------|-------------------------------------------------|-----------------|
| IOME > DISPOSITIVA > INC  | CASSI S.D.D. (SEPA DIRECT DEBIT)               |                                                 |                 |
| l campi con l'asterisco : | sono obbligatori                               |                                                 |                 |
| ORDINANTE                 |                                                |                                                 |                 |
|                           | * Intestata                                    | irio:                                           | SIA:            |
|                           | *Bar                                           | nca:                                            | ABI:            |
|                           | *0                                             | C/C:                                            | CAB:            |
|                           | * Descrizione credit                           | pre:                                            |                 |
|                           | *Codice identificativo credit                  | pre:                                            | 2               |
| DEBITORE                  |                                                |                                                 |                 |
|                           | * Debit                                        | pre:                                            | Q.              |
|                           | Indiriz                                        | 220:                                            |                 |
|                           | Comune / Pr                                    | DV.:                                            |                 |
|                           | С                                              | AP:                                             |                 |
|                           | Codice pae                                     | ese: IT                                         |                 |
|                           | Codice Fiscale - P.I                           | VA:                                             |                 |
|                           | Aggiungi i dati all'anagraf                    | ica:                                            |                 |
|                           | * IBAN conto addet                             | nto:                                            |                 |
|                           | precedente conto addet                         |                                                 | 2               |
|                           | BIC banca debit                                | ore: Q <u>Verifica</u>                          |                 |
|                           | Causale della transazione (ExternalPurpose1Co  |                                                 | 1               |
|                           | Finalita incasso (ExternalCategoryPurpose i Co |                                                 |                 |
|                           | * Import                                       | EURO                                            |                 |
|                           | - Identificativo end-to-en                     |                                                 |                 |
|                           | * Data scadenza richiesta dal mittent          |                                                 |                 |
|                           |                                                | La data deve essere inserita nel seguente forma | ato: gg-mm-aaaa |
|                           | * Identificativo mandat                        | 0:                                              |                 |
|                           | * Data di sottoscrizion                        |                                                 |                 |
|                           |                                                | La data deve essere inserita nel seguente forma | ato: gg-mm-aaaa |
|                           | * Codice strument                              |                                                 |                 |
|                           | * Tipo sequenza di incass                      |                                                 | ~               |
|                           | * Tipo di accredit                             | o: Accredito cumulativo                         |                 |
|                           | Informazioni di riconciliazion                 | e:                                              |                 |
| COMUNICAZIONI VAL         | UTARIE                                         |                                                 |                 |
| 1                         | Tipo CVS:                                      |                                                 |                 |
| 2                         | Tipo CVS:                                      |                                                 |                 |
| 3                         | Tipo CVS:                                      |                                                 |                 |
|                           |                                                |                                                 |                 |
|                           | Inserisci Ann                                  | ulla Inserisci, aggrega e firma                 |                 |

Pagina di inserimento dati relativa ad un Incasso SDD

Cliccando su Inserisci la procedura offre 3 possibilità:

- Altra disposizione: la pagina si posiziona sull'inserimento di una nuova disposizione;
- **Nuovo inserimento copiando precedente**: si visualizza la pagina d'inserimento con i dati precedentemente caricati.

<u>N.B.</u> Questa funzione non serve a modificare i dati della disposizione precedentemente inserita, ma consente di copiare in una nuova pagina le solite informazioni senza doverle ridigitare.

- **Crea distinta**: si apre in automatico la pagina di **Creazione Distinte**, è inoltre possibile filtrare per il **Tipo Dispositivo** che si desidera visualizzare.

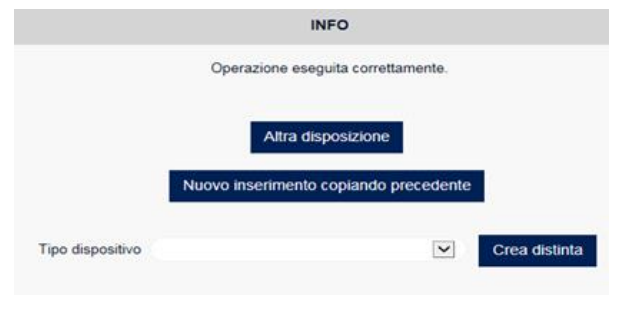

#### Maschera di conferma

Il pulsante **Inserisci, aggrega e firma** consente al cliente di accedere subito alla maschera di firma per l'autorizzazione della distinta. Chiaramente tale procedura è possibile solo per la creazione di una singola disposizione. Per ulteriori informazioni sui tracciati record e sui contenuti degli stessi si può fare riferimento ai manuali predisposti dall'ABI - Associazione Bancaria Italiana per il CBI - Corporate Banking Interbancario recuperabili, nella sezione degli Standard Tecnici, sul sito: <u>http://www.cbi-org.eu/</u>

#### 3.3.13. Avvisatura Bonifico Estero

Nell'**Avvisatura Bonifico Estero** sono elencati i bonifici esteri a credito dell'utente. L'utente può impostare un ordinamento crescente o decrescente dei dati utilizzando gli appositi pulsanti.

Il Debitore, l'ABI, la Data ricezione, la Data disponibilità fondi, l'importo, il Rif. Operazione - Ulteriori Informazioni e la Risposta sono organizzati in colonne.

| A۱ | VISA    | TURA BC     | NIFICO E     | STERO      |            |                          |         |                                | 0        |
|----|---------|-------------|--------------|------------|------------|--------------------------|---------|--------------------------------|----------|
| HO | NE > DI | SPOSITIVA > | AVVISATURA I | BONIFICO E | STERO      |                          |         |                                |          |
|    | Filtr   | o avvisatu  | ra bonifico  | estero     |            | Movimenti per pag: 10 20 | 50 100  |                                | Ο        |
|    |         | DEBI        |              | ABI        |            | DATA DISPONIBILITÀ FONDI |         | RIF. OPERAZIONE                | RISPOSTA |
|    | О,      | PROVA C     | PROVA        | 00000      | 16/06/2017 | 16/06/2017               | 900 USD | 0077701160617-ACCENSIONE CONTO | Rispondi |
|    | ٥,      | PROVA C     | PROVA        | 00000      | 16/06/2017 | 16/06/2017               | 900 USD | 0077700160617-ACCENSIONE CONTO | Rispondi |
|    | 0,      | PROVA C     | PROVA        | 00000      | 06/06/2017 | 06/06/2017               | 900 USD | 0077701060617-ACCENSIONE CONTO | Rispondi |
|    |         |             |              |            |            | Avvisatura bonifico      | estero  |                                |          |

La Risposta indica se l'avviso ha già ricevuto una risposta.

Nell'ultima colonna può essere presente o la scritta "**solo avviso**", nel caso in cui non sia necessario fornire alla banca una risposta, o il bottone **Rispondi** nel caso in cui la banca richieda una risposta all'avviso per ottenere informazioni necessarie all'addebito del bonifico pervenuto.

| AVVISATURA BONIFICO E                | STERO                                                  |                   |                                           | 3 |  |  |  |  |  |
|--------------------------------------|--------------------------------------------------------|-------------------|-------------------------------------------|---|--|--|--|--|--|
| IOME > DISPOSITIVA > AVVISATURA E    | 30NIFICO ESTERO                                        |                   |                                           |   |  |  |  |  |  |
| Banca:                               | 00000-BANCA                                            | 0000-BANCA        |                                           |   |  |  |  |  |  |
| Numero Riferimento Operazione:       | 0077701160617                                          |                   |                                           |   |  |  |  |  |  |
| Nome e Indirizzo Debitore:           | itore: PROVA C PROVA C PROVA C PROVA C PROVA C PROVA C |                   |                                           |   |  |  |  |  |  |
| Remittance Information:              | /RFB/INV/10VN-PROVA C PROVA C PROVA C                  |                   |                                           |   |  |  |  |  |  |
| Importo:                             | 900,00 USD                                             |                   |                                           |   |  |  |  |  |  |
| INFORMAZIONI DISPOSITIVE F           | PER L'ACCREDITO                                        |                   |                                           |   |  |  |  |  |  |
|                                      | Istruzioni esecuzione                                  |                   |                                           |   |  |  |  |  |  |
| Istruzioni                           | i Aggiuntive:                                          |                   |                                           |   |  |  |  |  |  |
|                                      |                                                        |                   |                                           |   |  |  |  |  |  |
| DISPOSIZIONI DI ADDEBITO D           | ELLE COMMISSIONI                                       |                   |                                           |   |  |  |  |  |  |
| Identificativo Banca Passiva Titolar | e del C/C di Addebito delle Spese/Commissioni:         |                   | 0000096B                                  |   |  |  |  |  |  |
| Intestatario del C/C di Addebito del | le Spese/Commissioni (proposto):                       |                   | GIOVANNI                                  |   |  |  |  |  |  |
| IBAN del C/C di Addebito delle Spe   | ese/Commissioni (proposto):                            |                   | IT46P000000000000000000000000000000000000 |   |  |  |  |  |  |
| Selezionare o Confermare il C/C di   | i Addebito delle Spese/Commissioni:                    |                   |                                           |   |  |  |  |  |  |
| C/C                                  |                                                        | IBAN              |                                           |   |  |  |  |  |  |
|                                      |                                                        |                   |                                           |   |  |  |  |  |  |
| COMUNICAZIONI VALUTARIE              |                                                        |                   |                                           |   |  |  |  |  |  |
| 1 Tipo CVS:                          |                                                        | <b>&gt;</b>       |                                           |   |  |  |  |  |  |
| 2 Tipo CVS:                          |                                                        | <b>Y</b>          |                                           |   |  |  |  |  |  |
| 3 Tipo CVS:                          |                                                        | V                 |                                           |   |  |  |  |  |  |
|                                      |                                                        | Inserisci Annulla |                                           |   |  |  |  |  |  |
|                                      |                                                        |                   |                                           |   |  |  |  |  |  |

Risposta Avvisatura bonifico estero

La ricerca si effettua con i **Filtri** (attivando l'apposito pulsante  $\bigcirc \rightarrow \bigcirc$  per visionare la mappa del "Filtro avvisatura bonifico estero") e i parametri disponibili sono: **Data ricezione, Data disponibilità fondi, Importo, Debitore** e **Abi**.

Per l'inserimento automatico delle date utilizzare l'icona 📖 .

| Filtro avvisatura bonific      | co estero                       | Movimenti per pag: 10 20 50 100 |
|--------------------------------|---------------------------------|---------------------------------|
| Data ricezione                 | Da                              | A                               |
| Data disponibilità<br>fondi    |                                 |                                 |
| Importo                        |                                 |                                 |
| Debitore                       |                                 |                                 |
| ABI                            |                                 |                                 |
| La data deve essere inserita n | el seguente formato: gg-mm-aaaa | Visualizza Resetta filtri 🕃     |

Filtro Avvisatura bonifico estero

# 3.3.14. Messaggi alla Banca, Strutture Libere

Questa funzione permette di inviare alle banche informazioni contenute in file di testo a struttura libera, oppure inserire manualmente messaggi informativi da inviare alle Banche.

| MESSAGGI ALLA B/         | ANCA, STRUTTURE LIBERE             |                                         |            | ? |
|--------------------------|------------------------------------|-----------------------------------------|------------|---|
| HOME > DISPOSITIVA > MES | SAGGI ALLA BANCA, STRUTTURE LIBERE |                                         |            |   |
|                          | INSERIS                            | CI/IMPORTA MESSAGGI ALLA BANCA, STRUTTI | JRE LIBERE |   |
| ○ Testo:                 |                                    | Sfoglia Importa                         |            |   |
|                          | Intestatario:<br>Banca:            | Conferma Annulla                        | >          |   |
|                          |                                    | Strutture Libere                        |            |   |

Sono presenti i seguenti dati:

- Testo: inserire la descrizione della disposizione;
- **File**: cliccando sul pulsante **Sfoglia** si apre la maschera di ricerca per la selezione del file in struttura libera. Attivando l'opzione **File** in automatico si disattiva il campo del Testo;
- Intestatario: selezionare dall'elenco la ragione sociale dell'Intestatario;
- **Banca**: selezionare dall'elenco la Banca su cui inviare la disposizione a Struttura Libera; Se viene valorizzato il campo del **Testo** si abilita il pulsante di **Conferma** per procedere con la creazione della disposizione a struttura libera, in caso di acquisizione del file è necessario cliccare sul pulsante **Importa**.

Se viene valorizzato il campo del **Testo** si abilita il pulsante di **Conferma** per procedere con la firma delladisposizione a struttura libera, in caso di acquisizione del file è necessario cliccare sul pulsante **Importa**. Successivamente la procedura offre 2 possibilità:

- Altra disposizione: la pagina si posiziona sull'inserimento di una nuova disposizione;
- Elenco Distinte da Inviare: si apre in automatico la pagina dell'Elenco Distinte da Inviare per la firma e l'inviodella disposizione.

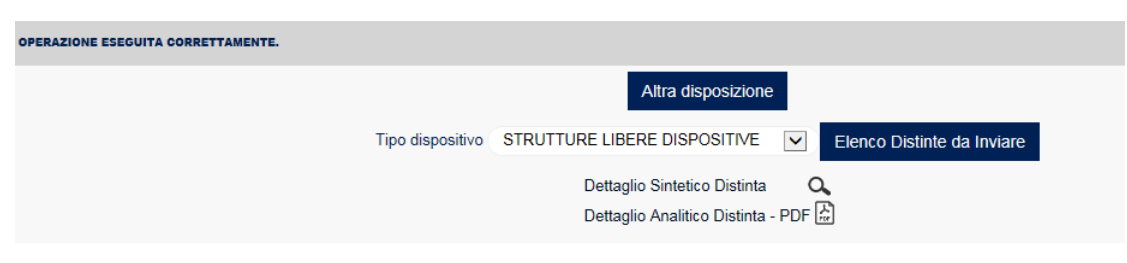

Maschera di conferma

Nella parte inferiore della maschera sono presenti 2 funzioni per eseguire la stampa della distinta.

• Dettaglio sintetico distinta: cliccando sulla lente è possibile ottenete un'anteprima sintetica della distinta;

| Dettaglio distinta                       |                                                               |                        |                        | 🖶 🗶                  |
|------------------------------------------|---------------------------------------------------------------|------------------------|------------------------|----------------------|
| Intestatario                             | : AZIENDA DITTA FSPA (NUOVA SOCIETA' PER AZIONI<br>11111) SPA | Codice SIA<br>mittente | :11111                 |                      |
| Codice ABI<br>ricevente                  | : 00000                                                       | Descrizione banca      | BANCA                  |                      |
| Tipo dispositivo                         | : STRUTTURE LIBERE DISPOSITIVE                                | Nome supporto          | : 20170620095939457993 |                      |
| Stato disposizione                       | : validata                                                    |                        |                        |                      |
| Data creazione                           | : 20/06/2017                                                  |                        |                        |                      |
| Dettaglio struttura lib                  | era                                                           |                        |                        |                      |
| Prova1                                   |                                                               |                        |                        |                      |
|                                          |                                                               |                        |                        |                      |
|                                          | Dettaglio sintetic                                            | o distinta             |                        | Chiudi               |
| <b>glio analitico</b><br>agliata della d | <b>Distinta – PDF</b> : cliccando sull'icona<br>istinta.      | di 🖶 (stam             | pa pdf) è possibile    | ottenere un'anteprim |
|                                          |                                                               |                        |                        |                      |

| BANCA PROPONENTE: 1 | 1111 - DA | NCA 1   |          |             |            |       |   |
|---------------------|-----------|---------|----------|-------------|------------|-------|---|
| Distinta del 29/09  | 9/2015    | (Rif.   | 20150    | 92916       | 602231     | 82162 | ) |
| Tipo Distinta       | STRUTT    | URE LIB | ERE DISF | POSITIVE    | E          |       |   |
| Stato distinta      | validata  |         |          |             |            |       |   |
| Azienda             | 12345     | ALTE    | RA AZIEN | IDA         |            |       |   |
| Banca assuntrice    | 11111     | BANC    | CA 1     |             |            |       |   |
|                     |           |         | Detta    | nglio strut | tura liber | a     |   |
| FROVA               |           |         |          |             |            |       |   |

Dettaglio analitico distinta

# 3.1. Funzioni OnLine

### 3.1.1. Movimenti On-Line

Il modulo Movimenti On-line permette la visualizzazione delle informazioni relative ai movimenti effettuati sul conto selezionato.

Il filtro di ricerca consente di selezionare i movimenti di conto secondo i seguenti criteri:

Numero movimenti: Indica il numero massimo di movimenti da visualizzare.
Data Operazione: Indica il periodo temporale di cui si vogliono filtrare i movimenti.
Importo: Indica il range degli importi da selezionare.
Causale: Indica una possibile tipologia causale selezionabile.
Segno: Indica il segno delle operazioni selezionabili.
Ordina per Data operazione: Per ordinare in modo crescente o decrescente i movimenti.

| I campi con l'asterisco sono obbligatori  |                                 |                         |         |      |       |  |  |  |
|-------------------------------------------|---------------------------------|-------------------------|---------|------|-------|--|--|--|
| FILTRO DI RICERCA DEI MOVIMENTI ONLINE    |                                 |                         |         |      |       |  |  |  |
| Banca:                                    | BANCA 1                         |                         | •       | ABI: | 11111 |  |  |  |
| SELEZIONE RAPPORTO INTESTAT               | ARIO                            |                         |         |      |       |  |  |  |
| *Intestatario:                            |                                 |                         | •       | SIA: |       |  |  |  |
| *C/C:                                     |                                 |                         | •       | CAB: |       |  |  |  |
| IMPOSTAZIONE FILTRI DI RICERCA AGGIUNTIVI |                                 |                         |         |      |       |  |  |  |
| Numero movimenti:                         | Tutti                           | •                       |         |      |       |  |  |  |
| Data Operazione Da:                       | 30/06/2017                      |                         |         | A:   |       |  |  |  |
| L                                         | a data deve essere inserita nel | seguente formato: gg-mr | n-aaaa  |      |       |  |  |  |
| Importo Da:                               |                                 |                         |         | A:   |       |  |  |  |
| Causale:                                  |                                 | •                       |         |      |       |  |  |  |
| Segno:                                    |                                 | •                       |         |      |       |  |  |  |
| Ordina per Data operazione:               | Decrescente                     | •                       |         |      |       |  |  |  |
|                                           |                                 | Conferma                | Annulla |      |       |  |  |  |

Filtro di ricerca dei Movimenti Online

Facendo clic su Conferma, i movimenti sono visualizzati in accordo con i criteri fissati.

| Μ  | OVIMENTI                                                                                                    | ON-LINE                                                                                       |                                    |                                     |                          | 🖶 🥹                                                                             |
|----|----------------------------------------------------------------------------------------------------|-----------------------------------------------------------------------------------------------|------------------------------------|-------------------------------------|--------------------------|---------------------------------------------------------------------------------|
| но | ME > FUNZIONI (                                                                                                    | ONLINE > MOVIN                                                                                | IENTI ON-LIN                       | E                                   |                          |                                                                                 |
|    | Nuova richies<br>Intestatario: A<br>Banca: 11111 -<br>Filiale: 12345<br>C/C: CC000001<br>IBAN: IT00X11<br>Titolare del con<br>Saldo al 30/06/ | sta<br>IZIENDA CLIEN<br>BANCA 1<br>12345<br>111123456CCC0<br>to: NOME TITC<br>2017: 24.501,28 | TE SRL<br>1000012345<br>DLARE<br>3 | Div: EUR<br>Saldo dettagliato: ((*) |                          |                                                                                 |
|    | OPERAZIONE                                                                                                    | VALUTA                                                                                        | IMPORTO                            | SALDO DOPO MOVIMENTO                | CAUSALE                  | DESCRIZIONE                                                                     |
|    | 29/06/2017                                                                                                    | 30/06/2017                                                                                    | -9,24                              | 24.501,28                           | 26 - VOSTRA DISPOSIZIONE | BONIFICO WEB BANKING CRO 58031370005 A FV DI AA NUOVO FORNITORE S               |
|    | 29/06/2017                                                                                                    | 29/06/2017                                                                                    | -1,37                              | 24.510,52                           | 31 - ADDEBITO MAV        | Per Addebito MAV n. 6270100010002373 Note: iiiiiiiiiiiiiiiiiiiiiiiiiiiiiiiiiiii |
|    | 29/06/2017                                                                                                    | 29/06/2017                                                                                    | 1,37                               | 24.511,89                           | 68 - STORNO SCRITTURE    | 000000000000                                                                    |
|    | 29/06/2017                                                                                                    | 29/06/2017                                                                                    | -1,62                              | 24.510,52                           | 19 - IMPOSTE E TASSE     | Per Addebito RAV n. 86270100010003126 Note: rrrrrrrrrrrrrrrrrrr                 |
|    | 29/06/2017                                                                                                    | 29/06/2017                                                                                    | 1,62                               | 24.512,14                           | 68 - STORNO SCRITTURE    | 00000000000                                                                     |
|    | 29/06/2017                                                                                                    | 29/06/2017                                                                                    | -2,98                              | 24.510,52                           | 31 - ADDEBITO MAV        | Per Addebito MAV n. 6270100010031182 Note: ddddddddddddddd                      |
|    |                                                                                                    |                                                                                               |                                    | 0                                   | ettaglio Movimenti       | Online                                                                          |

Da questa mappa è inoltre possibile accedere alla consultazione del Saldo dettagliato premendo l'apposita icona. 🙌

| Saldo dettagliato                              | 🖶 )                         |
|------------------------------------------------|-----------------------------|
| Intestatario                                   | NOME TITOLARE               |
| IBAN                                           | IT00X1111112345CC0000012345 |
| Saldo contabile                                | 24.501,28 EUR               |
| Indisponibilita' assegni                       |                             |
| Altre disponibilita'                           | -                           |
| Somme prenotate                                | -                           |
| Disponibilita' su presentazione effetti S.B.F. | -                           |
| Fido su indisponibilita' assegni               |                             |
| Fido concesso                                  | -                           |
| Saldo disponibile                              | 24.501,28 EUR               |
| Saldo liquido                                  | 27.300,77 EUR               |
|                                                |                             |
|                                                | Cł                          |

#### Saldo dettagliato

Utilizzando il link 📴 (stampa pdf) si ottiene una stampa in formato pdf dei movimenti online estratti.

| Intestata<br>Banca:<br>Filiale:<br>C/C:<br>IBAN: | ntestatario: AZIENDA CLIENTE SRL<br>Banca: 11111 - BANCA 1<br>iiliale: 12345<br>XC: CC<br>BAN: 1T00X Div: EUR |            |         |                      |                      |                          |  |  |  |  |
|--------------------------------------------------|----------------------------------------------------------------------------------------------------|------------|---------|----------------------|----------------------|--------------------------|--|--|--|--|
| Saldo al                                         | Saldo al 10/03/2016: 8.866,50                                                                                 |            |         |                      |                      |                          |  |  |  |  |
| Movim                                            | enti O                                                                                                    | n-line:    |         |                      |                      | Numero movimenti: 9      |  |  |  |  |
| Opera:                                           | zione                                                                                                    | Valuta     | Importo | Saldo dopo movimento | Causale              | Descrizione              |  |  |  |  |
| 01/10                                            | /2014                                                                                                    | 10/10/2014 | -1,00   | 8.866,50             | 26 - VS.DISPOSIZIONE | BONIFICO DA VOI DISPOSTO |  |  |  |  |
| 01/10/                                           | 2014                                                                                                    | 02/10/2014 | -2,00   | 8.867,50             | 26 - VS.DISPOSIZIONE | BONIFICO DA VOI DISPOSTO |  |  |  |  |
| 01/10/                                           | 2014                                                                                                    | 01/10/2014 | -5,00   | 8.869,50             | 16 - COMMISSIONI     | Per Addebito R.AV        |  |  |  |  |

Stampa pdf Movimenti Online

### 3.1.2. Documentale

La funzione Documentale Online permette la ricerca ed il download di documenti.

Nella maschera di accesso viene riportata la lista delle aziende che possono accedere al servizio e per ognuna sono riportati i seguenti dati:

- CDG Azienda: codice identificativo dell'azienda;
- Azienda: ragione sociale dell'azienda;
- SIA: codice SIA dell'azienda;

Selezionare tramite la casella "Scelta" l'Azienda con cui accedere al servizio e cliccare su Accedi.

| DOCUME      | ENTALE                     |                |       |        |
|-------------|----------------------------|----------------|-------|--------|
| HOME > FUNZ | ZIONI ONLINE > DOCUMENTALE |                |       |        |
|             | CDG AZIENDA                | AZIENDA        | SIA   | SCELTA |
|             | 012345678                  | AZIENDA 1      | ABCDE | 0      |
|             |                            | Accedi         |       |        |
|             |                            | Scelta azienda |       |        |

A questo punto, il filtro di ricerca consente di selezionare i documenti secondo i seguenti criteri:

- **Rapporti:** Permette di selezionare uno specifico rapporto.
- Numero documenti: Indica il numero massimo di documenti da visualizzare.
- Mostra documenti: Indica se visualizzare documenti gia' consultati, ancora da consultare o entrambi.
- **Tipo documento:** Indica una tipologia specifica di documento.
- Data Pubblicazione: Permette di selezionare documenti secondo la data della loro pubblicazione.

| DOCUMENTALE                              |                                      |                             |            | e |  |  |  |  |
|------------------------------------------|--------------------------------------|-----------------------------|------------|---|--|--|--|--|
| HOME > FUNZIONI ONLINE > DOCUMEN         | IOME > FUNZIONI ONLINE > DOCUMENTALE |                             |            |   |  |  |  |  |
| l campi con l'asterisco sono obbligatori |                                      |                             |            |   |  |  |  |  |
| FILTRO DI RICERCA DELLA DOCUMENTALE      |                                      |                             |            |   |  |  |  |  |
| Banca:                                   | Bank                                 |                             | ABI: 00000 |   |  |  |  |  |
| INTESTATARIO                             |                                      |                             |            |   |  |  |  |  |
| Intestatario:                            | AZIENDA 1                            |                             | SIA: ABCDE |   |  |  |  |  |
| IMPOSTAZIONE FILTRI DI RICE              | RCA AGGIUNTIVI                       |                             |            |   |  |  |  |  |
| Rapporti:                                | Tutti                                |                             |            |   |  |  |  |  |
| Numero documenti:                        | 10 💌                                 |                             |            |   |  |  |  |  |
| Mostra documenti:                        | Da consultare                        |                             |            |   |  |  |  |  |
| Tipo documento:                          | Tutti 💌                              |                             |            |   |  |  |  |  |
| Data Pubblicazione Da:                   | 20/06/2017                           |                             | A:         |   |  |  |  |  |
|                                          | La data deve essere inserita nel se  | eguente formato: gg-mm-aaaa |            |   |  |  |  |  |
|                                          |                                      | Conferma Ann                | ulla       |   |  |  |  |  |
|                                          |                                      |                             |            |   |  |  |  |  |

Filtro di ricerca della Documentale Online

Facendo clic su "Conferma", i documenti sono visualizzati in accordo coi criteri fissati ed è possibile procedere al download selezionando i documenti interessati e cliccando sul pulsante "Scarica".

| DOCUMENTALE            |                  |                |                |               |                             |            |          | ?         |
|------------------------|------------------|----------------|----------------|---------------|-----------------------------|------------|----------|-----------|
| HOME > FUNZIONI ONLINE | E > DOCUMENTALE  |                |                |               |                             |            |          |           |
| Nuova richiesta        |                  |                |                |               |                             |            |          |           |
| INTESTATARIO           | DATA RIFERIMENTO | DATA CREAZIONE | DATA RICEZIONE | DATA SCADENZA | DOCUMENTO                   | CONSULTATO | SCARICA  | SELEZIONA |
| AZIENDA 1              | 09/02/2005       | 09/02/2005     | 15/06/2006     | 15/04/2099    | E!"£\$%&/()'ì^è+òàù,éç°§;:  |            |          |           |
| AZIENDA 1              | 15/01/2016       | 10/02/2016     | 15/06/2006     | 15/04/2099    | E!"£\$%&/()'ì^è+òàù,éç°§;:  |            | <b>.</b> |           |
| AZIENDA 1              | 15/01/2016       | 15/01/2016     | 15/06/2006     | 15/04/2099    | E!"£\$%&/()'ì^è+òàù,éç°§;:  |            | <b>±</b> |           |
| AZIENDA 1              | 09/02/2005       | 09/02/2005     | 15/06/2006     | 15/04/2099    | Avviso di scadenza          |            | .€       |           |
| AZEINDA 1              | 09/02/2005       | 09/02/2005     | 15/06/2006     | 15/04/2099    | Nota Inform Fissati Bollati |            | ₹        |           |
|                        |                  |                |                |               |                             |            |          |           |
|                        |                  |                |                | Scarica       |                             |            |          |           |

Elenco Documenti On-line

#### 3.1.3. Stipendio

La mappa per l'inserimento dello "STIPENDIO" on-line permette di poter inserire Stipendi.

Selezionata l'apposita funzione il cliente può valorizzare i campi Intestatario, Banca e C/C (si abilitano rispettivamente i campi SIA, ABI, e CAB).

| STIPENDIO                        |               |   |          |         |      |       |
|----------------------------------|---------------|---|----------|---------|------|-------|
| HOME > FUNZIONI ONLINE > STIPE   | NDIO          |   |          |         |      |       |
|                                  |               |   |          |         |      |       |
| l campi con l'asterisco sono obb | bligatori     |   |          |         |      |       |
| FILTRO DI RICERCA ONLIN          | NE            |   |          |         |      |       |
| Banca:                           | BANCA S.P.A.  | • |          |         | ABI: | 12345 |
| SELEZIONE RAPPORTO IN            | TESTATARIO    |   |          |         |      |       |
| * Intestatario:                  | AZIENDA 1 SRL |   |          |         | SIA: | XXXXX |
| * C/C:                           |               | ~ |          |         | CAB: |       |
|                                  |               |   | Conferma | Annulla |      |       |

Filtro di selezione Banca/Intestatario/CC per passaggio a Stipendio (On-Line)

In **STIPENDIO** si gestiscono bonifici di tipologia "stipendi". Nella maschera di inserimento, valorizzando i campi **Intestatario, Banca e C/C** si abilitano rispettivamente i campi **SIA, ABI, e CAB.** 

Dopo la CONFERMA è necessario inserire (i campi contrassegnati dall'asterisco sono obbligatori):

**Destinatario**: indicare il nome del beneficiario. Cliccando sul tasto con la lente è possibile richiamarne il nominativo, se presente in rubrica, e trasferire i dati automaticamente.

**Indirizzo**: indicare l'indirizzo del beneficiario.

Comune / Prov.: indicare il comune o la provincia del destinatario.

**CAP**: indicare il Codice di Avviamento Postale del destinatario.

Codice Paese (Country): indicare il codice paese del beneficiario.

**IBAN** (*International Bank Account Number*): inserire le coordinate bancarie internazionali del conto del destinatario. Per sapere come viene strutturato cliccare sul link <u>Aiuto?</u>.

**BIC** : indicare il BIC del Conto corrente del beneficiario.

**Aggiungi i dati all'anagrafica**: se il beneficiario della disposizione non è presente in anagrafica, vistare questo campo per registrarne automaticamente i dati nella relativa rubrica.

Importo: inserire l'importo della disposizione.

Data valuta di addebito: indicare la valuta che la banca deve applicare all'ordinante.

Per l'inserimento automatico delle date utilizzare l'icona

Causale pagamento: indicare la descrizione della disposizione.

| STIPENDIO                                |                        |            |                |           |                  |               |        |      | 2 |
|------------------------------------------|------------------------|------------|----------------|-----------|------------------|---------------|--------|------|---|
| HOME > FUNZIONI ONLINE > STIPENDIO       |                        |            |                |           |                  |               |        |      |   |
| I campi con l'asterisco sono obbligatori |                        |            |                |           |                  |               |        |      |   |
| Intestatario:                            | AZIENDA 1              |            |                |           | SIA:             | 01010         |        |      |   |
| Banca:                                   | BANCA                  |            |                |           | ABI:             | 00000         |        |      |   |
| C/C:                                     | CC0000000000           |            |                |           | CAB:             | 21000         |        |      |   |
| Titolare del conto:                      | NOME TITOLARE          |            |                |           |                  |               |        |      |   |
| IBAN di addebito:                        | IT46P0000021000C0      | 0000000000 |                |           |                  |               |        |      |   |
| Saldo disponibile:                       | 60991.24               |            | EURO           |           | Saldo contabile: | 60991.24      |        | EURO |   |
| Ordinante:                               | NOME TITOLARE          |            |                |           |                  |               |        |      |   |
| BENEFICIARIO                             |                        |            |                |           |                  |               |        |      |   |
| *Destinatario:                           |                        |            |                |           | a <b>.</b>       |               |        |      |   |
| Indirizzo:                               |                        |            |                |           |                  |               |        |      |   |
| Comune e Provincia:                      |                        |            |                |           |                  |               |        |      |   |
| CAP:                                     |                        |            |                |           |                  |               |        |      |   |
| Codice paese:                            |                        |            |                |           |                  |               |        |      |   |
| "IBAN:                                   |                        |            |                |           | Aiuto?           |               |        |      |   |
| BIC:                                     |                        | Q Verifica |                |           |                  |               |        |      |   |
| Aggiungi i dati all'anagrafica:          |                        |            |                |           |                  |               |        |      |   |
| IMPORTO E ALTRI DATI                     |                        |            |                |           |                  |               |        |      |   |
| *Importo:                                |                        | EURO       |                |           |                  |               |        |      |   |
| "Data valuta di addebito:                |                        |            |                |           |                  |               |        |      |   |
| Le date devono essere inserite nel segu  | ente formato: gg/mm/aa | 93         |                |           |                  |               |        |      |   |
| Causale Pagamento:                       |                        |            |                |           |                  |               |        |      |   |
|                                          |                        |            | Conferm        | na Annul  | la               |               |        |      |   |
| Р                                        | agina di inseri        | mento de   | ei dati relati | ivi ad un | pagamento S      | Stipendio (Or | -Line) |      |   |

Compilati i dati dello stipendio, mediante la scelta "Conferma" si accede alla mappa di riepilogo per la validazione dell'operazione mediante strong authentication.

| s  | TIPENDIO                 |      |                             |                      |          |  | 0 |
|----|--------------------------|------|-----------------------------|----------------------|----------|--|---|
| нс | ME > FUNZIONI ONLINE > S | TIPE | NDIO                        |                      |          |  |   |
|    | FIRMA DISPOSIZIONE       | DNL  | INE                         |                      |          |  |   |
|    |                          |      |                             | Inserire Token (OTP) |          |  |   |
|    |                          |      |                             | Firma                | Modifica |  |   |
|    | DETTAGLIO DISPOSIZI      | ON   | I.                          |                      |          |  |   |
|    | Intestatario             |      | 01010 - AZIENDA 1           |                      |          |  |   |
|    | Banca ricevente          |      | 00000 - BANCA               |                      |          |  |   |
|    | IBAN di addebito         |      | IT46P0508021000CC0000000000 |                      |          |  |   |
|    | Titolare del conto       |      | TITOLARE                    |                      |          |  |   |
|    | Tipo dispositivo         |      | STIPENDIO SEPA              |                      |          |  |   |
|    | Data valuta di addebito  |      | 07/06/2018                  |                      |          |  |   |
|    | Data valuta di accredito |      | 08/06/2018                  |                      |          |  |   |
|    | Destinatario             |      | MARCO                       |                      |          |  |   |
|    | IBAN Destinatario        |      | IT76T0000015400CC000000001  |                      |          |  |   |
|    | Importo                  |      | 1,00 EURO                   |                      |          |  |   |
|    | Commissioni              |      | 0,25 EURO                   |                      |          |  |   |
|    | Causale Pagamento        |      | STIPENDIO                   |                      |          |  |   |
|    |                          |      |                             |                      |          |  |   |

Pagina di riepilogo dei dati relativi ad un pagamento Stipendio (On-Line) prima della firma

Ad operazione confermata viene esposta la mappa riepilogativa da cui si può eseguire il download della ricevuta.

| STIPENDIO                                           |                                                                        |
|-----------------------------------------------------|------------------------------------------------------------------------|
| HOME > FUNZIONI ONLINE >                            | STIPENDIO                                                              |
| INFO                                                |                                                                        |
|                                                     | Disposizione firmata                                                   |
| Intestatario<br>Banca ricevente                     | : 01010 - AZIENDA 1<br>: 00000 - BANCA                                 |
| IBAN di addebito                                    | : IT46P0508021000CC000000000                                           |
| Tipo dispositivo                                    | : TITOLÁRE :<br>: STIPENDIO SEPA                                       |
| Data valuta di addebito<br>Data valuta di accredito | : 07/06/2018                                                           |
| Destinatario                                        | : MARCO                                                                |
| IBAN Destinatario                                   | : IT76T000015400CC000000001<br>: 1,00 EURO                             |
| Commissioni                                         | : 0,25 EURO                                                            |
| Causale Pagamento                                   | . STPENING                                                             |
|                                                     | Ricevuta 🖹                                                             |
| Pagina di riepilog                                  | zo dei dati relativi ad un pagamento Stipendio (On-Line) dopo la firma |

# 3.1.4. Elenco Stipendi

Il filtro di ricerca dell'Elenco Stipendi permette di ricercare lo storico degli Stipendi On-Line spediti. Potendo filtrare con una serie di parametri:

Banca: Banca di addebito.

Intestatario: Indica il nominativo del cc di addebito

**CC:** Numero di Conto selezionato di addebito

Numero disposizioni: Indica il numero massimo di disposizioni da visualizzare.

Data Ordine: Indica il periodo temporale di cui si vogliono filtrare le disposizioni.

Importo: Indica il range degli importi da selezionare.

| ELENCO STIPENDI                                                 |                      |           |         |      |       |  | 9    |  |
|-----------------------------------------------------------------|----------------------|-----------|---------|------|-------|--|------|--|
| HOME > FUNZIONI ONLINE > ELENCO STIPENDI                        |                      |           |         |      |       |  |      |  |
|                                                                 |                      |           |         |      |       |  |      |  |
| l campi con l'asterisco sono                                    | obbligatori          |           |         |      |       |  |      |  |
| FILTRO DI RICERCA ON                                            | LINE                 |           |         |      |       |  |      |  |
| Banca:                                                          | BANCA                |           | •       | ABI: | 00000 |  |      |  |
| SELEZIONE RAPPORTO                                              | INTESTATARIO         |           |         |      |       |  |      |  |
| *Intestatario:                                                  | NOME TITOLARE        |           |         | SIA: | 00000 |  |      |  |
| *C/C:                                                           | CC000000000          |           | *       | CAB: | 21000 |  |      |  |
| IMPOSTAZIONE FILTRI                                             | DI RICERCA AGGIUNTIV | 1         |         |      |       |  |      |  |
| Numero disposizioni:                                            | Tutti                | •         |         |      |       |  |      |  |
| Data Ordine Da:                                                 |                      | <b>**</b> |         | A:   |       |  |      |  |
| Le date devono essere inserite nel seguente formato: gg/mm/aaaa |                      |           |         |      |       |  |      |  |
| Importo Da:                                                     |                      | EURO      |         | A:   |       |  | EURO |  |
|                                                                 |                      | Conferma  | Annulla |      |       |  |      |  |

Filtro di selezione per ricerca ELENCO STIPENDI (On-Line)

| ENCO STIPENDI                                        |                             |                                                                      |                                                            |                   | (              |
|------------------------------------------------------|-----------------------------|----------------------------------------------------------------------|------------------------------------------------------------|-------------------|----------------|
| ME > FUNZIONI ONLINE > ELENCO STIPENDI               |                             |                                                                      |                                                            |                   |                |
| Nuova richiesta                                      |                             |                                                                      |                                                            |                   |                |
| Intestatario: AZIENDA UNO                            |                             |                                                                      |                                                            |                   |                |
| Banca: 00000 - BANCA                                 |                             |                                                                      |                                                            |                   |                |
| Filiale: 21000                                       |                             |                                                                      |                                                            |                   |                |
| C/C: CC000000000                                     |                             |                                                                      |                                                            |                   |                |
| BAN di addebito: IT46P0508021000CC00000000           | 0 Div: EURO                 |                                                                      |                                                            |                   |                |
| Titolare del conto: TITOLARE                         |                             |                                                                      |                                                            |                   |                |
| Saldo disponibile al 01/06/2018: 60.991,24 EURO      | Saldo contabile al 01/06/20 | 18: 60.991,24 EURO                                                   |                                                            |                   |                |
| DATA CONTABILE PAGAMENTO                             | IMPORTO                     | TIPOLOGIA                                                            | STATO                                                      | STORNO            | RICEVUTA       |
| 16/04/2019                                           | 31.00                       |                                                                      |                                                            | A                 | _              |
| 10/04/2018                                           | 51,00                       | Stipendio SEPA                                                       | Annullabile                                                | Annullo           | 4              |
| 16/04/2018                                           | 54,02                       | Stipendio SEPA<br>Stipendio SEPA                                     | Annullabile                                                | Annullo           | E)             |
| 16/04/2018<br>16/04/2018<br>06/04/2018               | 54,02                       | Stipendio SEPA<br>Stipendio SEPA<br>Stipendio SEPA                   | Annullabile<br>Annullabile<br>Stornabile                   | Annullo<br>Storno | 사<br>사<br>사    |
| 16/04/2018<br>16/04/2018<br>06/04/2018<br>05/04/2018 | 54,02<br>4,44<br>51,00      | Stipendio SEPA<br>Stipendio SEPA<br>Stipendio SEPA<br>Stipendio SEPA | Annullabile<br>Annullabile<br>Stornabile<br>Non revocabile | Annullo<br>Storno | 41<br>41<br>41 |

ELENCO STIPENDI (On-Line)

L'elenco degli Stipendi spediti riporta nella testata della mappa i dati relativi all'Intestatario (già selezionati in fase di filtro) e riporta la lista con possibilità di scaricare/stampare la ricevuta, STORNARE o ANNULLARE tramite gli appositi

| pulsanti | Annullo | e | Storno |  |
|----------|---------|---|--------|--|
| -        |         |   |        |  |

# **3.1.5.** Bonifico SEPA

La mappa per l'inserimento del "Bonifico SEPA" on-line permette di poter inserire Bonifici SEPA. Selezionata l'apposita funzione il cliente può valorizzare i campi **Intestatario, Banca e C/C** (si abilitano rispettivamente i campi **SIA, ABI, e CAB).** 

| BONIFICO SEPA                    |             |   |          |         |      |       |
|----------------------------------|-------------|---|----------|---------|------|-------|
| HOME > FUNZIONI ONLINE > BONIF   | ICO SEPA    |   |          |         |      |       |
|                                  |             |   |          |         |      |       |
| l campi con l'asterisco sono obb | ligatori    |   |          |         |      |       |
| FILTRO DI RICERCA ONLIN          | E           |   |          |         |      |       |
| Banca:                           | BANCA SPA   | • |          |         | ABI: | 12345 |
| SELEZIONE RAPPORTO IN            | TESTATARIO  |   |          |         |      |       |
| * Intestatario:                  | AZIENDA UNO |   |          |         | SIA: | XXXXX |
| * C/C:                           |             | • |          |         | CAB: |       |
|                                  |             |   | Conferma | Annulla |      |       |

Filtro di selezione Banca/Intestatario/CC per passaggio a Bonifico SEPA (On-Line)

In Bonifico SEPA si gestiscono bonifici di tipologia "bonifici". Nella maschera di inserimento, valorizzando i campi Intestatario, Banca e C/C si abilitano rispettivamente i campi SIA, ABI, e CAB.

Dopo la CONFERMA è necessario inserire (i campi contrassegnati dall'asterisco sono obbligatori):

**Destinatario**: indicare il nome del beneficiario. Cliccando sul tasto con la lente è possibile richiamarne il nominativo, se presente in rubrica, e trasferire i dati automaticamente.

Indirizzo: indicare l'indirizzo del beneficiario.

Comune / Prov.: indicare il comune o la provincia del destinatario.

CAP: indicare il Codice di Avviamento Postale del destinatario.

Codice Paese (Country): indicare il codice paese del beneficiario.

**IBAN** (*International Bank Account Number*): inserire le coordinate bancarie internazionali del conto del destinatario. Per sapere come viene strutturato cliccare sul link <u>Aiuto?</u>.

**BIC** : indicare il BIC del Conto corrente del beneficiario.

**Aggiungi i dati all'anagrafica**: se il beneficiario della disposizione non è presente in anagrafica, vistare questo campo per registrarne automaticamente i dati nella relativa rubrica.

Importo: inserire l'importo della disposizione.

Flag Urgente: selezionare il flag in caso di bonifico urgente.

Data valuta di addebito: indicare la valuta che la banca deve applicare all'ordinante.

Per l'inserimento automatico delle date utilizzare l'icona 📖.

Causale pagamento: indicare la descrizione della disposizione.

| BONIFICO SEPA                            |                            |              |                  |          | 0    |
|------------------------------------------|----------------------------|--------------|------------------|----------|------|
| HOME > FUNZIONI ONLINE > BONIFICO SEI    | РА                         |              |                  |          |      |
| l campi con l'asterisco sono obbligatori |                            |              |                  |          |      |
| Intestatario:                            | AZIENDA 1                  |              | SIA:             | 01010    |      |
| Banca:                                   | BANCA                      |              | ABI:             | 00000    |      |
| C/C:                                     | CC000000000                |              | CAB:             | 21000    |      |
| Titolare del conto:                      | NOME TITOLARE              |              |                  |          |      |
| IBAN di addebito:                        | IT46P0000021000CC000000000 |              |                  |          |      |
| Saldo disponibile:                       | 60991.24                   | EURO         | Saldo contabile: | 60991.24 | EURO |
| Ordinante:                               | NOME TITOLARE              | •            |                  |          |      |
| BENEFICIARIO                             |                            |              |                  |          |      |
| "Destinatario:                           |                            |              | a.               |          |      |
| Indirizzo:                               |                            |              |                  |          |      |
| Comune e Provincia:                      |                            |              |                  |          |      |
| CAP:                                     |                            |              |                  |          |      |
| Codice paese:                            |                            |              |                  |          |      |
| "IBAN:                                   |                            |              | <u>Aiuto?</u>    |          |      |
| BIC:                                     | Q. <u>Verifica</u>         |              |                  |          |      |
| Aggiungi i dati all'anagrafica:          |                            |              |                  |          |      |
| IMPORTO E ALTRI DATI                     |                            |              |                  |          |      |
| "Importo:                                | EURO                       |              | Urgente:         | )        |      |
| *Data valuta di addebito:                |                            |              |                  |          |      |
| Le date devono essere inserite nel segue | ente formato: gg/mm/aaaa   |              |                  |          |      |
| Causale Pagamento:                       |                            |              |                  |          |      |
|                                          |                            | Conferma Ann | ulla             |          |      |

Pagina di inserimento dei dati relativi ad un pagamento Bonifico SEPA (On-Line)

Compilati i dati del Bonifico, mediante la scelta "Conferma" si accede alla mappa di riepilogo per la validazione dell'operazione mediante strong authentication.

| в | ONIFICO SEPA               |       |                             |                      |          |  | 0 |
|---|----------------------------|-------|-----------------------------|----------------------|----------|--|---|
| н | OME > FUNZIONI ONLINE > BO | ONIFO | CO SEPA                     |                      |          |  |   |
|   | FIRMA DISPOSIZIONE O       | NLI   | NE                          |                      |          |  |   |
|   |                            |       |                             | Inserire Token (OTP) |          |  |   |
|   |                            |       |                             | Firma                | Modifica |  |   |
|   | DETTAGLIO DISPOSIZIO       | DNE   |                             |                      |          |  |   |
|   | Intestatario               |       | 01010 - AZIENDA 1           |                      |          |  | _ |
|   | Banca ricevente            |       | 00000 - BANCA               |                      |          |  |   |
|   | IBAN di addebito           |       | IT46P0508021000CC000000000  |                      |          |  |   |
|   | Titolare del conto         |       | TITOLARE                    |                      |          |  |   |
|   | Tipo dispositivo           |       | BONIFICO SEPA               |                      |          |  |   |
|   | Data valuta di addebito    |       | 07/06/2018                  |                      |          |  |   |
|   | Data valuta di accredito   |       | 08/06/2018                  |                      |          |  |   |
|   | Destinatario               |       | BONIFICO ESTERO XML         |                      |          |  |   |
|   | IBAN Destinatario          |       | IT76T0000015400CC0000000001 |                      |          |  |   |
|   | Importo                    |       | 1,00 EURO                   |                      |          |  |   |
|   | Commissioni                |       | 0,25 EURO                   |                      |          |  |   |
|   | Causale Pagamento          |       | Pagamento per fattura       |                      |          |  |   |
|   |                            |       |                             |                      |          |  |   |

Pagina di riepilogo dei dati relativi ad un Bonifico SEPA (On-Line) prima della firma

Ad operazione confermata viene esposta la mappa riepilogativa da cui si può eseguire il download della ricevuta.

| B | ONIFICO SEPA              |      |                             |    |                      |
|---|---------------------------|------|-----------------------------|----|----------------------|
| н | ME > FUNZIONI ONLINE > BO | INIF | ICO SEPA                    |    |                      |
|   | INFO                      |      |                             |    |                      |
|   |                           |      |                             | 1  | Disposizione firmata |
|   |                           |      |                             |    |                      |
|   | Intestatario              |      | 01010 - AZIENDA 1           |    |                      |
|   | Banca ricevente           |      | 00000 - BANCA               |    |                      |
|   | IBAN di addebito          |      | IT46P0508021000CC0000000000 |    |                      |
|   | Titolare del conto        |      | TITOLARE                    | NA |                      |
|   | Tipo dispositivo          |      | BONIFICO SEPA               |    |                      |
|   | Data valuta di addebito   |      | 07/06/2018                  |    |                      |
|   | Data valuta di accredito  |      | 08/06/2018                  |    |                      |
|   | Destinatario              |      | BONIFICO ESTERO XML         |    |                      |
|   | IBAN Destinatario         |      | IT76T0000015400CC0000000001 |    |                      |
|   | Importo                   |      | 1,00 EURO                   |    |                      |
|   | Commissioni               |      | 0,25 EURO                   |    |                      |
|   | Causale Pagamento         |      | Pagamento per fattura       |    |                      |
|   |                           |      |                             |    |                      |
|   |                           |      |                             |    |                      |
|   |                           |      |                             |    | Ricevuta 🖨           |
|   |                           |      |                             |    |                      |

Pagina di riepilogo dei dati relativi ad un Bonifico SEPA (On-Line) dopo la firma

#### **3.1.6.** Elenco Bonifici SEPA

Il filtro di ricerca dell'Elenco Bonifici SEPA permette di ricercare lo storico dei Bonifici SEPA On-Line spediti. Potendo filtrare con una serie di parametri:

Banca: Banca di addebito.

Intestatario: Indica il nominativo del cc di addebito

**CC:** Numero di Conto selezionato di addebito.

Tipologia: Indica la tipologia di Bonifici SEPA da filtrare (se ORDINARIO o URGENTE)

Numero dispisizioni: Indica il numero massimo di disposizioni da visualizzare.

Data Ordine: Indica il periodo temporale di cui si vogliono filtrare le disposizioni.

Importo: Indica il range degli importi da selezionare

| ELENCO BONIFICI SEP                                             | A                  |                |      |       | ?        |  |  |  |
|-----------------------------------------------------------------|--------------------|----------------|------|-------|----------|--|--|--|
| HOME > FUNZIONI ONLINE > ELE                                    | NCO BONIFICI SEPA  |                |      |       |          |  |  |  |
|                                                                 |                    |                |      |       |          |  |  |  |
| I campi con l'asterisco sono ob                                 | bligatori          |                |      |       |          |  |  |  |
| FILTRO DI RICERCA ONLIN                                         | νE                 |                |      |       |          |  |  |  |
| Banca:                                                          | BANCA              | •              | ABI: | 00000 |          |  |  |  |
| SELEZIONE RAPPORTO IN                                           | TESTATARIO         |                |      |       |          |  |  |  |
| *Intestatario:                                                  | NOME TITOLARE      |                | SIA: | 00000 |          |  |  |  |
| *C/C:                                                           | CC000000000        | •              | CAB: | 02200 |          |  |  |  |
| IMPOSTAZIONE FILTRI DI                                          | RICERCA AGGIUNTIVI |                |      |       |          |  |  |  |
| *Tipologia:                                                     |                    | ~              |      |       |          |  |  |  |
| Numero disposizioni:                                            | Tutti 🗸            |                |      |       |          |  |  |  |
| Data Ordine Da:                                                 | <b></b>            |                | A:   |       | <b>*</b> |  |  |  |
| Le date devono essere inserite nel seguente formato: gg/mm/aaaa |                    |                |      |       |          |  |  |  |
| Importo Da:                                                     | EURO               |                | A:   |       | EURO     |  |  |  |
|                                                                 | Cor                | oforma Annulla |      |       |          |  |  |  |
|                                                                 | Col                | Annulia        |      |       |          |  |  |  |

Filtro di selezione per ricerca ELENCO BONIFICI SEPA (On-Line)

| ENCO BONIFICI SEPA                                                                                                    |                                                                                                    |                                                                                                    |                                                                                                    |                                                                       |                                             |
|----------------------------------------------------------------------------------------------------|----------------------------------------------------------------------------------------------------|----------------------------------------------------------------------------------------------------|----------------------------------------------------------------------------------------------------|-----------------------------------------------------------------------|---------------------------------------------|
| E > FUNZIONI ONLINE > ELENCO BONIFICI SEPA                                                                                                    |                                                                                                    |                                                                                                    |                                                                                                    |                                                                       |                                             |
| Nuova richiesta                                                                                                    |                                                                                                    |                                                                                                    |                                                                                                    |                                                                       |                                             |
| intestatario: AZIENDA UNO                                                                                                    |                                                                                                    |                                                                                                    |                                                                                                    |                                                                       |                                             |
| Banca: 00000-BANCA                                                                                                    |                                                                                                    |                                                                                                    |                                                                                                    |                                                                       |                                             |
| Fillale: 21000                                                                                                    |                                                                                                    |                                                                                                    |                                                                                                    |                                                                       |                                             |
| C/C: CC000000000                                                                                                    |                                                                                                    |                                                                                                    |                                                                                                    |                                                                       |                                             |
| BAN di addebito: IT46P0508021000CC000000000                                                                                                    | Div: EURO                                                                                           |                                                                                                    |                                                                                                    |                                                                       |                                             |
|                                                                                                    |                                                                                                    |                                                                                                    |                                                                                                    |                                                                       |                                             |
| Titolare del conto: TITOLARE                                                                                                    |                                                                                                    |                                                                                                    |                                                                                                    |                                                                       |                                             |
| Fitolare del conto: TITOLARE<br>Saldo disponibile al 01/06/2018: 60.991,24 EURO                                                                                                    | Saido contabile al 01/06/20                                                                         | 018: 60.991,24 EURO                                                                                                    |                                                                                                    |                                                                       |                                             |
| Titolare del conto: TITOLARE<br>Saldo disponibile al 01/06/2018: 60.991.24 EURO<br>DATA CONTABLE PAGAMENTO                                                                                                    | Saido contabile al 01/06/20<br>IMPORTO                                                              | 18: 60.991.24 EURO<br>TIPOLOGIA                                                                                                    | STATO                                                                                                    | STORNO                                                                | RICEVUTA                                    |
| Titolare del conto: TITOLARE<br>Saldo disponibile al 01/06/2018: 60.991.24 EURO<br>DATA CONTABLE PAGAMENTO<br>16/04/2018                                                                                                    | Saldo contabile al 01/06/20<br>IMPORTO<br>31.00                                                     | 118: 60.991.24 EURO<br>TIPOLOGIA<br>Stipendio SEPA                                                                                                    | <b>STATO</b><br>Annullabile                                                                                    | STORNO<br>Annullo                                                     | RICEVUTA                                    |
| Titolare del conto: TITOLARE<br>Saldo disponibile al 01/06/2018: 60.991.24 EURO<br>DATA CONTABLE PAGAMENTO<br>16/04/2018<br>16/04/2018                                                                                                    | Saldo contabile al 01/06/20<br>IMPORTO<br>31.00<br>\$4,02                                           | 118: 60.991.24 EURO<br>TIPOLOGIA<br>Stipendio SEPA<br>Stipendio SEPA                                                                                           | STATO<br>Annullabile<br>Annullabile                                                                            | STORNO<br>Annullo<br>Annullo                                          | RICEVUTA                                    |
| Titolare del conto:         TITOLARE           Saldo disponibile al 01/06/2018:         60.991.24 EURO           DATA CONTABLE PAGAMENTO         16/04/2018           16/04/2018         60/04/2018                                                                                                    | Saldo contabile al 01/06/20<br>IMPORTO<br>31.00<br>54.02<br>4,44                                    | 118: 60.991.24 EURO<br>TIPOLOGIA<br>Stipendio SEPA<br>Stipendio SEPA<br>Stipendio SEPA                                                                         | STATO<br>Annullabile<br>Annullabile<br>Stornabile                                                              | STORNO<br>Annulio<br>Annulio<br>Storno                                | RICEVUTA<br>É                               |
| Titolare del conto:         TITOLARE           Saldo disponibile al 01/06/2018:         60.991.24 EURO           DATA CONTABLE PAGAMENTO         16/04/2018           16/04/2018         66/04/2018           06/04/2018         05/04/2018                                                                         | Saldo contabile al 01/06/20<br>IMPORTO<br>31.00<br>54.02<br>4,44<br>51.00                           | 118: 60.991.24 EURO<br>TIPOLOGIA<br>Stipendio SEPA<br>Stipendio SEPA<br>Stipendio SEPA<br>Stipendio SEPA                                                       | STATO<br>Annullabile<br>Annullabile<br>Stornabile<br>Non revocabile                                            | STORNO<br>Annullo<br>Annullo<br>Storno                                | RICEVUTA<br>A<br>A                          |
| Titolare del conto:         TITOLARE           Saldo disponibile al 01/06/2018:         60.991.24 EURO           DATA CONTABLE PAGAMENTO         16/04/2018           16/04/2018         06/04/2018           06/04/2018         05/04/2018           05/04/2018         05/04/2018                                 | Saldo contabile al 01/06/20<br>IMPORTO<br>31.00<br>54.02<br>4,44<br>51.00<br>4,35                   | 118: 60.991.24 EURO<br>TIPOLOGIA<br>Stipendio SEPA<br>Stipendio SEPA<br>Stipendio SEPA<br>Stipendio SEPA<br>Stipendio SEPA                                     | STATO<br>Annullabile<br>Annullabile<br>Stornabile<br>Non revocabile<br>Annullabile                             | STORNO<br>Annullo<br>Annullo<br>Storno<br>Annullo                     | RCEWITA<br>B<br>B<br>B                      |
| Titolare del conto:         TITOLARE           Saldo disponibile al 01/06/2018:         60.991.24 EURO           DATA CONTABLE PAGAMENTO         16/04/2018           16/04/2018         06/04/2018           06/04/2018         05/04/2018           05/04/2018         19/03/2018                                 | Saldo contabile al 01/06/20<br>IMPORTO<br>31.00<br>54.02<br>4.44<br>51.00<br>4.35<br>66.00          | 118: 60.991.24 EURO<br>TIPOLOGIA<br>Stipendio SEPA<br>Stipendio SEPA<br>Stipendio SEPA<br>Stipendio SEPA<br>Stipendio SEPA<br>Stipendio SEPA                   | STATO<br>Annullabile<br>Annullabile<br>Stornabile<br>Non revocabile<br>Annullabile<br>Stornabile               | STORNO<br>Annullo<br>Annullo<br>Storno<br>Annullo<br>Storno           | RICEVUTA<br>A<br>A<br>A<br>A<br>A<br>A<br>A |
| Data conto:         TITOLARE           Saldo disponibile al 01/06/2018:         60.991.24 EURO           DATA CONTABLE PAGAMENTO         16/04/2018           16/04/2018         06/04/2018           06/04/2018         05/04/2018           05/04/2018         19/03/2018           19/03/2018         16/03/2018 | Saldo contabile al 01/06/20<br>IMPORTO<br>31.00<br>54.02<br>4,44<br>51.00<br>4,35<br>66.00<br>45.56 | 118: 60.991.24 EURO<br>TIPOLOGIA<br>Stipendio SEPA<br>Stipendio SEPA<br>Stipendio SEPA<br>Stipendio SEPA<br>Stipendio SEPA<br>Stipendio SEPA<br>Stipendio SEPA | STATO<br>Annullabile<br>Annullabile<br>Stornabile<br>Non revocabile<br>Annullabile<br>Stornabile<br>Stornabile | STORNO<br>Annullo<br>Annullo<br>Storno<br>Annullo<br>Storno<br>Storno | RCEVUTA<br>Ê<br>Ê<br>Ê<br>Ê                 |

L'elenco dei Bonifici spediti riporta nella testata della mappa i dati relativi all'Intestatario (già selezionati in fase di filtro) e riporta la lista con possibilità di scaricare/stampare la ricevuta, STORNARE o ANNULLARE tramite gli appositi

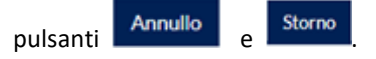

## 3.1.7. Bonifico Agevolazioni Fiscali

La mappa per l'inserimento del "Bonifico per Agevolazioni Fiscali" on-line permette di poter inserire Bonifici Agevolazioni Fiscali.

Selezionata l'apposita funzione il cliente può valorizzare i campi **Intestatario, Banca e C/C** (si abilitano rispettivamente i campi **SIA, ABI, e CAB).** 

| BONIFICO AGEVOLAZIONI FISCALI |         |                       |     |   |          |         |  |      |       |
|-------------------------------|---------|-----------------------|-----|---|----------|---------|--|------|-------|
| HOME > FUNZIONI ONLINE >      | BONIF   | ICO AGEVOLAZIONI FISC | ALI |   |          |         |  |      |       |
|                               |         |                       |     |   |          |         |  |      |       |
| l campi con l'asterisco so    | no obb  | ligatori              |     |   |          |         |  |      |       |
| FILTRO DI RICERCA             | ONLIN   | IE                    |     |   |          |         |  |      |       |
| E                             | anca:   | BANCA S.P.A.          |     | ~ |          |         |  | ABI: | 12345 |
| SELEZIONE RAPPOR              | TO IN   | TESTATARIO            |     |   |          |         |  |      |       |
| * Intest                      | atario: | AZIENDA 1 SRL         |     |   |          |         |  | SIA: | XXXXX |
|                               | * C/C:  |                       |     | ~ |          |         |  | CAB: |       |
|                               |         |                       |     |   | Conferma | Annulla |  |      |       |

Filtro di selezione Banca/Intestatario/CC per passaggio a Bonifico Agevolazioni Fiscali (On-Line)

In **Bonifico Agevolazioni Fiscali** si gestiscono bonifici di tipologia "Bonifico per Ristrutturazione Edilizia, Bonifico per Risparmio Energetico, Bonifico per Arredi, Bonifico per Ristrutturazione Antisismica". Nella maschera di inserimento, valorizzando i campi **Intestatario, Banca e C/C** si abilitano rispettivamente i campi **SIA, ABI, e CAB.** Dopo la **CONFERMA** è necessario inserire (i campi contrassegnati dall'asterisco sono obbligatori):

#### **DATI FISCALI ORDINANTE**

**Tipo**: indicare la tipologia dell'ordinante, se privato/azienda o condominio

Se selezionato "**PRIVATO/AZIENDA**" la mappa si aggiorna con il riquadro (sotto riportato) per poter indicare il Codice Fiscale o i Codici Fiscali del beneficiario delle agevolazioni fiscali.

| DATI FISCALI ORDINANTE                   |                   |
|------------------------------------------|-------------------|
| * Tipo:                                  | Privato / Azienda |
| CODICI FISCALI ORDINANTE PRIVATO / AZIEI | NDA               |
| *Codice Fiscale:                         |                   |
| Codice Fiscale:                          |                   |
|                                          |                   |

Sezione tipologia per dati Fiscali ordinante "PRIVATO/AZIENDA"

Se selezionato "**CONDOMINIO**" la mappa si aggiorna con il riquadro (sotto riportato) per poter indicare indicare il C.F/P.IVA del condominio e il CF dell'amministratore del beneficiario delle agevolazioni fiscali.

| DATI FISCALI ORDINANTE               |            |
|--------------------------------------|------------|
| * Tipo:                              | Condominio |
| CODICI FISCALI ORDINANTE CONDOMINIO  |            |
| * Codice Fiscale - P.IVA Condominio: |            |
| *Codice Fiscale Amministratore:      | 1          |

#### Sezione tipologia per dati Fiscali ordinante "CONDOMINIO"

#### **TIPOLOGIA**

Tipologia: indicare la tipologia del Bonifico tra quelle elencate nel menu a tendina

- Bonifico per ristrutturazione edilizia
- Bonifico per qualificazione energetica
- Bonifico per arredi
- Bonifico per ristrutturazione antisismica

**Destinatario**: indicare il nome del beneficiario. Cliccando sul tasto con la lente è possibile richiamarne il nominativo, se presente in rubrica, e trasferire i dati automaticamente.

Indirizzo: indicare l'indirizzo del beneficiario.

Comune / Prov.: indicare il comune o la provincia del destinatario.

CAP: indicare il Codice di Avviamento Postale del destinatario.

**Codice Fiscale – P/IVA:** indicare il C.F/P.IVA del beneficiario

**IBAN** (*International Bank Account Number*): inserire le coordinate bancarie internazionali del conto del destinatario. Per sapere come viene strutturato cliccare sul link <u>Aiuto?</u>.

**Aggiungi i dati all'anagrafica**: se il beneficiario della disposizione non è presente in anagrafica, vistare questo campo per registrarne automaticamente i dati nella relativa rubrica.

Importo: inserire l'importo della disposizione.

Data valuta di addebito: indicare la valuta che la banca deve applicare all'ordinante.

Per l'inserimento automatico delle date utilizzare l'icona **Causale pagamento**: indicare la descrizione della disposizione.

| BONIFICO AGEVOLAZIONI FISCALI                       |                                                          |               | _      |                  |          |      | 0 |
|-----------------------------------------------------|----------------------------------------------------------|---------------|--------|------------------|----------|------|---|
| ROME > FUNZIONI ONLINE > BONIFICO AGEVOLAZIONI      | FISCALI                                                  |               |        |                  |          |      |   |
| l campi con l'asterisco sono obbligatori            |                                                          |               |        |                  |          |      |   |
| Intestatario:                                       | AZIENDA 1                                                |               |        | SIA:             | 01010    |      |   |
| Banca                                               | BANCA                                                    |               |        | ABI:             | 00000    |      |   |
| CIC:                                                | CC0000000000                                             |               |        | CAB:             | 21000    |      |   |
| Titolare del conto:                                 | NOME TITOLARE                                            |               |        |                  |          |      |   |
| IBAN di addebito:                                   | IT46P0508021000CC000000000                               |               |        |                  |          |      |   |
| Saldo disponibile:                                  | 60991.24                                                 | EURO          |        | Saldo contabile: | 60991.24 | EURO |   |
| Ordinante:                                          | NOME TITOLARE                                            |               | ¥      |                  |          |      |   |
| DATI FISCALI ORDINANTE                              |                                                          |               |        |                  |          |      |   |
| * Tipo:                                             | Privato                                                  |               |        |                  |          |      |   |
| TIPOLOGIA                                           | Azienda / Condominio                                     |               |        |                  |          |      |   |
| * Tipologia:                                        | Boolfee per Ristom essione Edilor                        | ia            |        |                  |          |      |   |
| BENEFICIARIO                                        | Bonifico per Risparmio Energetico<br>Bonifico per Arredi | -             | - 1    |                  |          |      |   |
| *Destinatario:                                      | Bonifico per Ristrutturazione Antisi                     | smica         |        |                  |          |      |   |
| Indirizzo:                                          |                                                          |               |        |                  |          |      |   |
| Comune e Provincia:                                 |                                                          |               |        |                  |          |      |   |
| CAP:                                                |                                                          |               |        |                  |          |      |   |
| *Codice Fiscale - P.MA:                             |                                                          |               |        |                  |          |      |   |
| * IBAN:                                             |                                                          |               | A      | uto?             |          |      |   |
| IMPORTO E ALTRI DATI                                |                                                          |               |        |                  |          |      |   |
| * Importo:                                          | EURO                                                     |               |        |                  |          |      |   |
| Data valuta di accredito:                           |                                                          |               |        |                  |          |      |   |
| Le date devono essere inserite nel seguente formato | ggimmiaaaa                                               |               |        |                  |          |      |   |
| *Causale Pacamento:                                 |                                                          |               |        |                  |          |      |   |
| course regeneration                                 |                                                          |               |        |                  |          |      |   |
|                                                     |                                                          | Conferma Annu | illa - |                  |          |      |   |

Pagina di inserimento dei dati relativi ad un Bonifico per Agevolazioni Fiscali (On-Line)

Compilati i dati del Bonifico, mediante la scelta "Conferma" si accede alla mappa di riepilogo per la validazione dell'operazione mediante strong authentication.

| BONIFICO AGEVOLA           | ZIONI FISCALI                                               | 0 |
|----------------------------|-------------------------------------------------------------|---|
| HOME > FUNZIONI ONLINE > B | IONIFICO AGEVOLAZIONI FISCALI                               |   |
| FIRMA DISPOSIZIONE O       | ONLINE                                                      |   |
|                            | Inserire Token (OTP)                                        |   |
|                            | Firma Modifica                                              |   |
| DETTAGLIO DISPOSIZIO       | IONE                                                        |   |
| Intestatario               | : 01010 - AZIENDA 1                                         |   |
| Banca ricevente            | : 00000 - BANCA                                             |   |
| IBAN di addebito           | : IT46P0508021000CC000000000                                |   |
| Titolare del conto         | : TITOLARE                                                  |   |
| Tipo dispositivo           | : BONIFICO AGEVOLAZIONI FISCALI (Ristrutturazione Edilizia) |   |
| Codice Fiscale Ordinante   |                                                             |   |
| Data valuta di addebito    | : 06/06/2018                                                |   |
| Data valuta di accredito   | : 07/06/2018                                                |   |
| Destinatario               | : MARCO PROVA                                               |   |
| IBAN Destinatario          |                                                             |   |
| Importo                    | : 1,00 EURO                                                 |   |
| Commissioni                | : 0,25 EURO                                                 |   |
| Causale Pagamento          | : BONIFICO RISTRUTTURAZIONE EDILIZIA RISTRUTTURAZIONE CASA  |   |

Pagina di riepilogo dei dati relativi ad un Bonifico Agevolazioni Fiscali (On-Line) prima della firma

Ad operazione confermata viene esposta la mappa riepilogativa da cui si può eseguire il download della ricevuta.

| ME > FUNZIONE ONLINE > DO | DNFICO AGEVOLADONI FISCALI                               |  |
|---------------------------|----------------------------------------------------------|--|
| NFO                       |                                                          |  |
|                           | Disposizione firmata                                     |  |
| Intestatario              | 01010 - AZIENDA 1                                        |  |
| Banca ncevente            | 00000 - BANCA                                            |  |
| BAN di addebito           | fT45P0508021000CC000000000                               |  |
| Titolare del conto        | TITOLARE                                                 |  |
| Tipo dispositivo          | BONIFICO AGEVOLAZIONI FISCALI (Ristruturazione Edilizia) |  |
| Codice Fiscale Ordinante  | BERNICTO-DUALE                                           |  |
| Data valuta di addebito   | 06/06/2018                                               |  |
| Data valuta di accredito  | 07/06/2018                                               |  |
| Destinatario              | : MARCO PROVA                                            |  |
| BAN Destinatario          | : ITTETO:ID:ID:ID:ID:ID:ID:ID:ID                         |  |
| importo                   | : 1.00 EURO                                              |  |
| Commissioni               | 0.25 EURO                                                |  |
| Causale Pagamento         | BONIFICO RISTRUTTURAZIONE EDILIZIA RISTRUTTURAZIONE CASA |  |
|                           | Breads (2)                                               |  |

Pagina di riepilogo dei dati relativi ad un Bonifico Agevolazioni Fiscali (On-Line) dopo la firma

# 3.1.8. Elenco Bonifici Agevolazioni Fiscali

Il filtro di ricerca dell'Elenco Bonifici Agevolazioni Fiscali permette di ricercare lo storico dei Bonifici per Agevolazioni Fiscali spediti.

Potendo filtrare con una serie di parametri:

Banca: Banca di addebito.

Intestatario: Indica il nominativo del cc di addebito

**CC:** Numero di Conto selezionato di addebito

Tipologia: Indica la tipologia di Bonifici per Agevolazioni Fiscali da filtrare

- Bonifico per ristrutturazione edilizia
- Bonifico per qualificazione energetica
- Bonifico per arredi
- Bonifico per ristrutturazione antisismica

Numero disposizioni: Indica il numero massimo di disposizioni da visualizzare.

**Data Scadenza:** Indica il periodo temporale di cui si vogliono filtrare le disposizioni. **Importo:** Indica il range degli importi da selezionare

| LENCO BONIFICI AGI              | EVOLAZIONI FISCALI                         |                      |                      | ?       |
|---------------------------------|--------------------------------------------|----------------------|----------------------|---------|
| OME > FUNZIONI ONLINE > ELE     | NCO BONIFICI AGEVOLAZIONI FISCALI          |                      |                      |         |
|                                 |                                            |                      |                      |         |
| I campi con l'asterisco sono ol | bligatori                                  |                      |                      |         |
| FILTRO DI RICERCA ONLIN         | NE                                         |                      |                      |         |
| Banca:                          | BANCA                                      | ~                    | ABI: 09990           |         |
| SELEZIONE RAPPORTO IN           | ITESTATARIO                                |                      |                      |         |
| *Intestatario:                  |                                            |                      | SIA:                 |         |
| *C/C:                           |                                            | •                    | CAB:                 |         |
| IMPOSTAZIONE FILTRI DI          | RICERCA AGGIUNTIVI                         |                      |                      |         |
| *Tipologia:                     |                                            |                      | •                    |         |
| Numero disposizioni:            | Tutti 🗸                                    |                      |                      |         |
| Data Ordine Da:                 | <b>#</b>                                   |                      | A:                   |         |
|                                 | Le date devono essere inserite nel seguent | te formato: gg/mm/aa | aa                   |         |
| Importo Da:                     | EURO                                       |                      | A:                   | EURO    |
|                                 |                                            | Conforma An          | aulla                |         |
| C:14                            | no di ricorco non Flonco F                 |                      | olariani Fissali (Or | (Line)  |
| Filt                            | ro di ricerca per Elenco E                 | sonifici agev        | olazioni Fiscali (On | i-Line) |

| ELE | ENCO BONIFICI AGEVOLAZIONI FISCAL                 | I.          |                                        |             |         | ୧                                        |
|-----|---------------------------------------------------|-------------|----------------------------------------|-------------|---------|------------------------------------------|
| HOM | E > FUNZIONI ONLINE > ELENCO BONIFICI AGEVOLAZION | FISCALI     |                                        |             |         |                                          |
|     | Nuova richiesta                                   |             |                                        |             |         |                                          |
|     | Intestatario: AZIENDA 1                           |             |                                        |             |         |                                          |
|     | Banca: 00000 - BANCA                              |             |                                        |             |         |                                          |
|     | Filiale: 21000                                    |             |                                        |             |         |                                          |
|     | C/C: CC0000000000                                 |             |                                        |             |         |                                          |
|     | BAN di addebito: IT46P0508021000CC000000000       | Div: EURO   |                                        |             |         |                                          |
|     | Titolare del conto: TITOLARE CONTO                |             |                                        |             |         |                                          |
| 1   | Saldo disponibile al 05/06/2018: 60.991,24 EURO   | Saldo conta | bile al 05/06/2018: 60.991,24 EURO     |             |         |                                          |
|     | DATA CONTABILE PAGAMENTO                          | IMPORTO     | TIPOLOGIA                              | STATO       | STORNO  | RICEVUTA                                 |
|     | 20/06/2018                                        | 1,00        | Bonifico per Ristrutturazione Edilizia | Annullabile | Annullo | l)                                       |
|     | 13/06/2018                                        | 56,00       | Bonifico per Ristrutturazione Edilizia | Annullabile | Annullo | (L)                                      |
|     | 06/06/2018                                        | 56,00       | Bonifico per Ristrutturazione Edilizia | Annullabile | Annullo |                                          |
|     | 05/06/2018                                        | 54,00       | Bonifico per Ristrutturazione Edilizia | Annullabile | Annullo | E)                                       |
|     | 04/06/2018                                        | 56,00       | Bonifico per Ristrutturazione Edilizia | Stomabile   | Stomo   | la la la la la la la la la la la la la l |
|     | 11/05/2018                                        | 24,00       | Bonifico per Ristrutturazione Edilizia | Annullabile | Annullo | E)                                       |
|     | 11/04/2018                                        | 77,00       | Bonifico per Ristrutturazione Edilizia | Stomabile   | Stomo   |                                          |
|     | 09/04/2018                                        | 42,04       | Bonifico per Ristrutturazione Edilizia | Annullabile | Annulio | (L)                                      |

ELENCO BONIFICI AGEVOLAZIONI FISCALI (On-Line)

L'elenco dei bonifici spediti riporta nella testata della mappa i dati relativi all'Intestatario (già selezionati in fase di filtro) e riporta la lista con possibilità di scaricare/stampare la ricevuta, STORNARE o ANNULLARE tramite gli appositi

pulsanti Annullo e Storno

# 3.1.9. Pagamento Bollettino Postale

La mappa per l'inserimento del "Pagamento Bollettino Postale" on-line permette di poter inserire i pagamenti di bollettini postali bianchi e/o premarcati.

| PAGAMENTO BOLLETTING                 | D POSTALE              |                  | 0           |
|--------------------------------------|------------------------|------------------|-------------|
| HOME > FUNZIONI ONLINE > PAGAME      | NTO BOLLETTINO POSTALE |                  |             |
|                                      |                        |                  |             |
| l campi con l'asterisco sono obbliga | atori                  |                  |             |
| FILTRO DI RICERCA ONLINE             |                        |                  |             |
| Banca:                               | BANCA S.P.A.           |                  | ABI: 12345  |
| SELEZIONE RAPPORTO INTE              | STATARIO               |                  |             |
| * Intestatario:                      | AZIENDA UNO            |                  | SIA: XXXXXX |
| * C/C:                               |                        | V                | CAB:        |
| *Tipo bollettino:                    |                        | V                |             |
|                                      |                        | Conferma Annulla |             |

Filtro di selezione Pagamento Bollettino Postale (On-Line)

Nella maschera di inserimento, valorizzando i campi Intestatario, Banca e C/C si compilano automaticamente i campi SIA, ABI, e CAB.

Inoltre è necessario indicare il tipo bollettino (Bianco o Premarcato) per procedere allo step successivo.

In base al tipo di bollettino indicato, dopo la CONFERMA è necessario inserire (i campi contrassegnati dall'asterisco sono obbligatori):

- Bollettino PREMARCATO
  - sul C/C n.: inserire il C/C Postale di accredito
  - di Euro: inserire l'importo della disposizione.
  - Eseguito da: inserire l'esecutore della disposizione.
  - Indirizzo: inserire l'indirizzo.
  - Cap: inserire il CAP.
  - Località: inserire la città.
  - Provincia: inserire la provincia.
  - Codice Bollettino: inserire il codice di 18 cifre riportato sul cartaceo.
  - Tipo codice: inserire il tipo codice bollettino (es. 896, 674, etc).
  - Note: inserire le eventuali note.

| CONTI CORRENTI POSTA | LI - BOLLETTIN | O PREMARCATO - DA | ATI ACCREDITO |         |         |         |           |       |
|----------------------|----------------|-------------------|---------------|---------|---------|---------|-----------|-------|
| * sul C/C n.         |                |                   | * di l        | Euro    |         |         |           |       |
| * ESEGUITO DA:       |                |                   |               |         |         |         |           |       |
| * INDIRIZZO:         |                |                   |               |         |         |         |           |       |
| * CAP:               |                | * LOCALITA':      |               |         |         | * PROV: |           |       |
| * Codice bollettino  |                |                   |               |         |         |         | * Tipo co | odice |
| <                    | >              |                   |               |         |         |         | <         | >     |
| Note:                |                |                   |               |         |         |         |           |       |
|                      |                |                   | С             | onferma | Annulla |         |           |       |

Mappa di compilazione Pagamento Bollettino Premarcato (On-Line)

- Bollettino BIANCO
  - Sul C/C n.: inserire il C/C Postale di accredito
  - Di Euro: inserire l'importo della disposizione.
  - Intestato a: inserire l'intestatario della disposizione.
  - Causale: inserire la causale della disposizione.
  - Eseguito da: inserire l'esecutore della disposizione.
  - Via-Piazza: inserire la via/piazza dell'esecutore della disposizione.
  - Cap: inserire il CAP.
  - Località: inserire la città.
  - Prov: inserire la provincia.
  - Note: inserire le eventuali note.

| CONTI CORRENTI POSTAL | I - BOLLETTINO BIANCO - DATI ACCREDITO |                  |         |   |
|-----------------------|----------------------------------------|------------------|---------|---|
| * sul C/C n.          |                                        | * di Euro        |         |   |
| * INTESTATO A:        |                                        |                  |         |   |
| * CAUSALE:            |                                        |                  |         |   |
| * ESEGUITO DA:        |                                        |                  |         |   |
| * VIA-PIAZZA:         |                                        |                  |         |   |
| * CAP:                | *LOCALITA':                            |                  | * PROV: |   |
| Note:                 |                                        |                  |         | > |
|                       |                                        | Conferma Annulla |         |   |

Mappa di compilazione Pagamento Bollettino Bianco (On-Line)

A seguito di conferma dell'operazione viene richiesto l'inserimento della firma per autorizzare la disposizione.

#### **3.1.10.** Elenco Bollettini Postali

Il filtro di ricerca dell'Elenco Bollettini Postali permette di ricercare lo storico dei Bollettini Postali spediti potendo filtrare con una serie di parametri:

Banca: Banca di addebito.

Intestatario: Indica il nominativo del cc di addebito

**CC:** Numero di Conto selezionato di addebito

Data: Indica il periodo temporale di cui si vogliono filtrare le disposizioni.

Stato: Indica lo stato del bollettino

| ELENCO BOLLETT            | INI POSTALI                |                                  |          |         |         |  | 3 |
|---------------------------|----------------------------|----------------------------------|----------|---------|---------|--|---|
| HOME > FUNZIONI ONLINE    | > ELENCO BOLLETTINI POS    | TALI                             |          |         |         |  |   |
| l campi con l'asterisco s | ono obbligatori            |                                  |          |         |         |  |   |
| FILTRO DI RICERCA         | ONLINE, ELENCO BOLI        | ETTINI POSTALI                   |          |         |         |  |   |
| Banca:                    | BANCA S.P.A.               |                                  |          | A       | : 12345 |  |   |
| SELEZIONE RAPPOR          | RTO INTESTATARIO           |                                  |          |         |         |  |   |
| * Intestatario:           | AZIENDA UNO                |                                  |          | SI      | xxxxx   |  |   |
| • C/C:                    |                            | <b>Y</b>                         |          | CA      | B:      |  |   |
| IMPOSTAZIONE FILT         | RI DI RICERCA AGGIUN       | ואדו                             |          |         |         |  |   |
| *Data Da:                 |                            |                                  |          | -/      | 4 (C)   |  |   |
|                           | Le date devono essere inse | rite nel seguente formato: gg/mi | m/aaaa   |         |         |  |   |
| Stato:                    | Tutti                      |                                  |          |         |         |  |   |
|                           |                            |                                  | Conferma | Annulla |         |  |   |

Filtro di ricerca per Elenco Bollettini Postali (On-Line)

| LENCO BOLLETTINI POSTALI                         |                       |                             |                                | 3         |
|--------------------------------------------------|-----------------------|-----------------------------|--------------------------------|-----------|
| ME > FUNZIONI ONLINE > ELENCO BOLLETTINI POSTALI |                       |                             |                                |           |
| Nuova richiesta                                  |                       |                             |                                |           |
| Intestatario: AZIENDA UNO                        |                       |                             |                                |           |
| Banca: BANCA S.P.A.                              | Filiale: 12345        |                             |                                |           |
| C/C: CC00                                        | D                     |                             |                                |           |
| IBAN: II                                         | DIV: EURO             |                             |                                |           |
| Saldo disponibile al 06/06/2019: 420.2           | 19,64 EURO Salo       | lo contabile al 06/06/2019: | 296.615,53 EURO                |           |
| ELENCO BOLLETTINI POSTALI DATA DA:               | 01/06/2007 A: 06/06/2 | 019                         |                                |           |
| DATA TIPO BOLLETTINO                             | IMPORTO DIV           | CONTO BENEFICIARIO          | STATO                          | QUIETANZA |
| O3/01/2019 BOLLETTINO PREMARCATO                 | 12,00 EUR             | 17141029 INTESTAZIONE CONTO | Pagato - Quietanza Disponibile | ۲.<br>۲   |
| Sollettino Bianco                                | 42,00 EUR             | 17141029 INTESTAZIONE CONTO | Pagato - Quietanza Disponibile | R.        |
| EL                                               | ENCO BOLLETT          | INI POSTALI (On-Line)       |                                |           |

L'elenco dei bollettini postali spediti riporta nella testata della mappa i dati relativi all'Intestatario (già selezionati in fase di filtro) e riporta la lista dei pagamenti con possibilità di scaricare/stampare la quietanza .

# 3.1.11. Pagamento MAV

La mappa per l'inserimento del "Pagamento MAV" on-line permette di poter inserire Pagamenti MAV. Selezionata l'apposita funzione il cliente può valorizzare i campi **Intestatario, Banca e C/C** (si abilitano rispettivamente i campi **SIA, ABI, e CAB).** 

| PAGAMENTO MAV                     |                                                                                                    |          |            |  |
|-----------------------------------|----------------------------------------------------------------------------------------------------|----------|------------|--|
| HOME > FUNZIONI ONLINE > PAGAN    | MENTO MAV                                                                                                    |          |            |  |
|                                   |                                                                                                    |          |            |  |
| l campi con l'asterisco sono obbi | ligatori                                                                                                    |          |            |  |
| FILTRO DI RICERCA ONLINE          | E Contraction of the second second second second second second second second second second second second second |          |            |  |
| Banca:                            | BANCA S.P.A.                                                                                                    | •        | ABI: 12345 |  |
| SELEZIONE RAPPORTO INT            | ESTATARIO                                                                                                    |          |            |  |
| *Intestatario:                    | AZIENDA UNO                                                                                                    |          | SIA: XXXXX |  |
| *C/C:                             |                                                                                                    | •        | CAB:       |  |
|                                   |                                                                                                    | Conferma | Annulla    |  |

Filtro di selezione Banca/Intestatario/CC per passaggio a Pagamento MAV (On-Line)

Dopo la CONFERMA è necessario inserire (i campi contrassegnati dall'asterisco sono obbligatori):

Importo: inserire l'importo della disposizione.Codice identificativo: inserire il codice identificativo del bollettino.Nota per movimento sul conto corrente: indicare la causale/descrizione del pagamento

| PAGAMENTO MAV                            |                      |              |      |     |                  |           |            | ?    |
|------------------------------------------|----------------------|--------------|------|-----|------------------|-----------|------------|------|
| HOME > FUNZIONI ONLINE > PAGAMENTO MAV   |                      |              |      |     |                  |           |            |      |
|                                          |                      |              |      |     |                  |           |            |      |
| l campi con l'asterisco sono obbligatori |                      |              |      |     |                  |           |            |      |
| Intestatario:                            | AZIENDA UNO          |              |      |     | SIA:             | XXXXX     |            |      |
| Banca:                                   | BANCA S.P.A.         |              |      |     | ABI:             | 12345     |            |      |
| C/C:                                     | CC0259999999         |              |      |     | CAB:             | 54321     |            |      |
| Pseudonimo:                              | CC0259999999 EUR     |              |      |     |                  |           |            |      |
| IBAN di addebito:                        | П                    |              |      |     | Divisa:          |           |            |      |
| Titolare del conto:                      | TITOLARE PROVA       |              |      |     |                  |           |            |      |
| Saldo disponibile:                       | 908265,22            |              | EURO |     | Saldo contabile: | 908285,22 |            | EURO |
| MAV: IMPORTO E ALTRI DATI                |                      |              |      |     |                  |           |            |      |
| "Importo:                                | 50                   | EURO         |      |     |                  |           |            |      |
| *Codice identificativo:                  | 0200800000000000     |              |      |     |                  |           |            |      |
| *Note per movimento sul conto corrente:  | NOTE PROVA           |              |      |     |                  |           |            |      |
| Dealine di inc.                          | ام : مام محمد مرام : | - <b>*</b> : |      | . D |                  | V/0- 1:-  | - <b>\</b> |      |

Pagina di inserimento dei dati relativi ad un Pagamento MAV (On-Line)

Compilati i dati del MAV, mediante la scelta "Conferma" si accede alla mappa di riepilogo per la validazione dell'operazione mediante strong authentication.

| PAGAMENTO MAV                            |      |                            |                      |          |  | 0 |
|------------------------------------------|------|----------------------------|----------------------|----------|--|---|
| HOME > FUNZIONI ONLINE > P               | AGAI | MENTO MAV                  |                      |          |  |   |
| FIRMA DISPOSIZIONE                       | ONLI | NE                         |                      |          |  |   |
|                                          |      |                            | Inserire Token (OTP) |          |  |   |
|                                          |      |                            | Firma                | Modifica |  |   |
| DETTAGLIO DISPOSIZI                      | ONE  |                            |                      |          |  |   |
| Intestatario                             |      | 01010 - AZIENDA 1          |                      |          |  |   |
| Banca ricevente                          |      | 00000 - BANCA              |                      |          |  |   |
| IBAN di addebito                         |      | IT46P0008021000CC000000000 |                      |          |  |   |
| Titolare del conto                       |      | TITOLARE                   |                      |          |  |   |
| Saldo disponibile                        |      | 60.991,24 EURO             |                      |          |  |   |
| Saldo contabile                          |      | 60.991,24 EURO             |                      |          |  |   |
| Tipo dispositivo                         |      | PAGAMENTO MAV              |                      |          |  |   |
| Codice identificativo                    |      | 02008000000000000          |                      |          |  |   |
| Importo                                  |      | 80,00 EURO                 |                      |          |  |   |
| Note per movimento sul<br>conto corrente |      | Generico                   |                      |          |  |   |

Pagina di riepilogo dei dati relativi ad un Pagamento MAV (On-Line) prima della firma

Ad operazione confermata viene esposta la mappa riepilogativa da cui si può eseguire il download della ricevuta 🔛 .

| NFO                                     |                            |                      |  |
|-----------------------------------------|----------------------------|----------------------|--|
|                                         |                            | Disposizione firmata |  |
| ntestatario                             | 01010 - AZIENDA 1          |                      |  |
| 3anca ricevente                         | 00000 - BANCA              |                      |  |
| BAN di addebito                         | IT46P0008021000CC000000000 |                      |  |
| litolare del conto                      | TITOLARE                   |                      |  |
| ialdo disponibile                       | 60.911,24 EURO             |                      |  |
| Saldo contabile                         | 60.911,24 EURO             |                      |  |
| ipo dispositivo                         | PAGAMENTO MAV              |                      |  |
| Codice identificativo                   | 0200800000000000           |                      |  |
| mporto                                  | 80 EURO                    |                      |  |
| iote per movimento sul<br>onto corrente | Generico                   |                      |  |
|                                         |                            |                      |  |

Pagina di riepilogo dei dati relativi ad un Pagamento MAV (On-Line) dopo la firma

## 3.1.12. Elenco MAV

Il filtro di ricerca dell'Elenco MAV permette di ricercare lo storico dei MAV On-Line spediti potendo filtrare con una serie di parametri:

Banca: Banca di addebito.

Intestatario: Indica il nominativo del cc di addebito

**CC:** Numero di Conto selezionato di addebito.

Numero disposizioni: Indica il numero massimo di disposizioni da visualizzare.

Data Scadenza: Indica il periodo temporale di cui si vogliono filtrare le disposizioni.

Importo: Indica il range degli importi da selezionare

| ELENCO MAV                      |                     |                                            |               |       |      | 0 |
|---------------------------------|---------------------|--------------------------------------------|---------------|-------|------|---|
| HOME > FUNZIONI ONLINE > ELENCO | MAV                 |                                            |               |       |      |   |
|                                 |                     |                                            |               |       |      |   |
| Full TRO DI RICERCA ONI INE     | atori               |                                            |               |       |      |   |
| Barra                           | BANCA               |                                            | ARI           | 00000 |      |   |
| SELEZIONE RAPPORTO INTE         | STATARIO            |                                            | A01.          |       |      |   |
| * Intestatario:                 |                     |                                            | SIA:          |       |      |   |
| *CIC:                           |                     | ×                                          | CAB:          | 21000 |      |   |
| IMPOSTAZIONE FILTRI DI RIC      | ERCA AGGIUNTIV      | 1                                          |               |       |      |   |
| Numero disposizioni:            | Tutti               |                                            |               |       |      |   |
| Data scadenza Da:               |                     | <b>**</b>                                  | A:            |       |      |   |
|                                 | Le date devono esse | re inserite nel seguente formato: gp/mm/aa | 130           |       |      |   |
| Importo Da:                     |                     | EURO                                       | A:            |       | EURO |   |
|                                 |                     | Conferma                                   | Annulla       |       |      |   |
|                                 | Filtro              | o di ricerca per Elenco                    | MAV (On-Line) |       |      |   |

| ELENCO MAV                                      |                    |                            |            |        | 0        |
|-------------------------------------------------|--------------------|----------------------------|------------|--------|----------|
| HOME > FUNZIONI ONLINE > ELENCO MAV             |                    |                            |            |        |          |
| Nuova richiesta                                 |                    |                            |            |        |          |
| Intestatario: AZIENDA 1                         |                    |                            |            |        |          |
| Banca: 00000 - BANCA                            |                    |                            |            |        |          |
| Filiale: 21000                                  |                    |                            |            |        |          |
| C/C: CC000000000                                |                    |                            |            |        |          |
| IBAN di addebito: IT46P0008021000CC000000000    | Div: EURO          |                            |            |        |          |
| Titolare del conto: TITOLARE                    |                    |                            |            |        |          |
| Saldo disponibile al 06/06/2018: 60.696,45 EURO | Saldo contabile al | 06/06/2018: 60.696,45 EURO |            |        |          |
| DATA CONTABILE PAGAMENTO                        | IMPORTO            | CODICE IDENTIFICATIVO      | STATO      | STORNO | RICEVUTA |
| 06/06/2018                                      | 80                 | 0200800000000000           | Stornabile | Storno | ß        |
| Importo Da:                                     | EURO               |                            | A          | EURO   |          |
|                                                 |                    | Conferma Annulla           |            |        |          |
|                                                 | ELE                | NCO MAV (On-Line)          |            |        |          |

L'elenco dei MAV spediti riporta nella testata della mappa i dati relativi all'Intestatario (già selezionati in fase di filtro) e riporta la lista con possibilità di scaricare/stampare la ricevuta e STORNARE l'operazione tramite l'apposito pulsante

### 3.1.13. Pagamento RAV

La mappa per l'inserimento del "Pagamento RAV" on-line permette di poter inserire Pagamenti RAV. Selezionata l'apposita funzione il cliente può valorizzare i campi **Intestatario, Banca e C/C** (si abilitano rispettivamente i campi **SIA, ABI, e CAB).** 

| PAGAMENTO RAV                   |             |    |                 |            | 0 |
|---------------------------------|-------------|----|-----------------|------------|---|
| HOME > FUNZIONI ONLINE > PAG    | AMENTO RAV  |    |                 |            |   |
| l campi con l'asterisco sono ob | blipatori   |    |                 |            |   |
| FILTRO DI RICERCA ONLI          | INE         |    |                 |            |   |
| Banca:                          | BANCA       | •  |                 | ABI: 05050 |   |
| SELEZIONE RAPPORTO IN           | NTESTATARIO |    |                 |            |   |
| * Intestatario:                 |             | ~  |                 | SIA:       |   |
| · C/C:                          |             | ~  |                 | CAB:       |   |
|                                 |             | Co | onferma Annulla |            |   |

Filtro di selezione Banca/Intestatario/CC per passaggio a Pagamento RAV (On-Line)

Dopo la CONFERMA è necessario inserire (i campi contrassegnati dall'asterisco sono obbligatori):

**Importo**: inserire l'importo della disposizione.

Codice identificativo: inserire il codice identificativo del bollettino.

Nota per movimento sul conto corrente: indicare la causale/descrizione del pagamento

| PAGAMENTO RAV                            |                       |          |         |                  |          |      | 0 |
|------------------------------------------|-----------------------|----------|---------|------------------|----------|------|---|
| HOME > FUNZIONI ONLINE > PAGAMENTO RAV   |                       |          |         |                  |          |      |   |
|                                          |                       |          |         |                  |          |      |   |
| l campi con l'asterisco sono obbligatori |                       |          |         |                  |          |      |   |
| Intestatario:                            | AZIENDA 1             |          |         | SIA:             | 01010    |      |   |
| Banca                                    | BANCA                 |          |         | ABI              | 00000    |      |   |
| CIC:                                     | CC000000000           |          |         | CAB              | 21000    |      |   |
| Titolare del conto:                      | TITOLARE              |          |         |                  |          |      |   |
| IBAN di addebito:                        | IT46P0008021000CC0000 | 000000   |         |                  |          |      |   |
| Saldo disponibile:                       | 60696.45              | EURO     |         | Saldo contabile: | 60696.45 | EURO |   |
| RAV: IMPORTO E ALTRI DATI                |                       |          |         |                  |          |      |   |
| * Importo:                               | 36                    | EURO     |         |                  |          |      |   |
| * Codice identificativo:                 | 0830000000000000      |          |         |                  |          |      |   |
| *Note per movimento sul conto corrente:  | Generico              |          |         |                  |          |      |   |
|                                          |                       | Conferma | Annulla |                  |          |      |   |

Pagina di inserimento dei dati relativi ad un Pagamento RAV (On-Line)

Compilati i dati del RAV, mediante la scelta "Conferma" si accede alla mappa di riepilogo per la validazione dell'operazione mediante strong authentication.

| PAGAMENTO RAV              |      |                            |                      |          |  |  | 0 |
|----------------------------|------|----------------------------|----------------------|----------|--|--|---|
| HOME > FUNZIONI ONLINE > P | AGAI | MENTO RAV                  |                      |          |  |  |   |
| FIRMA DISPOSIZIONE         | ONLI | NE                         |                      |          |  |  |   |
|                            |      |                            | Inserire Token (OTP) |          |  |  |   |
|                            |      |                            | Firma                | Modifica |  |  |   |
| DETTAGLIO DISPOSIZI        | ONE  |                            |                      |          |  |  |   |
| Intestatario               |      | 01010 - AZIENDA 1          |                      |          |  |  |   |
| Banca ricevente            |      | 00000 - BANCA              |                      |          |  |  |   |
| IBAN di addebito           |      | IT46P0008021000CC000000000 |                      |          |  |  |   |
| Titolare del conto         |      | TITOLARE                   |                      |          |  |  |   |
| Saldo disponibile          |      | 60.696,45 EURO             |                      |          |  |  |   |
| Saldo contabile            |      | 60.696,45 EURO             |                      |          |  |  |   |
| Tipo dispositivo           |      | PAGAMENTO RAV              |                      |          |  |  |   |
| Codice identificativo      |      | 83000000000000000          |                      |          |  |  |   |
| Importo                    |      | 190,00 EURO                |                      |          |  |  |   |
| Commissioni                |      | 1,00 EURO                  |                      |          |  |  |   |
| Note per movimento sul     |      | Generico                   |                      |          |  |  |   |

Pagina di riepilogo dei dati relativi ad un Pagamento RAV (On-Line) prima della firma

Ad operazione confermata viene esposta la mappa riepilogativa da cui si può eseguire il download della ricevuta 🔛 .

| NFO                                      |                            |                      |  |
|------------------------------------------|----------------------------|----------------------|--|
|                                          |                            | Disposizione firmata |  |
| intestatario                             | 01010 - AZIENDA 1          |                      |  |
| Banca ricevente                          | 00000 - BANCA              |                      |  |
| BAN di addebito                          | IT46P0008021000CC000000000 |                      |  |
| litolare del conto                       | TITOLARE                   |                      |  |
| Saldo disponibile                        | 60.696,45 EURO             |                      |  |
| Saldo contabile                          | 60.696,45 EURO             |                      |  |
| Tipo dispositivo                         | PAGAMENTO RAV              |                      |  |
| Codice identificativo                    | 8300100000000000           |                      |  |
| otroqm                                   | 190,00 EURO                |                      |  |
| Commissioni                              | 1,00 EURO                  |                      |  |
| Note per movimento sul<br>conto corrente | Generico                   |                      |  |

Pagina di riepilogo dei dati relativi ad un Pagamento RAV (On-Line) dopo a firma

#### 3.1.14. Elenco RAV

Il filtro di ricerca dell'Elenco RAV permette di ricercare lo storico dei RAV On-Line spediti potendo filtrare con una serie di parametri:

Banca: Banca di addebito.

Intestatario: AZIENDA 1 Banca: 00000-BANCA Filiale: 21000 CIC: CC0000000000

Titolare del conto: TITOLARE

IBAN di addebito: IT46P0008021000CC000000000

Saldo disponibile al 06/06/2018: 60.505.45 EURO

DATA CONTABILE PAGAMENTO

06/06/2018

Intestatario: Indica il nominativo del cc di addebito

CC: Numero di Conto selezionato di addebito.

Numero disposizioni: Indica il numero massimo di disposizioni da visualizzare.

Data Scadenza: Indica il periodo temporale di cui si vogliono filtrare le disposizioni.

Importo: Indica il range degli importi da selezionare

| TRO DI RICERCA ONLINE    | 6pm                          |                                     |              |       |      |  |
|--------------------------|------------------------------|-------------------------------------|--------------|-------|------|--|
| Banca:                   | BANCA                        | ×                                   | ABI          | 05080 |      |  |
| LEZIONE RAPPORTO INTE    | STATARIO                     |                                     |              |       |      |  |
| * Intestatario:          |                              | •                                   | SIA:         |       |      |  |
| * C/C:                   |                              | •                                   | CAB:         |       |      |  |
| OSTAZIONE FILTRI DI RICI | ERCA AGGIUNTIVI              |                                     |              |       |      |  |
| Numero disposizioni:     | Tutti                        | ~                                   |              |       |      |  |
| Data scadenza Da:        |                              |                                     | A            |       |      |  |
| 4                        | Le date devono essere inseri | te nel seguente formato: gg/mm/asaa |              |       |      |  |
| Importo Da:              |                              | EURO                                | A:           |       | EURO |  |
|                          |                              | Conferma                            | Annulla      |       |      |  |
|                          | Filtro di I                  | ricerca per Elenco R/               | AV (On-Line) |       |      |  |
|                          |                              |                                     |              |       |      |  |

L'elenco dei RAV spediti riporta nella testata della mappa i dati relativi all'Intestatario (già selezionati in fase di filtro) e riporta la lista con possibilità di scaricare/stampare la ricevuta e STORNARE la disposizione tramite l'apposito pulsante

**ELENCO RAV (On-Line)** 

CODICE IDENTIFICATIVO

8300100000000000

STATO

Stomabile

STORNO

Storno

RICEVUTA

Ð

Saldo contabile al 06/06/2018: 60.505.45 EURO

Div: EURO

**IMPORTO** 

190.00

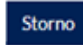

## 3.1.15. Pagamento bolletta CBILL;

La mappa per l'inserimento del "Pagamento bolletta CBILL" on-line permette di poter inserire Pagamenti di bollettini CBILL.

Selezionata l'apposita funzione il cliente può valorizzare i campi **Intestatario, Banca e C/C** (si abilitano rispettivamente i campi **SIA, ABI, e CAB).** 

| PAGAMENTO BOLLETTA               | CBILL                |                  | ?          |
|----------------------------------|----------------------|------------------|------------|
| HOME > FUNZIONI ONLINE > PAGAI   | MENTO BOLLETTA CBILL |                  |            |
|                                  |                      |                  |            |
| l campi con l'asterisco sono obb | ligatori             |                  |            |
| FILTRO DI RICERCA ONLINI         | E                    |                  |            |
| Banca:                           | BANCA S.P.A.         | •                | ABI: 12345 |
| SELEZIONE RAPPORTO INT           | ESTATARIO            |                  |            |
| *Intestatario:                   | AZIENDA UNO          |                  | SIA: XXXXX |
| *C/C:                            |                      | •                | CAB:       |
|                                  |                      | Conferma Annulla |            |

Filtro di selezione Banca/Intestatario/CC per passaggio a Pagamento bolletta CBILL (On-Line)

Dopo la CONFERMA è necessario inserire (i campi contrassegnati dall'asterisco sono obbligatori):

**Utenza**: inserire il codice identificativo dell'utenza. **Biller**: selezionare l'azienda creditrice.

Importo: inserire l'importo della disposizione.

| PAGAMENTO BOLI             | LETTA CBILL              |      |          |                  |           |    | ?  |
|----------------------------|--------------------------|------|----------|------------------|-----------|----|----|
| HOME > FUNZIONI ONLINE     | > PAGAMENTO BOLLETTA CBI | ILL  |          |                  |           |    |    |
| l campi con l'asterisco so | ono obbligatori          |      |          |                  |           |    |    |
| PAGAMENTO BOLLE            | TTA CBILL                |      |          |                  |           |    |    |
| Intestatario:              | AZIENDA UNO              |      |          | SIA:             | XXXXX     |    |    |
| Banca:                     | BANCA S.P.A.             |      |          | ABI:             | 12345     |    |    |
| C/C:                       | CC0259999999             |      |          | CAB:             | 54321     |    |    |
| Pseudonimo:                | CC0259999999 EUR         |      |          |                  |           |    |    |
| IBAN di addebito:          | IT                       |      |          | Divisa:          |           |    |    |
| Titolare del conto:        | UTENTE PROVA             |      |          |                  |           |    |    |
| Saldo disponibile:         | 908265,22                | EURO |          | Saldo contabile: | 908285,22 | EU | RO |
| Ordinante:                 | PROVA PROVA              |      |          |                  |           |    |    |
| Esecutore:                 | UTENTE PROVA             |      |          |                  |           |    |    |
| BENEFICIARIO               |                          |      |          |                  |           |    |    |
| *Utenza:                   |                          |      |          |                  |           |    |    |
| *Biller:                   |                          |      | •        |                  |           |    |    |
| *Importo:                  |                          | EURO |          |                  |           |    |    |
|                            |                          |      | Conferma | Annulla          |           |    |    |

Pagina di inserimento dei dati relativi ad un Pagamento Bolletta CBILL (On-Line)

Compilati i dati della bolletta CBILL, mediante la scelta "Conferma" si accede alla mappa di riepilogo per la validazione dell'operazione mediante strong authentication.

Ad operazione confermata viene esposta la mappa riepilogativa da cui si può eseguire il download della ricevuta 🔛 .

# **3.1.16.** Elenco Bollette CBILL da pagare;

Il filtro di ricerca dell'Elenco Bollette CBILL da pagare permette di ricercare lo storico dei bollettini CBILL On-Line potendo filtrare con una serie di parametri:

Banca: Banca di addebito.

**Intestatario:** Indica il nominativo del cc di addebito **CC:** Numero di Conto selezionato di addebito.

| ELENCO BOLLETTE CBILL DA PAGARE                       |                  | 0          |
|-------------------------------------------------------|------------------|------------|
| HOME > FUNZIONI ONLINE > ELENCO BOLLETTE CBILL DA PAG | ARE              |            |
|                                                       |                  |            |
| l campi con l'asterisco sono obbligatori              |                  |            |
| FILTRO DI RICERCA ONLINE, ELENCO BOLLETTE CE          | BILL             |            |
| Banca: BANCA S.P.A.                                   | •                | ABI: 12345 |
| SELEZIONE RAPPORTO INTESTATARIO                       |                  |            |
| *Intestatario: AZIENDA UNO                            |                  | SIA: XXXXX |
| *C/C:                                                 | •                | CAB:       |
|                                                       | Conferma Annulla |            |

Filtro di ricerca per Elenco Bollette CBILL da pagare (On-Line)

Una volta selezionati i filtri di ricerca primari e data la CONFERMA è possibile procedere con l'inserimento dei filtri di ricerca aggiuntivi quali:

Codice Fiscale - P.IVA: consente di scegliere il codice fiscale delle Bollette CBILL da visualizzare.
Data: indica il periodo temporale di cui si vogliono filtrare le Bollette CBILL.
Stato: consente di scegliere lo stato delle Bollette CBILL da visualizzare (da pagare, pagate, domiciliate).
Biller: indica l'azienda creditrice delle Bollette CBILL da visualizzare. E' possibile selezionare fino a 3 billers.

| ELENCO BOLLETTE CBILL DA                | APAGARE                                            |                  |                                         |   | ? |
|-----------------------------------------|----------------------------------------------------|------------------|-----------------------------------------|---|---|
| HOME > FUNZIONI ONLINE > ELENCO BOL     | LETTE CBILL DA PAGARE                              |                  |                                         |   |   |
|                                         |                                                    |                  |                                         |   |   |
| l campi con l'asterisco sono obbligator | i                                                  |                  |                                         |   |   |
| FILTRO DI RICERCA ONLINE, ELER          | NCO BOLLETTE CBILL                                 |                  |                                         |   |   |
| Banca:                                  | BANCA S.P.A.                                       |                  | ABI: 12345                              |   |   |
| Intestatario:                           | AZIENDA UNO                                        |                  | SIA: XXXXX                              |   |   |
| C/C:                                    | CC0259999999                                       |                  | CAB:                                    |   |   |
| IMPOSTAZIONE FILTRI DI RICERC           | CA AGGIUNTIVI                                      |                  |                                         |   |   |
| *Codice Fiscale - P.IVA:                |                                                    | •                |                                         |   |   |
| *Data Da:                               |                                                    |                  | *A:                                     |   |   |
|                                         | Le date devono essere inserite nel seguente format | o: gg/mm/aaaa    |                                         |   |   |
| Stato:                                  | Bollette da pagare                                 | •                |                                         |   |   |
| *Primo biller:                          |                                                    | •                | Ť                                       |   |   |
| Secondo biller:                         |                                                    | •                | Bollette da pagare                      | • |   |
| Terzo biller:                           |                                                    | •                | Bollette pagate<br>Bollette domiciliate |   |   |
|                                         |                                                    | Conforma         |                                         |   |   |
|                                         |                                                    | Conrenna Annulla |                                         |   |   |

**ELENCO Bollette CBILL da pagare (On-Line)** 

Facendo clic su **Conferma**, le Bollette CBILL sono visualizzate in accordo con i criteri fissati.
# 3.1.17. Elenco CBILL Pagate;

Il modulo Elenco Bollette CBILL pagate permette la visualizzazione delle informazioni relative ai Pagamenti delle Bollette CBILL pagate sul conto selezionato.

Il Filtro di Ricerca Online consente di selezionare le Bollette CBILL secondo i seguenti criteri: **Data**: indica il periodo temporale di cui si vogliono filtrare le Bollette CBILL.

| ELENCO BOLLETTE CBILL PAC                | GATE                                               |                                   | 0 |
|------------------------------------------|----------------------------------------------------|-----------------------------------|---|
| HOME > FUNZIONI ONLINE > ELENCO BOLL     | ETTE CBILL PAGATE                                  |                                   |   |
|                                          |                                                    |                                   |   |
| I campi con l'asterisco sono obbligatori |                                                    |                                   |   |
| FILTRO DI RICERCA ONLINE, ELENO          | CO BOLLETTE CBILL PAGATE                           |                                   |   |
| Banca: BANCA S.P.                        | A. •                                               | ABI: 12345                        |   |
| SELEZIONE RAPPORTO INTESTATA             | ARIO                                               |                                   |   |
| *Intestatario: AZIENDA UI                | NO                                                 | SIA: XXXXX                        |   |
| *C/C:                                    | •                                                  | CAB:                              |   |
| IMPOSTAZIONE FILTRI DI RICERCA           | AGGIUNTIVI                                         |                                   |   |
| *Data Da:                                | ## )                                               | *A:                               |   |
| Le date devon                            | o essere inserite nel seguente formato: gg/mm/aaaa |                                   |   |
|                                          | Confe                                              | erma Annulla                      |   |
|                                          | Filtro di ricerca per ELENCO                       | D Bollette CBILL pagate (On-Line) |   |

Facendo clic su Conferma, le Bollette CBILL sono visualizzate in accordo con i criteri fissati.

|                            | BOLLETTE C                                                              | BILL PAGATE                                                              |                 |                                                                          |                                        |                                             |                             |                                                                  |                                                                                            | <b>a</b> ?                        |
|----------------------------|-------------------------------------------------------------------------|--------------------------------------------------------------------------|-----------------|--------------------------------------------------------------------------|----------------------------------------|---------------------------------------------|-----------------------------|------------------------------------------------------------------|--------------------------------------------------------------------------------------------|-----------------------------------|
| ME > FUN                   | ZIONI ONLINE > EL                                                       | LENCO BOLLETTE CBILL PA                                                  | AGATE           |                                                                          |                                        |                                             |                             |                                                                  |                                                                                            |                                   |
| Nuova                      | a richiesta E                                                           | sporta in formato CSV                                                    |                 |                                                                          |                                        |                                             |                             |                                                                  |                                                                                            |                                   |
| Intestat                   | ario: AZIENDA U                                                         | NO                                                                       |                 |                                                                          |                                        |                                             |                             |                                                                  |                                                                                            |                                   |
| Banca:                     | BANCA S.P.A.                                                            |                                                                          | Filiale         | : 12345                                                                  |                                        |                                             |                             |                                                                  |                                                                                            |                                   |
| C/C:                       | CC0030006967                                                            | 7                                                                        |                 |                                                                          |                                        |                                             |                             |                                                                  |                                                                                            |                                   |
| IBAN:                      | IT'                                                                     |                                                                          | Div:            | EURO                                                                     |                                        |                                             |                             |                                                                  |                                                                                            |                                   |
| Titolare                   | del conto:                                                              |                                                                          |                 |                                                                          |                                        |                                             |                             |                                                                  |                                                                                            |                                   |
| Saldo di                   | sponibile al 07/0                                                       | 6/2019:                                                                  | 420.249,64 EURO |                                                                          | Saldo conta                            | bile al 07/0                                | 6/2019:                     |                                                                  | 296.615,53 EURO                                                                            |                                   |
|                            |                                                                         |                                                                          |                 |                                                                          |                                        |                                             |                             |                                                                  |                                                                                            |                                   |
| ELENC                      | O BOLLETTE CB                                                           | ILL PAGATE DATA                                                          | DA: 01/06/2007  | A: 07/06/20:                                                             | 19                                     |                                             |                             |                                                                  |                                                                                            |                                   |
| ELENC                      | O BOLLETTE CB                                                           | ILL PAGATE DATA<br>UTENZA                                                | DA: 01/06/2007  | A: 07/06/20:<br>AZIENDA                                                  | 19                                     | IMPORTO                                     | DIVISA                      | SCADENZA                                                         | NUMERO                                                                                     | QUIETANZA                         |
|                            | O BOLLETTE CB<br>TA PAGAMENTO<br>04/07/2018                             | UTENZA 00002016CN101                                                     | DA: 01/06/2007  | A: 07/06/20:<br>AZIENDA                                                  | 19<br>nation                           | <b>IMPORTO</b><br>12,00                     | DIVISA<br>EUR               | <b>SCADENZA</b><br>26/08/2018                                    | NUMERO                                                                                     | QUIETANZA                         |
| ELENC<br>DA                | O BOLLETTE CB<br>TA PAGAMENTO<br>04/07/2018<br>04/07/2018               | UTENZA 00002016CN101                                                     | NDA: 01/06/2007 | A: 07/06/20:<br>AZIENDA<br>IVI7I EI ETTRO<br>IVI7I EI ETTRO              | 19<br>DNICI<br>DNICI                   | IMPORTO<br>12,00<br>12,00                   | DIVISA<br>EUR<br>EUR        | <b>SCADENZA</b><br>26/08/2018<br>26/08/2018                      | NUMERO<br>13100FN1529600008<br>13100EN1529600008                                           | QUIETANZA                         |
| ELENC<br>DA<br>Q<br>Q<br>Q | O BOLLETTE CB<br>TA PAGAMENTO<br>04/07/2018<br>04/07/2018<br>06/07/2018 | UTENZA<br>00002016CN101<br>00002016CN101<br>00002016CN101                | ADA: 01/06/2007 | A: 07/06/20:<br>AZIENDA<br>WIZI EI ETTRI<br>WIZI ELETTRI                 | 19<br>DNICI<br>DNICI                   | IMPORTO<br>12,00<br>12,00<br>12,00          | DIVISA<br>EUR<br>EUR<br>EUR | SCADENZA<br>26/08/2018<br>26/08/2018<br>26/08/2018               | NUMERO<br>13100FN1529600008<br>13100FN1529600008<br>13100FN1529600008                      | QUIETANZA<br>R:<br>R:<br>R:<br>R: |
| ELENC<br>DA<br>P<br>P<br>P | O BOLLETTE CB<br>TA PAGAMENTO<br>04/07/2018<br>06/07/2018<br>25/07/2018 | UTENZA DATA<br>UTENZA<br>00002016CN101<br>00002016CN101<br>00002016CN101 | NDA: 01/06/2007 | A: 07/06/20:<br>AZIENDA<br>WIZI EI ETTRI<br>WIZI ELETTRI<br>WIZI ELETTRI | 19<br>DNICI<br>DNICI<br>DNICI<br>DNICI | IMPORTO<br>12,00<br>12,00<br>12,00<br>12,00 | DIVISA<br>EUR<br>EUR<br>EUR | SCADENZA<br>26/08/2018<br>26/08/2018<br>26/08/2018<br>26/08/2018 | NUMERO<br>13300FN1529600008<br>13300FN1529600008<br>13300FN1529600008<br>13300FN1529600008 | QUIETANZA<br>Aŋ<br>Aŋ<br>Aŋ       |

Per ogni bolletta sono presenti i seguenti dati:

Stato bolletta: indica lo stato della bolletta CBILL.
Utenza: indica l'identificativo dell'utenza.
Azienda: indica il nome dell'azienda creditrice.
Importo: indica l'importo della bolletta CBILL.
Divisa: indica la divisa.
Scadenza: indica la data di scadenza della bolletta CBILL.
Numero: indica il numero della bolletta CBILL.

# **3.1.18.** Ricarica Cellulare Prepagato;

La mappa per l'inserimento della "Ricarica Cellulare Prepagato" on-line permette di poter inserire ricariche telefoniche.

Selezionata l'apposita funzione il cliente può valorizzare i campi **Intestatario, Banca e C/C** (si abilitano rispettivamente i campi **SIA, ABI, e CAB).** 

| RICARICA CELLULARE PI             | REPAGATO               |                  |         | 3 |
|-----------------------------------|------------------------|------------------|---------|---|
| HOME > FUNZIONI ONLINE > RICARI   | CA CELLULARE PREPAGATO |                  |         |   |
|                                   |                        |                  |         |   |
| l campi con l'asterisco sono obbl | igatori                |                  |         |   |
| FILTRO DI RICERCA ONLINE          |                        |                  |         |   |
| Banca:                            | BANCA S.P.A.           | ABI              | 12345   |   |
| SELEZIONE RAPPORTO INTE           | ESTATARIO              |                  |         |   |
| *Intestatario:                    | AZIENDA UNO            | SIA              | : XXXXX |   |
| *C/C:                             |                        | CAB              |         |   |
|                                   |                        | Conferma Annulla |         |   |

Filtro di selezione Banca/Intestatario/CC per passaggio a Ricarica Cellulare Prepagato (On-Line)

Dopo la CONFERMA è necessario inserire (i campi contrassegnati dall'asterisco sono obbligatori):

**Cellulare**: inserire il numero di telefono cellulare su cui si intende eseguire la ricarica. La lunghezza del numero di cellulare deve essere 10: 3 cifre di prefisso piu' altre 7 per il numero, senza spazi. **Operatore telefonico**: selezionare l'operatore telefonico associato al numero indicato.

**Importo**: inserire l'importo della ricarica.

| RICARICA CELLULA            | RE PREPAGATO                                                                             |      |          |                        |           |      | ? |
|-----------------------------|------------------------------------------------------------------------------------------|------|----------|------------------------|-----------|------|---|
| HOME > FUNZIONI ONLINE > F  | RICARICA CELLULARE PREPAGATO                                                             |      |          |                        |           |      |   |
|                             |                                                                                          |      |          |                        |           |      |   |
| l campi con l'asterisco son | o obbligatori                                                                            |      |          |                        |           |      |   |
| RICARICA CELLULARE          | PREPAGATO                                                                                |      |          |                        |           |      |   |
| Intestatario:               | AZIENDA UNO                                                                              |      |          | SIA:                   | XXXXX     |      |   |
| Banca:                      | BANCA S.P.A.                                                                             |      |          | ABI:                   | 12345     |      |   |
| C/C:                        | CC0259999999                                                                             |      |          | CAB:                   |           |      |   |
| Pseudonimo:                 | CC0259999999 EUR                                                                         |      |          | Divisa:                |           |      |   |
| Titolare del conto:         | PROVA PROVA                                                                              |      |          |                        |           |      |   |
| IBAN di addebito:           | П                                                                                        |      |          |                        |           |      |   |
| Saldo disponibile:          | 908265,22                                                                                | EURO |          | Saldo contabile:       | 908285,22 | EURO |   |
| Ordinante:                  | PROVA PROVA                                                                              |      |          |                        |           |      |   |
| Esecutore:                  | UTENTE PROVA                                                                             |      |          |                        |           |      |   |
| DATI                        |                                                                                          |      |          |                        |           |      |   |
| *Cellulare:                 | 349                                                                                      |      |          | *Operatore telefonico: | Vodafone  |      |   |
| SELEZIONA L'IMPORTO         | DELLA RICARICA                                                                           |      |          |                        |           |      |   |
| *Importo:                   |                                                                                          | •    |          |                        |           |      |   |
|                             | 20,00 - EUR<br>30,00 - EUR<br>50,00 - EUR<br>80,00 - EUR<br>100,00 - EUR<br>150,00 - EUR |      | Conferma | Annulla                |           |      |   |

Pagina di inserimento dei dati relativi ad una Ricarica Cellulare Prepagato (On-Line)

Facendo clic su Conferma si accede alla pagina di riepilogo con la richiesta di firma della ricarica telefonica tramite strong authentication.

# 3.1.19. Ricarica/Saldo Carta Prepagata

La mappa per l'inserimento della "Ricarica/Saldo Carta Prepagata" on-line permette di chiedere il saldo o effettuare la ricarica di una carta prepagata operando sul conto selezionato. Selezionata l'apposita funzione il cliente può valorizzare i campi **Intestatario e Banca** (si abilitano rispettivamente i campi **SIA e ABI).** 

| RICARICA/SALDO C            | ARTA PREPAGATA                 |               |      |             | ? |
|-----------------------------|--------------------------------|---------------|------|-------------|---|
| HOME > FUNZIONI ONLINE >    | RICARICA/SALDO CARTA PREPAGATA |               |      |             |   |
| I campi con l'asterisco son | o obbligatori                  |               |      |             |   |
| FILTRO DI RICERCA ON        | ILINE                          |               |      |             |   |
| Banca:                      | BANCA S.P.A.                   | ~             |      | ABI: 12345  |   |
| INTESTATARIO                |                                |               |      |             |   |
| *Intestatario:              | AZIENDA UNO                    |               |      | SIA: XXXXXX |   |
|                             |                                | Conferma Annu | illa |             |   |

Filtro di selezione Banca/Intestatario per passaggio a Ricarica/Saldo Carta Prepagata (On-Line)

Dopo la CONFERMA è necessario selezionare:

**Ricarica carta**: selezionare per ricaricare la carta prepagata **Saldo carta**: selezionare per visualizzare il saldo della carta **CC**: numero di Conto selezionato di addebito.

• In caso di selezione della funzione "Ricarica carta":

| RICARICA/SALDO         | CARTA PREPAGATA               |                |                  |               |                | 0           |
|------------------------|-------------------------------|----------------|------------------|---------------|----------------|-------------|
| HOME > FUNZIONI ONLINE | > RICARICA/SALDO CARTA PREPAG | GATA           |                  |               |                |             |
|                        |                               |                |                  |               |                |             |
| LISTA CARTE PREPAG     | ATE                           |                |                  |               |                |             |
| INTESTAZIONE CAP       | RTA TIPO                      |                | NUMERO CARTA     | DATA SCADENZA | Ricarica carta | Saldo carta |
| UTENTE UNO             | Carta Prepaid Bg Cash C       | less           | 111111******4440 | 30/09/2025    | ۲              | 0           |
|                        |                               |                |                  |               |                |             |
| SELEZIONARE IL RAPI    | PORTO DI ADDEBITO PER LA I    | UNZIONE DI RIC | CARICA           |               |                |             |
| Banca:                 | BANCA S.P.A.                  | ~              |                  | ABI           | : 12345        |             |
| Intestatario:          | UTENTE UNO                    |                |                  | SIA           | : XXXXXX       |             |
| C/C:                   | CC0000021322                  | ~              |                  | CAB           | : 02200        |             |
|                        |                               | Conf           | erma Annulla     |               |                |             |
|                        |                               |                |                  |               |                |             |

Filtro di selezione CC per passaggio a Ricarica Carta Prepagata (On-Line)

Dopo la CONFERMA è necessario inserire (i campi contrassegnati dall'asterisco sono obbligatori):

Importo: inserire l'importo della ricarica facendo attenzione che sia compreso tra i limiti di importo consentiti.

| RICARICA/SALD                   | O CARTA PREPA          | GATA          |            |                                  |                  |              |             | ? |
|---------------------------------|------------------------|---------------|------------|----------------------------------|------------------|--------------|-------------|---|
| HOME > FUNZIONI ONL             | INE > RICARICA/SALDO ( | CARTA PREPAGA | TA         |                                  |                  |              |             |   |
|                                 |                        |               |            |                                  |                  |              |             |   |
| I campi con l'asterisco         | o sono obbligatori     |               |            |                                  |                  |              |             |   |
| RICARICA CARTA                  | PREPAGATA              |               |            |                                  |                  |              |             |   |
| Intestatario:                   | UTENTE UNO             |               |            | SIA:                             | XXXXXX           |              |             |   |
| Banca:                          | BANCA S.P.A.           |               |            | ABI:                             | 12345            |              |             |   |
| C/C:                            | CC0010140292           |               |            | CAB:                             | 02200            |              |             |   |
| Pseudonimo:                     | CC00101-               |               |            | Divisa:                          | EUR              |              |             |   |
| Titolare del conto:             | UTENTE UNO             |               |            |                                  |                  |              |             |   |
| IBAN di addebito:               | IT65J09                | 10140292      |            |                                  |                  |              |             |   |
| Saldo disponibile:              | 796,30                 |               | EURO       | Saldo contabile:                 | 4275,60          |              | EURO        |   |
| Ordinante:                      | UTENTE UNO, UTENTE D   | UE .          |            |                                  |                  |              |             |   |
| Esecutore:                      | UTENTE UNO             |               |            |                                  |                  |              |             |   |
| DATI                            |                        |               |            |                                  |                  |              |             |   |
| Numero carta:                   | 111111******4440       |               |            | Tipo:                            | Carta Prepaid Bg | Cash Cless   |             |   |
| Importo minimo<br>ricaricabile: | 25.00                  |               | EURO       | Importo massimo<br>ricaricabile: | 250.00           |              | EURO        |   |
| *Importo:                       |                        |               | EURO       | Commissioni:                     | 1.00             |              | EURO        |   |
|                                 |                        |               |            | Conferma _Ann                    | ulla             |              |             |   |
| D                               | a aliana ali ina anina |               | امیں ٹھمام |                                  |                  |              |             |   |
| Pa                              | agina di Inserin       | iento del     | uati re    | iativi ad una                    | Ricarica Car     | ta Prepagata | a (On-Line) |   |

Facendo clic su **Conferma** si accede alla pagina di riepilogo e firma della disposizione di Ricarica Carta Prepagata.

• In caso di selezione della funzione "Saldo carta":

| RICARICA/SALDO CARTA PREPAGATA ? |                           |                 |                  |               |                |             |  |
|----------------------------------|---------------------------|-----------------|------------------|---------------|----------------|-------------|--|
| HOME > FUNZIONI ONLINE :         | RICARICA/SALDO CARTA PREP | AGATA           |                  |               |                |             |  |
|                                  |                           |                 |                  |               |                |             |  |
| LISTA CARTE PREPAG               | ATE                       |                 |                  |               |                |             |  |
| INTESTAZIONE CAR                 | TA TIPO                   |                 | NUMERO CARTA     | DATA SCADENZA | Ricarica carta | Saldo carta |  |
| UTENTE UNO                       | Carta Prepaid Bg Cash     | Cless           | 111111******4440 | 30/09/2025    | 0              | ۲           |  |
|                                  |                           |                 |                  |               |                |             |  |
| SELEZIONARE IL RAPP              | PORTO DI ADDEBITO PER LA  | FUNZIONE DI RIC | CARICA           |               |                |             |  |
| Banca:                           | BANCA S.P.A.              | ~               |                  | ABI           | 12345          |             |  |
| Intestatario:                    | UTENTE UNO                |                 |                  | SIA           | XXXXXX         |             |  |
| C/C:                             | CC0000021322              | *               |                  | CAB           | 02200          |             |  |
|                                  |                           | Conf            | erma Annulla     |               |                |             |  |

Filtro di selezione CC per passaggio a Saldo Carta Prepagata (On-Line)

Facendo clic su "Conferma", si visualizza il saldo della carta prepagata selezionata.

| RICARICA/SA           | ALDO CARTA PREPAGATA              |        |                | 0                           |  |  |
|-----------------------|-----------------------------------|--------|----------------|-----------------------------|--|--|
| HOME > FUNZIONI       | ONLINE > RICARICA/SALDO CARTA PRE | PAGATA |                |                             |  |  |
|                       |                                   |        |                |                             |  |  |
| I campi con l'ast     | erisco sono obbligatori           |        |                |                             |  |  |
| SALDO CARTA           | 4                                 |        |                |                             |  |  |
| Intestatario:         | UTENTE UNO                        |        | SIA:           | xxxxx                       |  |  |
| Banca:                | BANCA S.P.A.                      |        | ABI:           | 12345                       |  |  |
| Esecutore:            | UTENTE UNO                        |        |                |                             |  |  |
| DATI                  |                                   |        |                |                             |  |  |
| Numero carta:         | 111111******4440                  |        | Tipo:          | Carta Prepaid Bg Cash Cless |  |  |
| Saldo:                | 4769,30                           | EURO   | Data Scadenza: | 30/09/2025                  |  |  |
| Saldo Carta Prepagata |                                   |        |                |                             |  |  |

# 3.1.20. Pagamento Bollo ACI;

La mappa per l'inserimento del "Pagamento Bollo ACI" permette l'inserimento dei dati relativi al pagamento bollo per autoveicoli/motoveicoli sul conto selezionato.

Il Filtro di Ricerca consente di selezionare Banca, Intestatario e Conto Corrente dai quali eseguire il pagamento.

| PAGAMENTO BOLLO ACI                | 1               |                  | •          |
|------------------------------------|-----------------|------------------|------------|
| HOME > FUNZIONI ONLINE > PAGAM     | IENTO BOLLO ACI |                  |            |
|                                    |                 |                  |            |
| l campi con l'asterisco sono obbli | igatori         |                  |            |
| FILTRO DI RICERCA ONLINE           |                 |                  |            |
| Banca:                             | BANCA S.P.A.    | •                | ABI: 12345 |
| SELEZIONE RAPPORTO INTE            | ESTATARIO       |                  |            |
| *Intestatario:                     | AZIENDA UNO     |                  | SIA: XXXXX |
| *C/C:                              |                 | •                | CAB:       |
|                                    |                 | Conferma Annulla |            |

Filtro di selezione Banca/Intestatario/CC per passaggio a Pagamento Bollo ACI (On-Line)

Cliccando su CONFERMA è possibile accedere alla mappa di inserimento dei dati del pagamento, nello specifico è obbligatorio l'inserimento di:

Tipo veicolo – selezionare il tipo di veicolo (Autoveicolo / Motoveicolo) Targa veicolo – digitare la targa del veicolo

| PAGAMENTO BOLLO ACI                          |              |                  |                  |           | ?    |
|----------------------------------------------|--------------|------------------|------------------|-----------|------|
| HOME > FUNZIONI ONLINE > PAGAMENTO BOLLO ACI |              |                  |                  |           |      |
|                                              |              |                  |                  |           |      |
| l campi con l'asterisco sono obbligatori     |              |                  |                  |           |      |
| Intestatario:                                | AZIENDA UNO  |                  | SIA:             | 12345     |      |
| Banca:                                       | BANCA S.P.A. |                  | ABI: 5           | 54321     |      |
| C/C:                                         | CC0          |                  | CAB: 1           | 1111      |      |
| Pseudonimo:                                  | CC EUR       |                  |                  |           |      |
| IBAN di addebito:                            | IT           |                  | Divisa:          |           |      |
| Titolare del conto:                          | UTENTE PROVA |                  |                  |           |      |
| Saldo disponibile:                           | 908247,77    | EURO             | Saldo contabile: | 908267,77 | EURO |
| Ordinante:                                   | ORDINANTE 1  |                  |                  |           |      |
| Esecutore:                                   | UTENTE PROVA |                  |                  |           |      |
| DATI                                         |              |                  |                  |           |      |
| *Tipo veicolo:                               |              |                  | ·                |           |      |
| *Targa veicolo:                              | AA123AA      |                  |                  |           |      |
|                                              |              |                  | Autovoicolo      |           |      |
|                                              |              | Conterma Annulla | Motoveicolo      |           |      |

Pagina di inserimento dei dati relativi ad un Pagamento Bollo ACI (On-Line)

Facendo clic su **Conferma** si accede alla pagina di riepilogo e firma della disposizione di pagamento Bollo ACI.

## 3.1.21. Elenco Domiciliazioni;

Il filtro di ricerca dell'Elenco Domiciliazioni permette di ricercare lo storico delle domiciliazioni.

Potendo filtrare con una serie di parametri: Banca: Banca di addebito. Intestatario: Indica il nominativo del cc di addebito CC: Numero di Conto selezionato di addebito. Numero disposizioni: Indica il numero massimo di disposizioni da visualizzare. Data Scadenza: Indica il periodo temporale di cui si vogliono filtrare le disposizioni.

Stato: Indica lo stato della domiciliazione

- In essere
- Bloccata
- Revocata
- Tutte

| ELENCO DOMICILIAZIONI                     |              |          |         |            | ? |
|-------------------------------------------|--------------|----------|---------|------------|---|
| HOME > FUNZIONI ONLINE > ELENCO DOMICILIA | ZIONI        |          |         |            |   |
|                                           |              |          |         |            |   |
| I campi con l'asterisco sono obbligatori  |              |          |         |            |   |
| FILTRO DI RICERCA ONLINE                  |              |          |         |            |   |
| Banca:                                    | BANCA S.P.A. | ~        |         | ABI: 12345 |   |
| SELEZIONE RAPPORTO INTESTATARIO           |              |          |         |            |   |
| *Intestatario:                            | AZIENDA UNO  |          |         | SIA: XXXXX |   |
| *C/C:                                     |              | ~        |         | CAB: 54321 |   |
| IMPOSTAZIONE FILTRI DI RICERCA AGO        | IUNTIVI      |          |         |            |   |
| Numero domiciliazioni:                    | Tutti        |          |         |            |   |
| Stato:                                    | In essere    |          |         |            |   |
|                                           | In essere    |          |         |            |   |
|                                           | Bloccata     | Conferma | Annulla |            |   |
|                                           | Revocata     |          |         |            |   |
|                                           | Tutte        |          |         |            |   |

Filtro di ricerca per Elenco Domiciliazioni

L'elenco delle Domiciliazioni riporta nella testata della mappa i dati relativi all'Intestatario (già selezionati in fase di filtro) e la lista di domiciliazioni.

| ELENCO DOMICILIAZIONI             |                   |                |                     |                     | ?         |
|-----------------------------------|-------------------|----------------|---------------------|---------------------|-----------|
| HOME > FUNZIONI ONLINE > ELENCO E | OMICILIAZIONI     |                |                     |                     |           |
| Nuova richiesta                   |                   |                |                     |                     |           |
| Intestatario: AZIENDA UNO         |                   |                |                     |                     |           |
| Banca: BANCA S.P.A.               | Filiale:          | 12345          |                     |                     |           |
| C/C: CC                           |                   |                |                     |                     |           |
| IBAN: IT                          | Div:              | EURO           |                     |                     |           |
| Titolare del conto: UTENTE PRO    | VA                |                |                     |                     |           |
| Saldo disponibile al 18/06/2019   | : 417.659,42 EURO | Saldo contabi  | ile al 18/06/2019:  | 294.275,31 EURO     |           |
| AZIENDA                           | CODICE            | OOMICILIAZIONE | INTESTATARIO UTENZA | DATA<br>ATTIVAZIONE | STATO     |
| SOLUTIONS SPA                     | 202               | 900073090      | XRXGXN              | 22/05/2009          | In essere |
| SERVICES SPA                      | 000               | 652000013      | XRXGXN              | 17/04/2008          | Revocata  |
|                                   |                   | Flam Pa        |                     |                     |           |

Elenco Domiciliazioni

All'interno della lista vi è la possibilità di premere sul pulsante domicialiazione.

| DETTAGLIO UTENZA           |                                                           |  |
|----------------------------|-----------------------------------------------------------|--|
| Ragione Sociale Creditore: | SOLUTIONS SPA                                             |  |
| Codice Mandato:            | 292029000730                                              |  |
| Stato:                     | ADESIONE APERTA DA AZIENDA                                |  |
| Conto di addebito:         | 111                                                       |  |
| Intestatario Mandato:      | XRXGXN                                                    |  |
| Data attivazione:          | 22/05/2009                                                |  |
| Provenienza:               | AL                                                        |  |
|                            | Torna a Elenco Domiciliazioni Visualizza movimenti utenza |  |
|                            | Dettaglio Utenza                                          |  |

Premendo sul pulsante "VISUALIZZA MOVIMENTI UTENZA" è possibile accedere alla lista movimenti di ciascuna Utenza.

| ELENCO DOMICILIAZIONI             |                |                    |                | େ                                 |  |  |
|-----------------------------------|----------------|--------------------|----------------|-----------------------------------|--|--|
| HOME > FUNZIONI ONLINE > ELENCO E | DOMICILIAZIONI |                    |                |                                   |  |  |
| Nuova richiesta                   |                |                    |                |                                   |  |  |
| Azienda: CARTASI SPA              |                |                    |                |                                   |  |  |
| Codice domiciliazione: 921598     | 00000          |                    |                |                                   |  |  |
| Intestatario: UTENTE PROVA        |                |                    |                |                                   |  |  |
| Conto di addebito:001             |                |                    |                |                                   |  |  |
| ELENCO MOVIMENTI UTENZ            | A              |                    |                |                                   |  |  |
| DATA SCADENZA                     | DATA VALUTA    | STATO SDD DEBITORE | IMPORTO (EURO) | RIFERIMENTI INVIATI DAL CREDITORE |  |  |
| 15/04/2011                        | 15/04/2011     | Р                  | 3.588,81       |                                   |  |  |
| 16/05/2011                        | 16/05/2011     | Р                  | 2.368,58       |                                   |  |  |
| Torna a Dettaglio utenza          |                |                    |                |                                   |  |  |
|                                   |                | Lista movime       | nti Utenza     |                                   |  |  |

Dalla lista movimenti di ciascuna Utenza è possibile tornare al menù precedente premendo su

# 3.1.22. Elenco Finanziamenti;

Il modulo **Elenco Finanziamenti** permette la visualizzazione delle informazioni relative ai Finanziamenti Online sul rapporto selezionato.

Il Filtro di Ricerca Online consente di selezionare i Finanziamenti Online secondo i seguenti criteri:

Visualizza: indica quali rate del Finanziamento da visualizzare.

**Data scadenza Da:** indica l'estremo inferiore dell'intervallo delle date di scadenza da visualizzare. **Data scadenza A:** indica l'estremo superiore dell'intervallo delle date di scadenza da visualizzare.

| ELENCO FINANZIAMENTI                  |                                            |                        |                                  | ? |
|---------------------------------------|--------------------------------------------|------------------------|----------------------------------|---|
| HOME > FUNZIONI ONLINE > ELENCO       | FINANZIAMENTI                              |                        |                                  |   |
|                                       |                                            |                        |                                  |   |
| l campi con l'asterisco sono obbliga  | tori                                       |                        |                                  |   |
| FILTRO DI RICERCA ONLINE              |                                            |                        |                                  |   |
| Banca:                                | BANCA S.P.A.                               |                        | ABI: 12345                       |   |
|                                       | TATADIO                                    |                        |                                  |   |
| SELEZIONE RAPPORTO INTES              | IAIAKIU                                    |                        |                                  |   |
| Intestatario:                         | AZIENDA UNO                                |                        | SIA: XXXXX                       |   |
| *Rapporto:                            | 263092 - MUTUO                             | $\checkmark$ )         |                                  |   |
| IMPOSTAZIONE FILTRI DI RIC            | ERCA AGGIUNTIVI                            |                        |                                  |   |
| Visualizza:                           | Piano di ammortamento                      | <b>9</b>               |                                  |   |
| Data scadenza Da:                     | 31                                         |                        | A:                               |   |
|                                       |                                            | 4- 6                   |                                  |   |
| · · · · · · · · · · · · · · · · · · · | Le date devono essere inserite nel seguen. | të formato: gg/mm/aaaa |                                  |   |
|                                       |                                            | Conforma               | Piano di ammortamento            |   |
|                                       |                                            | Conternia              | Rate da pagare in mora           |   |
|                                       |                                            |                        | Rate in mora                     |   |
|                                       |                                            |                        | Rate pagate                      |   |
|                                       |                                            |                        | Rate parzialmente pagate         |   |
|                                       |                                            |                        | Rate parzialmente pagate in mora |   |
|                                       |                                            |                        |                                  |   |

Filtro di ricerca per Elenco Finanziamenti

Facendo clic su Conferma, i Finanziamenti Online sono visualizzati in accordo con i criteri fissati.

Per ogni Finanziamento sono presenti i seguenti dati:

Intestatario: indica il soggetto debitore. Prodotto: indica il tipo di finanziamento. Prossima scadenza: indica la data di scadenza della prossima rata. Importo prossima rata: indica l'importo della prossima rata. Banca: indica la banca erogatrice del finanziamento (soggetto creditore). Rapporto: indica il rapporto della banca erogatrice del finanziamento. Data erogazione: indica la data di erogazione del finanziamento. Importo erogato: indica l'importo del finanziamento erogato. Interessi totali: indica il totale degli interessi del finanziamento. Importo Totale: indica l'importo totale del finanziamento (importo erogato + interessi totali). Tasso corrente: indica il tasso di interesse del finanziamento. Capitale residuo: indica la parte ancora da rimborsare alla banca. Numero totale rate: indica il numero totale delle rate del finanziamento. Numero rate residue: indica il numero delle rate residue del finanziamento. Periodicita' di rimborso rata ammortamento: indica la periodicita' delle rate di rimborso del finanziamento. Numero rate in mora: se presente, indica il numero delle rate in mora del finanziamento. Importo rate in mora: se presente, indica l'importo delle rate in mora del finanziamento.

| ELENCO FINANZ                     | IAMENTI                                |                           |                      |                   |                 |       |       | 🖶 🕄            |
|-----------------------------------|----------------------------------------|---------------------------|----------------------|-------------------|-----------------|-------|-------|----------------|
| HOME > FUNZIONI ONLI              | NE > ELENCO FINA                       | NZIAMENTI                 |                      |                   |                 |       |       |                |
| Nuova richiesta                   | Esporta in for                         | mato CSV                  |                      |                   |                 |       |       |                |
| INTESTATARIO: A<br>PROSSIMA SCADE | ZIENDA UNO<br>E <b>NZA:</b> 13/10/2018 | PRODOTTO:<br>8 IMPORTO PR | MUTUO<br>OSSIMA RATA | (EUR): 76.123,51  |                 |       |       |                |
| Banca: BANCA S.P                  | .A.                                    |                           |                      |                   |                 |       |       |                |
| Rapporto: 123456                  |                                        |                           |                      |                   |                 |       |       |                |
| Data erogazione:                  | 30/07/2010                             |                           |                      |                   |                 |       |       |                |
| Importo erogato (E                | EUR): 2.000.000,00                     | D                         |                      |                   |                 |       |       |                |
| Interessi totali (EU              | <b>IR):</b> 379.116,52                 |                           |                      |                   |                 |       |       |                |
| Importo Iotale (EU                | <b>JR):</b> 2.3/9.116,52               |                           |                      |                   |                 |       |       |                |
| Capitale residuo (F               | UR): 815.261.01                        |                           |                      |                   |                 |       |       |                |
| Numero totale rate                | e: 39                                  |                           |                      |                   |                 |       |       |                |
| Numero rate resid                 | ue: 12                                 |                           |                      |                   |                 |       |       |                |
| Periodicita' di rimb              | oorso rata ammor                       | tamento: Trimestrale      |                      |                   |                 |       |       |                |
| Numero rate in mo                 | <b>ra:</b> 3                           |                           |                      |                   |                 |       |       |                |
| Importo rate in mo                | ra (EUR): 225.902                      | 2,54                      |                      |                   |                 |       |       |                |
| PIANO DI AMMO                     | RTAMENTO                               | DATA SCADENZA DA: 0       | 1/06/2007            | A: 18/06/2019     |                 |       |       |                |
| N. RATA                           | STATO RATA                             | DATA SCADENZA             | DIVISA               | QUOTA CAPITALE    | QUOTA INTERESSI | ONERI | MORA  | IMPORTO TOTALE |
| 0                                 | Pagata                                 | 13/10/2010                | EUR                  |                   | 16.250,00       | 5,00  |       | 16.255,00      |
| 0                                 | Pagata                                 | 13/01/2011                | EUR                  |                   | 16.250,00       | 5,00  |       | 16.255,00      |
| 1                                 | Pagata                                 | 13/04/2011                | EUR                  | 103.634,07        | 16.250,00       | 5,00  |       | 119.889,07     |
| 2                                 | Pagata                                 | 13/07/2011                | EUR                  | 104.476,09        | 16.211,30       | 5,00  |       | 120.692,39     |
| 3                                 | Pagata                                 | 13/10/2011                | EUR                  | 104.824,92        | 16.191,72       | 5,00  |       | 121.021,64     |
| 4                                 | Pagata                                 | 13/01/2012                | EUR                  | 105.554,57        | 15.122,66       | 5,00  | 56,39 | 120.738,62     |
| 5                                 | Pagata                                 | 13/04/2012                | EUR                  | 106.680,04        | 13.102,37       | 5,00  | 91,33 | 119.878,74     |
|                                   |                                        |                           |                      | Elenco Finanziamo | anti            |       |       |                |

Per ciascuna rata del Finanziamento saranno visualizzati i seguenti dati:

- Numero rata
- Stato rata
- Data scadenza
- Divisa
- Quota capitale
- Quota interessi
- Oneri
- Mora
- Importo totale

E' possibile esportare l'intero piano di ammortamento del rapporto di finanziamento di interesse utilizzando il comando in alto a sinistra *Esporta in formato CSV*.

# 3.1.23. Elenco Movimenti Pos;

Il modulo **Elenco Movimenti POS** permette la visualizzazione delle informazioni relative ai Movimenti POS Online sul rapporto selezionato.

Il Filtro di Ricerca Online consente di selezionare i Movimenti POS Online secondo i seguenti criteri:

Data Da: indica l'estremo inferiore dell'intervallo delle date da visualizzare (campo obbligatorio).
 Data A: indica l'estremo superiore dell'intervallo delle date da visualizzare.
 Cassa: indica l'identificativo del terminale POS.

Per ogni cassa selezionata sono presenti i seguenti dati:

Banca: indica la banca della quale vengono visualizzati i movimenti POS.
Intestatario: indica il soggetto intestatario del rapporto.
Insegna: indica l'insegna del punto vendita / stabilimento.
Indirizzo: indica l'indirizzo del punto vendita / stabilimento.
Cassa: indica l'identificativo del terminale POS.

| ELENCO MOVIMENTI POS                     |                                                 |                  |               | ? |
|------------------------------------------|-------------------------------------------------|------------------|---------------|---|
| HOME > FUNZIONI ONLINE > ELENCO MOV      | /IMENTI POS                                     |                  |               |   |
|                                          |                                                 |                  |               |   |
| l campi con l'asterisco sono obbligatori |                                                 |                  |               |   |
| FILTRO DI RICERCA ONLINE                 |                                                 |                  |               |   |
| Banca: BAI                               | NCA S.P.A.                                      |                  | ABI: 12345    |   |
| SELEZIONE RAPPORTO INTESTAT              | ARIO                                            |                  |               |   |
| Intestatario: AZI                        | ENDA UNO                                        |                  | SIA: XXXXX    |   |
| IMPOSTAZIONE FILTRI DI RICERC            | AGGIUNTIVI                                      |                  |               |   |
| Insegna: PV                              | PROVA                                           |                  |               |   |
| Indirizzo: Via                           | Via 1                                           |                  |               |   |
| Casa Madre :                             |                                                 |                  |               |   |
| Cassa:                                   |                                                 | $\checkmark$     |               |   |
| Compagnia autorizz.:                     |                                                 | $\checkmark$     |               |   |
| Conto:                                   |                                                 |                  |               |   |
| Data Da: 15                              | /06/2019                                        |                  | A: 18/06/2019 |   |
| Le da                                    | ate devono essere inserite nel seguente formato | r: gg/mm/aaaa    |               |   |
|                                          |                                                 |                  |               |   |
|                                          |                                                 | Conferma Annulla |               |   |

Filtro di ricerca per Elenco Movimenti Pos

Facendo clic su Conferma, i Movimenti POS Online sono visualizzati in accordo con i criteri fissati.

Per ciascun Movimento POS saranno visualizzati i seguenti dati:

- Term. Id (identificativo terminale POS)
- Data e ora acquisto
- Valuta
- Divisa
- Importo
- Compagnia Autor. (compagnia autorizzata)
- PAN Carta (numero identificativo della carta)

| ELENCO MOVIMEN         | NTI POS                     |               |        |         |                  | 🖶 🤃           |
|------------------------|-----------------------------|---------------|--------|---------|------------------|---------------|
| IOME > FUNZIONI ONLINE | E > ELENCO MOVIMENTI POS    |               |        |         |                  |               |
| Nuova richiesta        | Esporta in formato CSV      |               |        |         |                  |               |
| Banca: BANCA S.P.A     |                             |               |        |         |                  |               |
| Intestatario: AZIEND   | A UNO                       |               |        |         |                  |               |
| Insegna: Prove         |                             |               |        |         |                  |               |
| Indirizzo: Via Via 1 - | Comune                      |               |        |         |                  |               |
| ELENCO MOVIMEN         | ITI POS DATA DA: 01/06/2009 | A: 18/06/2019 |        |         |                  |               |
| TERM. ID               | DATA E ORA ACQUISTO         | VALUTA        | DIVISA | IMPORTO | COMPAGNIA AUTOR. | PAN CARTA     |
| 12345678               | 13/08/2018 09:00            | 28/08/2018    | EUR    | 0,01    | NEXI 03          | 4539*****6547 |
| 12345678               | 13/08/2018 09:00            | 28/08/2018    | EUR    | -0,01   | NEXI 03          | 4539*****6547 |
|                        |                             |               |        |         |                  |               |

### Elenco Movimenti Pos

E' possibile esportare l'intera lista dei movimenti pos utilizzando il comando in alto a sinistra

# 3.2. Allineamento Archivi

Le funzionalità del menu si possono raggruppare in quattro gruppi:

- Allineamento Archivi SEDA;
- Allineamento IBAN Importati;
- Allineamento IBAN Web.

# 3.2.1. Inserimento Manuale Allineamento Archivi - SEDA

Il servizio di Allineamento SEDA permette di spedire alle banche di allineamento, flussi dispositivi relativi ai contratti di addebito preautorizzato. L'azienda ha la possibilità di essere sempre informata, attraverso uno scambio di flussi con la banca di allineamento, in merito agli addebiti in conto autorizzati dai propri clienti.

Oltre all'azienda i soggetti interessati sono: la Banca di Allineamento, la Banca Domiciliataria, il Debitore e il Sottoscrittore.

Nella pagina sono presenti i seguenti dati:

- Codice Causale: codice causale di lavoro attribuito alla richiesta di autorizzazione.
- **Descrizione**: descrizione dell'autorizzazione.

Selezionare la casella di **Scelta** e cliccare sul pulsante **Conferma**.

| INCEDIMENTO MANULALE ALLINEAMENTO ELETTRONICO ABOLIN/L. O |     |
|-----------------------------------------------------------|-----|
| INSERIMENTO MANUALE ALLINEAMENTO ELETTRONICO ARCHIVI - SI | EDA |
|                                                           |     |

HOME > ALLIN.ARCHIVI > INSERIMENTO MANUALE ALLINEAMENTO ELETTRONICO ARCHIVI - SEDA

ATTENZIONE. Per poter utilizzare questa funzionalità è necessario aver stipulato un accordo preventivo con la Banca.

|                         | ALLINEAMENTO - SCELTA CAUSALE                        |        |
|-------------------------|------------------------------------------------------|--------|
| CAUSALE SEDA            | DESCRIZIONE                                          | SCELTA |
| SEDAC - pain.009.001.02 | Richiesta di domiciliazione di un nuovo mandato SEDA | 0      |
| SEDAC - pain.010.001.02 | Richiesta di modifica del mandato SEDA               | 0      |
| SEDAC - pain.011.001.02 | Segnalazione di cancellazione mandato SEDA           | 0      |
| SEDAC - pain.012.001.02 | Risposta alla richiesta di allineamento SEDA         | 0      |
|                         | REMUNERATION - SCELTA CAUSALE                        |        |
| CAUSALE SEDA            | DESCRIZIONE                                          | SCELTA |
| SEDAC - prev.002.001.01 | Richiesta di rendiconto del dettaglio dei mandati    | 0      |
|                         |                                                      |        |

Conferma

Scelta Causale

?

## 3.2.1.1.1. Richiesta domiciliazione di un nuovo mandato SEDA

| INSERIMENTO MANUALE ALLINEAMENTO ELETTRONICO ARCHIVI - SI                                           | EDA                                                        | 0                  |
|----------------------------------------------------------------------------------------------------|------------------------------------------------------------|--------------------|
| HOME > ALLIN.ARCHIVI > IN SERIMENTO MANUALE ALLINEAMENTO ELETTRONICO ARCHIVI - SEDA                 |                                                            |                    |
| ATTENZIONE. Per poter utilizzare questa funzionalità è necessario aver stipulato un accordo prevent | ivo con la Banca.                                          |                    |
| SEDAC - PAIN.009.001.02 - RICHIESTA DI DOMICILIAZIONE DI UN NUOVO MANDATO S                         | EDA                                                        |                    |
| l campi con l'asterisco sono obbligatori                                                            |                                                            |                    |
| CREDITORE                                                                                           |                                                            |                    |
| * Azienda:                                                                                          | V                                                          | SIA:               |
| * Banca:                                                                                            | V                                                          | ABI:               |
| * Descrizione creditore:                                                                            |                                                            |                    |
| * Codice identificativo creditore:                                                                  |                                                            | 2                  |
| "BIC Banca Passiva:                                                                                 |                                                            | Q. <u>Verifica</u> |
| SOTTOSCRITTORE                                                                                      |                                                            |                    |
| *Codice Fiscale Sottoscrittore:                                                                     |                                                            |                    |
| DEBITORE                                                                                            |                                                            |                    |
| * Ragione Sociale Debitore:                                                                         |                                                            | a.                 |
| Indirizzo Completo Debitore:                                                                        |                                                            |                    |
| *IBAN Rapporto:                                                                                     |                                                            |                    |
| Codice Fiscale - P.IVA Debitore (solo se diverso da sottoscrittore):                                |                                                            |                    |
| MANDATO                                                                                             |                                                            |                    |
| * Identificativo mandato                                                                            |                                                            |                    |
| * Codice riferimento:                                                                               |                                                            |                    |
| * Tipo Mandato                                                                                      |                                                            | •                  |
| * Data entinerrizione mandato SDD                                                                   | (m)                                                        |                    |
|                                                                                                    | La data deve essere inserita nel seguente formato: gg-mm-a | 388                |
| * Tipologia (sequenza) di incasso SDD:                                                              | V                                                          |                    |
| Inserisci Annulla                                                                                   | Inserisci, aggrega e firma                                 |                    |

SEDAC – Richiesta di domiciliazione di un nuovo mandato

Nella parte alta della maschera viene specificato il codice causale selezionato in precedenza.

## - CREDITORE

Valorizzando i campi Azienda e Banca si abilitano rispettivamente i campi SIA e ABI. Descrizione creditore: ragione sociale del creditore. Codice identificativo creditore: identificativo del creditore all'interno della procedura SEDA.

BIC Banca Passiva: Istituto Finanziario di allineamento (banca passiva CBI).

## - SOTTOSCRITTORE

**Codice fiscale**: codice fiscale del cliente sottoscrittore.

### - DEBITORE

**Ragione Sociale**: ragione sociale del debitore. Cliccando sul tasto con la lente è possibile richiamare il nominativo, se presente in rubrica, e trasferire i dati automaticamente.

Indirizzo Completo Debitore: indirizzo completo del debitore.

IBAN Rapporto: IBAN del debitore.

**Codice Fiscale - P.IVA Debitore (solo se diverso da sottoscrittore)**: codice discale - P.IVA debitore (solo se diverso da sottoscrittore).

## - MANDATO

Identificativo mandato: identificativo univoco del mandato assegnato dal creditore.

**Codice riferimento**: identificativo, assegnato dal mittente/creditore e che identifica univocamente la richiesta di domiciliazione di un nuovo mandato.

Tipo Mandato: tipo mandato.

Data sottoscrizione mandato SDD: data di sottoscrizione del mandato.

Tipologia (sequenza) di incasso SDD: definisce la tipologia di incasso inserita nel mandato.

Cliccando sul pulsante Inserisci la procedura offre 2 possibilità:

- Altra disposizione: la pagina si posiziona sull'inserimento di una nuova disposizione;
- Crea distinta: si apre in automatico la pagina di Creazione Distinte, è inoltre possibile filtrare per il Tipo Dispositivo che si desidera visualizzare.

|                  | INFO                                  |        |
|------------------|---------------------------------------|--------|
|                  | Operazione eseguita correttamente.    |        |
|                  | Altra disposizione                    |        |
|                  | Nuovo inserimento copiando precedente |        |
| Tipo dispositivo | Crea di                               | stinta |
|                  | Macchara di conforma                  |        |

Il pulsante **Inserisci, aggrega e firma** consente al cliente di accedere subito alla maschera di firma per l'autorizzazione della distinta. Chiaramente tale procedura è possibile solo per la creazione di una singola disposizione.

## 3.2.1.1.2. Richiesta Modifica Mandato SEDA

| E > ALLIN ARCHIVI > INSERIMENTO MANUALE ALLINEAMENTO ELETTRONICO ARCHIVI - SEDA                | ino con la Ranca                                           |             |
|------------------------------------------------------------------------------------------------|------------------------------------------------------------|-------------|
| и полислови, степ рокет канадале циекка паложнана е перевоало анек акранаю ил акоо ко резулени | no con la clanca.                                          |             |
| EDAC - PAIN.010.001.02 - RICHIESTA DI MODIFICA DEL MANDATO SEDA                                |                                                            |             |
| campi con l'asterisco sono obbligatori                                                         |                                                            |             |
| REDITORE                                                                                       |                                                            |             |
| *Azienda:                                                                                      | V                                                          | SIA:        |
| *Banta:                                                                                        | $\checkmark$                                               | ABI:        |
| * Descrizione creditore:                                                                       |                                                            |             |
| * Codice identificativo creditore:                                                             |                                                            | 2           |
| *BIC Banca Passiva:                                                                            |                                                            | Q. Verifice |
| OTTOSCRITTORE                                                                                  |                                                            |             |
| *Codice Fiscale Sottoscrittore:                                                                |                                                            |             |
| EBITORE                                                                                        |                                                            |             |
| * Ragione Sociale Debitore:                                                                    |                                                            | <b>Q</b>    |
| Indirizzo Completo Debitore:                                                                   |                                                            |             |
| <ul> <li>IBAN Rapporto:</li> </ul>                                                             |                                                            |             |
| Codice Fiscale - P.IVA Debitore (solo se diverso da sottoscrittore):                           |                                                            |             |
| IANDATO                                                                                        |                                                            |             |
|                                                                                                |                                                            |             |
|                                                                                                |                                                            |             |
| * Identificativo mandato:                                                                      |                                                            |             |
| * Codice riferimento:                                                                          |                                                            |             |
| * Tipo Mandato:                                                                                |                                                            | ~           |
| * Data sottoscrizione mandato SDD:                                                             | <b></b>                                                    |             |
| 1                                                                                              | La data deve essere inserita nel seguente formato: gg-mm-a | 500         |
| * Tipologia (sequenza) di incasso SDD:                                                         | ▼                                                          |             |
| * Codice di modifica:                                                                          |                                                            | •           |
| * Rilascio mandato:                                                                            |                                                            | ⊻           |
| ANDA TO ORIGINARIO                                                                             |                                                            |             |
| * Identificativo mandato originario:                                                           |                                                            |             |
| * Codice identificativo creditore originario:                                                  | 2                                                          |             |
|                                                                                                |                                                            |             |
| * Descrizione creditore originario:                                                            |                                                            |             |

SEDAC – Richiesta di modifica del mandato

Nella parte alta della maschera viene specificato il codice causale selezionato in precedenza.

## - CREDITORE

Valorizzando i campi Azienda e Banca si abilitano rispettivamente i campi SIA e ABI. **Descrizione creditore**: ragione sociale del creditore.

**Codice identificativo creditore**: identificativo del creditore all'interno della procedura SEDA. **BIC Banca Passiva**: Istituto Finanziario di allineamento (banca passiva CBI).

## - SOTTOSCRITTORE

**Codice fiscale**: codice fiscale del cliente sottoscrittore.

### - DEBITORE

**Ragione Sociale**: ragione sociale del debitore. Cliccando sul tasto con la lente è possibile richiamare il nominativo, se presente in rubrica, e trasferire i dati automaticamente.

Indirizzo Completo Debitore: indirizzo completo del debitore.

IBAN Rapporto: IBAN del debitore.

**Codice Fiscale - P.IVA Debitore (solo se diverso da sottoscrittore)**: codice discale - P.IVA debitore (solo se diverso da sottoscrittore).

### - MANDATO

Identificativo mandato: identificativo univoco del mandato assegnato dal creditore.

**Codice riferimento**: identificativo, assegnato dal mittente/creditore e che identifica univocamente la richiesta di domiciliazione di un nuovo mandato.

Tipo Mandato: tipo mandato.

Data sottoscrizione mandato SDD: data di sottoscrizione del mandato.

Tipologia (sequenza) di incasso SDD: definisce la tipologia di incasso inserita nel mandato.

Codice di modifica: selezionare dalla tendina il codice di modifica.

Rilascio mandato selezionare dalla tendina il luogo di rilascio del mandato.

### - MANDATO ORIGINARIO

Identificativo mandato originario: identificativo univoco del mandato originario assegnato dal creditore. Codice identificativo creditore originario: inserire il codice identificativo creditore originario. Descrizione creditore originario: inserire la descrizione del creditore originario.

Cliccando sul pulsante Inserisci la procedura offre 2 possibilità:

- Altra disposizione: la pagina si posiziona sull'inserimento di una nuova disposizione;
- Crea distinta: si apre in automatico la pagina di Creazione Distinte, è inoltre possibile filtrare per il Tipo Dispositivo che si desidera visualizzare.

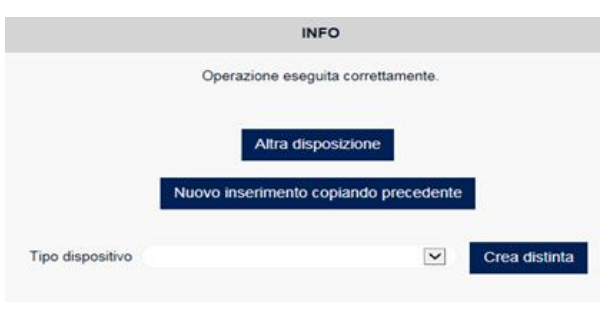

Maschera di conferma

Il pulsante **Inserisci, aggrega e firma** consente al cliente di accedere subito alla maschera di firma per l'autorizzazione della distinta. Chiaramente tale procedura è possibile solo per la creazione di una singola disposizione.

## 3.2.1.1.3. Segnalazione Cancellazione Mandato SEDA

| ISERIMENTO MANUALE ALLINEAMENTO ELE                             | TTRONICO ARCHIVI - SEDA                            |              | ହ |
|-----------------------------------------------------------------|----------------------------------------------------|--------------|---|
| ME > ALLIN.ARCHIVI > INSERIMENTO MANUALE ALLINEAMENTO           | ELETTRONICO ARCHIVI - SEDA                         |              |   |
| ATTENZIONE. Per poter utilizzare questa funzionalità è necessar | io aver stipulato un accordo preventivo con la Ban | ca.          |   |
| SEDAC - PAIN.011.001.02 - SEGNALAZIONE DI CANCEL                | LAZIONE MANDATO SEDA                               |              |   |
| l campi con l'asterisco sono obbligatori                        |                                                    |              |   |
| CREDITORE ORIGINARIO                                            |                                                    |              |   |
| * Azienda:                                                      | V                                                  | SIA:         |   |
| "Banca:                                                         | V                                                  | ABI:         |   |
| * Descrizione creditore originario:                             |                                                    |              |   |
| * Codice identificativo creditore originario:                   | 2                                                  |              |   |
| *BIC banca passiva originario:                                  | Q. Verifica                                        |              |   |
| DEBITORE ORIGINARIO                                             |                                                    |              |   |
| *Ragione sociale debitore originario:                           |                                                    | а,           |   |
| *IBAN rapporto originario:                                      |                                                    |              |   |
| MANDATO ORIGINARIO                                              |                                                    |              |   |
| * Identificativo mandato originario:                            |                                                    |              |   |
| * Codice riferimento originario:                                |                                                    |              |   |
| * Tipo mandato originario:                                      |                                                    |              |   |
| Data sottoscrizione mandato SDD:<br>La data deve e              | essere inserita nel seguente formato: gg-mm-aaai   | 9            |   |
| * Tipologia (sequenza) di incasso SDD originario:               | •                                                  |              |   |
| <ul> <li>Rilascio mandato originario:</li> </ul>                |                                                    | ~            |   |
|                                                                 | Inserisci Annulla Inserisci, aggi                  | rega e firma |   |

SEDAC – Richiesta di cancellazione mandato

### Richiesta di autorizzazione all'addebito in conto acquisita dall'azienda cliente

Nella parte alta della maschera viene specificato il codice causale selezionato in precedenza.

### - BANCA ALLINEAMENTO

Valorizzando i campi Azienda e Banca si abilitano rispettivamente i campi SIA e ABI.

### - DEBITORE

**Ragione Sociale**: ragione sociale del debitore. Cliccando sul tasto con la lente è possibile richiamare il nominativo, se presente in rubrica, e trasferire i dati automaticamente.

Codice fiscale - P.IVA: codice fiscale o p.iva del debitore.

Indirizzo: indirizzo del debitore.

CAP: Codice di Avviamento Postale del debitore.

Città: città del debitore.

Codice Cliente: codice identificativo del debitore.

**Tipo Codice**: selezionarlo dall'elenco, scegliendo fra Matricola, Codice Fiscale, Codice cliente, Codice fornitore, Portafoglio Commerciale, Altri, Utenza.

**CIN**: chiave di controllo delle coordinate bancarie del debitore.

**ABI**: codice ABI del debitore. Utilizzando il pulsante con la lente si apre una finestra di ricerca dei codici ABI/CAB, per un inserimento automatico.

CAB: codice CAB del debitore. Il link Verifica permette di controllare lo sportello bancario indicato.

N. conto: numero di conto corrente del debitore.

### - SOTTOSCRITTORE

Nome e Cognome: nome e cognome del cliente sottoscrittore. Indirizzo: indirizzo del cliente sottoscrittore. Località: località del cliente sottoscrittore.

**Codice fiscale**: codice fiscale del cliente sottoscrittore.

Codice riferimento: codice attribuito dall'azienda alla richiesta di autorizzazione.

**Tipo incasso RID**: selezionare dall'elenco la tipologia di RID, scegliendo fra: *RID Commerciale*, *RID Utenza*, *RID Veloce*; **Numero rate**: numero delle rate.

Importo max rata: importo massimo della rata.

Scadenza prima rata: scadenza della prima rata.

Scadenza ultima rata: scadenza dell'ultima rata.

L'icona Calendario permette una selezione automatica della date.

Flag di storno: indica la facoltà di storno della disposizione da parte del soggetto debitore.

Assume i seguenti valori:

- Facoltà di storno dopo la scadenza
- Facoltà di storno entro la scadenza
- No facoltà storno

**Descrizione**: campo a disposizione dell'utente.

**Codice Autorizzazione**: in caso di acquisizione dell'autorizzazione da parte dell'Azienda tramite la carta **PagoBancomat**, contiene il **Codice Autorizzazione** presente sullo scontrino stampato dal POS. Deve essere presente nel caso in cui il campo **N.Conto** sia valorizzato con tutti **9**.

Cliccando sul pulsante Inserisci la procedura offre 2 possibilità:

- Altra disposizione: la pagina si posiziona sull'inserimento di una nuova disposizione;
- **Crea distinta**: si apre in automatico la pagina di **Creazione Distinte**, è inoltre possibile filtrare il **Tipo Dispositivo** che si desidera visualizzare.

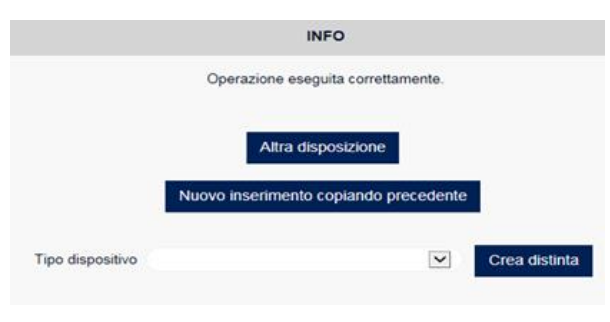

Maschera di conferma

Il pulsante **Inserisci, aggrega e firma** consente al cliente di accedere subito alla maschera di firma per l'autorizzazione della distinta. Chiaramente tale procedura è possibile solo per la creazione di una singola disposizione.

## 3.2.1.1.4. Risposta alla Richiesta di Allineamento SEDA

| SERIMENTO MANUALE ALLINEAMENTO E                            | ELETTRONICO ARCHIV               | VI - SEDA             |      |  |
|-------------------------------------------------------------|----------------------------------|-----------------------|------|--|
| NE > ALLIN.ARCHIVI > INSERIMENTO MANUALE ALLINEAME          | NTO ELETTRONICO ARCHIVI - SI     | EDA                   |      |  |
| ATTENZIONE. Per poter utilizzare questa funzionalità é nece | ssario aver stipulato un accordo | preventivo con la Bar | ica. |  |
| SEDAC - PAIN.012.001.02 - RISPOSTA ALLA RICHIE              | STA DI ALLINEAMENTO SEC          | A                     |      |  |
| l campi con l'asterisco sono obbligatori                    |                                  |                       |      |  |
| CREDITORE ORIGINARIO                                        |                                  |                       |      |  |
| * Azienda:                                                  |                                  | •                     | SIA: |  |
| *Banca:                                                     |                                  | •                     | ABI: |  |
| * Descrizione creditore originario:                         |                                  |                       |      |  |
| * Codice identificativo creditore originario:               |                                  | 2                     |      |  |
| SOTTOSCRITTORE ORIGINARIO                                   |                                  |                       |      |  |
| Codice Fiscale Sottoscrittore Originario:                   |                                  |                       |      |  |
| DEBITORE ORIGINARIO                                         |                                  |                       |      |  |
| * Ragione sociale debitore originario:                      |                                  |                       | ۹.   |  |
| * BIC Debitore originario:                                  | Q. Verifica                      |                       |      |  |
| MESSAGGIO ORIGINARIO                                        |                                  |                       |      |  |
| <ul> <li>Identificativo messaggio originario:</li> </ul>    |                                  |                       |      |  |
| Tipo messaggio originario:                                  |                                  | <b>v</b>              |      |  |
| *Accettazione richiesta:                                    | 1                                |                       |      |  |
| MANDATO ORIGINARIO                                          |                                  |                       |      |  |
| * Identificativo mandato originario:                        |                                  |                       |      |  |
| * Codice riferimento originario:                            |                                  |                       |      |  |
| * Rilascio mandato originario:                              |                                  |                       | ~    |  |
| The models sinisaria                                        |                                  |                       |      |  |

SEDAC – Risposta alla richiesta di allineamento SEDA

### Richiesta di autorizzazione all'addebito in conto acquisita dall'azienda cliente

Nella parte alta della maschera viene specificato il codice causale selezionato in precedenza.

### - BANCA ALLINEAMENTO

Valorizzando i campi Azienda e Banca si abilitano rispettivamente i campi SIA e ABI.

### - DEBITORE

**Ragione Sociale**: ragione sociale del debitore. Cliccando sul tasto con la lente è possibile richiamare il nominativo, se presente in rubrica, e trasferire i dati automaticamente.

Codice fiscale - P.IVA: codice fiscale o p.iva del debitore.

Indirizzo: indirizzo del debitore.

CAP: Codice di Avviamento Postale del debitore.

**Città**: città del debitore.

Codice Cliente: codice identificativo del debitore.

**Tipo Codice**: selezionarlo dall'elenco, scegliendo fra Matricola, Codice Fiscale, Codice cliente, Codice fornitore, Portafoglio Commerciale, Altri, Utenza.

**CIN**: chiave di controllo delle coordinate bancarie del debitore.

**ABI**: codice ABI del debitore. Utilizzando il pulsante con la lente si apre una finestra di ricerca dei codici ABI/CAB, per un inserimento automatico.

CAB: codice CAB del debitore. Il link Verifica permette di controllare lo sportello bancario indicato.

N. conto: numero di conto corrente del debitore.

## - SOTTOSCRITTORE

Nome e Cognome: nome e cognome del cliente sottoscrittore. Indirizzo: indirizzo del cliente sottoscrittore. Località: località del cliente sottoscrittore.

Codice fiscale: codice fiscale del cliente sottoscrittore.

**Codice riferimento**: codice attribuito dall'azienda alla richiesta di autorizzazione.

**Tipo incasso RID**: selezionare dall'elenco la tipologia di RID, scegliendo fra: *RID Commerciale*, *RID Utenza*, *RID Veloce*; **Numero rate**: numero delle rate.

Importo max rata: importo massimo della rata.

Scadenza prima rata: scadenza della prima rata.

Scadenza ultima rata: scadenza dell'ultima rata.

L'icona Calendario permette una selezione automatica della date.

Flag di storno: indica la facoltà di storno della disposizione da parte del soggetto debitore.

Assume i seguenti valori:

- Facoltà di storno dopo la scadenza
- Facoltà di storno entro la scadenza
- No facoltà storno

**Descrizione**: campo a disposizione dell'utente.

**Codice Autorizzazione**: in caso di acquisizione dell'autorizzazione da parte dell'Azienda tramite la carta **PagoBancomat**, contiene il **Codice Autorizzazione** presente sullo scontrino stampato dal POS. Deve essere presente nel caso in cui il campo **N.Conto** sia valorizzato con tutti **9**.

Cliccando sul pulsante Inserisci la procedura offre 2 possibilità:

- Altra disposizione: la pagina si posiziona sull'inserimento di una nuova disposizione;
- Crea distinta: si apre in automatico la pagina di Creazione Distinte, è inoltre possibile filtrare per il Tipo Dispositivo che si desidera visualizzare.

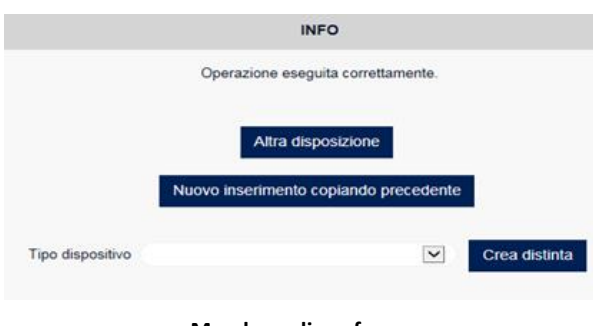

Maschera di conferma

Il pulsante **Inserisci, aggrega e firma** consente al cliente di accedere subito alla maschera di firma per l'autorizzazione della distinta. Chiaramente tale procedura è possibile solo per la creazione di una singola disposizione.

#### 3.2.2. Importazione Distinta Allineamento Archivi SEDA

Questa funzione prevede l'importazione dall'esterno, di file in formato standard CBI2 contenenti distinte XML. La procedura di importazione gestisce file a una sola distinta (un solo file contenente una sola distinta XML) e i file compressi (in formato zip) contenenti una sola distinta XML.

Per l'acquisizione di file CBI è necessario impostare il percorso del file con l'aiuto del pulsante Sfoglia e cliccare su Importa.

| IPORTAZIONE DISTINTA ALLINEAMENTO ARCHIVI SEDA ?                                                                                                    |  |  |  |  |  |  |  |  |  |
|----------------------------------------------------------------------------------------------------|--|--|--|--|--|--|--|--|--|
| IOME > ALLIN.ARCHIVI > IMPORTAZIONE DISTINTA ALLINEAMENTO ARCHIVI SEDA                                                                                                    |  |  |  |  |  |  |  |  |  |
| La presente funzione consente l'importazione delle seguenti tipologie:<br>Flussi XML SDD (CBISDDReqLogMgg) a partire dalla versione 00.00.05<br>Flussi XML SCT (CBIPaymentRequest) a partire dalla versione 00.03.08<br>Flussi XML Allinearmento SEDA (CBISEDACReqLogMsg) a partire dalla versione 00.01.04<br>Flussi XML Remunerazione SEDA (CBISEDACRemReqLogMsg) a partire dalla versione 00.04.00<br>La procedura di importazione gestisce files a una sola distinta<br>(un solo file contenente una sola distinta).<br>La procedura gestisce anche i files compressi (in formato zip). |  |  |  |  |  |  |  |  |  |
| File: Stoglia                                                                                                    |  |  |  |  |  |  |  |  |  |
| Sostituisci caratteri non validi 2                                                                                                    |  |  |  |  |  |  |  |  |  |
| Importa                                                                                                    |  |  |  |  |  |  |  |  |  |
| Importazione distinte XML                                                                                                    |  |  |  |  |  |  |  |  |  |

#### 3.2.3. Esiti e Segnalazioni Allineamento SEDA

L'elenco comprende i flussi elettronici contenenti gli esiti dell'autorizzazione all'addebito, ricevuti dalle banche allineatrici, rilasciata dai clienti. Il Debitore, L'Identificativo Mandato l'ABI, la data Creazione, la data Ricezione, il Codice di Riferimento, la Causale e l'Esito sono organizzati in colonne. Il Dettaglio si ottiene cliccando sulla Lente di ingrandimento (di fianco la data di ricezione). L'ordinamento crescente o decrescente si applica alla scadenza, alla data di arrivo esito e all'importo utilizzando le apposite frecce.

| E                                                             | ESITI E SEGNALAZIONI ALLINEAMENTO SEDA                                             |          |                        |       |            |            |             |                                                             |           |  |  |
|---------------------------------------------------------------|------------------------------------------------------------------------------------|----------|------------------------|-------|------------|------------|-------------|-------------------------------------------------------------|-----------|--|--|
| HOME > ALLIN.ARCHIVI > ESITI E SEGNALAZIONI ALLINEAMENTO SEDA |                                                                                    |          |                        |       |            |            |             |                                                             |           |  |  |
|                                                               | Filtro esiti Allineamento SEDA     Movimenti per pag.     10     20     50     100 |          |                        |       |            |            |             |                                                             | Ο         |  |  |
| ESITI E SEGNALAZIONI ALLINEAMENTO SEDA                        |                                                                                    |          |                        |       |            |            |             |                                                             |           |  |  |
|                                                               |                                                                                    | DEBITORE | IDENTIFICATIVO MANDATO | ABI   |            |            |             | CAUSALE                                                     | ESITO     |  |  |
|                                                               | Q, Az                                                                              | zienda 1 | ID1234567              | 00000 | 16/10/2014 | 26/05/2017 | CODRIF12345 | MndtAccptncRpt - Risposta alla richiesta di<br>allineamento | Accettata |  |  |
|                                                               | Q, Az                                                                              | tienda 2 | 1                      | 00000 | 03/04/2017 | 03/04/2017 | 2           | MndtAccptncRpt - Risposta alla richiesta di<br>allineamento | Accettata |  |  |
|                                                               | Q, Az                                                                              | zienda 3 | 1                      | 00000 | 03/04/2017 | 03/04/2017 | 2           | MndtAccptncRpt - Risposta alla richiesta di<br>allineamento | Accettata |  |  |

Elenco Esiti e Segnalazioni Allineamento SEDA

Il Dettaglio si ottiene cliccando sulla Lente di ingrandimento (di fianco alla data di ricezione).

| Dettaglio Esito Allineamento SEDA        |                                                | 🖶 🗶 |
|------------------------------------------|------------------------------------------------|-----|
| Causale                                  | : MndtAccptncRpt                               |     |
| Descrizione causale                      | : Risposta alla richiesta di allineamento SEDA |     |
| Accettazione richiesta                   | : Accettata                                    |     |
| Identificativo messaggio originario      | : MSGID123457                                  |     |
| Tipo messaggio originario                | : pain.009                                     |     |
| RICHIESTA DI DOMICILIAZIONE DI U         | N NUOVO MANDATO SEDA                           |     |
| Codice SIA Creditore                     | : 01010                                        |     |
| Descrizione creditore originario         | : Utente 1                                     |     |
| Indirizzo Completo Creditore originario  | : Via Vai                                      |     |
| Codice paese Creditore originario        | : IT                                           |     |
| Identificativo mandato originario        | : ID1234567                                    |     |
| Rilascio mandato originario              | : CMF                                          |     |
| CMF (IL MANDATO E' STATO RILASO          | CIATO PRESSO IL BENEFICIARIO)                  |     |
| Codice riferimento originario            | : CODRIF12345                                  |     |
| Tipo mandato originario                  | : CORSEDPM                                     |     |
| CORSEDPM - SEDA SDD CORE MAN             | DATO CARTACEO                                  |     |
| Ragione Sociale Debitore originario      | : Ragione Sociale Dibitore                     |     |
| BIC banca debitore originario            | : XXXXXXXX                                     |     |
| Codice Fiscale Sottoscrittore originario | : XXXXXXXXXXXXXXXXXXXXXXXXXXXXXXXXXXXX         |     |
| Indirizzo Completo Creditore originario  | : Via di Prova n 6                             |     |
| Codice paese Debitore originario         | : IT                                           |     |
| Codice Fiscale debitore originario       | : XXXXXXXXXXXXXXXXX                            |     |
|                                          |                                                |     |

Dettaglio Esito Allineamento SEDA

La ricerca si effettua con i **Filtri** (attivando l'apposito pulsante  $\bigcirc \rightarrow \bigcirc$  per visionare la mappa del "Filtro esiti Allineamento SEDA") e i parametri disponibili sono: **Data creazione e Data ricezione.** 

Per l'inserimento automatico delle dare utilizzare l'icona 📖 .

| ES  | ITI E SEGNALAZION            |                             | SEDA      |                     |             |  | 🖶 🕄 |
|-----|------------------------------|-----------------------------|-----------|---------------------|-------------|--|-----|
| ном | E > ALLIN.ARCHIVI > ESITI E  | SEGNALAZIONI ALLINEAM       | ENTO SEDA |                     |             |  |     |
|     | Filtro esiti Allineamer      | nto SEDA                    | Mo        | vimenti per pag: 10 | 20 50 100   |  |     |
|     |                              | Da                          |           | А                   |             |  |     |
|     | Data creazione               |                             | <b>*</b>  |                     |             |  |     |
|     | Data ricezione               |                             |           |                     |             |  |     |
|     | Tipo dispositivo             | Tutti                       | •         |                     |             |  |     |
|     | Ordina per                   | Data creazione              | •         | Decrescente         |             |  |     |
|     | La data deve essere inserita | a nel seguente formato: gg- | mm-aaaa   | Visualizza          |             |  |     |
|     |                              |                             | F         | iltro esiti Alline  | amento SEDA |  |     |

Utilizzando il link (stampa pdf) si ottiene una stampa in formato pdf degli esiti filtrati in base ai parametri impostati dall'utente. Nella parte alta della maschera è indicata la **Banca proponente**. Sono visualizzati i seguenti dati:

- Causale
- Cod Azienda
- Tipo Cod e Codice Ind

Chiudi

- ABI Allineam.
- Cliente
- Codice Rif
- ABI-CAB-Num C/C-CIN
- IBAN
- Descrizione
- Data creazione

| BANCA PROPON                           | BANCA PROPONENTE: 11111 - BANCA 1 |                    |                            |                                   |             |                                      |  |  |  |  |  |
|----------------------------------------|-----------------------------------|--------------------|----------------------------|-----------------------------------|-------------|--------------------------------------|--|--|--|--|--|
| Esiti e Segnalazioni Allineamento SEDA |                                   |                    |                            |                                   |             |                                      |  |  |  |  |  |
| Causale                                | Cod Azienda                       | Tipo Co            | od e Codice Ind            | ABI Allineam.                     | Cliente     | Codice Rif                           |  |  |  |  |  |
| ABI                                    | -CAB-Num C/C-CI                   | 1                  |                            | IBAN                              | Descrizione | Data creazione                       |  |  |  |  |  |
| MndtAmdmntR<br>00000                   | eq XXXXX<br>13125-CC000000        | - XXXXXX31<br>0002 | TRNVTR34C21E97<br>IT27N0   | 1X 00000<br>007013125CC0000000002 | CLIENTE 1   | AI7903TRNVTR34C21E971X<br>17/04/2014 |  |  |  |  |  |
| MndtCxIReq<br>00000                    | XXXXXX<br>- 67480-00000 0000      | - a1k0b<br>009-J   | 3gspgrg82s53h199<br>IT79J0 | 9i 00000<br>000867480000000000000 | CLIENTE 2   | a1k0b3gspgrg82s53h199i<br>17/04/2014 |  |  |  |  |  |

Sezione stampa Esiti e Segnalazioni Allineamento SEDA

# 3.2.4. Flussi Esiti e Segnalazioni Allineamento SEDA

All'interno della maschera sono elencati i flussi CBI contenenti gli esiti SEDAD.

E' possibile indicare il numero di record visualizzabili per pagina scegliendo fra: 10, 20, 50, 100.

Dall'elenco "Tipo" è possibile selezionare lo stato dei flussi da visualizzare, scegliendo fra Tutti, Da estrarre; Estratti.

I dati sono esposti in colonne su cui è possibile applicare un ordinamento ascendente o discendente, cliccando sulle frecce poste sotto i titoli delle colonne.

Per ogni flusso sono riportati i seguenti dati: l'Intestatario, la data Creazione, la data Ricezione, il Nome supporto e se il dato è stato Estratto

| FLUSSI ESITI E SEGNALAZIO                                                                                     | ?                                                                 |                    |             |          |           |  |  |  |  |  |  |
|----------------------------------------------------------------------------------------------------|-------------------------------------------------------------------|--------------------|-------------|----------|-----------|--|--|--|--|--|--|
| HOME > ALLIN.ARCHIVI > FLUSSI ESITI E SEGNALAZIONI ALLINEAMENTO SEDA<br>Tipo: Tutti<br>Da estrarre<br>Estrati |                                                                   |                    |             |          |           |  |  |  |  |  |  |
| Filtro flussi                                                                                                 |                                                                   | Flussi per pag: 10 | 20 50       |          | Θ         |  |  |  |  |  |  |
| ESTRAZIONE FLUSSI ES                                                                                          | ESTRAZIONE FLUSSI ESITI - ALLINEAMENTO ELETTRONICO ARCHIVI - SEDA |                    |             |          |           |  |  |  |  |  |  |
|                                                                                                    | CREAZIONE                                                         | RICEZIONE          |             | ESTRATTI | SELEZIONA |  |  |  |  |  |  |
| AZIENDA 1                                                                                                    | 16/10/2014                                                        | 26/05/2017         | MSGID123465 |          |           |  |  |  |  |  |  |

Elenco esiti SEDAD

Nella parte superiore della maschera è presenta la funzione "**Filtri**" (attivando l'apposito pulsante  $\bigcirc$   $\rightarrow$   $\bigcirc$  per visionare la mappa del "Filtro flussi")che permette di impostare i parametri per una mirata consultazione dei dati.

È possibile filtrare i flussi per: **Data creazione, Data ricezione, Tipo** e cliccare su **Visualizza** per accedere all'elenco dei movimenti da estrarre secondo le scelte operate.

| Filtro flussi                |                             |        | Flussi per pag: 10 20 50    |  |
|------------------------------|-----------------------------|--------|-----------------------------|--|
|                              | Da                          |        | A                           |  |
| Data creazione               |                             |        | (iii)                       |  |
| Data ricezione               |                             |        | <b>(</b>                    |  |
| Тіро                         | Da estrarre                 | •      |                             |  |
| Tipo dispositivo             | Tutti                       | •      |                             |  |
| La data deve essere inserita | nel seguente formato: gg-mi | m-aaaa | Visualizza Resetta filtri 🕄 |  |

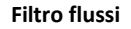

Cliccare sul link Resetta filtri per annullare il filtro precedentemente applicato.

Per estrarre i movimenti è sufficiente selezionarli e cliccare sul pulsante **Scarica**. In seguito comparirà una finestra in cui è richiesta l'indicazione della modalità di scaricamento del file. Indicare il percorso di destinazione del file e cliccare su **Salva**.

N.B.: Il risultato dell'estrazione è rappresentato dal flusso originale inviato dalla banca.

# 3.2.5. Allin. Archivi RID

## 3.2.5.1.1. Esiti Allineamento R.I.D.

Questa pagina visualizza i flussi informativi in formato CBI standard ricevuti dalla banca di allineamento contenenti le autorizzazioni concesse dai clienti per l'esecuzione dei pagamenti attraverso l'addebito diretto in conto corrente. I dati elencati sono: il **Cliente**, il **Codice Cliente** il codice **ABI** della banca di allineamento, la data di **Creazione**, la data di **Ricezione**, il **Codice di riferimento**, la **Descrizione** del rapporto che ha generato il debito, il codice **Causale** dell'autorizzazione, la **Descrizione Causale**.

Il **Dettaglio** si ottiene cliccando sulla data **Creazione**. L'ordinamento crescente o decrescente si applica alla data creazione e al codice di riferimento e alla causale utilizzando le apposite frecce.

| ESITI ALLI   | NEAMENTO RID                                  |                     |       |               |            |     |         | 8                   |  |
|--------------|-----------------------------------------------|---------------------|-------|---------------|------------|-----|---------|---------------------|--|
| HOME > ALLIN | HOME > ALLIN.ARCHIVI > ESITI ALLINEAMENTO RID |                     |       |               |            |     |         |                     |  |
| Filtri       |                                               |                     | Esit  | i per pag: 10 | 20 50      | 100 |         | D                   |  |
|              | CLIENTE                                       | CODICE CLIENTE      | ABI   | CREAZIONE     |            |     | CAUSALE | DESCRIZIONE CAUSALE |  |
| CLIE         | INTE 1                                        | 4 - 000000000141902 | 00000 | 20/04/2017    | 20/04/2017 |     | 90210   | Comunicazione di    |  |
| Q CLIE       | INTE2                                         | 4 - 000000000143501 | 00000 | 20/04/2017    | 20/04/2017 |     | 90210   | Comunicazione di    |  |

### Esiti Allineamento

La ricerca si effettua con i **Filtri** (attivando l'apposito pulsante  $\bigcirc \rightarrow \bigcirc$  per visionare la mappa del "Filtro esiti Allineamento RID") e i parametri disponibili sono: **Data creazione** e **Data ricezione**.

Cliccando infine su 🔄 (stampa pdf) è possibile, come in tutte le stampe, ottenere l'anteprima, utilizzando gli stessi parametri previsti per i filtri.

Per l'inserimento automatico delle date utilizzare l'icona 📖 .

| Filtri                       |                                  | Esiti per pag: 10 20 50 100 |  |
|------------------------------|----------------------------------|-----------------------------|--|
|                              | Da                               | А                           |  |
| Data creazione               | <b>(</b>                         | <b>(</b>                    |  |
| Data creazione               |                                  |                             |  |
| La data deve essere inserita | nel seguente formato: gg-mm-aaaa | Visualizza                  |  |

Filtro Esiti Allineamento R.I.D.

Utilizzando il link (stampa pdf) si ottiene una stampa in formato pdf degli esiti filtrati in base ai parametri impostati dall'utente. Nella parte superiore della maschera è riportata la **Banca proponente**.

Poi sono visualizzati i seguenti dati:

- la Causale;
- il Codice Azienda;
- il Tipo Codice Identificativo del cliente e il Codice identificativo del cliente;
- il codice ABI Allineamento;
- il Cliente;

E

- il Codice Riferimento;
- il codice ABI Addebito; il codice CAB Addebito; il Numero C/C; il Cin; il Codice IBAN;
- la Descrizione;
- la Data Creazione;

BANCA PROPONENTE: 11111 - BANCA 1

### Esiti Allineamento RID

| Causale        | Cod Azienda                   | Tipo Cod e Codice Ind     | ABI Allineam. | Cliente     | Codice Rif                |
|----------------|-------------------------------|---------------------------|---------------|-------------|---------------------------|
| ABI            | CAB-Num C/C-CIN               |                           | IBAN          | Descrizione | Data creazione            |
| 90420<br>11111 | 00001<br>1-38100-000004230193 | 4 - 000000000052845<br>-  | 09990         |             | 7050733398<br>06/11/2007  |
| 90210<br>1111  | 00001<br>11 -13800-002604144- | 4 - 000000000133406       | 09990         |             | 2120001577<br>06/11/2007  |
| 90430<br>11111 | 00001<br>-10761-000876003C0   | 4 - 000000000152250<br>I- | 09990         |             | 00000015225<br>06/11/2007 |

Stampa Esiti Allineamento R.I.D.

## 3.2.5.1.2. Flussi Esiti Allineamento R.I.D.

Questa pagina visualizza le stesse informazioni già illustrate nel paragrafo precedente. A differenza degli allineamenti R.I.D. sono, però, raccolti i flussi originari (a struttura libera) che possono essere scaricati dall'utente.

| FLUSSI ESITI ALLINEAMENTO RID |                          |            |                  |                      |          |         |
|-------------------------------|--------------------------|------------|------------------|----------------------|----------|---------|
| HOME > ALLIN.ARCHIVI > FLUS   | SI ESITI ALLINEAMENTO RI | D          |                  |                      |          |         |
| Filtri                        |                          | Fluss      | i per pag: 10 20 | 50 100               |          | Θ       |
|                               | ABI                      | CREAZIONE  | RICEZIONE        | NOME SUPPORTO        | ESTRATTI |         |
| AZIENDA 1                     | 00000                    | 16/06/2017 | 16/06/2017       | 20040803232106012314 |          | Scarica |
| AZIENDA 2                     | 00000                    | 16/06/2017 | 16/06/2017       | 20040728233025224410 |          | Scarica |

Elenco Flussi Esiti Allineamento R.I.D.

La tabella è organizzata in un elenco comprendente 10-20-50-100 righe (a scelta dell'utente), ordinate per data creazione decrescente. Per scorrere l'elenco scegliere avanti o indietro. La visualizzazione completa della pagina a schermo intero si ottiene scegliendo F11 della tastiera.

Per ogni flusso sono indicati l'Intestatario, ABI, la data Creazione, la data Ricezione, il Nome Supporto, la Descrizione/Prima riga e se il file è stato Estratto. Sotto la parola Intestatario sono presenti due frecce per ordinare, su base alfabetica, in modo crescente o decrescente. Lo stesso tipo di ordinamento è possibile anche per Data Creazione, Data Ricezione e Nome Supporto.

Per salvare sul proprio PC l'informativa utilizzare il pulsante **Scarica**. Per ottenere la visualizzazione estesa della **Descrizione** è sufficiente cliccare sul corrispondente link attivo.

E' attivo un link per la ricerca dei **Flussi esiti allineamento R.I.D.**. Scegliendo **Filtri** (attivando l'apposito pulsante  $\bigcirc$   $\rightarrow$   $\bigcirc$  per visionare la mappa del "Filtro flussi esiti Allineamento RID") è possibile inserire come parametro di ricerca la **Data Creazione, la Data Ricezione o il Nome supporto.** 

**Resetta Filtri** si utilizza per annullare la ricerca. In questa pagina, utilizzando sempre i medesimi parametri di ricerca, si può procedere alla stampa dei flussi.

Per l'inserimento automatico delle date utilizzare l'icona

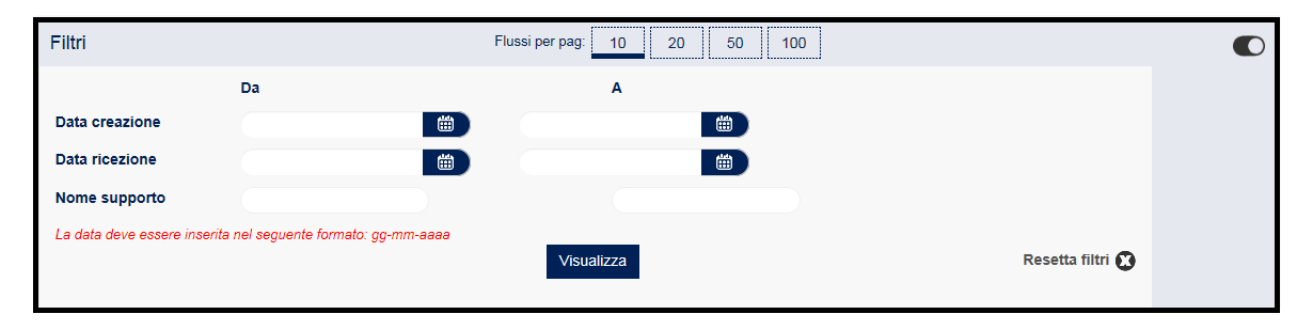

### Filtro Flussi Esiti Allineamento R.I.D.

Utilizzando il link (stampa pdf) si ottiene una stampa in formato pdf dei flussi filtrati in base ai parametri impostati dall'utente. Nella parte superiore della maschera è riportata la **Banca proponente**. Poi sono visualizzati i seguenti dati:

- l'Id del flusso;
- il Codice ABI;
- la Banca;
- il codice Intestatario;
- la Descrizione Intestatario;
- la **Descrizione** del flusso;
- la Data Creazione;
- la Data Ricezione;
- il nome **Supporto**;
- il codice della Postazione;
- lo Stato del flusso.

BANCA PROPONENTE: 11111-BANCA SPA

| <br>Flussi Esiti Alli | ineamento R.I.D. |                       |              |                       |                    |          |
|-----------------------|------------------|-----------------------|--------------|-----------------------|--------------------|----------|
| ld                    | Cod Abi          | Banca                 |              | intesta tario         | Descrizione Inter  | statario |
| Descr                 | izione           | Data Creazione        | Data Ricezio | ne Supporto           | Postazione         | Stato    |
| 107960                | 11111            | EANCA 1<br>14/11/2003 | 21/11/200    | 1<br>13 2005111423022 | AZIENDA 1          | 1 2      |
| 107600                | 22222            | BANCA 2<br>30/01/2003 | 01/06/200    | 1<br>13 AL 120030     | AZIENDA 1<br>126 1 | 2        |
| 107522                | 22222            | BANCA 2<br>30/01/2003 | 31/07/200    | 1<br>13 AL120030      | AZIENDA 1<br>126 1 | 2        |

Stampa Flussi Esiti Allineamento R.I.D.

# 3.2.6. Allineamento IBAN Importati

## 3.2.6.1.1. Allineamento IBAN Importati

La procedura di Allineamento Archivi IBAN (Anagrafiche importate), prevede che un'Azienda, tramite una Banca di Allineamento, inoltri una richiesta di allineamento alla Banca del Beneficiario per ottenere le coordinate IBAN da inserire nelle anagrafiche dei propri Clienti/Dipendenti/Fornitori.

La richiesta avverrà attraverso l'importazione e la firma di un flusso di richiesta.

La **Banca del Beneficiario**, una volta ottenuto il flusso di richiesta con le informazioni sul beneficiario risponderà in maniera positiva inoltrando il codice **IBAN** del beneficiario, ovvero respingendo la richiesta allegando le motivazioni.

## 3.2.6.1.2. Importazione Distinta Allineamento IBAN

Questa funzione permette il caricamento delle distinte di allineamento IBAN provenienti dall'esterno dell'applicativo. La procedura è di semplice esecuzione, infatti è sufficiente individuare, con l'aiuto del pulsante **Sfoglia**, il file da importare e cliccare su **Importa**.

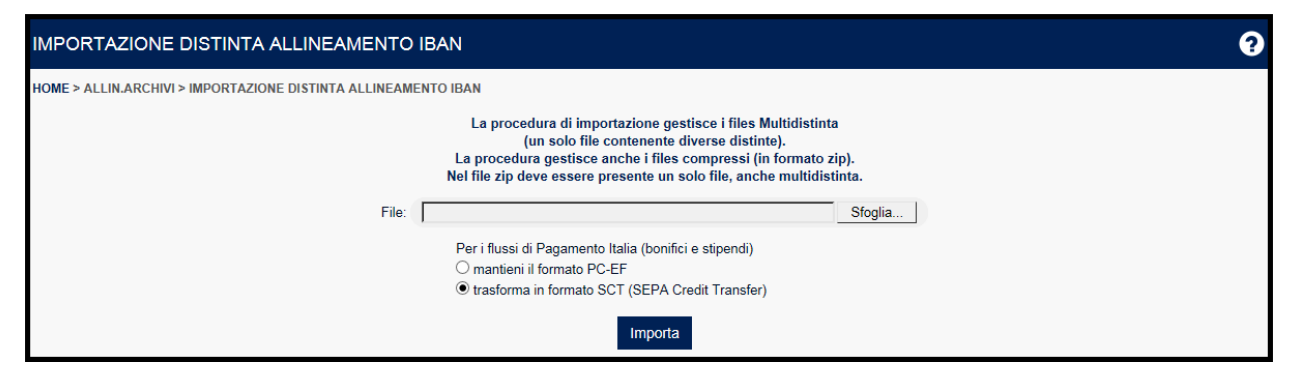

Importazione Distinta Allineamento IBAN

## 3.2.6.1.3. Esiti Distinte Importate Allineamento IBAN

Questa pagina consente di visualizzare gli esiti di allineamento del codice IBAN pervenuti dalla **Banca di Allineamento**, relativi ai flussi importati. I dati elencati sono: l'**Intestario**, il tipo e il codice **Cliente**, il codice **ABI** della banca di allineamento, la data di **Creazione**, la data di **Ricezione**, il **Codice di riferimento**, il codice **Causale** dell'esito, la **Descrizione Causale** che descrive l'esito della richiesta di allineamento.

Cliccando sulla data **Creazione** si ottiene il **Dettaglio** dell'esito. L'ordinamento crescente o decrescente si applica alla data creazione e al codice di riferimento e alla causale utilizzando le apposite frecce.

| ESIT    | I DISTINTE IMPORTATE AL                                           | LINEAMENTO IBA | ٨N     |                 |            |     |       | 0                   |  |
|---------|-------------------------------------------------------------------|----------------|--------|-----------------|------------|-----|-------|---------------------|--|
| HOME    | HOME > ALLIN.ARCHIVI > ESITI DISTINTE IMPORTATE ALLINEAMENTO IBAN |                |        |                 |            |     |       |                     |  |
| F<br>(, | iltro esiti Allineamento IBAN<br>Anagrafiche importate)           |                | Movime | nti per pag: 10 | ) 20 50    | 100 |       | Θ                   |  |
|         | INTESTATARIO                                                      | CODICE CLIENTE | ABI    |                 |            |     |       | DESCRIZIONE CAUSALE |  |
| 0,      | 12345 - Utente di prova                                           | 5 - 2          | 00000  | 17/10/2007      | 02/01/2008 |     | 90713 | Accettazione dell   |  |
| Q       | 12345 - Utente di prova                                           | 4 - 1          | 00000  | 17/10/2007      | 02/01/2008 |     | 90713 | Accettazione dell   |  |
| Q       | 12345 - Utente di prova                                           | 4 - MR         | 00000  | 17/10/2007      | 02/01/2008 |     | 90721 | Comunicazione di    |  |

Esiti Allineamento IBAN Importati

La ricerca si effettua con i **Filtri** (attivando l'apposito pulsante  $\bigcirc \rightarrow \bigcirc$  per visionare la mappa del "Filtro esiti Allineamento IBAN") e i parametri disponibili sono: **Data creazione** e **Data ricezione**.

Cliccando infine su 🔄 (stampa pdf) è possibile, come in tutte le stampe, ottenere l'anteprima, utilizzando gli stessi parametri previsti per i filtri.

Per l'inserimento automatico delle date utilizzare l'icona 📖 .

| Filtro esiti Allineamer<br>(Anagrafiche importa | nto IBAN<br>te)                  | Movimenti per pag: 10 20 50 100 |  |
|-------------------------------------------------|----------------------------------|---------------------------------|--|
|                                                 | Da                               | Α                               |  |
| Data creazione                                  |                                  | <b>#</b>                        |  |
| Data ricezione                                  |                                  |                                 |  |
| La data deve essere inserita                    | nel seguente formato: gg-mm-aaaa |                                 |  |
|                                                 |                                  | Visualizza                      |  |
|                                                 |                                  | Resetta filtri 🗘                |  |

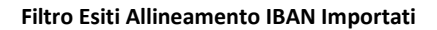

## 3.2.6.1.4. Flussi Esiti Distinte Importate Allineamento IBAN

La funzionalità permette di visualizzare e scaricare i flussi originari (a struttura libera) di allineamento del codice IBAN pervenuti dalla banca di allineamento.

| FI                                                                       | LUSSI ESITI DISTINTE IMPORTATE ALLINEAMENTO IBAN |                   |              |              |            |                      |          |  |  |
|--------------------------------------------------------------------------|--------------------------------------------------|-------------------|--------------|--------------|------------|----------------------|----------|--|--|
| HOME > ALLIN.ARCHIVI > FLUSSI ESITI DISTINTE IMPORTATE ALLINEAMENTO IBAN |                                                  |                   |              |              |            |                      |          |  |  |
|                                                                          | Filtro flussi Esiti                              | Allineamento IBAN | Movimenti pe | r pag: 10 20 |            | Ο                    |          |  |  |
|                                                                          |                                                  | INTESTATARIO      | ABI          | CREAZIONE    |            |                      |          |  |  |
|                                                                          | Scarica                                          | AZIENDA 1 SRL     | 05080        | 16/10/2007   | 02/01/2008 | 20070601214837013001 |          |  |  |
|                                                                          | Scarica                                          | AZIENDA 1 SRL     | 05080        | 17/10/2007   | 02/01/2008 | 458496768            | <b>A</b> |  |  |
|                                                                          | Scarica                                          | AZIENDA 1 SRL     | 05080        | 16/10/2007   | 13/12/2007 | 20070601214837013001 | <b>I</b> |  |  |

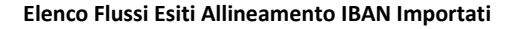

La tabella è organizzata in un elenco comprendente 10-20-50-100 righe (a scelta dell'utente), ordinate per data Ricezione decrescente. Per scorrere l'elenco scegliere avanti o indietro. Per ogni flusso sono indicati l'Intestatario, ABI, la data Creazione, la data Ricezione, il Nome Supporto e se il file è stato Estratto. Sotto la parola Intestatario sono presenti due frecce per ordinare, su base alfabetica, in modo crescente o decrescente. Lo stesso tipo di ordinamento è possibile anche per Data Creazione, Data Ricezione e Nome Supporto.

Per salvare sul proprio PC l'informativa utilizzare il pulsante Scarica.

E' attivo un link per la ricerca dei Flussi esiti allineamento IBAN Importati. Scegliendo Filtri è possibile inserire come parametro di ricerca la Data Creazione, la Data Ricezione o il Nome supporto.

**Resetta Filtro** si utilizza per annullare la ricerca. In questa pagina, utilizzando sempre i medesimi parametri di ricerca, si può procedere alla stampa dei flussi.

Per l'inserimento automatico delle date utilizzare l'icona 📖.

HOME > ALLIN.ARCHIVI > FLUSSI ESITI DISTINTE IMPORTATE ALLINEAMENTO IBAN

| Filtro flussi Esiti A    | llineamento IBAN            | Movimenti per pag:     | 10 20 50 100 |                  | O |
|--------------------------|-----------------------------|------------------------|--------------|------------------|---|
| Data creazione           | Da                          | A                      | 曲            |                  |   |
| Data ricezione           |                             |                        |              |                  |   |
| Nome supporto            |                             |                        |              |                  |   |
| La data deve essere inse | erita nel seguente formato: | gg-mm-aaaa<br>Visualiz | za           | Resetta filtri 😢 |   |

Filtro Flussi Esiti Allineamento IBAN Importati

# 3.2.7. Allineamento IBAN Web

## 3.2.7.1.1. Allineamento IBAN Web

La procedura di Allineamento Archivi IBAN (Anagrafiche web), prevede che un' Azienda, tramite una Banca di Allineamento, inoltri una richiesta di allineamento alla Banca del Beneficiario per ottenere le cordinate IBAN da inserire nelle anagrafiche dei propri Clienti/Dipendenti/Fornitori presenti sulla postazione web su cui si è loggati La Banca del Beneficiario, una volta ottenuto il flusso di richiesta con le informazioni sul beneficiario risponderà in maniera positiva inoltrando il codice IBAN del beneficiario, ovvero respingendo la richiesta allegando le motivazioni.

## 3.2.7.1.2. Generazione Distinta Allineamento IBAN Anagrafiche Web

Questa funzione permette di effettuare una richiesta per l'allineamento di tutti i codici IBAN delle **Anagrafiche Web** legate alla anagrafica della postazione.

E' possibile scegliere quale anagrafica allineare, dopo aver selezionato anche l'Intestatario:

- Clienti;
- Fornitori;
- Dipendenti.

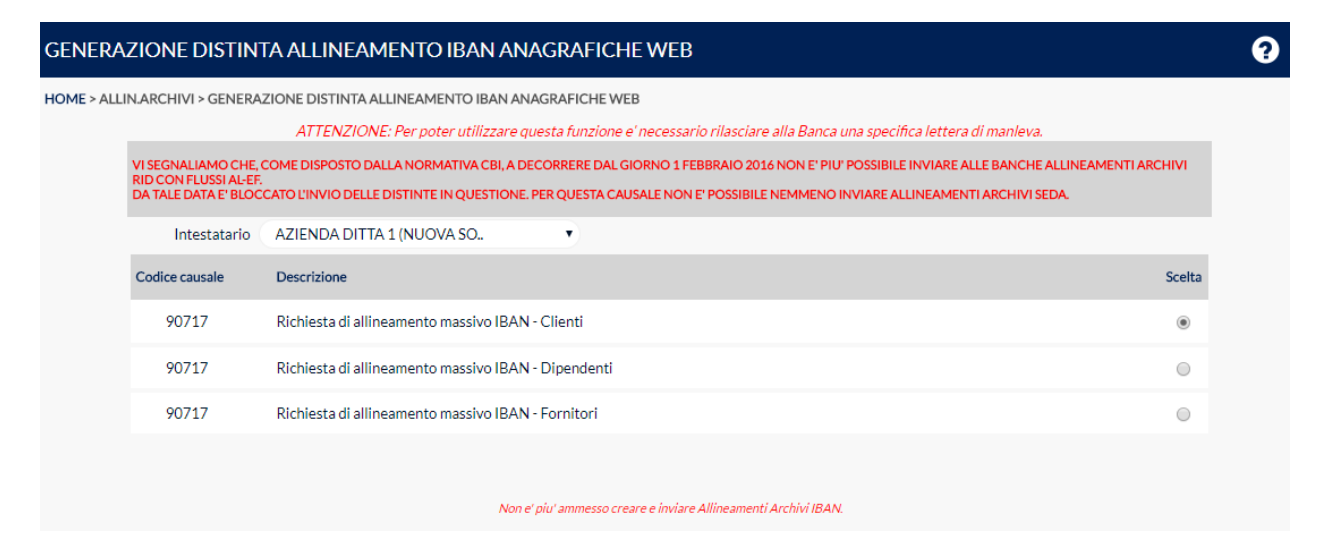

Scelta Anagrafica Web di cui si vogliono allineare i codici IBAN

Cliccando sul pulsante **Conferma** la procedura offre una possibilità:

- Vai alla Firma: si apre in automatico la pagina di Elenco Distinta da Inviare.

| Info |                                    |
|------|------------------------------------|
|      | Operazione eseguita correttamente. |
|      |                                    |
|      | Vai alla Firma                     |
|      |                                    |

Maschera di conferma

## 3.2.7.1.3. Generazione Distinta Allin.IBAN Anagrafiche Web per SDD

Questa funzione serve per allineare le anagrafiche clienti presenti su questo prodotto web (nella sezione Anagrafica - Clienti) precedentemente censite, prive del codice IBAN stesso e che hanno un codice cliente valido.

Saranno inserite nella richiesta di allineamento solamente le anagrafiche che non hanno l'IBAN valorizzato, che hanno il codice ABI del beneficiario valorizzato e che hanno un codice cliente valido (che non inizia con "CL\_").

È possibile inserire una richiesta di allineamento alla volta e non è possibile effettuare una nuova richiesta di allineamento qualora sia già presente una richiesta simile nell'elenco distinte da inviare.

Nella pagina sono presenti i seguenti dati:

- Intestatario: valorizzando il campo Intestatario si effettua la richiesta per l'Intestatario selezionato.
- Codice Causale: codice causale di lavoro attribuito alla richiesta di allineamento.
- Descrizione: descrizione dell'autorizzazione.

Per eseguire l'elaborazione cliccare il pulsante Conferma

| GENERAZIONE                      | DISTINTA ALLINEAMENTO IBAN ANAGRAFICHE WEB PER S.D.D.                                                                                                    | 9 |  |  |  |  |  |
|----------------------------------|----------------------------------------------------------------------------------------------------|---|--|--|--|--|--|
| HOME > ALLIN.ARCHI               | HOME > ALLIN.ARCHIVI > GENERAZIONE DISTINTA ALLINEAMENTO IBAN ANAGRAFICHE WEB PER S.D.D.                                                                                                    |   |  |  |  |  |  |
|                                  | ATTENZIONE: Per poter utilizzare questa funzione e' necessario rilasciare alla Banca una specifica lettera di manleva.                                                                                                    |   |  |  |  |  |  |
| VI SEGNA<br>CON FLU<br>DA TALE I | LIAMO CHE, COME DISPOSTO DALLA NORMATIVA CBI, A DECORRERE DAL GIORNO 1 FEBBRAIO 2016 NON E' PIU' POSSIBILE INVIARE ALLE BANCHE ALLINEAMENTI ARCHIVI RID<br>SSI AL-EF.<br>JATA E' BLOCCATO L'INVIO DELLE DISTINTE IN QUESTIONE. PER QUESTA CAUSALE NON E' POSSIBILE NEMMENO INVIARE ALLINEAMENTI ARCHIVI SEDA. |   |  |  |  |  |  |
| Ir                               | ntestatario 🛛 AZIENDA DITTA 1 (NUOVA SO                                                                                                    |   |  |  |  |  |  |
| Codice                           | causale Descrizione                                                                                                    |   |  |  |  |  |  |
| 91                               | 211 Richiesta di informazioni per ciascuna delega in essere presso la banca domiciliataria ai fini della migrazione a SEPA Direct Debit - Clienti                                                                                                    |   |  |  |  |  |  |
|                                  |                                                                                                    |   |  |  |  |  |  |
|                                  | Non e' piu' ammesso creare e inviare Allineamenti Archivi per SDD.                                                                                                    |   |  |  |  |  |  |

Scelta Causale per Allineamento IBAN Anagrafiche Web per SDD

## 3.2.7.1.4. Anomalie Allineamento IBAN Anagrafiche Web

Questa pagina consente di visualizzare gli esiti di mancato allineamento del **codice IBAN** pervenuti dalla **Banca di Allineamento**. I dati elencati sono: l'Intestatario, il tipo e il codice Cliente, il codice ABI della banca di allineamento, la data di Creazione, la data di Ricezione, il Codice di riferimento, il codice Causale dell'esito, la Descrizione Causale che descrive l'esito della richiesta di allineamento.

Cliccando sulla data **Creazione** si ottiene il **Dettaglio** dell'esito. L'ordinamento crescente o decrescente si applica alla data creazione e al codice di riferimento e alla causale utilizzando le apposite frecce.

| <u>Filtri</u> <u>Resetta filtri</u> <u>Stampa Pdf</u> |                | Esiti per pag: <u>10</u> <u>20</u> <u>50</u> <u>100</u> <u>Aiut</u>       |
|-------------------------------------------------------|----------------|---------------------------------------------------------------------------|
| Anomalie Allineamento IBAN Ana                        | ngrafiche Web  |                                                                           |
| Intestatario                                          | Codice cliente | ABI Creazione Ricezione Codice di riferimento Causale Descrizione causale |
| 60121 - UTENTE DI PROVA                               | 4 - PROVA      | 05080 05/11/2007 05/11/2007 PROVA IBAN 90721 Comunicazione di             |
| 07060 - UTENTE DI PROVA                               | 5 - (PROVA)    | 05080 05/11/2007 PROVA IBAN 90713 Accettazione dell                       |

### Anomalie Allineamento IBAN

La ricerca si effettua con i Filtri e i parametri disponibili sono: Data creazione e Data ricezione.

Cliccando infine su 🔄 (stampa pdf) è possibile, come in tutte le stampe, ottenere l'anteprima, utilizzando gli stessi parametri previsti per i filtri.

Per l'inserimento automatico delle date utilizzare l'icona 📖 .

| но | ME > ALLIN.ARCHIVI > ANOMAL  | IE ALLINEAMENTO IBAN ANAGRAFIC   | THE WEB                     |                  |  |
|----|------------------------------|----------------------------------|-----------------------------|------------------|--|
|    | Filtri                       |                                  | Esiti per pag: 10 20 50 100 |                  |  |
|    |                              | Da                               | А                           |                  |  |
|    | Data creazione               | <b>**</b>                        |                             |                  |  |
|    | Data ricezione               | <b>**</b>                        |                             |                  |  |
|    | La data deve essere inserita | nel seguente formato: gg-mm-aaaa | Visualizza                  | Resetta filtri 🔇 |  |
|    |                              |                                  |                             |                  |  |

### Filtro Esiti Allineamento IBAN Anagrafiche Web

Utilizzando il link (stampa pdf) si ottiene una stampa in formato pdf degli esiti filtrati in base ai parametri impostati dall'utente. Nella parte superiore della maschera è riportata la **Banca proponente**. Poi sono visualizzati i seguenti dati:

- la Causale;
- il Codice Azienda; il Tipo Codice Identificativo e il Codice Identificativo del cliente;
- il codice ABI Allineamento;
- l'Esito o Motivazione Rifiuto;
- il Codice Riferimento;
- il codice ABI Addebito; il codice CAB Addebito; il Numero C/C; il Cin; e l'IBAN;
- la Descrizione;
- la Data Creazione;

BANCA PROPONENTE: 11111 - BANCA 1 Esiti Allineamento IBAN

|                          | mine annonico ne                  | · · · · ·     |               |                                                                         |                              |  |
|--------------------------|-----------------------------------|---------------|---------------|-------------------------------------------------------------------------|------------------------------|--|
| Causale                  | Cod Azienda Tipo Cod e Codice Ind |               | ABI Allineam. | Esito o Motivazione rifiuto                                             | Codice Rif<br>Data creazione |  |
| ABI-CAB-Num C/C-CIN      |                                   |               | IBAN          | Descrizione                                                             |                              |  |
| 90721                    | TTK94                             | 4 - cliente13 | 11111         | 002 - conto intestato ad altro<br>soggetto                              | PROVA IBAN                   |  |
| 01000-01000-00000000044- |                                   | 18            |               | ulteriori informazioni descrittive                                      | 05/11/2007                   |  |
| 90713<br>11111           | TTK94<br>-22222-333333333333-A    | 5-2           | 11111         | 007 - codice fiscale non coerente<br>ulteriori informazioni descrittive | PROVA IBAN<br>05/11/2007     |  |

Stampa Esiti Allineamento IBAN Web

# 3.3. Deleghe F24

Una delle più significative innovazioni della P. A. degli ultimi anni in materia di riscossione delle imposte è stata l'introduzione degli strumenti di Remote Banking per l'invio telematico dei pagamenti agli Istituti di Credito. Tutto questo si traduce, per il contribuente dotato di un applicativo di banca remota, nella possibilità di eseguire i pagamenti e di ricevere, in via telematica, le attestazioni di pagamento, eliminando la necessità di recarsi personalmente presso gli sportelli bancari. Possono utilizzare questa funzione anche quei soggetti che procedono al versamento per conto terzi (es.:commercialisti).

Nel menù sono presenti le funzioni Inserimento Manuale Deleghe F24, Inserimento Manuale Deleghe F24 Con Elementi Identificativi, Importazione distinta F24 C.B.I., Gestione Disposizioni F24 (Esiti e Revoche).

# 3.3.1. Inserimento Manuale Deleghe F24

Le deleghe possono essere presentate non prima del 25° giorno solare antecedente alla scadenza ed entro le ore 18 del giorno lavorativo precedente la scadenza. Per le deleghe inoltrate fra le ore 18 del giorno precedente la scadenza e

le ore 11 del giorno di scadenza (termine ultimo per l'acquisizione dei flussi da parte della banca proponente) non è garantita all'utente la ricezione dell'accettazione/rifiuto delle presentazioni entro la scadenza delle deleghe stesse.

Per l'inserimento automatico delle date utilizzare l'icona

L'icona (Incomposition), posta in corrispondenza dei campi Cognome, denominazione o ragione sociale, CodiceTributo, Ufficio, Codice Sede, Causale Tributo, Codice Regione, Codice Ente/Codice Comune, apre lerelative rubriche di ricerca.

# Per maggiori dettagli cliccare sul link

Per prima cosa devono essere compilati i dati relativi al contribuente . I dati contrassegnati dall'asterisco sono obbligatori.

- il **Codice fiscale** del contribuente;
- se l'anno d'imposta non coincide con l'anno solare vistare l'apposita casella;
- il **Cognome**, **denominazione** o **ragione sociale** del contribuente;
- il Nome del contribuente;
- la Data di nascita;
- il Sesso;
- il Comune o lo Stato estero di nascita;
- la Provincia;
- il **Comune** di domicilio fiscale;
- la **Provincia**;
- la Via e il numero civico.
- il Codice Fiscale del Coobligante, da compilare nel caso in cui il versamento sia eseguito in vece del contribuente;
- nel caso sia stato specificato un **Coobligante**, bisogna anche identificarne la tipologia:
  - Genitore / Tutore;
  - Curatore fallimentare;
  - Erede;
- Aggiungi i dati all'anagrafica: se il contribuente della disposizione non è presente in anagrafica, vistare questo campo per registrarne automaticamente i dati nella relativa rubrica.

| Per suggerimenti o dubbi circa la compilazione delle deleghe, consigliamo di verificare gli esempi predisposti dalla Agenzia delle Entrate:<br>http://www1.agenziaentrate.it/documentazione/versamenti/codici/ricerca/index.htm<br>I campi con l'asterisco sono obbligatori |                 |                                                                    |   |  |  |  |
|----------------------------------------------------------------------------------------------------|-----------------|--------------------------------------------------------------------|---|--|--|--|
| Razyo ugadi<br>Mesyteno ocuce Finavize                                                                                                    |                 | MODELLO DI PAGAMENTO UNIFICATO                                     |   |  |  |  |
| CONTRIBUENTE                                                                                                    |                 |                                                                    |   |  |  |  |
| * CODICE FISCALE                                                                                                    |                 | Barrare in caso di anno d'imposta  non coincidente con anno solare |   |  |  |  |
| DATI ANAGRAFICI                                                                                                    |                 |                                                                    |   |  |  |  |
| * Cognome, denominazione o rag                                                                                                    | jione sociale   | Nome                                                               |   |  |  |  |
|                                                                                                    | ٩,              |                                                                    |   |  |  |  |
| Data di nascita                                                                                                    | Sesso           | Comune (o Stato estero) di nascita Prov.                           |   |  |  |  |
|                                                                                                    |                 |                                                                    |   |  |  |  |
| DOMICILIO FISCALE                                                                                                    |                 |                                                                    |   |  |  |  |
| * Comune                                                                                                    | * Prov.         | * Via e numero civico                                              |   |  |  |  |
|                                                                                                    |                 |                                                                    |   |  |  |  |
| CODICE FISCALE del coobblig                                                                                                    | ato, erede, gen | nitore, tutore o curatore fallimentare                             |   |  |  |  |
| Codice Fiscale                                                                                                    |                 | Codice Identificativo                                              |   |  |  |  |
|                                                                                                    |                 |                                                                    | ~ |  |  |  |
| Aggiungi i dati all'anagrafica:                                                                                                    |                 |                                                                    |   |  |  |  |

Sezione Contribuente della pagina di Inserimento Manuale Deleghe F24

Successivamente dovranno essere impostati i dati relativi alle imposte nelle apposite sezioni.

Sezione Erario

| SEZIONE ERARIO                                    |                |                                    |      |                              |                                  |
|---------------------------------------------------|----------------|------------------------------------|------|------------------------------|----------------------------------|
|                                                   | Codice tributo | Rateaz.<br>Reg. Prov.<br>Mese Rif. | Anno | Importi a debito versati (A) | Importi a credito compensati (B) |
|                                                   | <b>Q</b>       |                                    |      |                              |                                  |
| IMPOSTE DIRETTE - IVA                             | <b>Q</b>       |                                    |      |                              |                                  |
| RITENUTE ALLA FONTE<br>ALTRI TRIBUTI ED INTERESSI | <b>Q</b>       |                                    |      |                              |                                  |
|                                                   | <b>Q</b>       |                                    |      |                              |                                  |
|                                                   | <b>Q</b>       |                                    |      |                              |                                  |
|                                                   | <b>Q</b>       |                                    |      |                              |                                  |
|                                                   |                |                                    |      |                              |                                  |
|                                                   |                |                                    |      | TOTALE A                     |                                  |
|                                                   |                |                                    |      | TOTALE B                     |                                  |
|                                                   |                |                                    |      | SALDO [A-B] +/-              |                                  |
| Ufficio                                           | Codice Atto    |                                    |      |                              |                                  |
| ٩                                                 |                |                                    |      |                              |                                  |

Sezione Erario della pagina di Inserimento Manuale Deleghe F24

## Sezione INPS

| SEZIONE INPS           |                       |                                        |            |           |                              |                                  |  |  |  |  |
|------------------------|-----------------------|----------------------------------------|------------|-----------|------------------------------|----------------------------------|--|--|--|--|
| Periodo di riferimento |                       |                                        |            |           |                              |                                  |  |  |  |  |
| Codice<br>sede         | Causale<br>contributo | Matr. INPS/Codice INPS<br>Fil. azienda | Da mm/aaaa | A mm/aaaa | Importi a debito versati (C) | Importi a credito compensati (D) |  |  |  |  |
| Q,                     | Q,                    |                                        |            |           |                              |                                  |  |  |  |  |
| <u> </u>               | <u> </u>              |                                        |            |           |                              |                                  |  |  |  |  |
| <b></b> Q              | <b>Q</b>              |                                        |            |           |                              |                                  |  |  |  |  |
| <b>Q</b>               | <b>Q</b>              |                                        |            |           |                              |                                  |  |  |  |  |
|                        |                       |                                        |            |           |                              |                                  |  |  |  |  |
|                        |                       |                                        |            |           | TOTALE C                     |                                  |  |  |  |  |
|                        |                       |                                        |            |           | TOTALE D                     |                                  |  |  |  |  |
|                        | SALDO [C-D] +/-       |                                        |            |           |                              |                                  |  |  |  |  |

Sezione INPS della pagina di Inserimento Manuale Deleghe F24

## Sezione Regioni

| SEZIONE REC       | GIONI          |                         |                     |                              |                                  |
|-------------------|----------------|-------------------------|---------------------|------------------------------|----------------------------------|
| Codice<br>regione | Codice tributo | Rateazione<br>Mese Rif. | Anno di riferimento | Importi a debito versati (E) | Importi a credito compensati (F) |
| <b>Q</b>          | <b>Q</b>       |                         |                     |                              |                                  |
| <b>Q</b>          | <b>Q</b>       |                         |                     |                              |                                  |
| <b>Q</b>          | <b>Q</b>       |                         |                     |                              |                                  |
| <b>Q</b>          | <b>Q</b>       |                         |                     |                              |                                  |
|                   |                |                         |                     |                              |                                  |
|                   |                |                         |                     | TOTALE E                     |                                  |
|                   |                |                         |                     | TOTALE F                     |                                  |
|                   |                |                         |                     | SALDO [E-F] +/-              |                                  |

Sezione Regioni della pagina di Inserimento Manuale Deleghe F24

## Sezione ICI ed altri tributi locali

| SEZIONE ICI/IMU ED ALTRI TRIBUTI LOCALI |                                             |                   |      |       | LOCALI             |                   | IDENTIFICATIVO OPERAZIONE |                        |                                 |                                     |
|-----------------------------------------|---------------------------------------------|-------------------|------|-------|--------------------|-------------------|---------------------------|------------------------|---------------------------------|-------------------------------------|
| Codice ente<br>codice<br>comune         | Ravv.                                       | Immob.<br>variati | Acc. | Saldo | Numero<br>immobili | Codice<br>tributo | Rateazione<br>Mese Rif.   | Anno di<br>riferimento | Importi a debito<br>versati (G) | Importi a credito<br>compensati (H) |
| <b>Q</b>                                |                                             |                   |      |       |                    | <b>Q</b>          |                           |                        |                                 |                                     |
| <b>Q</b>                                |                                             |                   |      |       |                    | <b>Q</b>          |                           |                        |                                 |                                     |
| <b>Q</b>                                |                                             |                   |      |       |                    | <b></b>           |                           |                        |                                 |                                     |
| <u> </u>                                |                                             |                   |      |       |                    | <b></b> Q         |                           |                        |                                 |                                     |
|                                         |                                             |                   |      |       |                    |                   |                           |                        |                                 |                                     |
|                                         |                                             |                   |      |       |                    |                   |                           |                        | TOTALE G                        |                                     |
|                                         |                                             |                   |      |       |                    |                   |                           |                        | TOTALE H                        |                                     |
| SALDO [G-H] +/-                         |                                             |                   |      |       |                    |                   |                           |                        |                                 |                                     |
| Detrazione IC<br>abitazione pri         | Detrazione ICI/IMU<br>abitazione principale |                   |      |       |                    |                   |                           |                        |                                 |                                     |

Sezione ICI ed altri tributi locali della pagina di Inserimento Manuale Deleghe F24
#### Sezione altri Enti Previdenziali ed Assicurativi

| SEZIONE AI  | LTRI ENTI PR | EVIDENZIA             | LI ED ASSICURAT  | IVI            |            |                              |                                  |
|-------------|--------------|-----------------------|------------------|----------------|------------|------------------------------|----------------------------------|
|             |              | Posizion              | e assicurativa   |                |            |                              |                                  |
|             | sede         | Numero                | c.c.             | N. riferimento | Causale    | Importi a debito versati (I) | Importi a credito compensati (L) |
| TNATI       | <b>Q</b>     |                       |                  |                |            |                              |                                  |
| Invit       | <b>Q</b>     |                       |                  |                |            |                              |                                  |
|             | <b>Q</b>     |                       |                  |                |            |                              |                                  |
|             |              |                       |                  |                |            |                              |                                  |
|             |              |                       |                  |                |            | TOTALE I                     |                                  |
|             |              |                       |                  |                |            | TOTALE L                     |                                  |
|             |              |                       |                  |                |            | SALDO [I-L] +/-              |                                  |
|             |              |                       |                  |                |            |                              |                                  |
|             |              |                       |                  | Periodo di r   | iferimento |                              |                                  |
| Codice ente | sede         | Causale<br>contributo | Codice posizione | Da mm/aaaa     | A mm/aaaa  | Importi a debito versati (M) | Importi a credito compensati (N) |
| d           | <u>م</u>     | <u>م</u>              |                  |                |            |                              |                                  |
|             | <u>م</u>     | <u>م</u>              |                  |                |            |                              |                                  |
|             |              |                       |                  |                |            |                              |                                  |
|             |              |                       |                  |                |            | TOTALE M                     |                                  |
|             |              |                       |                  |                |            | TOTALE N                     |                                  |
|             |              |                       |                  |                |            | SALDO [M-N] +/-              |                                  |

Sezione altri Enti Previdenziali ed Assicurativi della pagina di Inserimento Manuale Deleghe F24

#### **Sezione Accise**

| SEZIONE ACC | ISE/MONOPOLI E | D ALTRI VERSA | MENTI NON AMMESSI IN COM | PENSAZIONE |                             |                              |
|-------------|----------------|---------------|--------------------------|------------|-----------------------------|------------------------------|
| Ente        | Provincia Co   | odice tributo | Codice identificativo    | Rateazione | Mese Anno<br>di riferimento | Importi a debito versati (O) |
|             | <b>Q</b>       | <b>Q</b>      |                          |            |                             |                              |
|             | <b>Q</b>       | <b>Q</b>      |                          |            |                             |                              |
|             | <b>Q</b>       | <b>Q</b>      |                          |            |                             |                              |
|             | <b>Q</b>       | <b>Q</b>      |                          |            |                             |                              |
|             | <b>Q</b>       | <b>Q</b>      |                          |            |                             |                              |
|             | <b>Q</b>       | <b>Q</b>      |                          |            |                             |                              |
|             | <b>Q</b>       | <b>Q</b>      |                          |            |                             |                              |
|             |                |               |                          |            |                             |                              |
|             |                |               |                          |            | TOTALE O                    |                              |
| Ufficio     | Codice Atto    |               |                          |            |                             |                              |
|             | 2              |               |                          |            |                             |                              |

Sezione Accise / Monopoli ed altri versamenti non ammessi in compensazione

Il saldo delle singole sezioni e il saldo finale sono calcolati in automatico. Dopo il saldo finale bisogna indicare la **Data Pagamento** della disposizione. Nella sezione **Estremi del versamento** è necessario indicare se stampare l'attestazione di pagamento da inviare al titolare del conto corrente di addebito oppure al mittente fisico del flusso.

Selezionare l'Intestatario (il codice SIA è valorizzato automaticamente). Indicare se il titolare del conto di addebito coincide con l'intestatario oppure con il contribuente.

Nella prima ipotesi occorre selezionare dagli elenchi proposti la **Banca** e il **Cc** (i campi **ABI** e **CAB** si valorizzano automaticamente). Nella seconda ipotesi è necessario inserire il **CIN**, l'**ABI**, il **CAB** e il **C/C** del contribuente. L'icona permette di accedere alla rubrica dei codici **ABI/CAB**, il link **Verifica** permette di accertare la correttezza dello sportello bancario indicato.

Cliccando su **Inserisci** viene generata una disposizione di pagamento che potrà essere firmata e spedita dal menù **Distinte** utilizzando la voce **Creazione distinte**. Eventuali errori nella compilazione saranno mostrati a video.

| SALDO FINALE                                                                                                    |                   |                            |                      |         |
|----------------------------------------------------------------------------------------------------|-------------------|----------------------------|----------------------|---------|
|                                                                                                    |                   |                            | SALDO FINALE +       |         |
|                                                                                                    |                   |                            |                      |         |
|                                                                                                    |                   |                            | *Data Pagamento      |         |
| ESTREMI DEL VERSAMENTO                                                                                                    |                   |                            |                      |         |
| Stampa dell'attestazione di pagamento da inv                                                                                                    | iare              | Stampa dell'attestaz       | ione di pagamento da | inviare |
|                                                                                                    |                   | an multi220 mulcato        | per fincestatano     |         |
|                                                                                                    |                   |                            |                      |         |
|                                                                                                    |                   |                            |                      |         |
| *Intestatario:                                                                                                    |                   | ✓ *SIA:                    |                      |         |
|                                                                                                    |                   |                            |                      |         |
|                                                                                                    |                   |                            |                      |         |
| Il titolare del c/c di pagamento corrisponde                                                                                                    | *Banca:           |                            | ✓ *ABI:              |         |
| <ul> <li>all'azienda mittente (intestatario)</li> </ul>                                                                                                    | *C/C:             |                            | ✓ *CAB:              |         |
|                                                                                                    |                   |                            |                      |         |
| This is a state of a firm of the second state of the second state | Paese: Check:     | CIN: *ABI:                 | *CAB:                | *C/C:   |
| <ul> <li>I titolare del c/c di pagamento corrisponde<br/>al contribuente</li> </ul>                                                                                                    |                   | <b>a</b>                   | Verifica             |         |
|                                                                                                    |                   |                            |                      |         |
|                                                                                                    |                   |                            |                      |         |
|                                                                                                    | Inserisci Annulla | Inserisci, aggrega e firma |                      |         |

Sezioni Saldo finale ed Estermi del versamento della pagina di Inserimento Manuale Deleghe F24

Cliccando sul pulsante Inserisci la procedura offre 2 possibilità:

- Altra disposizione: la pagina si posiziona sull'inserimento di una nuova disposizione;
- **Crea distinta**: si apre in automatico la pagina di **Creazione Distinte**, è inoltre possibile filtrare per il **Tipo Dispositivo** che si desidera visualizzare.

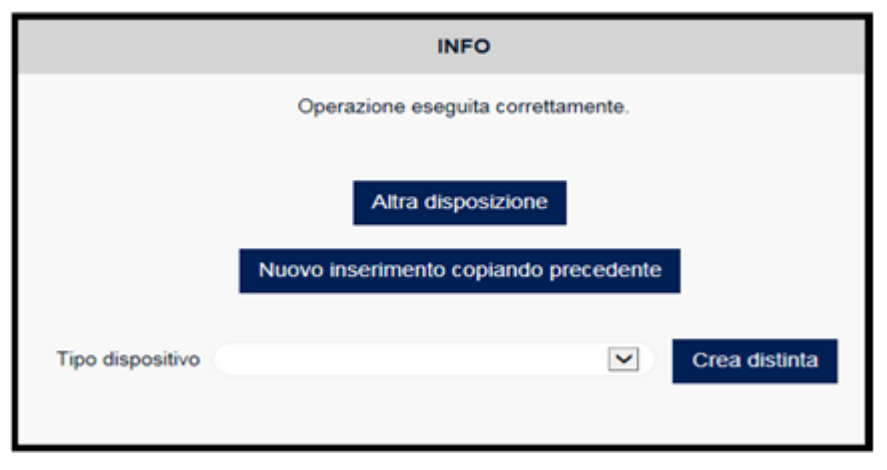

#### Maschera di conferma

Il pulsante **Inserisci, aggrega e firma** consente al cliente di accedere subito alla maschera di firma per l'autorizzazione della distinta. Chiaramente tale procedura è possibile solo per la creazione di una singola disposizione.

Per ulteriori informazioni sui tracciati record e sui contenuti degli stessi si può fare riferimento ai manuali predisposti dall'ABI - Associazione Bancaria Italiana per il CBI - Corporate Banking Interbancario recuperabili, nella sezione degli Standard Tecnici, sul sito: <u>http://www.acbi.it/</u>

# 3.3.2. Inserimento Manuale Deleghe F24 Versamenti con Elementi Identificativi

Le deleghe possono essere presentate non prima del 25° giorno solare antecedente alla scadenza ed entro le ore 18 del giorno lavorativo precedente la scadenza. Per le deleghe inoltrate fra le ore 18 del giorno precedente la scadenza e le ore 11 del giorno di scadenza (termine ultimo per l'acquisizione dei flussi da parte della banca proponente) non è garantita all'utente la ricezione dell'accettazione/rifiuto delle presentazioni entro la scadenza delle deleghe stesse.

Per l'inserimento automatico delle date utilizzare l'icona 📖 .

L'icona , posta in corrispondenza dei campi Cognome, denominazione o ragione sociale, CodiceTributo, Ufficio, Codice Sede, Causale Tributo, Codice Regione, Codice Ente/Codice Comune, apre lerelative rubriche di ricerca.

Per maggiori dettagli cliccare sul link Aiuto?.

Per prima cosa devono essere compilati i dati relativi al contribuente. I dati contrassegnati dall'asterisco sono obbligatori.

- il Codice fiscale del contribuente;
- se l'anno d'imposta non coincide con l'anno solare vistare l'apposita casella;
- il Cognome, denominazione o ragione sociale del contribuente;
- il Nome del contribuente;
- la Data di nascita;
- il Sesso;
- il Comune o lo Stato estero di nascita;
- la Provincia;
- il **Comune** di domicilio fiscale;
- la Provincia;
- la Via e il numero civico.

- il Codice Fiscale del Coobligante, da compilare nel caso in cui il versamento sia eseguito in vece del contribuente;
  - nel caso sia stato specificato un Coobligante, bisogna anche identificarne la tipologia:
    - Genitore / Tutore;
    - Curatore fallimentare;
    - Erede;

-

- Aggiungi i dati all'anagrafica: se il contribuente della disposizione non è presente in anagrafica, vistare questo campo per registrarne automaticamente i dati nella relativa rubrica.

Per prima cosa devono essere compilati i dati relativi al contribuente. I dati contrassegnati dall'asterisco sono obbligatori.

| INSERIMENTO MANUALE DELEGHE                                                                                   | F24 VERSAMENTI CON ELEMENTI IDENTIFICATIVI                                                                                                    | 9 |
|----------------------------------------------------------------------------------------------------|----------------------------------------------------------------------------------------------------|---|
| HOME > DELEGHE F24 > INSERIMENTO MANUALE DE<br>Per suggerimenti d<br>I campi con l'asterisco sono obbligatori | LEGHE F24 VERSAMENTI CON ELEMENTI IDENTIFICATIVI<br>o dubbi circa la compilazione delle deleghe, consigliamo di verificare gli esempi predisposti dalla Agenzia delle Entrate:<br>http://www1.agenziaentrate.it/documentazione/versamenti/codici/ricerca/index.htm |   |
| Mingenera Genus Fansace                                                                                       | MODELLO DI PAGAMENTO UNIFICATO - VERSAMENTI CON ELEMENTI IDENTIFICATIVI                                                                                                    |   |
| CONTRIBUENTE                                                                                                  |                                                                                                    |   |
| * CODICE FISCALE                                                                                              | Barrare in caso di anno d'imposta                                                                                                    |   |
| DATI ANAGRAFICI                                                                                               |                                                                                                    |   |
| Cognome, denominazione o ragio                                                                                | one sociale Nome                                                                                                    |   |
|                                                                                                    | <b>a</b>                                                                                                    |   |
| Data di nascita                                                                                               | Sesso Comune (o Stato estero) di nascita Prov.                                                                                                    |   |
|                                                                                                    |                                                                                                    |   |
| DOMICILIO FISCALE                                                                                             |                                                                                                    |   |
| * Comune                                                                                                    | * Prov. * Via e numero civico                                                                                                    |   |
|                                                                                                    |                                                                                                    |   |
| CODICE FISCALE del coobbligat                                                                                 | o, erede, genitore, tutore o curatore fallimentare                                                                                                    |   |
| Codice Fiscale                                                                                                | Codice Identificativo                                                                                                    |   |
| Aggiungi i dati all'anagrafica:                                                                               | ]                                                                                                    |   |

Sezione Contribuente della pagina di Inserimento Manuale Deleghe F24

Successivamente dovranno essere impostati i dati relativi alle imposte nelle apposita sezione

#### Sezione Erario

| SEZIONE ERARIO ED ALT | RO       |                         |           |      |                          |
|-----------------------|----------|-------------------------|-----------|------|--------------------------|
| Ufficio               | Codice   | Atto                    |           |      |                          |
| ٩                     |          |                         |           |      |                          |
| Тіро                  |          | Elementi identificativi | Codice    | Anno | Importi a debito versati |
|                       | <b>v</b> |                         | <b>a</b>  |      |                          |
|                       | <b>v</b> |                         | <b>a</b>  |      |                          |
|                       | <b>v</b> |                         | <b></b> Q |      |                          |
|                       | <b>v</b> |                         | <b></b> Q |      |                          |
|                       | <b>v</b> |                         | <b>Q</b>  |      |                          |
|                       | <b>v</b> |                         | <b>Q</b>  |      |                          |
|                       | <b>v</b> |                         | <b>Q</b>  |      |                          |
|                       | <b>v</b> |                         | <b>Q</b>  |      |                          |
|                       | <b>v</b> |                         | <b>Q</b>  |      |                          |
|                       | <b>~</b> |                         | <b>Q</b>  |      |                          |
|                       | <b>~</b> |                         | <b>Q</b>  |      |                          |
|                       | <b>v</b> |                         | <b>Q</b>  |      |                          |
|                       | <b>v</b> |                         | <b>Q</b>  |      |                          |
|                       | <b>v</b> |                         | <b>Q</b>  |      |                          |
|                       | ~        |                         | ٩         |      |                          |

Sezione Erario della pagina di Inserimento Manuale Deleghe F24

Il saldo delle singole sezioni e il saldo finale sono calcolati in automatico. Dopo il saldo finale bisogna indicare la **Data Pagamento** della disposizione.

Nella sezione **Estremi del versamento** è necessario indicare se stampare l'attestazione di pagamento da inviare al titolare del conto corrente di addebito oppure al mittente fisico del flusso.

Selezionare l'Intestatario (il codice SIA è valorizzato automaticamente). Indicare se il titolare del conto di addebito coincide con l'intestatario oppure con il contribuente.

Nella prima ipotesi occorre selezionare dagli elenchi proposti la **Banca** e il **Cc** (i campi **ABI** e **CAB** si valorizzano automaticamente). Nella seconda ipotesi è necessario inserire il **CIN**, l'**ABI**, il **CAB** e il **C/C** del contribuente. L'icona permette di accedere alla rubrica dei codici **ABI/CAB**, il link **Verifica** permette di accertare la correttezza dello sportello bancario indicato.

Cliccando su **Inserisci** viene generata una disposizione di pagamento che potrà essere firmata e spedita dal menù **Distinte** utilizzando la voce **Creazione distinte**. Eventuali errori nella compilazione saranno mostrati a video.

| SALDO FINALE                                                                                                    |                                                                                              |                                                       |                                                         |                                                         |                                                         |                                                                       |                                                                        |                                                                                |
|----------------------------------------------------------------------------------------------------|----------------------------------------------------------------------------------------------|-------------------------------------------------------|---------------------------------------------------------|---------------------------------------------------------|---------------------------------------------------------|-----------------------------------------------------------------------|------------------------------------------------------------------------|--------------------------------------------------------------------------------|
|                                                                                                    |                                                                                              |                                                       |                                                         |                                                         | SAL                                                     | DO FINALE +                                                           |                                                                        |                                                                                |
|                                                                                                    |                                                                                              |                                                       |                                                         |                                                         |                                                         |                                                                       |                                                                        |                                                                                |
|                                                                                                    |                                                                                              |                                                       |                                                         |                                                         | - Da                                                    | ta pagamento                                                          |                                                                        |                                                                                |
| ESTREMI DEL VERSAMEN                                                                                                 | то                                                                                           |                                                       |                                                         |                                                         |                                                         |                                                                       |                                                                        |                                                                                |
| Stampa dell'attestazion                                                                                              | e di pagamento da invia                                                                      | are                                                   |                                                         | Stam                                                    | pa dell'attes                                           | tazione di pagame                                                     | ento da inviare                                                        |                                                                                |
| <ul> <li>al titolare del conto corr</li> </ul>                                                                       | ente di addebito                                                                             |                                                       |                                                         | <ul> <li>all'ind</li> </ul>                             | dirizzo indica                                          | to per l'intestatari                                                  | 0                                                                      |                                                                                |
|                                                                                                    |                                                                                              |                                                       |                                                         |                                                         |                                                         |                                                                       |                                                                        |                                                                                |
|                                                                                                    |                                                                                              |                                                       |                                                         |                                                         |                                                         |                                                                       |                                                                        |                                                                                |
|                                                                                                    | "Intestatario:                                                                               |                                                       |                                                         |                                                         | ✓ • s                                                   | SIA:                                                                  |                                                                        |                                                                                |
|                                                                                                    |                                                                                              |                                                       |                                                         |                                                         |                                                         |                                                                       |                                                                        |                                                                                |
|                                                                                                    |                                                                                              |                                                       |                                                         |                                                         |                                                         |                                                                       |                                                                        |                                                                                |
|                                                                                                    |                                                                                              | Banca:                                                |                                                         |                                                         |                                                         | ✓ *AI                                                                 | ы:                                                                     |                                                                                |
| <ul> <li>Il titolare del c/c di pag<br/>all'azienda mittente (in</li> </ul>                                          | amento corrisponde<br>testatario)                                                            | -C/C:                                                 |                                                         |                                                         |                                                         | ✓ -CA                                                                 | в:                                                                     |                                                                                |
|                                                                                                    |                                                                                              |                                                       |                                                         |                                                         |                                                         |                                                                       |                                                                        |                                                                                |
|                                                                                                    |                                                                                              |                                                       |                                                         |                                                         |                                                         |                                                                       |                                                                        |                                                                                |
|                                                                                                    |                                                                                              |                                                       |                                                         |                                                         |                                                         |                                                                       |                                                                        |                                                                                |
|                                                                                                    |                                                                                              | Paese:                                                | Check:                                                  | CIN:                                                    | *ABI:                                                   | *CAB:                                                                 | -C/C:                                                                  |                                                                                |
| al contribuente                                                                                                    | gamento corrisponde                                                                          |                                                       |                                                         |                                                         | <u>م</u>                                                | . Verific                                                             | a                                                                      |                                                                                |
|                                                                                                    |                                                                                              |                                                       |                                                         |                                                         |                                                         |                                                                       |                                                                        |                                                                                |
|                                                                                                    |                                                                                              |                                                       |                                                         |                                                         |                                                         |                                                                       |                                                                        |                                                                                |
|                                                                                                    |                                                                                              |                                                       |                                                         |                                                         |                                                         |                                                                       |                                                                        |                                                                                |
|                                                                                                    | Ir                                                                                           | serisci                                               | Annulla                                                 | Inserisci, a                                            | aggrega e fi                                            | rma                                                                   |                                                                        |                                                                                |
|                                                                                                    |                                                                                              |                                                       |                                                         |                                                         |                                                         |                                                                       |                                                                        |                                                                                |
| servizio el consentito mettere a disr                                                                                | osizione i flussi telematici c                                                               | ontenenti deler                                       | nhe F24 o richi                                         | este di revoca                                          | alla Banca Pr                                           | oponente non prima d                                                  | lel venticinquesimo i                                                  | nomo solare preceden                                                           |
| delle deleghe F24 ed entro le ore 2                                                                                  | 24.00 del giorno di scadenza<br>Proponente, o                                                | a medesimo. Lo<br>che e' tenuta q                     | e ore 24.00 de<br>uindi a scartar                       | l giorno di sca<br>e le deleghe ri                      | denza rappresi<br>cevute success                        | entano il termine ultin<br>sivamente.                                 | to per l'acquisizione                                                  | dei flussi da parte della                                                      |
| ussi telematici contenenti deleghe F<br>ntisce la messa a disposizione dei r<br>opo le ore 11.00 del giorno di scade | 24 o richieste di revoca ven<br>relativi messaggi di accettaz<br>nza, ma entro le ore 24.00, | gano messi a o<br>cone/rifiuto (flu<br>si riceveranno | disposizione di<br>Issi A4-EF) agli<br>i relativi messa | urante la giorn<br>i utenti entro le<br>aggi di accetta | ata lavorativa o<br>ore 17.00 del<br>zione/rifiuto (flu | di scadenza ed entro<br>giorno medesimo. Po<br>ussi A4-EF) entro le o | il termine delle ore 1<br>er le deleghe F24 m<br>re 11.00 della giorna | 1.00 del giorno di scad<br>esse a disposizione del<br>ita lavorativa successiv |
|                                                                                                    |                                                                                              |                                                       | di scade                                                | enza.                                                   |                                                         |                                                                       |                                                                        |                                                                                |

Sezioni Saldo finale ed Estermi del versamento della pagina di Inserimento Manuale Deleghe F24

Cliccando sul pulsante Inserisci la procedura offre 2 possibilità:

- Altra disposizione: la pagina si posiziona sull'inserimento di una nuova disposizione;
- Crea distinta: si apre in automatico la pagina di Creazione Distinte, è inoltre possibile filtrare per il Tipo Dispositivo che si desidera visualizzare.

|                  | INFO                                                        |
|------------------|-------------------------------------------------------------|
|                  | Operazione eseguita correttamente.                          |
|                  | Altra disposizione<br>Nuovo inserimento copiando precedente |
| Tipo dispositivo | Crea distinta                                               |

#### Maschera di conferma

Il pulsante **Inserisci, aggrega e firma** consente al cliente di accedere subito alla maschera di firma per l'autorizzazione della distinta. Chiaramente tale procedura è possibile solo per la creazione di una singola disposizione. Per ulteriori informazioni sui tracciati record e sui contenuti degli stessi si può fare riferimento ai manuali predisposti dall'ABI - Associazione Bancaria Italiana per il CBI - Corporate Banking Interbancario recuperabili, nella sezione degli Standard Tecnici, sul sito: <u>http://www.cbi-org.eu/</u>

#### 3.3.3. Importazione distinta F24 C.B.I.

Questa funzione permette il caricamento delle distinte contententi disposizioni F24 preparate off-line. La procedura è di semplice esecuzione, infatti è sufficiente individuare, con l'aiuto del pulsante **Sfoglia**, il file da importare e cliccare su **Importa**.

| IMPORTAZIONE DISTINTA F24 C.B.I.                      |                                                                                                    | ? |
|-------------------------------------------------------|----------------------------------------------------------------------------------------------------|---|
| HOME > DELEGHE F24 > IMPORTAZIONE DISTINTA F24 C.B.I. |                                                                                                    |   |
| File: [                                               | La procedura di importazione gestisce i files Multidistinta<br>(un solo file contenente diverse distinte).<br>La procedura gestisce anche i files compressi (in formato zip).<br>Nel file zip deve essere presente un solo file, anche multidistinta.<br>Sfoglia<br>Per i flussi di Pagamento Italia (bonifici e stipendi)<br>O mantieni il formato PC-EF<br>O trasforma in formato SCT (SEPA Credit Transfer) |   |

Importazione distinta F24 C.B.I.

## **3.3.4.** Gestione Disposizione F24 (Esiti e Revoche)

Questo menù, composto dalla voce **F24**, consente la visualizzazione delle disposizioni contenenti Deleghe F24 firmate e spedite, la verifica dello stato di lavorazione e la revoca delle stesse. Infatti, dopo aver ricevuto le deleghe, gli Istituti bancari di addebito provvedono ad una prima analisi delle disposizioni. Se tali disposizioni superano questo controllo preliminare la banca provvede, entro due ore dal ricevimento della delega, ad inviare telematicamente, l'accettazione delle stesse. In caso contrario le disposizioni, sempre entro due ore, saranno rifiutate, accompagnate o meno dalla motivazione.

In seguito all'accettazione delle deleghe, la banca provvederà ad eseguire il versamento del saldo, trasmettendo all'utente il relativo flusso informativo. Il link **Spedizione** permette di visualizzare il dettaglio della delega presentata. Il link **Accettazione o rifiuto** apre il dettaglio dell'accettazione o del rifiuto inviato dalla banca, eventualmente accompagnato dalla motivazione. Il link **Quietanza** permette di visualizzare il dettaglio della quietanza di pagamento trasmessa dall'Istituto di Credito. Cliccando sullo **Stato** è possibile ottenere il dettaglio sullo stato attuale delle singole deleghe. Per maggiori dettagli sui campi presenti nella pagina si rimanda all'Aiuto in linea.

| GESTIONE                   | DISPOSIZION                     | IE F24 (ESITI        | E REVOCHE      | =)                             |                             |                       |             |       |       |                       |        | ?      |
|----------------------------|---------------------------------|----------------------|----------------|--------------------------------|-----------------------------|-----------------------|-------------|-------|-------|-----------------------|--------|--------|
| HOME > DELEGH              | IE F24 > GESTIONE               | DISPOSIZIONE F24     | ESITI E REVOCH | E)                             |                             |                       |             |       |       |                       |        |        |
| Filtro dis<br>Data invio E | posizioni F24<br>Da: 21/04/2017 |                      |                | Disposizioni per<br>Estrazione | r pag: 10 2<br>dati PDF cui | 20 50 mulativo quieta | 100<br>nze  |       |       | <u>Resetta filtri</u> | 3      | θ      |
|                            | CONTRIBUENTE                    | C.F.<br>CONTRIBUENTE | PAGAMENTO      |                                | ACCETTAZ. O<br>RIFIUTO      |                       | SALDO (EUR) | ABI   | CAB   | CONTO                 | STATO  | REVOCA |
| ħ & Ø                      | DITTA SRL                       | 03801290879          | 16/03/2004     | 20/06/2017                     | •                           | 20/06/2017            | 872,41      | 05080 | 16900 | CC0451289610          | pagata |        |
| ħ & Ø                      | AZIENDA SRL                     | 03136650268          | 16/02/2004     | 20/06/2017                     |                             | 20/06/2017            | 4.680,83    | 05080 | 61880 | CC0000178782          | pagata |        |

Gestione Disposizioni-F24: cliccando su Stato è possibile visualizzare il dettaglio dello stato della delega

Nella figura sono riportati gli stati che possono assumere le presentazioni delle distinte di F24 e l'operatività ammessa sulle stesse.

| GESTIONE                                                                                    | DISPOSIZION       | IE F24 (ESITI I      | E REVOCHE      | )                |                        |                   |             |            |         |                                         |            | 2                                         |
|---------------------------------------------------------------------------------------------|-------------------|----------------------|----------------|------------------|------------------------|-------------------|-------------|------------|---------|-----------------------------------------|------------|-------------------------------------------|
| HOME > DELEG                                                                                | HE F24 > GESTIONE | DISPOSIZIONE F24 (   | ESITI E REVOCH | E)               |                        |                   |             |            |         |                                         |            |                                           |
|                                                                                             | enceltion EOA     |                      |                | Disposizioni per | 01 Bed .               | 20 50             | 100         |            |         |                                         | •          |                                           |
| Data invio                                                                                  | Da: 21/04/2017    |                      |                | Estrazione       | dati PDF cu            | imulativo quietar | Ize         |            |         | Resetta tiltri                          | C          | θ                                         |
|                                                                                             | CONTRIBUENTE      | C.F.<br>CONTRIBUENTE | PAGAMENTO      | SPEDIZIONE       | ACCETTAZ. O<br>RIFIUTO | QUIETANZA         | SALDO (EUR) | <b>ABI</b> | CAB     | CONTO                                   | STATO      | REVOCA                                    |
|                                                                                             | DITTA SRL         | 03801290879          | 16/03/2004     | 20/06/2017       |                        |                   | 872,41      | 00000      | 16900   | CC000000000                             | presentata |                                           |
| 1                                                                                           | DITTA SRL         | 03801290879          | 16/03/2004     | 20/06/2017       |                        |                   | 0,00        | 00000      | 16900   | CC000000000                             | presentata | presentata                                |
| <b>P</b>                                                                                    | AZIENDA SRL       | 03136650268          | 16/02/2004     | 20/06/2017       | 20/06/2017             |                   | 4.680,83    | 00000      | 61880   | CC000000000                             | accettata  |                                           |
| <b>B</b><br><b>C</b>                                                                        | DITTA SRL         | 02434250268          | 16/02/2004     | 20/05/2017       | 20/06/2017             |                   | 55.035,13   | 00000      | 62030   | CC000000000                             | accettata  | nfiutata per<br>delega<br>non riscontrata |
|                                                                                             | DITTA SRL         | 02434250268          | 16/02/2004     | 19/06/2017       | 19/06/2017             |                   | 55.035,13   | 00000      | 62030   | CC000000000                             | accettata  | rifutata per<br>delega<br>non revocabile  |
|                                                                                             | DITTA SRL         | 03801290879          | 16/03/2004     | 19/06/2017       | 19/06/2017             |                   | 872,41      | 00000      | 16900   | 000000000000000000000000000000000000000 | accettata  | non aggregata                             |
| 8                                                                                           | DITTA SRL         | 03801290879          | 16/03/2004     | 19/06/2017       | 19/06/2017             |                   | 0,00        | 00000      | 16900 ( | 0000000000                              | accettata  | non presentata                            |
| <b>1</b>                                                                                    | AZIENDA SRL       | 03136650268          | 16/02/2004     | 19/06/2017       | 19/06/2017             |                   | 4,680,83    | 00000      | 61880 ( | 0000000000                              | accettata  | accettata                                 |
| 1<br>1<br>1<br>1<br>1<br>1<br>1<br>1<br>1<br>1<br>1<br>1<br>1<br>1<br>1<br>1<br>1<br>1<br>1 | DITTA SRL         | 03801290879          | 16/03/2004     | 19/06/2017       | 19/06/2017             |                   | 0,00        | 00000      | 16900 ( | 0000000000                              | accettata  | presentata                                |
|                                                                                             | AZIENDA SRL       | 03136650268          | 16/02/2004     | 19/06/2017       |                        | 19/06/2017        | 4,680,83    | 00000      | 61880 ( | 0000000000                              | pagata     |                                           |
|                                                                                             | DITTA SRL         | 03801290879          | 16/03/2004     | 19/06/2017       |                        |                   | 0,00        | 00000      | 16900 ( | 0000000000                              | non pagata | 1                                         |
|                                                                                             | AZIENDA SRL       | 03136650268          | 16/02/2004     | 19/06/2017       | 19/06/2017             |                   | 4.680,83    | 00000      | 61880 0 | 0000000000                              | rifiutata  |                                           |

Gestione disposizioni F24: elenco stati presentazioni effettuate

(00)

2

9

(00)

6 6) (-)

(•)

w

delega presentata, in attesa risposta dalla Banca; è possibile revocarla
 delega accettata; la Banca ha risposto, ha preso in carico la delega e la sta lavorando; è possibile revocarla
 delega accettata; la Banca ha risposto che la delega non va bene (l'errore si vede cliccando sulla data Accettaz /rifuto); STATO FINALF
 delega accettata revoca non aggregata; è stata fatta la revoca, che è presente in creazione distinte, ma non è stata firmata/inviata alla Banca
 delega accettata revoca non presentata; è stata fatta la revoca e la distinta, che è presente in elenco distinte da inviare, ma non è stata firmata/inviata alla Banca
 delega accettata revoca accettata; è stata fatta la revoca e la distinta, che è presente in elenco distinta, ma non è ancora arrivata la conferma dalla Banca
 delega accettata revoca accettata; è stata fatta la revoca e d è stata firmata/inviata al distinta, ma non è ancora arrivata la conferma dalla Banca
 delega accettata revoca accettata; è stata fatta la revoca; la Banca ha risposto ed ha accettato la revoca; STATO FINALE

8) delega accettata revoca rifiutata, è stata fatta la revoca; la Banca ha risposto e non accettato la revoca: meglio sentire la Banca
 9) delega non pagata: il non pagato identifica che la delega non è stata accolta dalla banca; STATO FINALE

10) delega pagata: la Banca ha inviato la quietanza finale. E' presente anche la delega ministeriale visualizzabile cliccando sull'icona del ministero; STATO FINALE

Dettaglio di una delega.

| CONTR             | RIBUENTE                    |                         |                                |               |            |                |          |                                  |                                       | _           |
|-------------------|-----------------------------|-------------------------|--------------------------------|---------------|------------|----------------|----------|----------------------------------|---------------------------------------|-------------|
| CODIC             | E FISCALE                   |                         | 123123123                      | 12            |            |                | В        | arrare in caso<br>non coincident | di anno d'impost<br>te con anno solar | e 🗌         |
| DATI              | ANAGRAFI                    | CI                      |                                |               |            |                |          |                                  |                                       |             |
| Cogno             | me, denor                   | ninazione               | o ragione so                   | ciale         |            | Nome           |          |                                  |                                       |             |
| Azi               | enda1                       |                         |                                |               |            |                |          |                                  |                                       |             |
| Data d            | i nascita                   |                         | Sesso                          |               |            | Comune         | e (o Sta | ato estero) di r                 | nascita                               | Prov.       |
|                   |                             |                         |                                |               |            |                |          |                                  |                                       |             |
| DOMIC             | ILIO FISC                   | ALE                     |                                |               |            |                |          |                                  |                                       |             |
| Cornur            | ne                          |                         | Prov.                          |               |            | Via e nu       | imero d  | tivico                           |                                       |             |
| Comu              | ine 1                       |                         | Prov1                          |               |            | Via del        | le Vie   |                                  |                                       |             |
| SEZIO             | NE INPS                     |                         |                                |               |            |                |          |                                  |                                       |             |
|                   |                             |                         |                                | Periodo d     | li riferim | ento           |          |                                  |                                       |             |
| Codice<br>sede    | Causale<br>contributo       | Matr. IN<br>I<br>Fil. 4 | IPS/Codice<br>NPS<br>azienda   | Da<br>mm/aaaa | A mm       | /aaaa          | Impo     | orti a debito<br>ersati (C)      | Importi a cre<br>compensati           | dito<br>(D) |
| 1000              | DM 10                       | 1234567                 | 8912345678                     | 10/2004       |            |                |          | 1                                |                                       | 1           |
|                   |                             |                         |                                |               |            |                |          | TOTALE C                         |                                       |             |
|                   |                             |                         |                                |               |            |                |          | TOTALE D                         |                                       | 1           |
|                   |                             |                         |                                |               | SALD       | о [с-р]<br>+/- |          | +                                |                                       | 1           |
| SALDO             | D FINALE                    |                         |                                |               |            |                |          |                                  |                                       |             |
| Barrare<br>erede, | e in caso di<br>genitore, t | versame<br>tutore o ci  | nto da parte<br>uratore fallim | di<br>entare  |            |                |          | SAL                              | DO FINALE +                           | 1           |
| ESTRE             | MI DEL VE                   | RSAMENT                 | 0                              |               |            |                |          |                                  |                                       |             |
| Data              |                             |                         |                                |               |            |                |          |                                  |                                       |             |
|                   | 1.1.1.                      |                         |                                |               |            |                |          |                                  |                                       |             |
| ABI ad            | debito                      |                         | CA                             | 8 addebito    |            |                |          | Numero CC ad                     | Idebito                               |             |
| 12345             |                             |                         | 54                             | 321           |            |                |          | 12312456456                      | 51                                    |             |
| Stamp             | a dell'attes                | tazione d               | i pagamento                    | da inviare a  | il titolar | e del cor      | nto corr | rente di addeb                   | ito                                   |             |

Gestione Disposizioni-F24: cliccando su Spedizione è possibile visualizzare il dettaglio della delega presentata

Cliccando sull'icona posta sotto la colonna **Spedizione** si visualizza il dettaglio della delega in formato pdf con la possibilità di stamparla.

| CONTRIBUENTE                                      |                                             |                   |                          |        |                                 |                                              |            |
|---------------------------------------------------|---------------------------------------------|-------------------|--------------------------|--------|---------------------------------|----------------------------------------------|------------|
| CODICE FISCALE                                    | B1111111                                    |                   | 1M                       |        | Barrare in o<br>non coinc       | caso di anno d'impos<br>idente con anno sola | ta 🗌       |
| DATI ANAGRAFICI                                   |                                             |                   |                          |        |                                 |                                              |            |
| Cognome, denomina:                                | zione o ragione                             | sociale           |                          | ٢      | lome                            |                                              |            |
| Cognome                                           |                                             |                   |                          | - 1    | lome                            |                                              |            |
| Data di nascita                                   | Sesso                                       |                   |                          | (      | comune (o Stato estero          | ) di nascita                                 | Prov.      |
| 26/06/1971                                        | м                                           |                   |                          | C      | revalcore                       |                                              | во         |
| DOMICILIO FISCALE                                 |                                             |                   |                          |        |                                 |                                              |            |
| Comune                                            | Prov.                                       |                   |                          |        | /ia e numero civico             |                                              |            |
| Comune                                            | Prov                                        |                   |                          | •      | /ia, numero civico              |                                              |            |
| SEZIONE ERARIO                                    |                                             |                   |                          |        |                                 |                                              |            |
| IMPOSTE DIRETTE - I                               | VA                                          | Codice<br>Tributo | Rateaz.<br>Reg.<br>Prov. | Anno   | Importi a debito<br>versati (A) | Importi a crec<br>compensati (               | lito<br>B) |
| ALTRI TRIBUTI ED IN                               | ENUTE ALLA FONTE<br>RI TRIBUTI ED INTERESSI |                   |                          | 2004   | 15,0                            | 0                                            | 0,00       |
|                                                   |                                             | 1004              | 0000                     | 2003   | 5 15,0                          | D                                            | 0,00       |
|                                                   |                                             |                   |                          |        |                                 | TOTALE A                                     | 30,00      |
|                                                   |                                             |                   |                          |        |                                 | TOTALE B                                     | 0,00       |
|                                                   |                                             |                   |                          |        | SALDO [A-B] +/-                 | +                                            | 30,00      |
| Ufficio                                           |                                             | Codice            | Atto                     |        |                                 |                                              |            |
| SALDO FINALE                                      |                                             |                   |                          |        |                                 |                                              |            |
| Barrare in caso di vers<br>erede, genitore, tutor | samento da par<br>e o curatore fal          | te di<br>limentar | e                        |        |                                 | SALDO FINALE +                               | 30,00      |
| ESTREMI DEL VERSA                                 | MENTO                                       |                   |                          |        |                                 |                                              |            |
| Data                                              |                                             |                   |                          |        |                                 |                                              |            |
| 30/09/2005                                        |                                             |                   |                          |        |                                 |                                              |            |
| ABI addebito                                      |                                             | CAB adde          | ebito                    |        | Numero (                        | C addebito                                   |            |
| 00000                                             | (                                           | 00000             |                          |        | CC000000                        | 00000                                        |            |
| Stampa dell'attestazio                            | one di pagamer                              | nto da in         | viare al ti              | tolare | del conto corrente di a         | ddebito                                      |            |

Dettaglio in formato pdf della delega presentata

Cliccando sull'icona posta sotto la colonna **Spedizione** si visualizza la versione telematica della quietanza ministeriale in formato pdf con la possibilità di stamparla.

| QUIETANZA DI VERSAMENTO<br>Documento redatto in applicazione del provvedimento<br>del Direttore dell'Agenzia delle Entrate 2007/123376                                                                                                    |                                                                                                    |                                                                                            |                                                                                                    |            |                                                                                                    |                                                                                                    |                   |
|----------------------------------------------------------------------------------------------------|----------------------------------------------------------------------------------------------------|--------------------------------------------------------------------------------------------|----------------------------------------------------------------------------------------------------|------------|----------------------------------------------------------------------------------------------------|----------------------------------------------------------------------------------------------------|-------------------|
| STREMI DEL VI                                                                                                    | ERSAMEN                                                                                               | ITO                                                                                        |                                                                                                    |            |                                                                                                    |                                                                                                    |                   |
|                                                                                                    |                                                                                                    |                                                                                            |                                                                                                    |            |                                                                                                    |                                                                                                    |                   |
| PROTOCOLLO TE                                                                                                    | LEMATICO                                                                                              | B050                                                                                       | 8012604051207                                                                                                    | 1528553    | Saldo dele                                                                                                    | iga                                                                                                    | 28,00             |
| DATA DEL VERSA                                                                                                    | MENTO                                                                                                 | 0 5                                                                                        | 1 2 2 0 0 7                                                                                                    |            | ABI                                                                                                    | C/                                                                                                    | ΔB                |
| ONTRIBUENTE                                                                                                    | E                                                                                                    |                                                                                            |                                                                                                    |            |                                                                                                    |                                                                                                    |                   |
| CODICE FISCALE                                                                                                    | 6 2<br>cognome, c                                                                                     | 1   1   6   2<br>denominazione o r<br>F24                                                  | 1   1   6   2   1   1   6   2  <br>agione sociale                                                                                                    | 1   1      |                                                                                                    | nome<br>IVA                                                                                                    |                   |
|                                                                                                    | TRIBUTI                                                                                               |                                                                                            |                                                                                                    |            |                                                                                                    |                                                                                                    |                   |
|                                                                                                    |                                                                                                    | CODIG                                                                                      |                                                                                                    |            |                                                                                                    |                                                                                                    |                   |
| CODICE UFFICIO                                                                                                    | codice                                                                                                | CODIC<br>tributo<br>causale                                                                | CE ATTO                                                                                                    | periodo di | riferimento                                                                                                    | importo a debito                                                                                                    | importo a credito |
| CODICE UFFICIO<br>sezione<br>IVA AUTO                                                                                                    | codice                                                                                                | CODIC<br>tributo<br>causale<br>6211                                                        | estremi identificativi<br>12345678901234001                                                                                                    | periodo di | riferimento<br>2007                                                                                                    | importo a debito                                                                                                    | importo a credito |
| Sezione<br>IVA AUTO<br>IVA AUTO                                                                                                    | codice                                                                                                | code<br>tributo<br>causale<br>6211<br>6211                                                 | estremi identificativi<br>12345678901234001<br>12345678901234002                                                                                                    | periodo di | riferimento<br>2007<br>2007                                                                                                    | Importo a debito<br>1,00<br>1,00                                                                                                    | importo a credito |
| Sezione<br>sezione<br>IVA AUTO<br>IVA AUTO<br>IVA AUTO<br>IVA AUTO                                                                                                    | codice<br>A<br>A<br>A<br>A                                                                            | CODI0<br>tributo<br>causale<br>6211<br>6211<br>6211<br>6211                                | estremi identificativi<br>12345678901234001<br>12345678901234002<br>12345678901234003<br>12345678901234003                                                                                                    | periodo di | riferimento<br>2007<br>2007<br>2007<br>2007                                                                                                    | Importo a debito<br>1,00<br>1,00<br>1,00<br>1,00                                                                                                    | importo a credito |
| Sezione<br>sezione<br>IVA AUTO<br>IVA AUTO<br>IVA AUTO<br>IVA AUTO<br>IVA AUTO                                                                                                    | codice<br>A<br>A<br>A<br>A<br>A                                                                       | CODI(<br>tributo<br>causale<br>6211<br>6211<br>6211<br>6211                                | estremi identificativi<br>12345678901234001<br>12345678901234002<br>12345678901234003<br>12345678901234004<br>12345678901234005                                                                                                    | periodo di | riferimento<br>2007<br>2007<br>2007<br>2007<br>2007                                                                                                    | Importo a debito<br>1,00<br>1,00<br>1,00<br>1,00<br>1,00                                                                                                    | importo a credito |
| CODICE UFFICIO<br>Sezione<br>IVA AUTO<br>IVA AUTO<br>IVA AUTO<br>IVA AUTO<br>IVA AUTO<br>IVA AUTO<br>IVA AUTO                                                                                                    | codice<br>A<br>A<br>A<br>A<br>A<br>A<br>A                                                             | CODI(<br>tributo<br>causale<br>6211<br>6211<br>6211<br>6211<br>6211<br>6211                | estremi identificativi<br>12345678901234001<br>12345678901234002<br>12345678901234003<br>12345678901234004<br>12345678901234004<br>12345678901234005<br>12345678901234006                                                                                                    | periodo di | riferimento<br>2007<br>2007<br>2007<br>2007<br>2007<br>2007<br>2007                                                                                                    | Importo a debito<br>1,00<br>1,00<br>1,00<br>1,00<br>1,00<br>1,00<br>1,00                                                                                                    | importo a credito |
| CODICE UFFICIO<br>sezione<br>IVA AUTO<br>IVA AUTO<br>IVA AUTO<br>IVA AUTO<br>IVA AUTO<br>IVA AUTO<br>IVA AUTO<br>IVA AUTO                                                                                                    | codice<br>A<br>A<br>A<br>A<br>A<br>A<br>A<br>A<br>A                                                   | CODIO<br>tributo<br>causale<br>6211<br>6211<br>6211<br>6211<br>6211<br>6211<br>6211        | езtremi identificativi<br>12345678901234001<br>12345678901234002<br>12345678901234003<br>12345678901234004<br>12345678901234004<br>12345678901234005<br>12345678901234006<br>12345678901234007                                                                                                    | periodo di | riferimento<br>2007<br>2007<br>2007<br>2007<br>2007<br>2007<br>2007<br>200                                                                                                    | Importo a debito<br>1,00<br>1,00<br>1,00<br>1,00<br>1,00<br>1,00<br>1,00<br>1,00                                                                                                    | importo a credito |
| CODICE UFFICIO<br>Sezione<br>IVA AUTO<br>IVA AUTO<br>IVA AUTO<br>IVA AUTO<br>IVA AUTO<br>IVA AUTO<br>IVA AUTO<br>IVA AUTO<br>IVA AUTO                                                                                                    | Codice<br>A<br>A<br>A<br>A<br>A<br>A<br>A<br>A<br>A<br>A<br>A<br>A<br>A<br>A                          | CODIG<br>tributo<br>causale<br>6211<br>6211<br>6211<br>6211<br>6211<br>6211<br>6211<br>621 | estremi identificativi<br>12345678901234001<br>12345678901234002<br>12345678901234002<br>12345678901234003<br>12345678901234004<br>12345678901234005<br>12345678901234006<br>12345678901234007<br>12345678901234008                                                                                                    | periodo di | riferimento<br>2007<br>2007<br>2007<br>2007<br>2007<br>2007<br>2007<br>200                                                                                                    | Importo a debito<br>1,00<br>1,00<br>1,00<br>1,00<br>1,00<br>1,00<br>1,00<br>1,00<br>1,00                                                                                                    | importo a credito |
| CODICE UFFICIO<br>Sezione<br>IVA AUTO<br>IVA AUTO<br>IVA AUTO<br>IVA AUTO<br>IVA AUTO<br>IVA AUTO<br>IVA AUTO<br>IVA AUTO<br>IVA AUTO<br>IVA AUTO                                                                                                    | Codice<br>A<br>A<br>A<br>A<br>A<br>A<br>A<br>A<br>A<br>A<br>A<br>A<br>A<br>A<br>A<br>A<br>A           | CODIG<br>tributo<br>causale<br>6211<br>6211<br>6211<br>6211<br>6211<br>6211<br>6211<br>621 | estremi identificativi<br>12345678901234001<br>12345678901234002<br>12345678901234002<br>12345678901234003<br>12345678901234004<br>12345678901234005<br>12345678901234006<br>12345678901234008<br>12345678901234008                                                                                                    | periodo di | riferimento<br>2007<br>2007<br>2007<br>2007<br>2007<br>2007<br>2007<br>200                                                                                                    | Importo a debito<br>1,00<br>1,00<br>1,00<br>1,00<br>1,00<br>1,00<br>1,00<br>1,00<br>1,00<br>1,00                                                                                                    | importo a credito |
| CODICE UFFICIO<br>Sezione<br>IVA AUTO<br>IVA AUTO<br>IVA AUTO<br>IVA AUTO<br>IVA AUTO<br>IVA AUTO<br>IVA AUTO<br>IVA AUTO<br>IVA AUTO<br>IVA AUTO<br>IVA AUTO                                                                                                    | Codice<br>A<br>A<br>A<br>A<br>A<br>A<br>A<br>A<br>A<br>A<br>A<br>A<br>A<br>A<br>A                     | CODIC<br>tributo<br>causale<br>6211<br>6211<br>6211<br>6211<br>6211<br>6211<br>6211<br>621 | estremi identificativi<br>12345678901234001<br>12345678901234002<br>12345678901234002<br>12345678901234003<br>12345678901234004<br>12345678901234006<br>12345678901234006<br>12345678901234008<br>12345678901234009<br>12345678901234019                                                                                                    | periodo di | riferimento<br>2007<br>2007<br>2007<br>2007<br>2007<br>2007<br>2007<br>200                                                                                                    | Importo a debito<br>1,00<br>1,00<br>1,00<br>1,00<br>1,00<br>1,00<br>1,00<br>1,00<br>1,00<br>1,00<br>1,00<br>1,00<br>1,00<br>1,00<br>1,00                                                                                                    | importo a credito |
| CODICE UFFICIO<br>Sezione<br>IVA AUTO<br>IVA AUTO<br>IVA AUTO<br>IVA AUTO<br>IVA AUTO<br>IVA AUTO<br>IVA AUTO<br>IVA AUTO<br>IVA AUTO<br>IVA AUTO<br>IVA AUTO<br>IVA AUTO                                                                                                    | Codice<br>A<br>A<br>A<br>A<br>A<br>A<br>A<br>A<br>A<br>A<br>A<br>A<br>A<br>A<br>A                     | CODIC<br>tributo<br>causale<br>6211<br>6211<br>6211<br>6211<br>6211<br>6211<br>6211<br>621 | estremi identificativi<br>12345678901234001<br>12345678901234002<br>12345678901234002<br>12345678901234003<br>12345678901234004<br>12345678901234006<br>12345678901234006<br>12345678901234009<br>12345678901234009<br>12345678901234010<br>12345678901234012                                                                                                    | periodo di | riferimento<br>2007<br>2007<br>2007<br>2007<br>2007<br>2007<br>2007<br>200                                                                                                    | Importo a debito<br>1,00<br>1,00<br>1,00<br>1,00<br>1,00<br>1,00<br>1,00<br>1,00<br>1,00<br>1,00<br>1,00<br>1,00<br>1,00<br>1,00                                                                                                    | importo a credito |
| CODICE UFFICIO<br>Sezione<br>IVA AUTO<br>IVA AUTO<br>IVA AUTO<br>IVA AUTO<br>IVA AUTO<br>IVA AUTO<br>IVA AUTO<br>IVA AUTO<br>IVA AUTO<br>IVA AUTO<br>IVA AUTO<br>IVA AUTO<br>IVA AUTO<br>IVA AUTO                                                                                                    | Codice<br>A<br>A<br>A<br>A<br>A<br>A<br>A<br>A<br>A<br>A<br>A<br>A<br>A<br>A<br>A<br>A<br>A<br>A<br>A | CODM<br>tributo<br>causale<br>6211<br>6211<br>6211<br>6211<br>6211<br>6211<br>6211<br>621  | estremi identificativi           12345678901234001           12345678901234002           12345678901234003           12345678901234004           12345678901234005           12345678901234006           12345678901234007           12345678901234008           12345678901234009           12345678901234001           12345678901234010           12345678901234011           12345678901234012                                                                                                    | periodo di | riferimento<br>2007<br>2007<br>2007<br>2007<br>2007<br>2007<br>2007<br>200                                                                                                    | Importo a debito<br>1,00<br>1,00<br>1,00<br>1,00<br>1,00<br>1,00<br>1,00<br>1,00<br>1,00<br>1,00<br>1,00<br>1,00<br>1,00<br>1,00<br>1,00<br>1,00<br>1,00                                                                                                    | Importo a credito |
| CODICE UFFICIO<br>Sezione<br>IVA AUTO<br>IVA AUTO<br>IVA AUTO<br>IVA AUTO<br>IVA AUTO<br>IVA AUTO<br>IVA AUTO<br>IVA AUTO<br>IVA AUTO<br>IVA AUTO<br>IVA AUTO<br>IVA AUTO<br>IVA AUTO<br>IVA AUTO<br>IVA AUTO                                                                                                    | Codice<br>A<br>A<br>A<br>A<br>A<br>A<br>A<br>A<br>A<br>A<br>A<br>A<br>A<br>A<br>A<br>A<br>A<br>A<br>A | CODM<br>tributo<br>causale<br>6211<br>6211<br>6211<br>6211<br>6211<br>6211<br>6211<br>621  | estremi identificativi           12345678901234001           12345678901234002           12345678901234003           12345678901234004           12345678901234005           12345678901234006           12345678901234007           12345678901234008           12345678901234009           12345678901234001           12345678901234010           12345678901234011           12345678901234012           12345678901234013           12345678901234013           12345678901234014                                                                                                    | periodo di | riferimento<br>2007<br>2007<br>2007<br>2007<br>2007<br>2007<br>2007<br>200                                                                                                    | Importo a debito<br>1,00<br>1,00 | Importo a credito |
| CODICE UFFICIO<br>Sezione<br>IVA AUTO<br>IVA AUTO<br>IVA AUTO<br>IVA AUTO<br>IVA AUTO<br>IVA AUTO<br>IVA AUTO<br>IVA AUTO<br>IVA AUTO<br>IVA AUTO<br>IVA AUTO<br>IVA AUTO<br>IVA AUTO<br>IVA AUTO<br>IVA AUTO<br>IVA AUTO<br>IVA AUTO                                                                                                    | Codice<br>A<br>A<br>A<br>A<br>A<br>A<br>A<br>A<br>A<br>A<br>A<br>A<br>A<br>A<br>A<br>A<br>A<br>A<br>A | CODM<br>tributo<br>causale<br>6211<br>6211<br>6211<br>6211<br>6211<br>6211<br>6211<br>621  | estremi identificativi           12345678901234001           12345678901234002           12345678901234003           12345678901234004           12345678901234005           12345678901234006           12345678901234007           12345678901234008           12345678901234009           12345678901234009           12345678901234010           12345678901234011           12345678901234012           12345678901234013           12345678901234014           12345678901234013           12345678901234014           12345678901234013                                                                                                    | periodo di | riferimento<br>2007<br>2007<br>2007<br>2007<br>2007<br>2007<br>2007<br>200                                                                                                    | Importo a debito<br>1,00<br>1,00<br>1,00<br>1,00<br>1,00<br>1,00<br>1,00<br>1,00<br>1,00<br>1,00<br>1,00<br>1,00<br>1,00<br>1,00<br>1,00<br>1,00<br>1,00<br>1,00<br>1,00<br>1,00<br>1,00                                                                                                    | importo a credito |
| CODICE UFFICIO<br>Sezione<br>IVA AUTO<br>IVA AUTO<br>IVA AUTO<br>IVA AUTO<br>IVA AUTO<br>IVA AUTO<br>IVA AUTO<br>IVA AUTO<br>IVA AUTO<br>IVA AUTO<br>IVA AUTO<br>IVA AUTO<br>IVA AUTO<br>IVA AUTO<br>IVA AUTO<br>IVA AUTO<br>IVA AUTO                                                                                                    | Codice<br>A<br>A<br>A<br>A<br>A<br>A<br>A<br>A<br>A<br>A<br>A<br>A<br>A<br>A<br>A<br>A<br>A<br>A<br>A | CODM<br>tributo<br>causale<br>6211<br>6211<br>6211<br>6211<br>6211<br>6211<br>6211<br>621  | estremi identificativi           12345678901234001           12345678901234002           12345678901234003           12345678901234004           12345678901234005           12345678901234006           12345678901234007           12345678901234008           12345678901234009           12345678901234009           12345678901234010           12345678901234010           12345678901234011           12345678901234012           12345678901234011           12345678901234012           12345678901234013           12345678901234014           12345678901234015           12345678901234015                                                                                                    | periodo di | riferimento<br>2007<br>2007<br>2007<br>2007<br>2007<br>2007<br>2007<br>200                                                                                                    | Importo a debito<br>1,00<br>1,00<br>1,00<br>1,00<br>1,00<br>1,00<br>1,00<br>1,00<br>1,00<br>1,00<br>1,00<br>1,00<br>1,00<br>1,00<br>1,00<br>1,00<br>1,00<br>1,00<br>1,00<br>1,00<br>1,00<br>1,00<br>1,00                                                                                                    | importo a credito |
| CODICE UFFICIO<br>Sezione<br>IVA AUTO<br>IVA AUTO<br>IVA AUTO<br>IVA AUTO<br>IVA AUTO<br>IVA AUTO<br>IVA AUTO<br>IVA AUTO<br>IVA AUTO<br>IVA AUTO<br>IVA AUTO<br>IVA AUTO<br>IVA AUTO<br>IVA AUTO<br>IVA AUTO<br>IVA AUTO<br>IVA AUTO<br>IVA AUTO<br>IVA AUTO                                                                                                    | Codice<br>A<br>A<br>A<br>A<br>A<br>A<br>A<br>A<br>A<br>A<br>A<br>A<br>A<br>A<br>A<br>A<br>A<br>A<br>A | CODM<br>tributo<br>causale<br>6211<br>6211<br>6211<br>6211<br>6211<br>6211<br>6211<br>621  | estremi identificativi           12345678901234001           12345678901234002           12345678901234003           12345678901234004           12345678901234005           12345678901234006           12345678901234007           12345678901234008           12345678901234009           12345678901234009           12345678901234010           12345678901234010           12345678901234011           12345678901234012           12345678901234013           12345678901234014           12345678901234015           12345678901234014           12345678901234015           12345678901234016           12345678901234017                                                                                                    | periodo di | riferimento<br>2007<br>2007<br>2007<br>2007<br>2007<br>2007<br>2007<br>200                                                                                                    | Importo a debito<br>1,00<br>1,00 | importo a credito |
| CODICE UFFICIO                                                                                                    | Codice<br>A<br>A<br>A<br>A<br>A<br>A<br>A<br>A<br>A<br>A<br>A<br>A<br>A<br>A<br>A<br>A<br>A<br>A<br>A | CODM<br>tributo<br>causale<br>6211<br>6211<br>6211<br>6211<br>6211<br>6211<br>6211<br>621  | estremi identificativi           12345678901234001           12345678901234002           12345678901234003           12345678901234004           12345678901234005           12345678901234006           12345678901234007           12345678901234008           12345678901234009           12345678901234001           12345678901234010           12345678901234010           12345678901234011           12345678901234012           12345678901234013           12345678901234014           12345678901234015           12345678901234016           12345678901234017           12345678901234018                                                                                                    | periodo di | riferimento<br>2007<br>2007<br>2007<br>2007<br>2007<br>2007<br>2007<br>200                                                                                                    | Importo a debito<br>1,00<br>1,00 | importo a credito |
| CODICE UFFICIO                                                                                                    | Codice<br>A<br>A<br>A<br>A<br>A<br>A<br>A<br>A<br>A<br>A<br>A<br>A<br>A<br>A<br>A<br>A<br>A<br>A<br>A | CODM<br>tributo<br>causale<br>6211<br>6211<br>6211<br>6211<br>6211<br>6211<br>6211<br>621  | estremi identificativi           12345678901234001           12345678901234002           12345678901234003           12345678901234004           12345678901234005           12345678901234006           12345678901234007           12345678901234008           12345678901234009           12345678901234010           12345678901234010           12345678901234011           12345678901234012           12345678901234013           12345678901234014           12345678901234015           12345678901234014           12345678901234015           12345678901234017           12345678901234018           12345678901234018           12345678901234019                                                                                                    | periodo di | riferimento<br>2007<br>2007<br>2007<br>2007<br>2007<br>2007<br>2007<br>200                                                                                                    | Importo a debito<br>1,00<br>1,00 | Importo a credito |
| CODICE UFFICIO                                                                                                    | Codice<br>A<br>A<br>A<br>A<br>A<br>A<br>A<br>A<br>A<br>A<br>A<br>A<br>A<br>A<br>A<br>A<br>A<br>A<br>A | CODM<br>tributo<br>causale<br>6211<br>6211<br>6211<br>6211<br>6211<br>6211<br>6211<br>621  | estremi identificativi           12345678901234001           12345678901234002           12345678901234003           12345678901234004           12345678901234005           12345678901234006           12345678901234007           12345678901234008           12345678901234009           12345678901234010           12345678901234010           12345678901234011           12345678901234012           12345678901234013           12345678901234014           12345678901234015           12345678901234016           12345678901234017           12345678901234018           12345678901234019           12345678901234019           12345678901234019           12345678901234019                                                                                                    | periodo di | riferimento<br>2007<br>2007<br>2007<br>2007<br>2007<br>2007<br>2007<br>200                                                                                                    | Importo a debito<br>1,00<br>1,00 | Importo a credito |
| CODICE UFFICIO Sezione IVA AUTO IVA AUTO                                                                                                    | Codice<br>A<br>A<br>A<br>A<br>A<br>A<br>A<br>A<br>A<br>A<br>A<br>A<br>A<br>A<br>A<br>A<br>A<br>A<br>A | CODM<br>tributo<br>causale<br>6211<br>6211<br>6211<br>6211<br>6211<br>6211<br>6211<br>621  | estremi identificativi           12345678901234001           12345678901234002           12345678901234003           12345678901234004           12345678901234005           12345678901234006           12345678901234007           12345678901234008           12345678901234009           12345678901234001           12345678901234010           12345678901234011           12345678901234012           12345678901234011           12345678901234012           12345678901234012           12345678901234014           12345678901234015           12345678901234014           12345678901234015           12345678901234016           12345678901234017           12345678901234018           12345678901234019           12345678901234020           12345678901234020           12345678901234020           12345678901234020                                                                                                    | periodo di | riferimento<br>2007<br>2007 | Importo a debito<br>1,00<br>1,00 | Importo a credito |
| CODICE UFFICIO Sezione IVA AUTO IVA AUTO                                                                                                    | Codice<br>A<br>A<br>A<br>A<br>A<br>A<br>A<br>A<br>A<br>A<br>A<br>A<br>A<br>A<br>A<br>A<br>A<br>A<br>A | CODM<br>tributo<br>causale<br>6211<br>6211<br>6211<br>6211<br>6211<br>6211<br>6211<br>621  | estremi identificativi           12345678901234001           12345678901234002           12345678901234003           12345678901234004           12345678901234005           12345678901234006           12345678901234007           12345678901234008           12345678901234009           12345678901234001           12345678901234010           12345678901234011           12345678901234012           12345678901234011           12345678901234012           12345678901234012           12345678901234014           12345678901234015           12345678901234014           12345678901234015           12345678901234016           12345678901234017           12345678901234018           12345678901234019           12345678901234020           12345678901234020           12345678901234020           12345678901234021           12345678901234021           12345678901234021           12345678901234021                                                                                                    | periodo di | riferimento<br>2007<br>2007 | Importo a debito<br>1,00<br>1,00 | Importo a credito |
| CODICE UFFICIO<br>SEZIONE<br>IVA AUTO<br>IVA AUTO                                                                                                    | Codice<br>A<br>A<br>A<br>A<br>A<br>A<br>A<br>A<br>A<br>A<br>A<br>A<br>A<br>A<br>A<br>A<br>A<br>A<br>A | CODM<br>tributo<br>causale<br>6211<br>6211<br>6211<br>6211<br>6211<br>6211<br>6211<br>621  | estremi identificativi           12345678901234001           12345678901234002           12345678901234003           12345678901234004           12345678901234005           12345678901234006           12345678901234007           12345678901234008           12345678901234009           12345678901234001           12345678901234010           12345678901234011           12345678901234012           12345678901234011           12345678901234012           12345678901234012           12345678901234014           12345678901234015           12345678901234014           12345678901234015           12345678901234016           12345678901234017           12345678901234018           12345678901234019           12345678901234020           12345678901234021           12345678901234021           12345678901234022           12345678901234021           12345678901234022           12345678901234021           12345678901234022           12345678901234022           12345678901234023                                                                                                    | periodo di | riferimento<br>2007<br>2007 | Importo a debito<br>1,00<br>1,00 | Importo a credito |
| CODICE UFFICIO<br>SEZIONE<br>IVA AUTO<br>IVA AUTO                                                                                                    | Codice<br>A<br>A<br>A<br>A<br>A<br>A<br>A<br>A<br>A<br>A<br>A<br>A<br>A<br>A<br>A<br>A<br>A<br>A<br>A | CODM<br>tributo<br>causale<br>6211<br>6211<br>6211<br>6211<br>6211<br>6211<br>6211<br>621  | estremi identificativi           12345678901234001           12345678901234002           12345678901234003           12345678901234004           12345678901234005           12345678901234006           12345678901234007           12345678901234008           12345678901234009           12345678901234009           12345678901234010           12345678901234010           12345678901234011           12345678901234012           12345678901234012           12345678901234014           12345678901234015           12345678901234014           12345678901234015           12345678901234016           12345678901234017           12345678901234018           12345678901234020           12345678901234021           12345678901234022           12345678901234022           12345678901234022           12345678901234024           12345678901234024           12345678901234024           12345678901234024                                                                                                    | periodo di | riferimento<br>2007<br>2007 | Importo a debito<br>1,00<br>1,00 | Importo a credito |
| CODICE UFFICIO<br>SEZIONE<br>IVA AUTO<br>IVA AUTO | Codice<br>A<br>A<br>A<br>A<br>A<br>A<br>A<br>A<br>A<br>A<br>A<br>A<br>A<br>A<br>A<br>A<br>A<br>A<br>A | CODM<br>tributo<br>causale<br>6211<br>6211<br>6211<br>6211<br>6211<br>6211<br>6211<br>621  | estremi identificativi           12345678901234001           12345678901234002           12345678901234003           12345678901234004           12345678901234005           12345678901234006           12345678901234007           12345678901234008           12345678901234009           12345678901234009           12345678901234010           12345678901234010           12345678901234012           12345678901234012           12345678901234012           12345678901234014           12345678901234015           12345678901234014           12345678901234015           12345678901234016           12345678901234017           12345678901234018           12345678901234020           12345678901234021           12345678901234022           12345678901234022           12345678901234023           12345678901234024           12345678901234024           12345678901234024           12345678901234024           12345678901234024           12345678901234024           12345678901234025           12345678901234024           12345678901234025           12345678901234025 <td>periodo di</td> <td>riferimento<br/>2007<br/>2007</td> <td>Importo a debito<br/>1,00<br/>1,00</td> <td>Importo a credito</td> | periodo di | riferimento<br>2007<br>2007 | Importo a debito<br>1,00<br>1,00 | Importo a credito |
| CODICE UFFICIO<br>SEZIONE<br>IVA AUTO<br>IVA AUTO                                                                                                    | Codice<br>A<br>A<br>A<br>A<br>A<br>A<br>A<br>A<br>A<br>A<br>A<br>A<br>A<br>A<br>A<br>A<br>A<br>A<br>A | CODM<br>tributo<br>causale<br>6211<br>6211<br>6211<br>6211<br>6211<br>6211<br>6211<br>621  | estremi identificativi           12345678901234001           12345678901234002           12345678901234003           12345678901234004           12345678901234005           12345678901234006           12345678901234007           12345678901234008           12345678901234009           12345678901234009           12345678901234010           12345678901234010           12345678901234011           12345678901234012           12345678901234014           12345678901234015           12345678901234014           12345678901234015           12345678901234016           12345678901234017           12345678901234018           12345678901234019           12345678901234020           12345678901234021           12345678901234022           12345678901234022           12345678901234022           12345678901234024           12345678901234025           12345678901234026           12345678901234026           12345678901234026           12345678901234026           12345678901234025           12345678901234026           12345678901234026           12345678901234026 <td>periodo di</td> <td>riferimento<br/>2007<br/>2007</td> <td>Importo a debito<br/>1,00<br/>1,00</td> <td>Importo a credito</td>                                                                                                    | periodo di | riferimento<br>2007<br>2007 | Importo a debito<br>1,00<br>1,00                                                                                                    | Importo a credito |

Versione telematica e stampabile della quietanza ministeriale

Una delega può essere revocata non prima del 25° giorno solare antecedente alla scadenza ed entro le ore 18 del giorno lavorativo precedente la scadenza. Per le revoche inoltrate fra le ore 18 del giorno precedente la scadenza e le ore 11 del giorno di scadenza (termine ultimo per l'acquisizione dei flussi da parte della banca proponente) non è garantita all'utente la ricezione dell'accettazione/rifiuto delle richieste entro la scadenza delle deleghe stesse.

Per revocare una delega è sufficiente vistare la corrispondente casella nella colonna **Revoca** e cliccare sul pulsante **Conferma**. Nella stessa colonna comparirà il messaggio **Revoca non aggregata**. Cliccando sul link è possibile visualizzare il dettaglio della revoca. Per inviare la richiesta di revoca l'utente dovrà seguire l'iter già descritto per le disposizioni:

- aggregare la disposizione di revoca in Creazione distinte (Revoca aggregata);
- firmare la disposizione in Elenco distinte (Revoca presentata).

Entro due ore dalla ricezione la banca provvederà ad inoltrare il flusso di accettazione o di rifiuto della richiesta di revoca.

Cliccando sul pulsante **Conferma, aggrega e firma**, presente nella parte inferiore della maschera, la revoca in automatico viene aggregata e firmata.

La ricerca si effettua con i **Filtri** (attivando l'apposito pulsante  $\bigcirc \rightarrow \bigcirc$  per visionare la mappa del "Filtro disposizioni F24") e i parametri disponibili sono: **Data firma, Data accettazione o rifiuto, Data quietanza, Data pagamento, Saldo delega, ABI, Codice Fiscale Contribuente, Contribuente e Stato.** 

Disposizioni per pag: 10 20 50 100 Filtro disposizioni F24 Estrazione dati PDF cumulativo quietanze Da Α Data **# #** spedizione/firma Data accettazione o **\*** rifiuto Data quietanza **#** Data pagamento **\* \*** Saldo Delega ABI Codice fiscale contribuente: Contribuente: Contribuente: Stato Delega  $\checkmark$ Stato Revoca  $\checkmark$ La data deve essere inserita nel seguente formato: gg-mm-aaaa Resetta filtri 🔀 Visualizza

Per l'inserimento automatico delle date utilizzare l'icona

Filtro Disposizioni F24

Selezionando la voce **Estrazione Dati** è possibile visualizzare o estrarre in formato testo o csv l'elenco degli esiti delle deleghe F24. E' possibile limitare la visualizzazione degli esiti utilizzando gli stessi parametri di ricerca già visti nella pagina dei filtri: **Data firma, Data accettazione o rifiuto, Data quietanza, Data pagamento, Saldo delega, ABI, Codice Fiscale Contribuente, Contribuente e Stato.** 

La pagina offre quattro funzionalità:

- Visualizza testo;
- Scarica in formato testo;
- Scarica csv, con separatore ', ';
- Scarica csv, con separatore '; ';

Le prima voce visualizzerà a video l'elenco degli esiti opportunamente incollonnati. Utilizzando la seconda voce si ottiene lo stesso risultato, ma su un file di testo che verrà salvato sul computer. Le altre due voci invece permettono di scaricare sul proprio computer dei file csv con l'elenco degli esiti che possono essere sucessivamente importati in un Foglio di Calcolo per una corretta visualizzazione.

| Imposta filtri estrazione dati esiti F24 |                           |   |                         |             | 🖶 🗶    |
|------------------------------------------|---------------------------|---|-------------------------|-------------|--------|
|                                          | Da                        |   | A                       |             |        |
| Data spedizione/firma                    | 22/05/2017                |   |                         | <b>*</b>    |        |
| Data accettazione o rifiuto              |                           |   |                         | *           |        |
| Data quietanza                           |                           |   |                         | **          |        |
| Data pagamento                           |                           |   |                         |             |        |
| Saldo Delega                             |                           |   |                         |             |        |
| ABI                                      |                           |   |                         |             |        |
| Codice fiscale                           |                           |   |                         |             |        |
| contribuente:                            |                           |   |                         |             |        |
| Contribuente:                            |                           |   |                         |             |        |
| Stato Delega                             |                           | ~ |                         |             |        |
| Stato Revoca                             |                           |   |                         |             |        |
| La data deve essere inserita nel segu    | uente formato: gg-mm-aaaa |   |                         |             |        |
| Visualizza test                          | lo -                      |   | Scarica csv, con separa | atore','    |        |
| Scarica in formato                       | testo                     |   | Scarica csv, con separa | atore ' ; ' |        |
|                                          |                           |   |                         |             | Chiudi |

Filtro per estrazione e visualizzazione elenco esiti deleghe F24

Selezionando la voce **PDF cumulativo quietanze** è possibile scaricare impostare il filtro al fine di ottenere un file PDF contenente tutte le quietanze che soddisfano le condizioni:

- Intestatario: indica l'intestatario della delega.
- Da data inizio arrivo quietanza: indicare la data di inizio dell'intervallo entro cui filtrare le quietanze.
- A data fine arrivo quietanza: indicare la data di fine dell'intervallo entro cui filtrare le quietanze.

I tre parametri sono obbligatori per l'estrazione del PDF cumulativo e l'intervallo massimo fra le 2 date è di 7 giorni.

| Richiesta generazione PDF cumulativo per le Quietanze Ministeriali pervenute                                                                                                    |            | 🖶 🗶       |
|----------------------------------------------------------------------------------------------------|------------|-----------|
| Intestatario                                                                                                    | V          | D         |
| Da data inizio arrivo quietanza                                                                                                    | 15/06/2017 |           |
| A data fine arrivo quietanza                                                                                                    | 21/06/2017 | <b>**</b> |
| Le date indicate sono comprese nell'intervallo di estrazione.<br>La data fine arrivo quietanza deve essere minore di oggi.<br>La differenza fra le date puo' essere al massimo 6 giorni. |            |           |
| Scarica                                                                                                    |            |           |
|                                                                                                    |            | Chiudi    |

Richiesta generazione PDF cumulativo per le Quietanze Ministeriali pervenute

## 3.4. Distinte

Il menù, composto da sei voci: Importazione Distinta C.B.I., Importazione Distinte XML CBI2, Assegna Conto a distinta C.B.I., Assegna Conto a distinta XML CBI2 Creazione Distinta Disposizione Ricorrente, Creazione Distinte, Elenco Distinte da inviare, Elenco Distinte inviate.

Fornisce tutte le funzioni necessarie all'importazione delle distinte create off-line, all'aggregazione delle disposizioni in distinte omogenee e alla loro spedizione telematica. Le **Distinte**, prima di essere spedite alla Banca, devono essere autorizzate (firmate) dagli Utenti dotati di questo potere (**Utenti Firmatari**).

#### 3.4.1. Importazione Distinte C.B.I.

Spesso i file che provengono dalla contabilità generale hanno una struttura non conforme al formato CBI, standard previsto per l'invio delle disposizioni di incasso e pagamento tramite strumenti di Remote Banking.Non sempre è possibile quindi importare disposizioni da un gestionale di contabilità. Per ovviare a questoinconveniente è sufficiente scaricare da Menù delle **Utilità** il traduttore CBI.

E' possibile importare anche file **Multidistinta**, ossia file che contengono all'interno più distinte e file in formatozip contenenti una sola distinta.

Per l'acquisizione di file CBI è necessario impostare il percorso del file con l'aiuto del pulsante Sfoglia e cliccare su Importa

| IMPORTAZIONE DISTINTE C.B.I.                            |                                                                                                    | ? |
|---------------------------------------------------------|----------------------------------------------------------------------------------------------------|---|
| HOME > DISTINTE > IMPORTAZIONE DISTINTE C.B.I.<br>File: | La procedura di importazione gestisce i files Multidistinta<br>(un solo file contenente diverse distinte).<br>La procedura gestisce anche i files compressi (in formato zip).<br>Nel file zip deve essere presente un solo file, anche multidistinta.<br>Per i flussi di Pagamento Italia (bonifici e stipendi)<br>O mantieni il formato PC-EF<br>Trasforma in formato SCT (SEPA Credit Transfer) |   |

Importa distinte formato C.B.I.

Successivamente si visualizza a video il risultato dell'importazione.

| ASSEGNA CONTO A DISTINTA C.B.I.                                            |                                            |                      |           |
|----------------------------------------------------------------------------|--------------------------------------------|----------------------|-----------|
| HOME > DISTINTE > ASSEGNA CONTO A DISTINTA C.B.I.                          |                                            |                      |           |
|                                                                            | <b>RIEPILOGO IMPORTAZIONE FILE M</b>       | IULTIDISTINTA        |           |
| NOME DEL FILE: FILEIMPORTATO.TXT                                           |                                            |                      |           |
|                                                                            | Distinte importate correttan               | nente:               |           |
| Posizione distinta nel file:<br>Inizio del record di testa: XXX00000000000 | 1 Tipo Distinta: F<br>00000000000000BONIFI | PC ABI destinatario: | 12345     |
| Num. Disposizioni: 0000008                                                 | Importo Totale:                            | 9999,99              | Divisa: E |
|                                                                            |                                            |                      |           |
|                                                                            | Tipo dispositivo seleziona                 | •                    |           |
|                                                                            | Elenco Distinte da Invia                   | re                   |           |
|                                                                            |                                            |                      |           |

**Riepilogo importazione** 

La procedura offre 2 possibilità:

- **Elenco Distinte da Inviare Stipendi**: cliccare su questo pulsante per accedere alla maschera Elenco Distinte da Inviare Stipendi dove è possibile disaggregare, eliminare o firmare le distinte di stipendi.
- Elenco Distinte da Inviare Altre: cliccare su questo pulsante per accedere alla maschera Elenco Distinte da Inviare Altre dove è possibile disaggregare, eliminare o firmare le distinte.

#### 3.4.2. Importazione Distinte XML CBI2

Questa funzione prevede l'importazione dall'esterno, di file in formato standard CBI2 contenenti distinte XML.

La procedura di importazione gestisce file a una sola distinta (un solo file contenente una sola distinta XML) e i file compressi (in formato zip) contenenti più distinte XML.

Per l'acquisizione di file CBI è necessario impostare il percorso del file con l'aiuto del pulsante Sfoglia e cliccare su Importa.

| IMPORTAZIONE DISTINTE XML CBI2                                                                                                    | ? |
|----------------------------------------------------------------------------------------------------|---|
| HOME > DISTINTE > IMPORTAZIONE DISTINTE XML CBI2                                                                                                    |   |
| La presente funzione consente l'importazione delle seguenti tipologie:<br>Flussi XML SDD (CBISDDReqLogMsg) a partire dalla versione 00.00.05<br>Flussi XML SCT (CBIPaymentRequest) a partire dalla versione 00.03.08<br>Flussi XML Allineamento SEDA (CBISEDACReqLogMsg) a partire dalla versione 00.01.04<br>Flussi XML Remunerazione SEDA (CBISEDACRemReqLogMsg) a partire dalla versione 00.04.00<br>La procedura di importazione gestisce files a una sola distinta<br>(un solo file contenente una sola distinta).<br>La procedura gestisce anche i files compressi (in formato zip).<br>Nel file zip deve essere presente un solo file contenente una sola distinta.<br>File: |   |
| Sostituisci caratteri non validi 2                                                                                                    |   |
| Importa                                                                                                    |   |
| Importazione file CBI                                                                                                    |   |

# 3.4.3. Importazione RID per SDD (IR-EF) in xml SDD

Questa funzione prevede la traformazione dei flussi IR-EF in flussi Sepa Direct Debit in formato xml nella versione corrente.

Il flusso IR-EF viene letto e dallo stesso viene generato un flusso SDD in formato xml.

Una volta creato il flusso stesso viene diagnosticato a livello di validita' e coerenza con lo schema xsd relativo. Successivamente vengono eseguiti i controlli applicativi previsti dal CBI.

Se le verifiche precedenti sono superate con successo il flusso viene importato e messo a disposizione per la normale operativita'.

N.B.: Per eseguire la trasformazione vengono utilizzate le direttive del CBI.

Per ovviare alle possibili inesattezze riguardo il conto di appoggio che possono presentarsi all'interno dei file contenenti distinte CBI, è stata prevista una funzione che consente all'operatore l'assegnazione del flusso al conto corretto.

Tale funzione può anche essere utilizzata qualora si decida di destinare il file ad un conto diverso da quello originariamente indicato nel flusso. La procedura è estremamente semplice e deve essere così eseguita:

Valorizzando i campi Intestatario, Banca e C/C si abilitano rispettivamente i campi SIA, ABI e CAB.

Valorizzando solamente il campo **Intestatario** si consente all'operatore l'assegnazione di un'azienda al flusso importato senza modificarne il conto.

Vistando la casella **Sostituisci Nome Creditore** i campi **Nome** presenti nel flusso di incasso verranno sostituiti con quelli contenuti nella tabella **Azienda**.

**File**: indicare il file che deve essere importato. Cliccando sul pulsante **Sfoglia** compare una finestra di dialogo per l'individuazione del file da caricare. Cliccare sul pulsante **Importa** per avviare la procedura.

| IMPORTAZIONE RID PER SDD (IR-EF)                  | IN XML SDD                                                                                                    |                                                                                                    |                                                                                         |            | ? |
|---------------------------------------------------|----------------------------------------------------------------------------------------------------|----------------------------------------------------------------------------------------------------|-----------------------------------------------------------------------------------------|------------|---|
| HOME > DISTINTE > IMPORTAZIONE RID PER SDD (IR-EF | ) IN XML SDD                                                                                                    |                                                                                                    |                                                                                         |            |   |
| Intestatario:                                     |                                                                                                    |                                                                                                    | SIA:                                                                                    |            |   |
| Banca:                                            |                                                                                                    |                                                                                                    | ABI:                                                                                    |            |   |
| C/C:                                              |                                                                                                    |                                                                                                    | CAB:                                                                                    |            |   |
| - Sostituisci Nome Creditore                      |                                                                                                    |                                                                                                    |                                                                                         |            |   |
| - Sostituisci caratteri non validi <u>?</u>       |                                                                                                    |                                                                                                    |                                                                                         |            |   |
| - Sostituisci end2end id con progressivo d        | disposizione                                                                                                    |                                                                                                    |                                                                                         |            |   |
| La pro                                            | cedura importa flussi RID per SDD (IR-EF)<br>La procedura di importazione<br>(un solo file conten<br>La procedura gestisce anche<br>Nel file zip deve essere presente ur<br>File: | trasformandoli dina<br>gestisce files a una<br>ente una sola distint<br>i files compressi (in<br>a solo file contenente<br>Annulla | micamente in flussi xr<br>sola distinta<br>a).<br>formato zip).<br>e una sola distinta. | ml in SDD. |   |

Importazione RID per SDD (IR-EF) in xml SDD

## 3.4.4. Assegna conto a distinta C.B.I.

Puo' capitare a volte che il rapporto di appoggio indicato nel flusso proveniente dalla contabilità generale sia scritto in modo inesatto rispetto a quello segnalato dalla Banca via CBI, oppure all'ultimo momento si decida di volerlo variare. Questa funzione viene in aiuto all'operatorte e consente l'importazione di flussi CBI validi, con contemporanea assegnazione del conto di appoggio, in sostituzione di quello presente nel file originale. Per l'acquisizione del file CBI selezionare l'**Intestatario**, la **Banca** e il **C/C** (i campi **SIA**, **ABI** e **CAB** si abilitano in automatico) e impostare il percorso del file. Si ricorda che i dati contrassegnati dall'asterisco sono obbligatori.

La casella **Sostituisci Nome e C.F./P.IVA Ordinante** (per Incassi e Pagamenti Italia), già selezionata all'apertura della pagina, attiva la procedura di sostituzione dei campi **Nome e C.F./P.IVA Ordinante** contenuti nei flussi di incasso e di Pagamenti Italia con quelli presenti nella tabella **Azienda**. Se il flusso è sprovvisto del record totali EF (numero record presenti nel record di coda), oppure i dati valorizzati non sono corretti, vistando la casella **Accetta Distinta se Record Totali (EF) discordante o mancante** vengono inseriti in automatico i dati mancanti e/o errati. E' possibile importare anche file **Multidistinta**, ossia file che contengono all'interno più distinte e file in formato zip contenenti una sola distinta.

| ASSEGNA CONTO A DISTINTA C.B.I.                            |                                                                                                    |                                                      |   | • |
|------------------------------------------------------------|----------------------------------------------------------------------------------------------------|------------------------------------------------------|---|---|
| HOME > DISTINTE > ASSEGNA CONTO A DISTINTA C.B.I.          |                                                                                                    |                                                      |   |   |
|                                                            |                                                                                                    |                                                      |   |   |
| * Intestatario:                                            |                                                                                                    | SIA:                                                 |   |   |
| * Banca:                                                   |                                                                                                    | ABI:                                                 |   |   |
| * C/C:                                                     |                                                                                                    | CAB:                                                 |   |   |
| - 🖌 Sostituisci Nome e C.F./P.IVA Ordinante (per Incassi   | e Pagamenti Italia)                                                                                                    |                                                      |   |   |
|                                                            |                                                                                                    |                                                      |   |   |
| - 🗌 Accetta Distinta se Record Totali (EF) discordante o m | nancante                                                                                                    |                                                      |   |   |
|                                                            |                                                                                                    |                                                      |   |   |
|                                                            | La procedura di importazione gestisce i files Mu<br>(un solo file contenente diverse distinte)<br>La procedura gestisce anche i files compressi (in f<br>Nel file zip deve essere presente un solo file, anche | ltidistinta<br>).<br>iormato zip).<br>multidistinta. |   |   |
| File:                                                      |                                                                                                    | Sfoglia                                              | ] |   |
| Perifi                                                     | ussi di Pagamento Italia (bonifici e stipendi)                                                                                                    |                                                      |   |   |
| ⊖ mar                                                      | ntieni il formato PC-EF                                                                                                    |                                                      |   |   |
| • tras                                                     | forma in formato SCT (SEPA Credit Transfer)                                                                                                    |                                                      |   |   |
|                                                            | Importa Annulla                                                                                                    |                                                      |   |   |

Assegna conto distinte C.B.I.

Successivamente si visualizza a video il risultato dell'importazione

| ASSEGNA CONTO A DISTINTA C               | B.I.                                   |                         |            |                   |         |   |
|------------------------------------------|----------------------------------------|-------------------------|------------|-------------------|---------|---|
| HOME > DISTINTE > ASSEGNA CONTO A DISTIN | NTA C.B.I.                             |                         |            |                   |         |   |
|                                          |                                        |                         |            |                   |         |   |
|                                          | RIEPILOGO                              | DIMPORTAZIONE FI        | ILE MULTI  | IDISTINTA         |         |   |
| NOME DEL FILE: FILEIM                    | IPORTATO.TXT                           |                         |            |                   |         |   |
|                                          | C                                      | )istinte importate corr | ettamente: | :                 |         |   |
| Posizione distinta nel file:             | 1                                      | Tipo Distinta:          | PC         | ABI destinatario: | 12345   |   |
| Inizio del record di testa:              | XXX00000000000000000000000000000000000 | BONIFI                  |            |                   |         |   |
| Num. Disposizioni:                       | 000008                                 | Importo Totale:         |            | 9999,99           | Divisa: | E |
|                                          |                                        |                         |            |                   |         |   |
|                                          | Tino dispesitivo                       | coloriono               |            |                   |         |   |
|                                          | Tipo dispositivo                       | seleziona               |            |                   |         |   |
|                                          |                                        | Elenco Distinte da      | Inviare    |                   |         |   |
|                                          |                                        |                         |            |                   |         |   |

Riepilogo importazione

La procedura offre 2 possibilità:

- **Elenco Distinte da Inviare Stipendi**: cliccare su questo pulsante per accedere alla maschera Elenco Distinte da Inviare Stipendi dove è possibile disaggregare, eliminare o firmare le distinte di stipendi.
- Elenco Distinte da Inviare Altre: cliccare su questo pulsante per accedere alla maschera Elenco Distinte da Inviare Altre dove è possibile disaggregare, eliminare o firmare le distinte.

## 3.4.5. Assegna conto a distinta XML CBI2

Puo' capitare a volte che il rapporto di appoggio indicato nel flusso proveniente dalla contabilità generale sia scritto in modo inesatto rispetto a quello segnalato dalla Banca via XML CBI2, oppure all'ultimo momento si decida di volerlo variare. Questa funzione viene in aiuto all'operatorte e consente l'importazione di flussi XML CBI2 validi, con contemporanea assegnazione del conto di appoggio, in sostituzione di quello presente nel file originale. Per l'acquisizione del file XML CBI2 selezionare l'**Intestatario**, la **Banca** e il **C/C** (i campi **SIA**, **ABI** e **CAB** si abilitano in automatico) e impostare il percorso del file. Si ricorda che i dati contrassegnati dall'asterisco sono obbligatori.

La casella Sostituisci Nome e C.F./P.IVA Ordinante, già selezionata all'apertura della pagina, attiva la procedura di sostituzione dei campi Nome e C.F./P.IVA Ordinante contenuti nei flussi XML di incasso SDD (Sepa Direct Debit) e di

pagamento SCT (Sepa Credit Transfer) con quelli presenti nella tabella **Azienda** e visibili nella maschera di Assegna Conto a Distinta XML CBI2.

Vistando la casella **Sostituisci Identificativo Creditore** il campo **Identificativo Creditore** presente nei flussi XML di incasso SDD (Sepa Direct Debit) verrà sostituito con quello contenuto nella tabella **Azienda** e visibile nella maschera di Assegna Conto a Distinta XML CBI2.

È possibile importare anche files in formato zip contenenti una sola distinta.

Per richiamare il File da importare è necessario cliccare su **Sfoglia** e comparirà una finestra di dialogo per l'individuazione del file. Una volta scelto il file è sufficiente cliccare su **Importa** per avviare la procedura.

| ASSEGNA CONTO A DISTINTA XML CE                | 312                                                                                                    | 9                                                                                                    |
|------------------------------------------------|----------------------------------------------------------------------------------------------------|----------------------------------------------------------------------------------------------------|
| HOME > DISTINTE > ASSEGNA CONTO A DISTINTA XML | CBI2                                                                                                    |                                                                                                    |
|                                                | La presente funzione consente ESCLUSIVAMENTE l'imp<br>Flussi XML SDD (CBISDDReqLogMsg) a partire<br>Flussi XML SCT (CBIPaymentRequest) a partire<br>Flussi XML SCT (Document pain.001.001.03) per la | vortazione delle seguenti tipologie:<br>e dalla versione 00.01.00<br>e dalla versione 00.04.00<br>la sola versione 001.001.03 |
| * Intestatario:                                |                                                                                                    | SIA:                                                                                                    |
| * Banca:                                       |                                                                                                    | ABI:                                                                                                    |
| * C/C:                                         | $\checkmark$                                                                                                    | CAB:                                                                                                    |
| CUC CBI:                                       |                                                                                                    |                                                                                                    |
| Denominazione ordinante:                       |                                                                                                    |                                                                                                    |
| Codice Fiscale - P.IVA:                        |                                                                                                    |                                                                                                    |
| - Sostituisci Denominazione e C.F./P.IVA       | ordinante                                                                                                    |                                                                                                    |
| Identificativo Creditore:                      |                                                                                                    | 2                                                                                                    |
| - Sostituisci Identificativo Creditore         |                                                                                                    |                                                                                                    |
| - 🔽 Sostituisci caratteri non validi <u>?</u>  |                                                                                                    |                                                                                                    |
|                                                | La procedura di importazione gestisce files<br>(un solo file contenente una sola<br>La procedura gestisce anche i files compre<br>Nel file zip deve essere presente un solo file cont<br>File:       | s a una sola distinta<br>a distinta).<br>essi (in formato zip).<br>tenente una sola distinta.                                 |
|                                                | Importa Annulla                                                                                                    |                                                                                                    |

Assegna conto distinta XML CBI2

# 3.4.6. Creazione Distinta Disposizioni Ricorrenti

| CREAZIONE DISTINTA DISPOSIZIONI RIC                   | ORRENTI    |           |   |                |     | 9 |
|-------------------------------------------------------|------------|-----------|---|----------------|-----|---|
| HOME > DISTINTE > CREAZIONE DISTINTA DISPOSIZIONI RIC | ORRENTI    |           |   |                |     |   |
| l campi con l'asterisco sono obbligatori              |            |           |   |                |     |   |
| ORDINANTE                                             |            |           |   |                |     |   |
| * Intestatario:                                       |            |           | ~ | SIA:           |     |   |
| * Gruppo:                                             |            |           | ~ | Codice Gruppo: |     |   |
| *Banca:                                               |            |           | ~ | ABI:           |     |   |
| * Rapporto:                                           |            |           | ~ | CAB:           |     |   |
| DATI COMUNI DISTINTA                                  |            |           |   |                |     |   |
| Data scadenza/esecuzione:                             |            | <b>**</b> |   |                |     |   |
| Descrizione:                                          |            |           |   |                |     |   |
| Importo:                                              |            |           |   | Divisa:        | EUR |   |
| Ordinamento:                                          | Alfabetico | <b>~</b>  |   |                |     |   |
|                                                       |            | Continua  |   |                |     |   |
|                                                       |            |           |   |                |     |   |

Inserimento di una Disposizione Ricorrente

In questa pagina è possibile generare in un'unica soluzione una serie di disposizioni utilizzando un gruppo di anagrafiche esistenti ed inserendo solamente gli importi, le scadenze, la descrizione ed il C/C ordinante. Valorizzando i campi **Intestatario**, **Gruppo**, **Banca** e **Rapporto** si abilitano rispettivamente i campi SIA, Codice gruppo, ABI e CAB.

I dati richiesti sono (i campi contrassegnati dall'asterisco sono obbligatori):

Scadenza: inserire la scadenza della disposizione ricorrente.

L'icona Calendario permette la selezione della data.

Tale scadenza verrà riportata in corrispondenza di ogni singola disposizione.

**Descrizione**: inserire la descrizione della disposizione ricorrente.

Tale descrizione verrà riportata nella pagina successiva in corrispondenza di ogni singola disposizione.

Importo: inserire l'importo della disposizione ricorrente.

Tale importo verrà riportato nella pagina successiva in corrispondenza di ogni singola disposizione. Non è un campo obbligatorio.

Divisa: il campo divisa risulta già valorizzato in automatico con EUR.

Terminato l'inserimento dei dati richiesti cliccare sul pulsante Continua.

Dopo la conferma della prima mappa di inserimento di una disposizione ricorrente, viene proposta la seguente opzione mediante la quale è possibile accedere direttamente al menù *"gestione delle disposizioni ricorrenti"*.

| INFO                                        |                                                 |
|---------------------------------------------|-------------------------------------------------|
| Operazione ese                              | guita correttamente.                            |
| Crea Nuova Distinta Disposizioni Ricorrenti | Vai a Gestione Distinte Disposizioni Ricorrenti |
|                                             |                                                 |
|                                             |                                                 |
|                                             |                                                 |

Maschera di passaggio a Gestione Distinte Disposizioni Ricorrenti

# **3.4.7.** Gestione Distinte Disposizioni Ricorrenti

| CR  | CREAZIONE DISTINTA DISPOSIZIONI RICORRENTI                   |                                    |          |              |       |           |         |                 |       |               |  |  |
|-----|--------------------------------------------------------------|------------------------------------|----------|--------------|-------|-----------|---------|-----------------|-------|---------------|--|--|
| HON | HOME > DISTINTE > CREAZIONE DISTINTA DISPOSIZIONI RICORRENTI |                                    |          |              |       |           |         |                 |       |               |  |  |
|     | Filtr                                                        | tri Distinte per pag: 10 20 50 100 |          |              |       |           |         |                 |       | Ο             |  |  |
|     |                                                              |                                    | DISP. N. |              | ABI   |           | ELIMINA | GENERA DISTINTA | CHECK | MODIFICA DATI |  |  |
|     | 0,                                                           | 26/06/2017                         | 194      | 1.940,00 EUR | 05080 | Pagamenti | Elimina | Genera          | 1     | Modifica      |  |  |
|     | О,                                                           | 10/05/2017                         | 192      | 0,00 EUR     | 05080 | Incassi   | Elimina |                 |       | Modifica      |  |  |
|     | ٥,                                                           | 10/05/2017                         | 192      | 0,00 EUR     | 05080 | Incassi   | Elimina |                 |       | Modifica      |  |  |

Elenco delle Distinte di Disposizioni Ricorrenti in fase di completamento

Questa pagina riporta le Distinte di Disposizioni Ricorrenti in attesa di completamento. Sono esposti la data creazione della distinta, il numero e l'importo totale delle disposizioni, la tipologia (Incassi e/o Pagamenti) e i pulsanti necessari alla gestione.

E' possibile visualizzare i dati presenti nella singola distinta utilizzando la lente a fianco della data creazione.

Per eliminare la distinta utilizzare il pulsante Elimina.

Se la distinta risulta priva di tutti i dati necessari per poter creare la distinta finale viene esposto il ckeck **rosso**. In tal caso occorre completare i dati tramite la funzione di Modifica.

Se la distinta risulta completa di tutti i dati necessari per poter creare la distinta finale viene esposto il check **verde** e viene consentito di generarare la distinta finale.

Per generare la distinta finale utilizzare il pulsante Genera.

Nel caso fosse necessario modificare i dati contenuti nella singola distinta utilizzare il pulsante Modifica.

Mediante questa scelta, si accede alla mappa di gestione della distinta ricorrente nella quale viene proposta la seguente scelta di ordinamento:

- Alfabetico
- Codice cliente

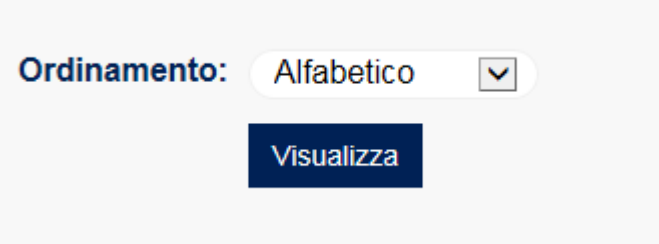

Maschera di selezione ordinamento della disposizione ricorrente

| CREAZ                                                                  | CREAZIONE DISTINTA DISPOSIZIONI RICORRENTI                   |                |                                   |                                  |                |       |                   |  |  |  |  |
|------------------------------------------------------------------------|--------------------------------------------------------------|----------------|-----------------------------------|----------------------------------|----------------|-------|-------------------|--|--|--|--|
| HOME > DI                                                              | IOME > DISTINTE > CREAZIONE DISTINTA DISPOSIZIONI RICORRENTI |                |                                   |                                  |                |       |                   |  |  |  |  |
| GESTIONE DISTINTE PER DISPOSIZIONI RICORRENTI. GRUPPO: PAGAMENTI MIXED |                                                              |                |                                   |                                  |                |       |                   |  |  |  |  |
| I campi con l'asterisco sono obbligatori                               |                                                              |                |                                   |                                  |                |       |                   |  |  |  |  |
| Intestatario:                                                          |                                                              |                | AZIENDA CLIENTE SRL               | $\checkmark$                     | SIA:           | 00000 |                   |  |  |  |  |
|                                                                        |                                                              | Gruppo:        | PAGAMENTI MIXED                   | $\checkmark$                     | Codice Gruppo: | 1976  |                   |  |  |  |  |
|                                                                        |                                                              | Banca:         | LA BANCA PROPONENTE               | $\checkmark$                     | ABI:           | 55555 |                   |  |  |  |  |
| Rapporto:                                                              |                                                              |                | CC000000006                       | $\checkmark$                     | CAB:           | 21000 |                   |  |  |  |  |
|                                                                        |                                                              |                | NB: Le disposizioni con importo z | zero non verranno inserite nella | a distinta     |       |                   |  |  |  |  |
| N.                                                                     | TIPO                                                         | CODICE CLIENTE | NOME                              | DESCRIZIONE                      | IM             | PORTO | VALUTA/ESECUZIONE |  |  |  |  |
| 1                                                                      | dipendente                                                   | 2-DIS000001    | DIPENDENTE AZIENDA S000001        | trenta                           |                | 10,00 | 27/06/2017        |  |  |  |  |
| 2                                                                      | dipendente                                                   | 2-DISS000002   | DIPENDENTE AZIENDA S000002        | trenta                           |                | 10,00 | 27/06/2017        |  |  |  |  |
| 3                                                                      | dipendente                                                   | 2-DISS000003   | DIPENDENTE AZIENDA S0000003       | trenta                           |                | 10,00 | 27/06/2017        |  |  |  |  |
| 4                                                                      | dipendente                                                   | 2-DISS0000004  | DIPENDENTE AZIENDA S000004        | trenta                           |                | 10,00 | 27/06/2017        |  |  |  |  |
| 5                                                                      | 5 dipendente 2-DISS0000005                                   |                | DIPENDENTE AZIENDA S0000005       | trenta                           |                | 10,00 | 27/06/2017        |  |  |  |  |
|                                                                        |                                                              |                | Aggiorna e continua Co            | ontrolla e conferma AN           | NULLA          |       |                   |  |  |  |  |

**Disposizione ricorrente** 

**N.B.** Nella distinta finale, ottenuta a seguito della generazione, saranno presenti le sole disposizioni di importo diverso da zero.

Nell'ambito della funzione di gestione delle disposizioni ricorrenti è possibile impostare i dati peculiari di ogni operazione e effettuare le funzioni "aggiorna e continua" / "controlla e conferma".

A seguito della prima (Aggiorna e Continua) apparirà il seguente avviso:

| ? | La funzione provvedera' ad aggiornare le disposizioni con le modifiche<br>sinora eseguite<br>e riproporra' la medesima mappa per continuare gli aggiornamenti.<br>Continuare? |
|---|----------------------------------------------------------------------------------------------------|
|   | OK Annulla                                                                                                    |
|   | Avviso Aggiorna e Continua                                                                                                    |

A seguito della prima (Contolla e Conferma) apparirà il seguente avviso:

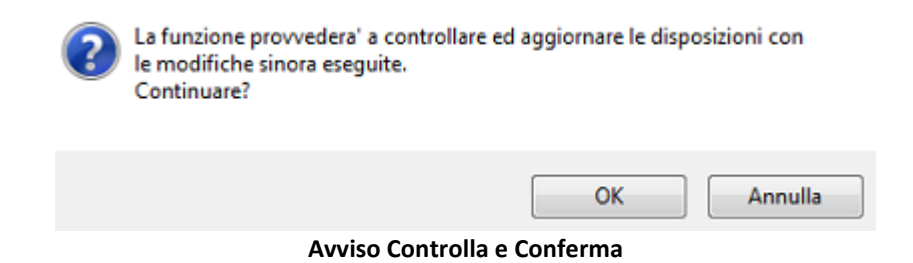

In questo caso si verrà ricondotti al menù di "elenco delle disposizioni ricorrenti".

#### 3.4.8. Creazione Distinte

Dalla voce **Creazione Distinte** le disposizioni di incasso e pagamento, create in precedenza, possono essere inserite in distinte.

Nella parte superiore della maschera è presente il campo "**Tipo dispositivo**" che permette di selezionare latipologia che interessa oppure è possibile selezionare la voce **Tutti** per visualizzare tutte le disposizioni create in precedenza e raggruppate per tipologia dispositiva.

Per generarle basta, selezionare le singole disposizioni, scegliere Aggrega e dare la Conferma.

Per cancellare una disposizione vistare la casella **Elimina** e cliccare su **Conferma**.Utilizzando la funzione **Modifica** è possibile variare i dati delle disposizioni.

| REAZIONE DISTINTE                                                                                           |                                         |                 |                     |                         |                          |                       | 9        |  |  |
|----------------------------------------------------------------------------------------------------|-----------------------------------------|-----------------|---------------------|-------------------------|--------------------------|-----------------------|----------|--|--|
| OME > DISTINTE > CREAZIONE DISTINTE<br>ATTENZIONE. Se non vengono visualizzate ti<br>Tipo dispositivo Tutti | utte le disposizioni o le distinte Vi : | suggeriamo di t | selezionare TUTTE n | el combo BANCA nella se | ezione superiore del PR( | OFILO UTENTE.         |          |  |  |
| Filtro distinte                                                                                             |                                         | Disposizioni p  | er pag: 50 T        | utte                    | Res                      | setta filtri <b>X</b> | Ο        |  |  |
| CREAZIONE DISTINTE - PAGAMENTI ITALIA, BONIFICI XML                                                         |                                         |                 |                     |                         |                          |                       |          |  |  |
| DATA ESECUZIONE                                                                                             |                                         | ABI             | САВ                 | CREDITORE               | AGGREGA                  | ELIMINA               | MODIFICA |  |  |
| 26/06/2017                                                                                                  | 10,00 EUR                               | 05156           | 12600               | Utente 1                |                          |                       | Modifica |  |  |
| CREAZIONE DISTINTE - P                                                                                      | AGAMENTI ITALIA,                        | STIPEN          | DI XML              |                         |                          |                       |          |  |  |
| DATA ESECUZIONE                                                                                             |                                         |                 | CAB                 | CREDITORE               | AGGREGA                  | ELIMINA               | MODIFICA |  |  |
| 19/06/2017                                                                                                  | 1,00 EUR                                | 05156           | 12600               | gfdgfdg                 |                          |                       | Modifica |  |  |
|                                                                                                    | Aggrega Tutte 🗌                         |                 |                     |                         |                          |                       |          |  |  |
|                                                                                                    | q                                       | Conferma        | Aggrega tutte e Cor | ıferma                  |                          |                       |          |  |  |

**Creazione distinte** 

La ricerca si effettua con i **Filtri** (attivando l'apposito pulsante  $\bigcirc \rightarrow \bigcirc$  per visionare la mappa del "Filtro crea distinte")

Si apre una maschera dalla quale impostare i parametri di ricerca.I dati possono essere filtrati per Scadenza, Importo, ABI, CAB e Tipo dispositivo.

| CREAZIONE DISTINTE                                   |                                  |                                                                     | ?                                                |  |  |  |  |  |  |
|------------------------------------------------------|----------------------------------|---------------------------------------------------------------------|--------------------------------------------------|--|--|--|--|--|--|
| HOME > DISTINTE > CREAZIONE DISTINTE                 |                                  |                                                                     |                                                  |  |  |  |  |  |  |
| ATTENZIONE. Se non vengono<br>Tipo dispositivo Tutti | o visualizzate tutte le disposi: | izioni o le distinte Vi suggeriamo di selezionare TUTTE nel combo B | ANCA nella sezione superiore del PROFILO UTENTE. |  |  |  |  |  |  |
| Filtro distinte                                      |                                  | Disposizioni per pag: 50 Tutte                                      | Resetta filtri 😢 💽                               |  |  |  |  |  |  |
| Data operazione                                      | Da                               | A tta                                                               |                                                  |  |  |  |  |  |  |
| Importo                                              |                                  |                                                                     |                                                  |  |  |  |  |  |  |
| АВІ                                                  |                                  |                                                                     |                                                  |  |  |  |  |  |  |
| CAB                                                  |                                  |                                                                     |                                                  |  |  |  |  |  |  |
| Tipo dispositivo                                     | Tutti                            | V                                                                   |                                                  |  |  |  |  |  |  |
| La data deve essere inserita                         | nel seguente formato: gg-m       | um-aaaa<br>Visualizza                                               | Resetta filtri 🕄                                 |  |  |  |  |  |  |

**Filtro Creazione Distinte** 

Per annullare il filtro precedentemente applicato, occorre cliccare sul pulsante **Resetta Filtri**, presente nella parte superiore della maschera.

## 3.4.9. Elenco Distinte da Inviare

Nell'Elenco Distinte da Inviare è presente una lista comprendente le distinte preparate o importate, con stato Validato oppure Parzialmente Firmata, suddivise per tipo. Dall'elenco Tipo dispositivo è possibile selezionare il tipo di distinta da visualizzare.

Per visualizzare il dettaglio cliccare sull'icona con la lente a fianco della data creazione. L'icona pdf, presente nella stessa colonna, permette, invece, di ottenere la stampa dettagliata, in formato pdf, della distinta con lapossibilità di ordinare l'output dei dati per: Ordine naturale della distinta, Importo, Data scadenza, Beneficiario/Debitore, ABI.

L'Utente Firmatario può controllare la loro correttezza e procedere nella firma digitale, che corrisponde all'ordine alla Banca di procedere alla lavorazione della distinta.

**N.B.** A seconda della modalità di firma associata al firmatario censito sulla postazione, oltre alla **Password dispositiva** o in sostituzione di essa, può essere richiesto l'inserimento di un codice "**Token**" o di una serie di numeri "**Matrici**". Tali campi, se richiesti, vanno valorizzati con i codici rilasciati dalla banca. Il principio vale sia per la firma singola che per la firma multipla.

La distinta assume stato **p. firm** (Parzialmente Firmata), se, in caso di firme congiunte, non è ancora stata autorizzata da tutti i firmatari del gruppo. Cliccando sull'icona posta sotto la colonna **Firma** si accede ad una maschera che visualizza l'elenco delle firme parziali apposte. Per completare la firma di una distinta parzialmente firmata, ogni firmatario mancante deve effettuare l'operazione di login ed apporre la propria firma mediante la sua password dispositiva.

Si ricorda che le distinte parzialmente firmate possono essere disaggregate. L'Utente Firmatario può controllare la loro correttezza e procedere nella firma digitale, che corrisponde all'ordine alla Banca di procedere alla lavorazione della distinta.

Tramite la funzione di **Firma multipla** è possibile firmare in un'unica operazione più distinte. Contrassegnare la relativa casella e cliccare sul pulsante **Firma Multipla** per accedere all'ambiente di firma dove viene visualizzata la lista delle distinte da autorizzare.

La colonna di Firma Multipla è presente solo se l'utente ha impostato una visualizzazione di 10/20 distinte per pagina, se la visualizzazione selezionata è quella di 50, 100 distinte per pagina, la colonna della firma multipla sarà vuota. Inoltre se una distinta contiene meno di 1000 disposizioni e la visualizzazione è di 10 distinte per pagina, sarà possibile selezionare quella distinta per firmarla insieme ad altre distinte (cioè sarà presente il checkbox di selezione) altrimenti non sarà visualizzazione è di 20 distinte per pagina, sarà possibile selezionare quella distinta contiene meno di 500 disposizioni e la visualizzato il checkbox e la distinta sarà firmabile solo singolarmente. Se una distinta contiene meno di 500 disposizioni e la visualizzazione è di 20 distinte per pagina, sarà possibile selezionare quella distinta per firmarla insieme ad altre distinte (cioè sarà presente il checkbox e la distinta per firmarla insieme ad altre distinte solo singolarmente. Se una distinta contiene meno di 500 disposizioni e la visualizzazione è di 20 distinte per pagina, sarà possibile selezionare quella distinta per firmarla insieme ad altre distinte (cioè sarà presente il checkbox di selezione) altrimenti non sarà visualizzato il checkbox e la distinta sarà firmabile solo singolarmente.

Qualora, dopo la firma, sia necessario fermare la lavorazione della distinta medesima, l'unica possibilità è quella di contattare direttamente la filiale della banca destinataria per farla bloccare.

Per scomporre la distinte nelle disposizioni che la compongono vistare la casella **Disaggrega** e cliccare su **Conferma**. Le disposizioni disaggregate saranno visualizzabili nella pagina **Creazione distinte**.

Per cancellare una distinta vistare la casella **Elimina** e confermare. Le distinte cancellate saranno eliminate definitivamente. La colonna **Check** fornisce informazioni sulla correttezza della piazzatura ABI/CAB e sulle date di scadenza, per le disposizioni di incasso, e di valuta per le disposizioni di pagamento, indicate nella distinta (Verde  $\checkmark$  = Nessun errore, Rosso  $\blacktriangle$  = Sono presenti degli errori).

Il link di firma per la distinta non viene esposto nei seguenti casi:

- sono presenti errori per scadenze ed appoggi ed il check è rosso;
- il firmatario non ha poteri di firma su questo Intestatario;
- non è stato attribuito alcun gruppo di firma per tale tipo di disposizione.
- sono presenti distinte di grosse dimensioni (superiori alle 2000 disposizioni) ed in determinate fasce orarie non è possibile autorizzarle. E' necessario effettuare tale procedura in un secondo momento. Posizionandosi sul check si visualizza il relativo messaggio informativo "Nessun errore. In questo momento non si possono firmare distinte superiori a ... pezzi".

**N.B.** Le distinte di bonifici e stipendi importate, anche se presentano degli errori nelle piazzature ABI-CAB possono essere firmate se l'operazione d'importazione è stata eseguita su un Intestatario abilitato a tale procedura. L'abilitazione viene data dalla struttura di competenza. L'eventuale modifica di errori contenuti nella distinta deve essere eseguita su tutte le disposizioni errate che la compongono.

| ELENCO D                          | LENCO DISTINTE DA INVIARE                                                                                                    |              |           |               |       |          |                |         |                   |              |       |                       |   |
|-----------------------------------|----------------------------------------------------------------------------------------------------|--------------|-----------|---------------|-------|----------|----------------|---------|-------------------|--------------|-------|-----------------------|---|
| HOME > DISTIN                     | OME > DISTINTE > ELENCO DISTINTE DA INVIARE                                                                                                    |              |           |               |       |          |                |         |                   |              |       |                       |   |
| ATTENZION<br>Tipo disposi         | ATTENZIONE. Se non vengono visualizzate tutte le disposizioni o le distinte Vi suggeriamo di selezionare TUTTE nel combo BANCA nella sezione superiore del PROFILO UTENTE.<br>Tipo dispositivo Tutti |              |           |               |       |          |                |         |                   |              |       |                       |   |
| Filtro distinte Distinte per pag. |                                                                                                    |              |           |               |       | 10       | 20 50          | 100     |                   |              | Rese  | tta filtri 🖸 🛛 📿      | D |
| ELENCO                            | ELENCO DISTINTE DA INVIARE - INCASSI S.D.D. (SEPA DIRECT DEBIT)                                                                                                    |              |           |               |       |          |                |         |                   |              |       |                       |   |
|                                   |                                                                                                    |              | DISP. N.  | IMPORTO       | ABI   | STATO    | DISAGGREGA     | ELIMINA | FIRMA<br>MULTIPLA | FIRMA        | СНЕСК | PIAZZATURA E SCADENZE |   |
| ୯ଜ⊄                               | 19/06/2017                                                                                                    | 20/06/2017   | 73        | 12.283,30 EUR | 05000 | validata |                |         |                   | <u>Firma</u> | 1     | 1                     |   |
| ୯∳C                               | 31/05/2017                                                                                                    | 31/05/2017   | 1         | 16,66 EUR     | 05000 | validata |                |         |                   |              |       | 11                    |   |
| ELENCO                            | DISTINTE DA                                                                                                    | INVIARE - DE | LEGHE F24 |               |       |          |                |         |                   |              |       |                       |   |
|                                   |                                                                                                    |              | DISP. N.  |               |       |          | DISAGGREGA     | ELIMINA | FIRMA<br>MULTIPLA | FIRMA        | СНЕСК | PIAZZATURA E SCADENZE |   |
| 90                                | 26/06/2017                                                                                                    | 26/06/2017   | 1         | 402,62 EUR    | 05000 | validata |                |         |                   | <u>Firma</u> | 1     | Verifica              |   |
|                                   |                                                                                                    |              |           |               |       |          |                |         |                   |              |       |                       |   |
|                                   |                                                                                                    |              |           |               | Cor   | ferma    | Firma Multipla |         |                   |              |       |                       |   |

Elenco Distinte Da Inviare

La matita nera posta sotto la colonna **Piazzatura e Scadenze**, consente di visualizzare nel dettaglio le disposizioni che compongono la distinta, offre la possibilità di modificare la piazzatura ABI/CAB la data di scadenza o di valuta valuta e il C.F/P.IVA del debitore.

Dopo aver apportato delle modifiche cliccare su Conferma.

La funzione Verifica è attiva per le distinte contenenti effetti, deleghe F24, bollettini bancari, pagamenti esteri, allineamento archivi rid e permette la sola visualizzazione della piazzatura e delle date, senza consentirne la modifica. La matita rossa posta sotto la colonna **Piazzatura e Scadenze** consente di visualizzare solo le disposizioni che contengono errori. E' possibile correggere i dati errati e permette di eliminare una singola disposizione contenuta all'interno dell'intera distinta, offrendo al cliente la possibilità di firmare le altre disposizioni e di riprendere quella eliminata in un secondo momento. Le singole disposizioni cancellate vengono raccolte nella funzione **Creazione Distinte.** 

| Messaggi | o dalla pagina Web                                                               |                                                                                               | ×                             |
|----------|----------------------------------------------------------------------------------|-----------------------------------------------------------------------------------------------|-------------------------------|
| ?        | La funzione consente di<br>equivalente in formato S<br>e ricreata. Per procedere | trasformare una distinta PC<br>SCT. La distinta sara' percio' (<br>premere il pulsate Conferm | in una<br>disaggregata<br>1a. |
|          |                                                                                  | ОК                                                                                            | Annulla                       |

**N.B.** per le distinte di grosse dimensioni (superiori alle 2000 disposizioni) in determinate fasce orarie non è consentito eliminare la singola disposizione contenuta all'interno della distinta. E' necessario effettuare tale procedura in un secondo momento.

| ELENCO DISTINTE DA IN                        | LENCO DISTINTE DA INVIARE           |       |                  |       |                             |                       |                                         |      |  |  |
|----------------------------------------------|-------------------------------------|-------|------------------|-------|-----------------------------|-----------------------|-----------------------------------------|------|--|--|
| HOME > DISTINTE > ELENCO DISTINTE DA INVIARE |                                     |       |                  |       |                             |                       |                                         |      |  |  |
| SEPA DIRECT DEBIT (MOD                       | SEPA DIRECT DEBIT (MODIFICA ERRATI) |       |                  |       |                             |                       |                                         |      |  |  |
| DEBITORE                                     | IMPORTO                             | CHECK | DATA<br>SCADENZA | CHECK | IBAN CONTO ADDEBITO         | BIC BANCA<br>DEBITORE | STATO ELIN                              | IINA |  |  |
| Utente sdd 04 UtenteSDD04                    | 16,66                               | EUR 🗸 | 31/05/2017       |       | IT40T0572807400000000024477 |                       | <ul> <li>Image: Construction</li> </ul> |      |  |  |
|                                              |                                     |       | Conferma         | Annu  | la                          |                       |                                         |      |  |  |

Modifica piazzatura distinte

Sono attivi **Filtri** (attivando l'apposito pulsante  $\bigcirc \rightarrow \bigcirc$  per visionare la mappa del "Filtro crea distinte") per facilitare la ricerca e in questa pagina è possibile fare una stampa in pdf della distinta. Per l'inserimento automatico delle date utilizzare l'icona

| Filtro distinte                                               |           | Distinte per pag: 10 20 | 50 100    |                  | 0 |  |  |  |
|---------------------------------------------------------------|-----------|-------------------------|-----------|------------------|---|--|--|--|
|                                                               | Da        | Α                       |           |                  |   |  |  |  |
| Data operazione                                               | <b>**</b> |                         | <b>**</b> |                  |   |  |  |  |
| Data caricamento                                              |           |                         |           |                  |   |  |  |  |
| Importo                                                       |           |                         |           |                  |   |  |  |  |
| Tipo dispositivo                                              | seleziona |                         |           |                  |   |  |  |  |
| La data deve essere inserita nel seguente formato: gg-mm-aaaa |           |                         |           |                  |   |  |  |  |
|                                                               |           | Visualizza              |           | Resetta filtri 🕃 |   |  |  |  |

Pagina di input Filtro distinte

Utilizzando il link (stampa pdf) si ottiene una stampa in formato pdf delle distinte filtrate in base ai parametri impostati dall'utente.

Sono visualizzati i seguenti dati:

In alto sono indicati la Banca proponente tipologia della distinta, il filtro applicato e il numero di distinte visualizzabili.

| ELENCO DISTINTE DA IN                                    | IVIARE                               |                                                                                                  | 🖶 🕄        |
|----------------------------------------------------------|--------------------------------------|--------------------------------------------------------------------------------------------------|------------|
| HOME > DISTINTE > ELENCO DISTIN                          | TE DA INVIARE                        |                                                                                                  |            |
| ATTENZIONE. Se non vengono<br>Tipo dispositivo seleziona | visualizzate tutte le disposizioni o | le distinte Vi suggeriamo di selezionare TUTTE nel combo BANCA nella sezione superiore del PROFI | LO UTENTE. |
| Filtro distinte                                          |                                      | Distinte per pag: 10 20 50 100                                                                   | Θ          |
|                                                          | Da data creazione                    | A data creazione                                                                                 |            |
| Data operazione                                          | 27/05/2017                           |                                                                                                  |            |
|                                                          | Da data caricamento                  | A data caricamento                                                                               |            |
| Data caricamento                                         |                                      |                                                                                                  |            |
|                                                          | Da importo                           | A importo                                                                                        |            |
| Importo                                                  |                                      |                                                                                                  |            |
| ABI                                                      |                                      |                                                                                                  |            |
| Tipo dispositivo                                         | seleziona                            | $\checkmark$                                                                                     |            |
| La data deve essere inserita n                           | el seguente formato: gg-mm-aaaa      | Stampa Resetta                                                                                   | ı filtri 🖸 |
|                                                          |                                      |                                                                                                  |            |

Pagina di input Stampa Pdf

#### RIBA

| Azienda               | Data creazione | Data caricamento | Disp. N. | Importo   |  |
|-----------------------|----------------|------------------|----------|-----------|--|
|                       | 17/11/2004     | 17/11/2004       | 2        | 16.681,92 |  |
|                       | 08/11/2004     | 08/11/2004       | 1        | 456,00    |  |
| Totale importi distin | te RIBA        |                  |          | 17.137,92 |  |

Sezione Stampa distinte da inviare

## **3.4.10.** Elenco Distinte Inviate

Nell'Elenco Distinte Inviate è presente la lista delle distinte spedite (stato Firmato) eprese in carico dalla banca (stato Confermato) suddivise per tipo. Dall'elenco Tipo dispositivo è possibile selezionare il tipo di distinta da visualizzare. Per visualizzare il dettaglio cliccare sull'icona con la lente a fianco della data di invio.

L'icona pdf, presente nella stessa colonna, permette, invece, di ottenere la stampa dettagliata, in formato pdf della distinta con la possibilità di ordinare l'output dei dati per: Ordine naturale della distinta, Importo, Data scadenza, Beneficiario/Debitore, ABI.

L'icona 違 , accanto all'icona pdf, permette inoltre l'esportazione della distinta.

Per cancellare una distinta vistare la casella **Archivia** e confermare. Le distinte cancellate saranno raccolte nella funzione Ripristina del menù **Utilità**.

| ELENCO DISTINTE IN           | /IATE                        |                   |            |       |                | 🖶 🕄      |
|------------------------------|------------------------------|-------------------|------------|-------|----------------|----------|
| HOME > DISTINTE > ELENCO DIS | TINTE INVIATE                |                   |            |       |                |          |
| Tipo dispositivo Tutti       | $\checkmark$                 |                   |            |       |                |          |
| Filtro distinte              |                              | Distinte per pag: | 10 20 50   | 100   | Resetta filtri | Θ        |
| ELENCO DISTINTE INVI         | ATE - INCASSI ITALIA, M.AV.  |                   |            |       |                |          |
|                              |                              | DISP. N.          |            | ABI   | STATO          | ARCHIVIA |
|                              | 12/06/2017                   | 6                 | 116,97 EUR | 00000 | confermata     |          |
|                              | 12/06/2017                   | 4                 | 84,72 EUR  | 00000 | confermata     |          |
| ELENCO DISTINTE INVI         | ATE - INCASSI S.D.D. (SEPA D | DIRECT DEBIT)     |            |       |                |          |
|                              |                              | DISP. N.          |            | ABI   | STATO          | ARCHIVIA |
|                              | 31/05/2017                   | 1                 | 32,02 EUR  | 00000 | confermata     |          |
| <b>.</b> ∂ì                  | 31/05/2017                   | 1                 | 32,00 EUR  | 00000 | confermata     |          |
| ELENCO DISTINTE INVI         | ATE - PAGAMENTI SEPA XML     | , BONIFICI ITALIA |            |       |                |          |
|                              |                              | DISP. N.          | IMPORTO    | ABI   | STATO          | ARCHIVIA |
|                              | 30/05/2017                   | 1                 | 10,00 EUR  | 00000 | confermata     |          |
| <b>.</b> ₽ñ                  | 29/05/2017                   | 1                 | 10,00 EUR  | 00000 | confermata     |          |
|                              |                              |                   | Conferma   |       |                |          |

Elenco distinte inviate

Per le funzioni **Filtri e stampa pdf** 📴 si rimanda a quanto illustrato nel paragrafo precedente.

## 3.5. Utilità

In questo menù sono incluse un insieme di funzionalità atte a facilitare e sfruttare al meglio le potenzialità dell'applicativo. In questo menù viene data la possibilità di estrarre Esiti e Movimenti, di Gestire i Movimenti, di Ripristinare gli Avvisi e le Distinte e di scaricare i manuali accessori.

#### 3.5.1. Gestione Movimenti Portafoglio

Il modulo **Gestione Movimenti Portafoglio** permette di cancellare i movimenti che risultino erroneamente pervenuti; la funzione consente anche l'eventuale ripristino dei movimenti eliminati in precedenza. Tale cancellazione non incide in alcun modo sui saldi che rimangono comunque invariati, così come inviati originariamentedalla banca.

All'apertura della pagina sono visualizzati i Movimenti cancellati.

Per visualizzare i Movimenti cancellabili è sufficiente utilizzare l'apposito link, nella parte alta della maschera.

È possibile indicare il numero di movimenti visualizzabili per pagina scegliendo fra 10, 20, 50, 100. Il numeroselezionato è evidenziato in rosso.

I movimenti sono esposti cronologicamente in ordine decrescente ed è possibile vederli tutti utilizzando la barra di scorrimento a destra.

L'utente può impostare un ordinamento crescente o decrescente per **Intestatario**, **Operazione**, **Valuta**, **Importo**, **Causale**, utilizzando le apposite frecce che sono sotto i titoli delle colonne.

| GE  | STIC   | NE MOVIME        |           | TAFOGL       | 10          |                    |            |             |         |              | 🖶 😧        |
|-----|--------|------------------|-----------|--------------|-------------|--------------------|------------|-------------|---------|--------------|------------|
| HOM | E > U1 | ILITÀ > GESTIONE | MOVIMENTI | PORTAFOG     | LIO         |                    |            |             |         |              |            |
|     | Movin  | nenti cancellati | Movimenti | cancellabili |             |                    |            |             |         |              |            |
|     | Filtri |                  |           |              |             | Movimenti per pag: | 10 20      | 50 100      |         |              | Θ          |
|     |        |                  | ABI       | CAB          | CONTO       |                    | VALUTA     | IMPORTO     | CAUSALE | DESCRIZIONE  | RIPRISTINA |
| (   | 2      | AZIENDA 1        | 00000     | 02400        | CC000000099 | 12/01/2017         | 12/01/2017 | -200,00 EUR | 43      | - ZORRO '1'  |            |
| 0   | 2      | AZIENDA 2        | 00000     | 02400        | 00000000099 | 30/04/2002         | 25/04/2002 | -30,01 EUR  | 43      | PAGAMENTO ME |            |
|     |        |                  |           |              |             |                    |            |             |         |              |            |
|     |        |                  |           |              |             |                    | Conferma   |             |         |              |            |

**Gestione Movimenti Portafoglio Cancellati** 

| GE  | STIONE       | MOVIMENTI POR       |                 | c     |              |            |            |               |    |             | <del>8</del> 0   |
|-----|--------------|---------------------|-----------------|-------|--------------|------------|------------|---------------|----|-------------|------------------|
| HON | IE > UTILITÀ | > GESTIONE MOVIMENT | PORTAFOGLI      | 0     |              |            |            |               |    |             |                  |
|     | Movimenti    | cancellati Movimen  | ti cancellabili | ]     |              |            |            |               |    |             |                  |
|     | Filtri       |                     |                 |       | Movimenti pe | r pag: 10  | 20 50      | 100           |    |             | Θ                |
|     |              |                     | ABI             | CAB   | CONTO        |            | VALUTA     |               |    | DESCRIZIONE | ELIMINA          |
|     | a,           | AZIENDA 1           | 00000           | 05448 | 00000000464  | 27/06/2017 | 27/06/2017 | -1.000,00 EUR | 26 | 24524605486 |                  |
|     | ۵.           | AZIENDA 2           | 00000           | 02400 | CC000000099  | 27/06/2017 | 27/06/2017 | 200,00 EUR    | 48 | ZORRO ACCRE |                  |
|     | а,           | AZIENDA 3           | 00000           | 05448 | 00000000464  | 27/06/2017 | 01/09/2015 | -95,68 EUR    | 16 | E. 0,00 PER |                  |
|     |              |                     |                 |       |              |            |            |               |    |             | ELIMINA<br>TUTTI |
|     |              |                     |                 |       |              |            | _          |               |    |             |                  |
|     |              |                     |                 |       |              | Conferma   |            |               |    |             |                  |

Gestione Movimenti Portafoglio Cancellabili

Per ogni movimento sono presenti i seguenti dati:

Intestatario: indica il titolare del conto corrente selezionato (se il campo intestatario supera i 25 caratteri al passaggio del mouse si ottiene la ragione sociale completa).

- ABI: indica il codice ABI della banca presso cui è aperto il conto.
- CAB: indica il codice CAB della banca presso cui è aperto il conto.
- **Conto**: indica il numero assegnato al conto corrente.
- **Operazione**: indica la data di registrazione assegnata ai movimenti. Cliccando sul link si ottiene il dettaglio del movimento.
- Valuta: indica la valuta assegnata dalla banca ai movimenti.
- Importo: indica l'importo dei movimenti con la relativa divisa.
- **Causale**: indica il codice operazione ACBI riferito al movimento.
- **Descrizione**: indica la descrizione dei movimenti. Al passaggio del mouse si ottiene la descrizione in formaestesa dei movimenti.

#### Se si stanno visualizzando i Movimenti cancellati, è presente la funzione Ripristina.

Per ripristinare tali movimenti occorre vistare la relativa casella, se necessario utilizzando la funzione **Ripristina tutti**, e cliccare su **Conferma**.

Se, invece, si stanno visualizzando i Movimenti cancellabili, è presente la funzione Elimina.

Per cancellare tali movimenti occorre vistare la relativa casella, se necessario utilizzando la funzione Elimina tutti, e cliccare su Conferma.

Filtri (attivando l'apposito pulsante → • per visionare la mappa del "Filtro movimenti portafoglio"): per selezionare i movimenti corrispondenti ai parametri indicati dall'utente. È possibile filtrare i movimenti per Data operazione, Data valuta, Importo, Causale ACBI e Segno.

I campi su cui è possibile filtrare sono:

- Da Data operazione/A Data operazione: indicare le date operazione entro cui filtrare i movimenti.
- Da Data Valuta/A Data Valuta: indicare le date di valuta entro cui filtrare i movimenti.
- Da importo/A importo: inserire il valore minimo e il valore massimo di importo con cui impostare il filtro.
- Da Causale ACBI/A Causale ACBI: indicare i codici causale entro cui filtrare i movimenti.
- **Ordina per**: selezionare il parametro in base al quale ordinare i movimenti scegliendo fra: Data operazione, Data valuta, Importo, Causale ABI, Segno, Intestatario, ABI, CAB e Conto; indicare il tipo di ordinamentoscegliendo fra Crescente e Decrescente.
- **Raggruppa per**: indicare se raggruppare i dati per Conto selezionandolo dall'elenco.
- Segno: indicare se filtrare gli importi a debito (D) o a credito (C).

Cliccando su Visualizza i movimenti di conto sono visualizzati in base alle scelte operate.

| Filtro movimenti portat     | foglio                     | Movime   | enti per pag: 10 | 20 50 10 | 00 |                  |  |
|-----------------------------|----------------------------|----------|------------------|----------|----|------------------|--|
|                             | Da                         |          | 4                |          |    |                  |  |
| Data operazione             |                            |          |                  |          |    |                  |  |
| Data Valuta                 |                            |          |                  |          |    |                  |  |
| Importo                     |                            |          |                  |          |    |                  |  |
| Causale CBI                 |                            | ~        |                  | ~        |    |                  |  |
| Ordina per                  | Data operazione            | ~        | Decrescente      | ~        |    |                  |  |
| Raggruppa per               |                            | ~        |                  |          |    |                  |  |
| Segno                       |                            | ~        |                  |          |    |                  |  |
| La data deve essere inserit | a nel seguente formato: gg | -mm-aaaa |                  |          |    |                  |  |
|                             |                            |          | Visualizza       |          |    | Resetta filtri 😢 |  |
|                             |                            |          |                  |          |    |                  |  |

Filtro Movimenti Portafoglio

#### 3.5.2. **Gestione Movimenti**

Questa pagina, simile a quella vista in precedenza per i Movimenti banca, permette di eliminare i movimenti banca cancellabili e di ripristinare i movimenti cancellati.

Per la descrizione dei dati visualizzati e delle funzioni presenti nella pagina si rimanda a quanto illustrato nei Movimenti Banca.

Di default sono visualizzati i movimenti cancellati.

Per ripristinare un movimento cancellato in precedenza è sufficiente vistare la casella Ripristina e cliccare su Conferma.

Per facilitare la procedura è disponibile, in fondo alla pagina, la funzione Ripristina tutti.

| GE  | STIO    | NE MOVIMEN        | ITI       |              |             |                    |            |             |         |              | 🖶 😯        |
|-----|---------|-------------------|-----------|--------------|-------------|--------------------|------------|-------------|---------|--------------|------------|
| HON | IE > UT | LITÀ > GESTIONE N | OVIMENTI  |              |             |                    |            |             |         |              |            |
|     | Movin   | nenti cancellati  | Movimenti | cancellabili |             |                    |            |             |         |              |            |
|     | Filtri  |                   |           |              |             | Movimenti per pag: | 10 20      | 50 100      |         |              | Ο          |
|     |         |                   | ABI       | CAB          | CONTO       |                    | VALUTA     |             | CAUSALE | DESCRIZIONE  | RIPRISTINA |
|     | 0,      | AZIENDA 1         | 00000     | 02400        | CC000000099 | 12/01/2017         | 12/01/2017 | -200,00 EUR | 43      | - ZORRO '1'  |            |
|     | ٥,      | AZIENDA 2         | 00000     | 02400        | 00000000099 | 30/04/2002         | 25/04/2002 | -30,01 EUR  | 43      | PAGAMENTO ME |            |
|     |         |                   |           |              |             |                    |            |             |         |              |            |
|     |         |                   |           |              |             |                    | Conferma   |             |         |              |            |

Elenco Movimenti Banca cancellati. Per ripristinare un movimento cancellato vistare la casella Ripristina e cliccare su Conferma

Per visualizzare i movimenti cancellabili, ovverro tutti quelli presenti nell'elenco Movimenti Banca, occorre cliccare sull'apposito link.

La pagina si presenta simile a quella vista per i movimenti cancellati.

Per cancellare un movimento è sufficiente vistare la casella Elimina e cliccare su Conferma.

Per facilitare la procedura è disponibile, in fondo alla pagina, la funzione Elimina tutti.

| GE  | STIONE       | MOVIMENTI            |                 |       |              |            |            |               |         |             | 🖶 🕄     |
|-----|--------------|----------------------|-----------------|-------|--------------|------------|------------|---------------|---------|-------------|---------|
| HOI | ME > UTILITÀ | > GESTIONE MOVIMENTI |                 |       |              |            |            |               |         |             |         |
|     | Movimenti    | cancellati Movimen   | ti cancellabili |       |              |            |            |               |         |             |         |
|     | Filtri       |                      |                 |       | Movimenti pe | r pag: 10  | 20 50      | 100           |         |             | Ο       |
|     |              |                      | ABI             | САВ   | СОΝТО        |            | VALUTA     |               | CAUSALE | DESCRIZIONE | ELIMINA |
|     | 0,           | AZIENDA 1            | 00000           | 05448 | 00000000464  | 27/06/2017 | 27/06/2017 | -1.000,00 EUR | 26      | 24524605486 |         |
|     | Q,           | AZIENDA 2            | 00000           | 02400 | CC000000099  | 27/06/2017 | 27/06/2017 | 200,00 EUR    | 48      | ZORRO ACCRE |         |
|     | Q,           | AZIENDA 3            | 00000           | 05448 | 00000000464  | 27/06/2017 | 01/09/2015 | -95,68 EUR    | 16      | E. 0,00 PER |         |
|     |              |                      |                 |       |              |            |            |               |         |             |         |
|     |              |                      |                 |       |              |            |            |               |         |             |         |
|     |              |                      |                 |       |              | Conferma   |            |               |         |             |         |

Elenco Movimenti Banca cancellabili. Per cancellare un movimento vistare la casella Elimina e cliccare su Conferma

Filtri (attivando l'apposito pulsante  $\bigcirc$   $\rightarrow$   $\bigcirc$  per visionare la mappa del "Filtro movimenti"): Vedi sezione del capitolo precedente

# 3.5.3. Estrazioni Movimenti CBI C/C

Per consentire l'utilizzo dei dati ricevuti sull'applicativo Web in altri applicativi aziendali, è stata inserita lapossibilità di estrarre i movimenti CC. Dal menù **Utilità** selezionare la voce **Estrazione movimenti C/C – CBI.** In questa maschera sono elencati i flussi CBI, contenenti i movimenti di conto corrente, ricevutisull'applicativo Web.

| ESTRAZIONE MOVIMEI            | NTI CBI C/C             |                |            |                      |            |          | ?         |
|-------------------------------|-------------------------|----------------|------------|----------------------|------------|----------|-----------|
| HOME > UTILITÀ > ESTRAZIONE N | IOVIMENTI CBI C/C       |                |            |                      |            |          |           |
| Tipo: Da estrarre<br>Estratti |                         |                | Formato:   | CBI RH-RP<br>CBI XML |            |          |           |
| Filtro flussi                 |                         | Flussi per pag | 9: 10 20   | 50                   |            |          | Θ         |
|                               | ABI-CAB-CONTO           | CREAZIONE      |            | NOME SUPPORTO        |            | ESTRATTI | SELEZIONA |
| AZIENDA 1                     | 00000-12600-CC000000005 | 16/06/2017     | 16/06/2017 | 20021002052751199859 | 16/06/2017 |          |           |
| AZIENDA 2                     | 00000-12600-CC000000006 | 16/06/2017     | 16/06/2017 | 20021002052751199855 | 16/06/2017 |          |           |
|                               |                         |                | Scarica    |                      |            |          |           |

Estrazione Movimenti CBI C/C

E' possibile indicare il numero di record visualizzabili per pagina scegliendo fra: 10, 20, 50, 100.

I dati sono esposti in colonne su cui è possibile applicare un ordinamento ascendente o discendente, cliccandosulle frecce poste sotto i titoli delle colonne.

Per ogni flusso sono riportati i seguenti dati: l'Intestatario, il codice ABI- -CAB e Conto, la data Creazione e Ricezione, il Nome supporto, il Riferimento, ossia la data in cui viene eseguita la procedura di estrazione, e se il file èstato Estratto.

Nella parte superiore della maschera è presenta la funzione "**Filtri**" (attivando l'apposito pulsante  $\bigcirc \rightarrow \bigcirc$  per visionare la mappa del "Filtro flussi") che permette di impostare i parametri peruna mirata consultazione dei dati.

| Filtro flussi                |                                  | Flussi per pag: 10 20 50    | 0 |
|------------------------------|----------------------------------|-----------------------------|---|
|                              | Da                               | A                           |   |
| Data creazione               | <b>*</b>                         | <b>#</b>                    |   |
| Data ricezione               |                                  | <b>**</b>                   |   |
| Тіро                         | Da estrarre                      |                             |   |
| Formato                      | CBI                              |                             |   |
| La data deve essere inserita | nel seguente formato: gg-mm-aaaa | Visualizza Resetta filtri 🕃 |   |

Filtro flussi

È possibile filtrare i flussi per: Data creazione, Data ricezione, Tipo, Formato e cliccare su Visualizza per accedereall'elenco dei movimenti da estrarre secondo le scelte operate.

Cliccare sul link **Resetta filtri**, presente nella parte superiore della maschera di estrazione, per annullare ilfiltro precedentemente applicato.

Per estrarre i movimenti è sufficiente selezionarli e cliccare sul pulsante **Scarica**. In seguito comparirà una finestra in cui è richiesta l'indicazione della modalità di scaricamento del file. Indicareil percorso di destinazione del file e cliccare su **Salva**.

**N.B.:** Il risultato dell'estrazione è rappresentato dal flusso originale inviato dalla banca.

3.5.4. Estrazioni Movimenti C/C

Con questa funzione è possibile estrarre i **Movimenti Banca** in formato **CSV**, **OFX**, **XML** o **CVS2002**. E' sufficiente impostare la data di inizio e di fine dell'estrazione, quindi scegliere il percorso di destinazione del file e cliccare su **Scarica**.

| ESTRAZIONE MOVIMENTI C/C                  |                         |            |                       |          | 9 |
|-------------------------------------------|-------------------------|------------|-----------------------|----------|---|
| HOME > UTILITÀ > ESTRAZIONE MOVIMENTI C/C |                         |            |                       |          |   |
| La data deve essere inserita              | a nel seguente formato: | gg-mm-aaaa |                       |          |   |
| Dalla data:                               | 30/05/2017              | <b>**</b>  | Alla data: 30/06/2017 | <b>*</b> |   |
| FORMATO:                                  | ○ csv                   | • CSV2002  | O OFX                 | ○ XML    |   |
|                                           |                         | Scarica    |                       |          |   |

#### Estrazioni Movimenti C/C

# 3.5.5. Estrazioni Movimenti CBI Portafoglio

Per consentire l'utilizzo dei dati ricevuti sull'applicativo Web in altri applicativi aziendali, è stata inserita lapossibilità di estrarre i movimenti Portafoglio.

Dal menù Utilità selezionare la voce Estrazione movimenti CBI Portafoglio.

In questa maschera sono elencati i flussi CBI, contenenti i movimenti portafoglio, ricevutisull'applicativo Web.

| ESTRAZIONE MOVIMEN                     | TI CBI PORTAFOGLIO       |              |            |                      |             |          | ?         |
|----------------------------------------|--------------------------|--------------|------------|----------------------|-------------|----------|-----------|
| HOME > UTILITÀ > ESTRAZIONE MO         | VIMENTI CBI PORTAFOGLIO  |              |            |                      |             |          |           |
| Tipo: Tutti<br>Da estrarre<br>Estratti |                          |              | Formato    | CBI RH-RP<br>CBI XML |             |          |           |
| Filtro flussi                          |                          | Flussi per p | ag: 10 20  | ט 50                 |             |          | Ο         |
|                                        | ABI-CAB-CONTO            | CREAZIONE    |            |                      | RIFERIMENTO | ESTRATTI | SELEZIONA |
| AZIENDA 1                              | 00000-12600-CC000000000  | 16/06/2017   | 16/06/2017 | 2004062803561RENDCED | 16/06/2017  |          |           |
| AZIENDA 2                              | 00000-12600-CC0000000001 | 06/06/2017   | 06/06/2017 | 2004062803561RENDCED | 06/06/2017  |          |           |
|                                        |                          |              |            |                      |             |          |           |
|                                        |                          |              |            |                      |             |          |           |
|                                        |                          |              | Scarica    |                      |             |          |           |

Estrazione Movimenti CBI Portafoglio

E' possibile indicare il numero di record visualizzabili per pagina scegliendo fra: 10, 20, 50, 100.

I dati sono esposti in colonne su cui è possibile applicare un ordinamento ascendente o discendente, cliccandosulle frecce poste sotto i titoli delle colonne.

Per ogni flusso sono riportati i seguenti dati: l'Intestatario, il codice ABI – CAB e Conto, la data Creazione e Ricezione, il Nome supporto, il Riferimento, ossia la data in cui viene eseguita la procedura di estrazione, e se il file è stato Estratto.

Nella parte superiore della maschera è presenta la funzione "**Filtri**" (attivando l'apposito pulsante  $\bigcirc \rightarrow \bigcirc$  per visionare la mappa del "Filtro flussi") che permette di impostare i parametri peruna mirata consultazione dei dati.

| Filtro flussi                |                                  | Flussi per pag: 10 20 50    |  |
|------------------------------|----------------------------------|-----------------------------|--|
|                              | Da                               | A                           |  |
| Data creazione               |                                  | <b>#</b>                    |  |
| Data ricezione               |                                  | <b>**</b>                   |  |
| Тіро                         | Da estrarre                      |                             |  |
| Formato                      | СВІ                              |                             |  |
| La data deve essere inserita | nel seguente formato: gg-mm-aaaa | Visualizza Resetta filtri 💽 |  |

#### Filtro flussi

È possibile filtrare i flussi per: Data creazione, Data ricezione, Tipo e cliccare su Visualizza per accedereall'elenco dei movimenti da estrarre secondo le scelte operate.

Cliccare sul link **Resetta filtri**, presente nella parte superiore della maschera di estrazione, per annullare ilfiltro precedentemente applicato.

Per estrarre i movimenti è sufficiente selezionarli e cliccare sul pulsante Scarica. In seguito comparirà una finestra in cui è richiesta l'indicazione della modalità di scaricamento del file. Indicare il percorso di destinazione del file e cliccare su **Salva**.

N.B.: Il risultato dell'estrazione è rappresentato dal flusso originale inviato dalla banca.

## 3.5.6. Estrazione Movimenti Portafoglio

Per consentire l'utilizzo dei dati ricevuti in altri applicativi aziendali, è stata inserita la possibilità di estrarre imovimenti di conto portafoglio indicando il formato e l'intervallo di tempo.

Si procede come segue.

- Dalla data: indicare la data iniziale dell'estrazione.
- Alla data: indicare la data finale dell'estrazione. L'icona Calendario permette la selezione delle date.
- Formato: selezionare il formato di estrazione dei dati scegliendo fra CSV, OFX, XML, CBI.

Cliccare su Scarica.

In seguito comparirà una finestra in cui è richiesta l'indicazione della modalità di scaricamento del file. Salvare il file su disco e confermare cliccando su **OK**. Nella finestra di dialogo indicare il percorso di destinazione delfile.Verranno estratti tutti i movimenti che hanno data operazione compresa nell'intervallo di date indicato dall'utente.

**N.B.:** Le date iniziali e finali dell'estrazione si riferiscono alla data ricezione per gli esiti e alla data operazioneper i movimenti.Il risultato dell'estrazione esiti è rappresentato dal flusso originale inviato dalla banca, contenente gli esiti condata ricezione compresa nell'intervallo impostato dall'utente.

## 3.5.7. Estrazione Esiti

Le funzioni presente in questa pagina permette di estrarre gli **Esiti di portafoglio** in formato **CSV**, **CSV2002 o XML**. E' sufficiente impostare la data di inizio e di fine dell'estrazione, quindi scegliere il percorso di destinazione del file e cliccare su **Scarica**.

| ESTRAZIONE ESITI                  |                               |                   |            |  |
|-----------------------------------|-------------------------------|-------------------|------------|--|
| HOME > UTILITÀ > ESTRAZIONE ESITI |                               |                   |            |  |
| La data deve essere inserita      | nel seguente formato: gg-mm-a | aaa               |            |  |
| Da data ricezione:                | 30/05/2017                    | A data ricezione: | 30/06/2017 |  |
| FORMATO:                          | ○ csv                         | • CSV2002         | ○ XML      |  |
|                                   |                               | Scarica           |            |  |
|                                   |                               |                   |            |  |

Estrazioni Esiti

## 3.5.8. Estrazione Esiti Incassi CBI

Per consentire l'utilizzo dei dati ricevuti sull'applicativo Web in altri applicativi aziendali, è stata inserita lapossibilità di estrarre gli esiti relativi agli incassi.

Dal menù Utilità selezionare la voce Estrazione Esiti Incassi C.B.I. .In entrata alla maschera, per visualizzare i dati, è necessario selezionare un Tipo e un Tipo incassi.

| ATTENZIONE Senon v<br>Tipo | engono visualizzate | tutte le dispos<br>Tipo incassi RIBA | 50 <sup>1</sup> | szionare TUTTE nel combo BANCA nella s | ezione superiore del PRC | FILO UTENTE. |
|----------------------------|---------------------|--------------------------------------|-----------------|----------------------------------------|--------------------------|--------------|
| Filtro flussi              |                     | RID<br>MAV<br>BOLLETT                | INO BANCARIO 20 | 50 100                                 | Resetta filtri           | <b>o</b> a   |
| INTESTATARIO               | ABI                 | CREAZIONE                            |                 |                                        | ESTRATTI                 | SELEZIONA    |
| Utente test                | 00000               | 29/06/2017                           | 29/06/2017      | 2004051323414607904F                   |                          |              |
| Utente test 2              | 00000               | 29/06/2017                           | 29/06/2017      | RB00021804051302014E                   |                          |              |
|                            |                     |                                      |                 |                                        |                          | CHECK        |
|                            |                     |                                      |                 |                                        |                          |              |

Estrazione Esiti Incassi C.B.I.

E' possibile indicare il numero di record visualizzabili per pagina scegliendo fra: 10, 20, 50, 100. I dati sono esposti in colonne su cui è possibile applicare un ordinamento ascendente o discendente, cliccandosulle frecce poste sotto i titoli delle colonne.

Per ogni flusso sono riportati i seguenti dati: l'Intestatario, il codice ABI, la data Creazione e Ricezione, il Nome supporto, il Riferimento, ossia la data in cui viene eseguita la procedura di estrazione, e se il file è stato Estratto. Nella

parte superiore della maschera è presenta la funzione "**Filtri**" (attivando l'apposito pulsante  $\bigcirc$   $\rightarrow$   $\bigcirc$  per visionare la mappa del "Filtro flussi") che permette di impostare i parametri per una mirata consultazione dei dati.
| Filtro flussi                |                                  | Movimenti per pag: 10 20 50 100 | • |
|------------------------------|----------------------------------|---------------------------------|---|
|                              | Da                               | Α                               |   |
| Data creazione               | t                                |                                 |   |
| Data ricezione               | ti i                             |                                 |   |
| Тіро:                        | Da estrarre                      |                                 |   |
| Tipo incassi:                | RID                              |                                 |   |
| La data deve essere inserita | nel seguente formato: gg-mm-aaaa |                                 |   |
|                              |                                  | Visualizza                      |   |
|                              |                                  | Resetta filtri 🕄                |   |

#### Filtro flussi

È possibile filtrare i flussi per: Data creazione, Data ricezione, Tipo, Tipo incassi e cliccare su Visualizza per accedere all'elenco degli esiti da estrarre secondo le scelte operate.

Cliccare sul link **Resetta filtri**, presente nella parte superiore della maschera di estrazione, per annullare ilfiltro precedentemente applicato.

Per estrarre gli esiti è sufficiente selezionarli e cliccare sul pulsante Scarica.

In seguito comparirà una finestra in cui è richiesta l'indicazione della modalità di scaricamento del file. Indicareil percorso di destinazione del file e cliccare su **Salva**.

N.B.: Il risultato dell'estrazione è rappresentato da un file in formato CBI.

# 3.5.9. Estrazione Flussi Esiti XML – CBI – SDD

All'interno della maschera sono elencati i flussi CBI contenenti le gli esiti SDD.

E' possibile indicare il numero di record visualizzabili per pagina scegliendo fra: 10, 20, 50, 100. Dall'elenco "**Tipo**" è possibile selezionare lo stato dei flussi da visualizzare, scegliendo fra **Tutti**, **Da estrarre**; **Estratti**.

I dati sono esposti in colonne su cui è possibile applicare un ordinamento ascendente o discendente, cliccando sulle frecce poste sotto i titoli delle colonne.

Per ogni flusso sono riportati i seguenti dati: l'Itestatario, la data Creazione, la data Ricezione, il Nome supporto e se il dato è stato Estratto

| E                   | STRAZIONE FLUSSI ESI                                     | ITI XML - CBI | - SDD      |                    |                          |          | ?         |  |  |  |
|---------------------|----------------------------------------------------------|---------------|------------|--------------------|--------------------------|----------|-----------|--|--|--|
| но                  | HOME > UTILITÀ > ESTRAZIONE FLUSSI ESITI XML - CBI - SDD |               |            |                    |                          |          |           |  |  |  |
| Tipo: Da estrarre 🔽 |                                                          |               |            |                    |                          |          |           |  |  |  |
|                     | Filtro flussi                                            |               |            | Flussi per pag: 10 | Flussi per pag: 10 20 50 |          |           |  |  |  |
|                     |                                                          | ABI           | CREAZIONE  | RICEZIONE          |                          | ESTRATTI | SELEZIONA |  |  |  |
|                     | INTESTATARIO 1                                           | 00000         | 31/05/2017 | 31/05/2017         | 1249998916               |          |           |  |  |  |
|                     | INTESTATARIO 2                                           | 00000         | 31/05/2017 | 31/05/2017         | -659980199               |          |           |  |  |  |
|                     |                                                          |               |            |                    |                          |          |           |  |  |  |
|                     |                                                          |               |            |                    |                          |          |           |  |  |  |
|                     |                                                          |               |            | Sca                | arica                    |          |           |  |  |  |

Estrazione Flussi Esiti XML – CBI – SDD

Nella parte superiore della maschera è presenta la funzione "Filtri" che permette di impostare i parametri per una mirata consultazione dei dati.

È possibile filtrare i flussi per: Data creazione, Data ricezione, Tipo e cliccare su Visualizza per accedere all'elenco dei movimenti da estrarre secondo le scelte operate.

| Filtro flussi               |                              |          | Flussi per pag: 10 20 50  |   |
|-----------------------------|------------------------------|----------|---------------------------|---|
|                             | Da                           |          | A                         |   |
| Data creazione              |                              |          | <b>**</b>                 |   |
| Data ricezione              |                              | <b>*</b> |                           |   |
| Тіро                        | Da estrarre                  | ~        |                           |   |
| La data deve essere inserit | a nel seguente formato: gg-n | m-aaaa   |                           |   |
|                             |                              |          | Visualizza Resetta filtri | O |
|                             |                              |          |                           |   |
|                             |                              |          | Filtro Flussi             |   |

Cliccare sul link **Resetta filtri**, presente nella parte superiore della maschera di estrazione, per annullare ilfiltro precedentemente applicato.

Per estrarre i movimenti è sufficiente selezionarli e cliccare sul pulsante Scarica.

In seguito comparirà una finestra in cui è richiesta l'indicazione della modalità di scaricamento del file. Indicareil percorso di destinazione del file e cliccare su **Salva**.

N.B.: Il risultato dell'estrazione è rappresentato dal flusso originale inviato dalla banca.

### 3.5.10. Estrazione Flussi Esiti EP – CBI – Bonifici

All'interno della maschera sono elencati i flussi CBI contenenti le gli esiti dei Bonifici.

E' possibile indicare il numero di record visualizzabili per pagina scegliendo fra: 10, 20, 50, 100. Dall'elenco "**Tipo**" è possibile selezionare lo stato dei flussi da visualizzare, scegliendo fra **Tutti**, **Da estrarre**; **Estratti**.

I dati sono esposti in colonne su cui è possibile applicare un ordinamento ascendente o discendente, cliccando sulle frecce poste sotto i titoli delle colonne.

Per ogni flusso sono riportati i seguenti dati: l'Itestatario, la data Creazione, la data Ricezione, il Nome supporto e se il dato è stato Estratto

| ES  | TRAZIONE FLUSSI ES                                                                        | ITI EP - CBI - B | ONIFICI    |                |            |          | 0         |  |  |
|-----|-------------------------------------------------------------------------------------------|------------------|------------|----------------|------------|----------|-----------|--|--|
| HON | OME > UTILITÀ > ESTRAZIONE FLUSSI ESITI EP - CBI - BONIFICI<br>Tutti<br>Tipo: Da estrarre |                  |            |                |            |          |           |  |  |
|     | Filtro flussi                                                                             |                  | Flussi     | per pag: 10 20 | 50 100     |          | Ο         |  |  |
|     |                                                                                           | ABI              | CREAZIONE  |                |            | ESTRATTI | SELEZIONA |  |  |
|     | Utente 1                                                                                  | 00000            | 17/07/2017 | 17/07/2017     | 1497958840 |          |           |  |  |
|     |                                                                                           |                  |            |                |            |          |           |  |  |
|     | Scarica                                                                                   |                  |            |                |            |          |           |  |  |

Elenco Esiti EP – CBI – Bonifici

Nella parte superiore della maschera è presenta la funzione "**Filtri**" (attivando l'apposito pulsante  $\bigcirc \rightarrow \bigcirc$  per visionare la mappa del "Estrazione Flussi Esiti Ep – CBI - Bonifici") che permette di impostare i parametri per una mirata consultazione dei dati.

È possibile filtrare i flussi per: Data creazione, Data esecuzione, Tipo e cliccare su Visualizza per accedere all'elenco dei movimenti da estrarre secondo le scelte operate.

| Filtro flussi                                                                                |    | Flussi per pag: 10 20 50 100 |  |
|----------------------------------------------------------------------------------------------|----|------------------------------|--|
| Filtro flussi<br>Data creazione<br>Data esecuzione<br>Tipo<br>La data deve essere inserita r | Da | A                            |  |
|                                                                                              |    |                              |  |

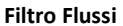

Cliccare sul link **Resetta filtri**, presente nella parte superiore della maschera di estrazione, per annullare ilfiltro precedentemente applicato.

Per estrarre i movimenti è sufficiente selezionarli e cliccare sul pulsante **Scarica**. In seguito comparirà una finestra in cui è richiesta l'indicazione della modalità di scaricamento del file. Indicareil percorso di destinazione del file e cliccare su **Salva**.

**N.B.:** Il risultato dell'estrazione è rappresentato dal flusso originale inviato dalla banca.

# 3.5.11. Estrazione Flussi Esiti EP – CBI – Stipendi

All'interno della maschera sono elencati i flussi CBI contenenti le gli esiti degli Stipendi .

E' possibile indicare il numero di record visualizzabili per pagina scegliendo fra: 10, 20, 50, 100. Dall'elenco "**Tipo**" è possibile selezionare lo stato dei flussi da visualizzare, scegliendo fra **Tutti, Da estrarre**; **Estratti**.

I dati sono esposti in colonne su cui è possibile applicare un ordinamento ascendente o discendente, cliccando sulle frecce poste sotto i titoli delle colonne.

Per ogni flusso sono riportati i seguenti dati: l'Itestatario, la data Creazione, la data Ricezione, il Nome supporto e se il dato è stato Estratto

| ESTRAZIONE FLUSSI ESITI EF                                                       | P - CBI - STIPEN       | IDI           |                    |            |          | ?         |
|----------------------------------------------------------------------------------|------------------------|---------------|--------------------|------------|----------|-----------|
| HOME > UTILITÀ > ESTRAZIONE FLUSSI ESI<br>Tutti<br>Tipo: Da estrarre<br>Estratti | TI EP - CBI - STIPENDI |               |                    |            |          |           |
| Filtro flussi                                                                    |                        | Flussi per pa | g: <u>10</u> 20 50 | 100        |          | Ο         |
|                                                                                  | ABI                    |               | RICEZIONE          |            | ESTRATTI | SELEZIONA |
| UTENTE 1                                                                         | 00000                  | 17/07/2017    | 17/07/2017         | 1440404040 |          |           |
|                                                                                  |                        |               |                    |            |          |           |
|                                                                                  |                        |               | Scarica            |            |          |           |

Elenco Esiti EP – CBI – Stipendi

Nella parte superiore della maschera è presenta la funzione "**Filtri**" (attivando l'apposito pulsante  $\bigcirc$   $\rightarrow$   $\bigcirc$  per visionare la mappa del "Estrazione Flussi Esiti Ep – CBI - Stipendi") che permette di impostare i parametri per una mirata consultazione dei dati.

È possibile filtrare i flussi per: **Data creazione, Data ricezione, Tipo** e cliccare su **Visualizza** per accedere all'elenco dei movimenti da estrarre secondo le scelte operate.

| Filtro flussi                |                                  | Flussi per pag: 10 20 50 100 | C                |
|------------------------------|----------------------------------|------------------------------|------------------|
|                              | Da                               | Α                            |                  |
| Data creazione               |                                  |                              |                  |
| Data esecuzione              | <b>**</b>                        | <b>**</b>                    |                  |
| Тіро                         | Da estrarre 🗸                    |                              |                  |
| La data deve essere inserita | nel seguente formato: gg-mm-aaaa |                              |                  |
|                              |                                  | Visualizza                   | Resetta filtri 🕃 |
|                              |                                  |                              |                  |
|                              |                                  |                              |                  |
|                              |                                  |                              |                  |
|                              |                                  |                              |                  |
|                              |                                  |                              |                  |

Filtro Flussi

Cliccare sul link **Resetta filtri**, presente nella parte superiore della maschera di estrazione, per annullare ilfiltro precedentemente applicato.

Per estrarre i movimenti è sufficiente selezionarli e cliccare sul pulsante Scarica.

In seguito comparirà una finestra in cui è richiesta l'indicazione della modalità di scaricamento del file. Indicareil percorso di destinazione del file e cliccare su **Salva**.

N.B.: Il risultato dell'estrazione è rappresentato dal flusso originale inviato dalla banca.

### **3.5.12.** Estrazione Flussi Esiti XML – CBI – Bonifici

All'interno della maschera sono elencati i flussi CBI contenenti le gli esiti dei Bonifici XML .

E' possibile indicare il numero di record visualizzabili per pagina scegliendo fra: 10, 20, 50, 100. Dall'elenco "**Tipo**" è possibile selezionare lo stato dei flussi da visualizzare, scegliendo fra **Tutti**, **Da estrarre**; **Estratti**.

I dati sono esposti in colonne su cui è possibile applicare un ordinamento ascendente o discendente, cliccando sulle frecce poste sotto i titoli delle colonne.

Per ogni flusso sono riportati i seguenti dati: l'Itestatario, la data Creazione, la data Ricezione, il Nome supporto e se il dato è stato Estratto.

| ESTRAZIONE FLUSSI ES                                          | SITI XML - CBI -     | BONIFICI   |                      |            |          | ?         |
|---------------------------------------------------------------|----------------------|------------|----------------------|------------|----------|-----------|
| HOME > UTILITÀ > ESTRAZIONE FLI<br>Tutti<br>Tipo: Da estrarre | USSI ESITI XML - CBI | BONIFICI   |                      |            |          |           |
| Filtro flussi                                                 |                      | F          | lussi per pag: 10 20 | 50         |          | Ο         |
|                                                               | ABI                  |            |                      |            | ESTRATTI | SELEZIONA |
| UTENTE 1                                                      | 00000                | 27/06/2017 | 27/06/2017           | 1122624492 |          |           |
|                                                               |                      |            |                      |            |          |           |
|                                                               |                      |            | Scarica              |            |          |           |

#### Elenco Esiti Xml – CBI – Bonifici

Nella parte superiore della maschera è presenta la funzione "**Filtri**" (attivando l'apposito pulsante  $\bigcirc \rightarrow \bigcirc$  per visionare la mappa del "Estrazione Flussi Esiti Xml - CBI - Bonifici") che permette di impostare i parametri per una mirata consultazione dei dati.

È possibile filtrare i flussi per: **Data creazione, Data ricezione, Tipo** e cliccare su **Visualizza** per accedere all'elenco dei movimenti da estrarre secondo le scelte operate.

| Filtro flussi                |                                  | Flussi per pag: 10 20 50 |          |
|------------------------------|----------------------------------|--------------------------|----------|
|                              | Da                               | А                        |          |
| Data creazione               | <b>**</b>                        | <b>(</b>                 |          |
| Data ricezione               |                                  | <b>(11)</b>              |          |
| Тіро                         | Da estrarre                      |                          |          |
| La data deve essere inserita | nel seguente formato: gg-mm-aaaa | Visualizza Resetta       | filtri 🕃 |
|                              |                                  |                          |          |
|                              |                                  | Filtro Flussi            |          |

Cliccare sul link **Resetta filtri**, presente nella parte superiore della maschera di estrazione, per annullare ilfiltro precedentemente applicato.

Per estrarre i movimenti è sufficiente selezionarli e cliccare sul pulsante **Scarica**. In seguito comparirà una finestra in cui è richiesta l'indicazione della modalità di scaricamento del file. Indicareil percorso di destinazione del file e cliccare su **Salva**.

N.B.: Il risultato dell'estrazione è rappresentato dal flusso originale inviato dalla banca.

### 3.5.13. Estrazione Flussi Esiti XML – CBI – Stipendi

All'interno della maschera sono elencati i flussi CBI contenenti le gli esiti dei Stipendi XML .

E' possibile indicare il numero di record visualizzabili per pagina scegliendo fra: 10, 20, 50, 100. Dall'elenco "**Tipo**" è possibile selezionare lo stato dei flussi da visualizzare, scegliendo fra **Tutti, Da estrarre; Estratti**.

I dati sono esposti in colonne su cui è possibile applicare un ordinamento ascendente o discendente, cliccando sulle frecce poste sotto i titoli delle colonne.

Per ogni flusso sono riportati i seguenti dati: l'Itestatario, la data Creazione, la data Ricezione, il Nome supporto e se il dato è stato Estratto

| ESTRAZIONE FLUSSI                                                              | STRAZIONE FLUSSI ESITI EP - CBI - STIPENDI                                          |                |            |            |          |           |  |  |  |
|--------------------------------------------------------------------------------|-------------------------------------------------------------------------------------|----------------|------------|------------|----------|-----------|--|--|--|
| HOME > UTILITÀ > ESTRAZIONE F<br>Tutti<br>Tipo: <u>Da estrarre</u><br>Estratti | OME > UTILITÀ > ESTRAZIONE FLUSSI ESITI EP - CBI - STIPENDI<br>Tutti<br>Da estrarre |                |            |            |          |           |  |  |  |
| Filtro flussi                                                                  |                                                                                     | Flussi per pag | 10 20      | 50         |          | Ο         |  |  |  |
|                                                                                | ABI                                                                                 |                | RICEZIONE  |            | ESTRATTI | SELEZIONA |  |  |  |
| UTENTE 1                                                                       | 00000                                                                               | 17/07/2017     | 17/07/2017 | 1440404040 |          |           |  |  |  |
|                                                                                |                                                                                     |                |            |            |          | CHECK     |  |  |  |
|                                                                                |                                                                                     |                | Scarica    |            |          |           |  |  |  |

Elenco Esiti Xml – CBI – Stipendi

Nella parte superiore della maschera è presenta la funzione "Filtri" (attivando l'apposito pulsante  $\bigcirc$   $\rightarrow$   $\bigcirc$  per visionare la mappa del "Estrazione Flussi Esiti Xml - CBI - Stipendi") che permette di impostare i parametri per una mirata consultazione dei dati.

È possibile filtrare i flussi per: **Data creazione, Data ricezione, Tipo** e cliccare su **Visualizza** per accedere all'elenco dei movimenti da estrarre secondo le scelte operate.

| Filtro flussi                |                                    | Flussi per pag: 10 20 50    |  |
|------------------------------|------------------------------------|-----------------------------|--|
|                              | Da                                 | А                           |  |
| Data creazione               | <b>**</b>                          | (m)                         |  |
| Data ricezione               |                                    | <b>(</b>                    |  |
| Тіро                         | Da estrarre                        |                             |  |
| La data deve essere inserita | i nel seguente formato: gg-mm-aaaa | Visualizza Resetta filtri 🕃 |  |

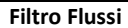

Cliccare sul link **Resetta filtri**, presente nella parte superiore della maschera di estrazione, per annullare ilfiltro precedentemente applicato.

Per estrarre i movimenti è sufficiente selezionarli e cliccare sul pulsante **Scarica**. In seguito comparirà una finestra in cui è richiesta l'indicazione della modalità di scaricamento del file. Indicareil percorso di destinazione del file e cliccare su **Salva**.

N.B.: Il risultato dell'estrazione è rappresentato dal flusso originale inviato dalla banca.

### **3.5.14.** Estrazione Flussi Esiti XML – CBI – Bonifici Beneficiario

All'interno della maschera sono elencati i flussi CBI contenenti le gli esiti dei Bonifici Beneficiario XML .

E' possibile indicare il numero di record visualizzabili per pagina scegliendo fra: 10, 20, 50, 100. Dall'elenco "**Tipo**" è possibile selezionare lo stato dei flussi da visualizzare, scegliendo fra **Tutti**, **Da estrarre**; **Estratti**. I dati sono esposti in colonne su cui è possibile applicare un ordinamento ascendente o discendente, cliccando sulle frecce poste sotto i titoli delle colonne.

Per ogni flusso sono riportati i seguenti dati: l'Itestatario, la data Creazione, la data Ricezione, il Nome supporto e se il dato è stato Estratto

| ESTRAZIONE F                                    | TRAZIONE FLUSSI ESITI XML - CBI - BONIFICI BENEFICIARIO |                           |            |            |          |           |  |
|-------------------------------------------------|---------------------------------------------------------|---------------------------|------------|------------|----------|-----------|--|
| HOME > UTILITÀ > EST<br>Tipo: Da est<br>Estratt | RAZIONE FLUSSI ESITI XML - (                            | CBI - BONIFICI BENEFICIAR | 10         |            |          |           |  |
| Filtri                                          |                                                         | Flussi per pag: 10 20 50  |            |            |          |           |  |
| INTESTAT                                        | ARIO ABI                                                | CREAZIONE                 | RICEZIONE  |            | ESTRATTI | SELEZIONA |  |
| UTENTE 1                                        | 00000                                                   | 27/06/2017                | 27/06/2017 | 1122111111 |          |           |  |
|                                                 |                                                         |                           |            |            |          | СНЕСК     |  |
|                                                 |                                                         |                           | Scarica    |            |          |           |  |

Elenco Esiti Xml – CBI – Bonifici Beneficiario

Nella parte superiore della maschera è presenta la funzione "**Filtri**" (attivando l'apposito pulsante  $\bigcirc \rightarrow \bigcirc$  per visionare la mappa del "Estrazione Flussi Esiti Xml - CBI - Bonifici Beneficiario") che permette di impostare i parametri per una mirata consultazione dei dati.

È possibile filtrare i flussi per: Data creazione, Data ricezione, Tipo e cliccare su Visualizza per accedere all'elenco dei movimenti da estrarre secondo le scelte operate.

| Filtri                     |                                     | Flussi per pag: 10 20 50  |   |
|----------------------------|-------------------------------------|---------------------------|---|
|                            | Da                                  | Α                         |   |
| Data creazione             |                                     |                           |   |
| Data ricezione             |                                     | <b>**</b>                 |   |
| Тіро                       | Da estrarre 🗸                       |                           |   |
| La data deve essere inseri | ta nel seguente formato: gg-mm-aaaa | Visualizza Resetta filtri | 0 |
|                            |                                     |                           |   |

Filtro Flussi

Cliccare sul link **Resetta filtri**, presente nella parte superiore della maschera di estrazione, per annullare ilfiltro precedentemente applicato.

Per estrarre i movimenti è sufficiente selezionarli e cliccare sul pulsante Scarica.

In seguito comparirà una finestra in cui è richiesta l'indicazione della modalità di scaricamento del file. Indicareil percorso di destinazione del file e cliccare su **Salva**.

**N.B.:** Il risultato dell'estrazione è rappresentato dal flusso originale inviato dalla banca.

# 3.5.15. Estrazione Flussi Avvisatura Effetti CBI

All'interno della maschera sono elencati i flussi CBI contenenti le Avvisature Effetti.

E' possibile indicare il numero di record visualizzabili per pagina scegliendo fra: 10, 20, 50, 100. Dall'elenco "**Tipo**" è possibile selezionare lo stato dei flussi da visualizzare, scegliendo fra **Tutti**, **Da estrarre**; **Estratti**.

I dati sono esposti in colonne su cui è possibile applicare un ordinamento ascendente o discendente, cliccando sulle frecce poste sotto i titoli delle colonne.

Per ogni flusso sono riportati i seguenti dati: l'Itestatario, la data Creazione, la data Ricezione, il Nome supporto e se il dato è stato Estratto.

| ESTRAZIONE FLUSSI AVVIS                | SATURA EFFET       | ТІ СВІ     |                |                      |          | •          |
|----------------------------------------|--------------------|------------|----------------|----------------------|----------|------------|
| HOME > UTILITÀ > ESTRAZIONE FLUSSI     | AVVISATURA EFFETTI | CBI        |                |                      |          |            |
| Tipo: Tutti<br>Da estrarre<br>Estratti |                    |            |                |                      |          |            |
| Filtro flussi                          |                    | Movimenti  | per pag: 10 20 | 50 100               |          | Θ          |
|                                        | ABI                | CREAZIONE  | RICEZIONE      | NOME SUPPORTO        | ESTRATTI | SELEZIONA  |
| UTENTE 1                               | 00000              | 18/07/2017 | 18/07/2017     | 20030707235758684507 |          |            |
| UTENTE 2                               | 00000              | 18/07/2017 | 18/07/2017     | 20030707235758684506 |          |            |
|                                        |                    |            |                |                      |          |            |
|                                        |                    |            |                |                      | Su       | iccessivi> |
|                                        |                    |            | Scarica        |                      |          |            |

Elenco Flussi Avvisatura Effetti CBI

Nella parte superiore della maschera è presenta la funzione "**Filtri**" (attivando l'apposito pulsante  $\bigcirc \rightarrow \bigcirc$  per visionare la mappa del "Estrazione Flussi Avvisatura Effetti CBI") che permette di impostare i parametri per una mirata consultazione dei dati.

È possibile filtrare i flussi per: **Data creazione, Data ricezione, Tipo** e cliccare su **Visualizza** per accedere all'elenco dei movimenti da estrarre secondo le scelte operate.

| Filtro flussi                  |                                  | Movimenti per pag: 10 20 50 100 | 0 |  |  |
|--------------------------------|----------------------------------|---------------------------------|---|--|--|
|                                | Da                               | A                               |   |  |  |
| Data creazione                 | <b>*</b>                         |                                 |   |  |  |
| Data ricezione                 |                                  |                                 |   |  |  |
| Тіро                           | Da estrarre                      | D                               |   |  |  |
| La data deve essere inserita i | nel seguente formato: gg-mm-aaaa | Visualizza Resetta filtri 🕃     |   |  |  |
| Filtro flussi                  |                                  |                                 |   |  |  |

Cliccare sul link **Resetta filtri**, presente nella parte superiore della maschera di estrazione, per annullare ilfiltro precedentemente applicato.

Per estrarre i movimenti è sufficiente selezionarli e cliccare sul pulsante Scarica.

In seguito comparirà una finestra in cui è richiesta l'indicazione della modalità di scaricamento del file. Indicareil percorso di destinazione del file e cliccare su **Salva**.

N.B.: Il risultato dell'estrazione è rappresentato dal flusso originale inviato dalla banca.

#### 3.5.16. Ripristina Avvisi

Come per la funzione **Ripristina distinte** anche gli avvisi non ritirati che sono stati cancellati dall'**Avvisatura Effetti da Banca**, non sono fisicamente eliminati dall'applicativo, ma vengono raccolti nella funzione **Ripristina avvisi**. In questo modo è sempre possibile visualizzarli ed eventualmente recuperli. Infatti vistando il campo **Ripristina** gli avvisi selezionati saranno nuovamente inseriti nell'**Avvisatura Effetti da Banca**.

| RI | PRIS    | TINA AVVISI              |               |                    |          |           |                 | 9                   |
|----|---------|--------------------------|---------------|--------------------|----------|-----------|-----------------|---------------------|
| но | ME > UT | ILITÀ > RIPRISTINA AVVIS | I             |                    |          |           |                 |                     |
|    | Filtr   | o avvisi cancellati      |               | Movimenti per pag: | 10 2     | 0 50 100  |                 | Ο                   |
|    |         | DEBITORE                 | DATA SCADENZA | IMPORTO            | ABI      | CREDITORE | RIF. OPERAZIONE | RIPRISTINA          |
|    | С,      | DEBITORE                 | 18/07/2017    | 1,00 EUR           | 05156    | CREDITORE | PER LA FATTURA  |                     |
|    | С,      | DEBITORE                 | 18/07/2017    | 1,00 EUR           | 05156    | CREDITORE | PER LA FATTURA  |                     |
|    |         |                          |               |                    |          |           |                 | RIPRISTINA<br>TUTTI |
|    |         |                          |               |                    |          |           |                 |                     |
|    |         |                          |               |                    | Conferma |           |                 |                     |

Ripristina avvisi

# 3.5.17. Ripristina Distinte

Le distinte (firmate e confermate) che sono state cancellate dall'Elenco distinte, non sono fisicamente eliminate dall'applicativo, ma vengono raccolte nella funzione Ripristina distinte.

In questo modo è sempre possibile visualizzarle ed eventualmente recuperarle.

Infatti vistando il campo Ripristina le distinte selezionate saranno nuovamente inserite nell'Elenco distinte.

Per entrambe le funzioni sono disponibili informazioni più dettagliate cliccando sul link Aiuto ?.

| RIPRISTINA DISTINTE                  |                              |                        |           |       |         | ?          |
|--------------------------------------|------------------------------|------------------------|-----------|-------|---------|------------|
| HOME > UTILITÀ > RIPRISTINA DISTINTE | E                            |                        |           |       |         |            |
| Filtro distinte                      | D                            | istinte per pag: 10 20 | 50 100    |       |         | Ο          |
| RIPRISTINA DISTINTE - PAGA           | MENTI SEPA XML, BONIFICI ITA | LIA                    |           |       |         |            |
|                                      |                              | DISP. N.               | IMPORTO   | ABI   | STATO   | RIPRISTINA |
| 19/07/2017                           | 19/07/2017                   | 1                      | 15,00 EUR | 05080 | firmata |            |
| RIPRISTINA DISTINTE - SEPA           | DIRECT DEBIT                 |                        |           |       |         |            |
|                                      |                              | DISP. N.               |           | ABI   | STATO   | RIPRISTINA |
| 22/08/2016                           | 22/08/2016                   | 3                      | 3,12 EUR  | 05080 | firmata |            |
| 09/08/2016                           | 09/08/2016                   | 3                      | 3,12 EUR  | 05080 | firmata |            |
|                                      |                              | Conferma               |           |       |         |            |

Ripristina distinte.

### 3.5.18. Manuali Utente

Questa funzione permette di scaricare sul proprio PC dei software accessori e guide all'uso. E' disponibile:

- E disponibile:
  - 1. Utilizzo del software, I programmi accedibili dalla presente pagina sono soggetti a Licenza d'uso. La licenza d'uso è subordinata all'esistenza di specifico contratto con la Banca, nel quale sono definite le condizioni economiche. Nel caso di disdetta di tale contratto, l'utilizzatore sarà tenuto alla interruzione dell'uso del prodotto e/o alla eventuale rinegoziazione della fornitura.;
  - 1. Acrobat Reader, per la visualizzazione dei file in formato pdf, tramite la connessione al sito Acrobat;
  - 2. la guida all'attivazione;
  - 3. la guida all'utilizzo per l'utente Web;

| MANUALI     | IUTENTE                                                                                                    | ? |
|-------------|----------------------------------------------------------------------------------------------------|---|
| HOME > UTIL | ITÀ > MANUALI UTENTE                                                                                                    |   |
|             |                                                                                                    |   |
|             | UTILIZZO DEL SOFTWARE                                                                                                    |   |
|             | I manuali e i programmi accedibili dalla presente pagina sono soggetti a Licenza d'uso. La licenza d'uso è subordinata all'esistenza di specifico contratto con la Banca, nel quale<br>sono definite le condizioni economiche. Nel caso di disdetta di tale contratto, l'utilizzatore sarà tenuto alla interruzione dell'uso del prodotto e/o alla eventuale rinegoziazione della<br>fornitura. |   |
|             | SCARICA ACROBAT READER                                                                                                    |   |
|             | Vai al sito di Acrobat                                                                                                    |   |
|             |                                                                                                    |   |
|             | DOWNLOAD GUIDE ALL'USO                                                                                                    |   |
|             | clicca per scaricare la guida all'utilizzo per l'utente web (Lug 2017):                                                                                                    |   |

Manuali Utente.

# 3.6. Funzioni Utente

In questo menù sono disponibili tutte le funzioni relative agli utenti. Le voci Inserimento utente, **Elenco utenti**, **Gestione gruppi di firma e Gestione Poteri di Firma, Gestione profili** solo riservate al solo utenteAmministratore. Il **Cambio password dispositiva** è abilitato solo per gli utenti firmatari.

### 3.6.1. Gestione Gruppi di Firma

Tramite questa funzione l'Amministratore può creare e modificare dei gruppi di firma, all'interno dei quali le firme possono essere congiunte/disgiunte e collegate ad un massimale di autorizzazione.

In automatico la procedura crea un gruppo di firma "**Standard**" per ogni Azienda censita. Tale gruppo non può essere modificato o eliminato.

| GESTIONE GRUPPI DI FIRMA                          |                         |               |         |                    | ?       |
|---------------------------------------------------|-------------------------|---------------|---------|--------------------|---------|
| HOME > FUNZIONI UTENTE > GESTIONE GRUPPI DI FIRMA |                         |               |         |                    |         |
| Inserisci nuovo Gruppo                            | Gruppi per pagina 10 20 | 50 100        |         |                    |         |
| INTESTATARIO                                      | SIA DESCRIZIONE         | MASSIMALE     | STATO I | MODIFICA TIPOLOGIA | ELIMINA |
| AZIENDA 1                                         | 12345 STANDARD          | nessun limite | Attivo  | Disgiunta          |         |
| ALTRA AZIENDA                                     | 67890 STANDARD          | nessun limite | Attivo  | Disgiunta          |         |
| AZIENDA 2                                         | 54321 STANDARD          | nessun limite | Attivo  | Disgiunta          |         |

Gestione Gruppi di Firma.

Sono elencati i seguenti dati:

Intestatario e Codice SIA, Descrizione del gruppo, Massimale, Stato, Lente di modifica, Tipologia delvincolo di firma e colonna di eliminazione.

Per apportare delle modifiche ai gruppi già esistenti, ad esclusione di quelli standard, è necessario cliccaresulla penna posta sotto la colonna **Modifica**.

Per l'inserimento di un nuovo gruppo di firmatari occorre cliccare sul link Inserisci Nuovo Gruppo .

| GESTIONE GRUPPI DI FIRM           | MA                        |                 |                      | • |
|-----------------------------------|---------------------------|-----------------|----------------------|---|
| HOME > FUNZIONI UTENTE > GESTIONE | GRUPPI DI FIRMA           |                 |                      |   |
|                                   | GESTIONE GRUPPI FIRMATARI |                 |                      |   |
|                                   | Azienda<br>Nome gruppo    |                 |                      |   |
|                                   | Firmatari disponibili:    |                 | Firmatari assegnati: | 1 |
|                                   |                           |                 |                      |   |
|                                   |                           |                 |                      |   |
|                                   |                           |                 |                      |   |
|                                   |                           |                 |                      |   |
|                                   |                           | Torna ad elenco |                      |   |
|                                   |                           |                 |                      |   |
|                                   | Massimale                 | nessun limite   | Firma congiunta      |   |

Maschera d'inserimento di un nuovo gruppo di firma.

E' necessario selezionare l'**Azienda** a cui collegare il gruppo di firma, impostare un **Nome gruppo**, aggiungere i firmatari del gruppo, impostare o meno un massimale di autorizzazione e la tipologia di firma, disgiunta o congiunta.

**N.B.** Si possono creare dei gruppi di firma solo per Aziende con più di un firmatario.

L'eliminazione di un firmatario, compreso in un gruppo di firma congiunto, comporterà la cancellazione dei gruppi a cui esso appartiene, fatta eccezione per il gruppo standard.

#### 3.6.2. Gestione Poteri di Firma

Tale gestione permette all'amministratore di associare i gruppi di firmatari, precedentemente creati, alle varie tipologie dispositive, con la possibilità di impostare delle personalizzazioni ai singoli conti.

L'elenco riporta tutte le aziende della postazione, che, nel caso contino solo un firmatario, non possono contemplare alcuna impostazione.

| GESTIONE POTERI DI FIRMA                          |            | •               |
|---------------------------------------------------|------------|-----------------|
| HOME > FUNZIONI UTENTE > GESTIONE POTERI DI FIRMA |            |                 |
| INTESTATARIO                                      | CODICE SIA | PROFILO AZIENDA |
| Q AZIENDA 1                                       | 12345      | Modifica        |
| AZIENDA 2                                         | 54321      | Modifica        |

#### Poteri di firma.

L'assegnazione dei poteri di firma può seguire 2 iter:

- **Modalità Semplificata**: permette di assegnare un gruppo di firmatari alla macroclasse dispositiva selezionata, per tutti i rapporti collegati all'Azienda;
- Modalità Avanzata: permette di assegnare un gruppo di firmatari ad una o più tipologie dispositive relative adun singolo conto.

Per attivare la Modalità Semplificata occorre cliccare sul link Modifica, posto sotto la colonna Profilo Azienda.

| GESTIONE POTERI DI FIRMA                                                                                                    |                                      | ? |
|----------------------------------------------------------------------------------------------------|--------------------------------------|---|
| HOME > FUNZIONI UTENTE > GESTIONE POTERI DI FIRMA                                                                                                    |                                      |   |
| PROFILO FIRMATARI ** DITTA 12345 SRL **                                                                                                    |                                      | > |
| 种 STANDARD                                                                                                    | Nessun massimale - Vincolo disgiunto |   |
| •FIRMATARIO 1 - FIRMATARIO 1                                                                                                    |                                      |   |
| •FIRMATARIO 2 - FIRMATARIO 2                                                                                                    |                                      |   |
| <ul> <li>✓ Im Allineamento Archivi</li> <li>✓ Im Stipendi</li> <li>✓ Im Pagamenti</li> <li>✓ Im Deleghe F24</li> <li>✓ Im Strutture Libere</li> </ul> |                                      |   |
|                                                                                                    | Torna ad elenco                      |   |

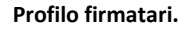

La pagina riporta le macroclassi dispositive e cliccando sul link relativo ad ogni tipologia si accede ad una pagina che consente di assegnare i gruppi di firmatari creati in precedenza.

La freccia, posta all'estrema destra, permette di visualizzare le impostazioni di firma specificate per ciascuna macroclasse.

| GESTIONE POTERI DI FIRMA                          |                 |                   | ? |
|---------------------------------------------------|-----------------|-------------------|---|
| HOME > FUNZIONI UTENTE > GESTIONE POTERI DI FIRMA |                 |                   |   |
|                                                   |                 |                   |   |
| PROFILO FIRMATARI                                 |                 |                   |   |
| DITTA 12345 - Tipologia Incassi                   |                 |                   |   |
| Gruppi disponibili:                               |                 | Gruppi assegnati: |   |
| UTENTE 1<br>UTENTE 2                              |                 | STANDARD          |   |
|                                                   | Aggiungi >>     |                   |   |
|                                                   | << Rimuovi      |                   |   |
|                                                   | ОК              |                   |   |
|                                                   | Torna ad elenco |                   |   |
|                                                   |                 |                   |   |

Assegnazione dei gruppi di firma.

Tramite il link **Personalizza**, posto sotto la colonna **Personalizzazione Profilo**, si accede alla gestione avanzata dei poteri di firma.

|                    |                | Aiuto? |
|--------------------|----------------|--------|
| Selezione rapporti |                |        |
| Ordinante:         | ~              |        |
| Banca:             | •              |        |
| Conto:             | •              |        |
| Tipologia          | Ψ              |        |
|                    | Toma ad elenco |        |

#### Selezione rapporti.

In questa gestione è possibile variare il profilo assegnato ai singoli conti correnti e conti portafoglio.

Nella mappa sopra riportata, occorre inizialmente selezionare la **Banca**, il **Conto** e la **Tipologia** dispositiva sucui si vuole operare.

Una volta selezionati i dati richiesti viene mostrato un elenco con tutte le singole tipologie dispositive associate a quella macro tipologia selezionata in precedenza.

|                                |                 | Aiuto? |  |  |  |  |  |
|--------------------------------|-----------------|--------|--|--|--|--|--|
| Selezione rapporti             |                 |        |  |  |  |  |  |
| Ordinantei INTESTATARIO 1      |                 |        |  |  |  |  |  |
| Banca:                         | BANCA 1         | •      |  |  |  |  |  |
| Conto:                         | cc •            | •      |  |  |  |  |  |
| Tipologia                      | Pagamenti       | ·      |  |  |  |  |  |
| Selezione tipologie dispositiv | e               | ^      |  |  |  |  |  |
| <u>Ritiro Effetti</u>          |                 |        |  |  |  |  |  |
| Pagamenti XML                  |                 |        |  |  |  |  |  |
| Pagamenti Italia               |                 |        |  |  |  |  |  |
| Bonifico Estero XML            |                 |        |  |  |  |  |  |
| Bollettino Bancario            |                 |        |  |  |  |  |  |
| Bonifico Estero                |                 |        |  |  |  |  |  |
|                                | Torna ad elenco |        |  |  |  |  |  |

Selezione rapporti.

Una volta selezionato il rapporto da personalizzare è possibile assegnare ad ogni singola tipologia i gruppi di firmatari selezionandoli tra quelli disponibili. L'assegnazione dei gruppi ricalca lo stesso schema utilizzato in fase di modifica del profilo azienda.

Cliccando sulla lente presente nella maschera **Poteri di Firma**, si apre una finestra di riepilogo del profilo assegnato alla singola azienda e l'elenco dei rapporti che hanno subito personalizzazioni.

|                            | Aiuto?    |
|----------------------------|-----------|
| Profilo completo AZIENDA 1 |           |
| E Profilo Azienda          | <u></u> 2 |
| Toma ad elenco             |           |

Profilo completo per azienda.

Cliccando sul link **Profilo Azienda**, presente nella parte alta della maschera, si apre una pagina che riportale macroclassi dispositive.Cliccando sui link relativi alle varie tipologie, si visualizzano i gruppi assegnati, con la possibilità di effettuare delle modifiche.

Nella parte inferiore della maschera viene riportata una lista dei conti sui quali sono state definite delle

personalizzazioni. Cliccando sulla freccia posta all'estrema destra, è possibile visualizzare le personalizzazioni effettuate sulle tipologie dispositive relative al rapporto.

# 3.6.3. Inserimento Utenti

Per inserire un nuovo operatore, l'utente amministratore deve obbligatoriamente valorizzare i campi **Codice utente**, **Password, Conferma Password, Nome e Cognome.** Il campo **Profilo Utente** è valorizato con il primo profilo in elenco. Gli altri dati sono informazioni puramente anagrafiche e, in quanto tali, non devono essere necessariamente indicati.

L'elenco **Profilo Utente** è implementato dalla **Gestione Profili** e consente di assegnare all'utente uno dei profili tipo creati in precedenza.

Nome/Cognome: indicare il nome e cognome dell'operatore.

Data di nascita: indicare la data di nascita dell'operatore.

**Comune/Provincia di nascita**: indicare il comune e la provincia di nascita dell'operatore.

Codice Fiscale: indicare il codice fiscale.

Partita IVA: indicare il numero della partita IVA dell'operatore.

Indirizzo/Numero civico: indicare l'indirizzo di residenza dell'operatore.

**Comune/Provincia di residenza**: indicare il comune e la provincia di residenza dell'operatore.

Telefono: indicare il numero telefonico dell'operatore.

Indirizzo E-mail: indicare l'indirizzo di posta elettronica dell'operatore.

Documento di riconoscimento: indicare gli estremi di un documento di riconoscimento dell'operatore.

| NSERIMENTO UTENTI                                             |          |   |
|---------------------------------------------------------------|----------|---|
| HOME > FUNZIONI UTENTE > INSERIMENTO UTENTI                   |          |   |
| INSERIMENTO UTENTI                                            |          |   |
| l campi con l'asterisco sono obbligatori                      |          |   |
| *Codice utente:                                               |          |   |
| *Password:                                                    |          |   |
| * Conferma Password:                                          |          |   |
| Profilo Utente:                                               | ADVANCED | • |
| *Nome:                                                        |          |   |
| *Cognome:                                                     |          |   |
| La data deve essere inserita nel seguente formato: gg-mm-aaaa |          |   |
| Data di nascita:                                              |          |   |
| Comune di nascita:                                            |          |   |
| Provincia di nascita:                                         | •        |   |
| Codice Fiscale:                                               |          |   |
| Partita IVA:                                                  |          |   |
| Indirizzo:                                                    |          |   |
| Numero civico:                                                |          |   |
| Comune di residenza:                                          |          |   |
| Provincia di residenza:                                       |          |   |
| Telefono:                                                     |          |   |
| E-mail                                                        |          |   |
| Documento di ricondicimento.                                  |          |   |
|                                                               | Salv     | а |
|                                                               |          | - |

Sezione della pagina di Inserimento utente.

Cliccando su Salva compare la pagina valorizzata con i dati indicati e, in alto, si abilitano una serie di link: Profilo Utente, Rapporti.

| ENCO UTENTI                                                   |                 |                                                                                                    |
|---------------------------------------------------------------|-----------------|----------------------------------------------------------------------------------------------------|
| ME > FUNZIONI UTENTE > ELENCO UTENTI                          |                 |                                                                                                    |
| Profilo Utente Rapporti                                       |                 |                                                                                                    |
| MODIFICA UTENTI                                               |                 |                                                                                                    |
| l campi con l'asterioco aono obbligatori                      |                 |                                                                                                    |
| *Codice utente:                                               | HC00000002      |                                                                                                    |
| Modifica Password                                             | Modifica Passwo | ed                                                                                                    |
| Profilo Utente:                                               | ADVANCED        | ~                                                                                                    |
| *Norre:                                                       |                 |                                                                                                    |
| "Cognome:                                                     | 1               |                                                                                                    |
| La data deve essere inserita nel seguente formato: gg-mm-aaea |                 |                                                                                                    |
| Data di nascita                                               |                 |                                                                                                    |
| Comune di nascita:                                            |                 |                                                                                                    |
| Provincia di nascita                                          | ~               |                                                                                                    |
| Codice Fiscale.                                               |                 |                                                                                                    |
| Partta IVA:                                                   |                 |                                                                                                    |
| Indirizzo                                                     |                 |                                                                                                    |
| Numero civico:                                                |                 |                                                                                                    |
| Comune di residenza:                                          | -               |                                                                                                    |
| Provincia di residenza                                        | ~               |                                                                                                    |
| Telefono                                                      |                 |                                                                                                    |
| E-mail                                                        |                 |                                                                                                    |
| Documento di riconoscimento:                                  |                 |                                                                                                    |
|                                                               |                 | and the second second se |
|                                                               | Modifica        | Elimina                                                                                                    |

Sezione della pagina Profilo Utente.

La scheda **Profilo Utente** si riferisce ai dati appena inseriti, l'altra scheda consente consentono di abilitare,all'utente, la visibilità dei conti informativi e l'operatività sui conti dispositivi.

Per abilitare l'operatività sui conti, informativi e/o dispositivi, è necessario contrassegnare le relative caselle, incorrispondenza dei rapporti che si vogliono gestire, e cliccare su **Conferma**.

E' possibile effettuare selezioni o deselezioni multiple cliccando sui pulsanti **Inverti Selezione tutte Info** e **Inverti Selezione tutte Dispo**, presenti nella parte inferiore della maschera.

| ENCO UTENTI                                                 |      |     |       |       |              |              |     |                                   |                                    |
|-------------------------------------------------------------|------|-----|-------|-------|--------------|--------------|-----|-----------------------------------|------------------------------------|
| ME > FUNZIONI UTENTE > ELENCO UTENTI ofilio Utente Rapporti | I    |     |       |       |              |              |     |                                   |                                    |
| INTESTATARIO                                                | TIPO | CIN | ABI   | CAB   | CONTO        | DESCRIZIONE  | DIV | INFORMATIVO                       | DISPOSITIVO                        |
| AZIENDA 1                                                   | СС   | F   | 00000 | 12600 | CC0000000006 | CC000000006  | EUR | $\checkmark$                      | $\checkmark$                       |
| AZIENDA 2                                                   | CA   | Р   | 00000 | 21000 | CC0000024476 | CC0000024476 | EUR | $\checkmark$                      |                                    |
| AZIENDA 3                                                   | СС   | Е   | 00000 | 12600 | CC000000005  | MIOCONTO     | EUR | $\checkmark$                      | $\checkmark$                       |
| AZIENDA 4                                                   | сс   | F   | 00000 | 12600 | CC000000006  | CC000000006  | EUR | $\checkmark$                      | $\checkmark$                       |
| AZIENDA 5                                                   | CP   | G   | 00000 | 12600 | CC0000000018 | CC000000018  | EUR |                                   |                                    |
| AZIENDA 99K94 SRL                                           | EC   | F   | 05080 | 21000 | CC0000012372 | CONTOMIO     | EUR |                                   |                                    |
| AZIENDA 99K94 SRL                                           | EC   | С   | 05080 | 79190 | 00000007842  | 00000007842  | EUR |                                   |                                    |
| DITTA 99K95 SRL                                             | СС   | Е   | 05156 | 12600 | CC000000005  | CC000000005  | EUR | $\checkmark$                      |                                    |
|                                                             |      |     |       |       | 0            |              |     | Inverti<br>Selezione<br>TutteInfo | Inverti<br>Selezione<br>TutteDispo |

#### Gestione rapporti utente.

#### 3.6.4. Elenco utenti

In questa pagina sono elencati tutti gli utenti censiti nell'applicativo, ad esclusione dell'Utente Amministartore che viene creato in fase di censimento della postazione.

Per ogni utente sono indicati il **Nome utente e il Codice Fiscale e il Profilo Utente** assegnato all'operatore.Cliccando sul nome utente si apre la pagina di modifica.

| ELENCO      | JTENTI      |                   |                        |                        |                        |
|-------------|-------------|-------------------|------------------------|------------------------|------------------------|
| HOME > FUNZ | IONI UTENTI | E > ELENCO UTENTI |                        |                        |                        |
|             |             | CODICE UTENTE     | RAGIONE SOCIALE        | PROFILO UTENTE         | ABILITAZIONI GED       |
|             | О,          | Utente 1          | UTENTE PROVA PER 05080 | PROFILO AMMINISTRATORE | C Profilo Fast invoice |

Elenco Utenti.

#### 3.6.5. Gestione Profili

Con questa funzione l'Utente Amministratore può impostare una serie di profili ai quali associare gli utentidell'applicativo. I diritti assegnati varieranno in base alla tipologia di profilo da creare.

Di default sono previsti due profili: il profilo ADVANCED che assegna tutti i diritti e il profilo EMPTY che nonassegna alcun diritto.

La maschera **Amministrazione Profilo** riporta l'elenco dei profili creati in precedenza e le funzioni neccessarie all'utilizzo di questa procedura.

| GESTIONE PROFILI                          | 9                                       |
|-------------------------------------------|-----------------------------------------|
| HOME > FUNZIONI UTENTE > GESTIONE PROFILI |                                         |
|                                           | Elenco Profili                          |
|                                           | ADVANCED (GENERICO)<br>EMPTY (GENERICO) |
|                                           |                                         |
|                                           |                                         |
|                                           |                                         |
| N                                         | uovo Elimina Modifica Utenti            |

Amministrazione Profilo.

Per creare un nuovo profilo è sufficiente utilizzare il pulsante **Nuovo** e, valorizzare i dati nella pagina che si apre.

Occorre indicare il **Nome** da assegnare al profilo, le eventuali **Note** e vistare le caselle poste a fianco dei menùper attivarne i relativi diritti. Per semplificare le selezioni è presente la funzione **Seleziona Tutto**.

Al termine cliccare su Crea nuovo profilo per salvare i dati inseriti.

| GESTIONE PROFILI                          |                                                               | 9 |
|-------------------------------------------|---------------------------------------------------------------|---|
| HOME > FUNZIONI UTENTE > GESTIONE PROFILI |                                                               |   |
|                                           | Crea nuovo profilo                                            |   |
| Nome                                      |                                                               |   |
| Note                                      |                                                               |   |
| Selezio                                   | ona Tutto 🗌                                                   |   |
| ✓ Ana                                     | grafica : Contiene le funzioni per la gestione di base        |   |
|                                           | > Archivi :                                                   |   |
|                                           | > Elenco Causali ACBI :                                       |   |
|                                           | > Anagrafiche :                                               |   |
| > Infor                                   | rmativa : Raccoglie i flussi informativi inviati dalle banche |   |
| > Disp                                    | oositiva : Consente la gestione degli incassi e dei pagamenti |   |
| > Funz                                    | zioni ONLINE : Raccoglie le funzioni Online                   |   |
| > Allin                                   | Archivi : Contiene tutte le voci All. Elettonico              |   |
| > Dele                                    | eghe F24 : Contiene le voci relative alle deleghe F24         |   |
| > Disti                                   | inte : Consente la gestione delle distinte                    |   |
| > Utilit                                  | à : Raccoglie le funzioni accessorie                          |   |
| > Funz                                    | zioni Utente : Contiene le voci relative alla gestione utenti |   |

Pagina di inserimento di un Nuovo Profilo.

Per modificare un profilo già esistente occorre selezionarlo dall'elenco e cliccare su Modifica.

Sono possibili due diverse modalità di modifica. Vi sono, infatti, profili qualificati come **Generici** che non possono essere modificati direttamente, bensì è necessario imputare le variazioni ad un nuovo profilo, diverso da quello originale. I restanti profili possono invece essere modificati sia direttamente, sia con la creazione di un nuovo.

| GESTIONE PROFILI                          |                                                               |              |
|-------------------------------------------|---------------------------------------------------------------|--------------|
| HOME > FUNZIONI UTENTE > GESTIONE PROFILI |                                                               |              |
|                                           | Crea nuovo profilo                                            |              |
| Nome                                      | AAAA                                                          |              |
| Note                                      |                                                               |              |
| Selezi                                    | ona Tutto 🗌                                                   |              |
| √ Ana                                     | grafica : Contiene le funzioni per la gestione di base        | $\checkmark$ |
|                                           | > Archivi :                                                   | $\checkmark$ |
|                                           | > Elenco Causali ACBI :                                       | $\checkmark$ |
|                                           | > Anagrafiche :                                               | $\checkmark$ |
| > Info                                    | rmativa : Raccoglie i flussi informativi inviati dalle banche | $\checkmark$ |
| > Disp                                    | positiva : Consente la gestione degli incassi e dei pagamenti | $\checkmark$ |
| > Fun                                     | zioni ONLINE : Raccoglie le funzioni Online                   |              |
| > Allin                                   | n.Archivi : Contiene tutte le voci All. Elettonico            | $\checkmark$ |
| > Dele                                    | eghe F24 : Contiene le voci relative alle deleghe F24         | $\checkmark$ |
| > Dist                                    | inte : Consente la gestione delle distinte                    | $\checkmark$ |
| > Utili                                   | tà : Raccoglie le funzioni accessorie                         | $\checkmark$ |
| > Fun                                     | zioni Utente : Contiene le voci relative alla gestione utenti |              |

#### Pagina di modifica di un profilo.

Per cancellare un profilo selezionarlo dall'elenco, cliccare su **Elimina** e confermare l'operazione. Il pulsante **Utenti** permette di visualizzare l'elenco degli utenti associati al profilo.

### 3.6.6. Info Login

Questa utilità consente ad ogni operatore di visualizzare i collegamenti effettuati.

| INF | O LOGIN                             |        |             |                             |                                                                                                    |  |  |
|-----|-------------------------------------|--------|-------------|-----------------------------|----------------------------------------------------------------------------------------------------|--|--|
| HON | HOME > FUNZIONI UTENTE > INFO LOGIN |        |             |                             |                                                                                                    |  |  |
|     | Riepilogo dei recenti collegamenti  |        |             |                             |                                                                                                    |  |  |
|     | DATA E ORA DEL<br>COLLEGAMENTO      | SERVER | IP          | SISTEMA OPERATIVO           | DATI EXTRA                                                                                                    |  |  |
|     | 19/07/2017 - 15:40                  | wsa82e | 10.15.34.42 | Microsoft Internet Explorer | Win32 - Mozilla/4.0 (compatible MSIE 7.0 Windows NT 6.1 WOW64 Trident/7.0 SLCC2 .NET CLR 2.0.50727 .NET CLR 3.5.30729 .NET CLR 3.0.30729 Media Center PC 6.0 . |  |  |
|     | 19/07/2017 - 15:03                  | wsa82e | 10.15.34.42 | Microsoft Internet Explorer | Win32 - Mozilla/4.0 (compatible MSIE 7.0 Windows NT 6.1 WOW64 Trident/7.0 SLCC2 .NET CLR 2.0.50727 .NET CLR 3.5.30729 .NET CLR 3.0.30729 Media Center PC 6.0 . |  |  |

Info Login.

# 3.6.7. Cambio Password Accesso

Questa utilità consente ad ogni operatore di cambiare la propria password di accesso all'applicativo.

| CAMBIO PASSWORD ACCESSO                                                                                                    | 0 |
|----------------------------------------------------------------------------------------------------|---|
| HOME > FUNZIONI UTENTE > CAMBIO PA\$SWORD ACCESSO                                                                                                    |   |
| CAMBIO PASSWORD DI ACCESSO                                                                                                    |   |
| Vecchia password Accesso                                                                                                    |   |
| <b>ATTENZIONE.</b><br>La lunghezza della password non puo' superare i 16 caratteri.<br>Non sono accettate lettere accentate o spazi.                                                                                                    |   |
| Nuova Password Accesso                                                                                                    |   |
| Conferma nuova password Accesso                                                                                                    |   |
| Conferma Annulla                                                                                                    |   |
|                                                                                                    |   |
|                                                                                                    |   |
| <ul> <li>Si consiglia di comporre la nuova password utilizzando un insieme di lettere e numeri per garantire una maggiore sicurezza sui dati.</li> <li>Scrivere nei riquadri soprastanti due volte la nuova password per evitare di commettere errori di battitura.</li> <li>Si consiglia di trascrivere la nuova password e di conservarla in un luogo sicuro.</li> </ul> |   |

Cambio password accesso utente.

# **3.6.8.** Cambio Password Dispositiva

Questa utilità consente, solo agli utenti firmatari, di cambiare la propria password dispositiva.

| CAMBIO PASSWORD DISPOSITIVA                                                                                                    | ? |
|----------------------------------------------------------------------------------------------------|---|
| HOME > FUNZIONI UTENTE > CAMBIO PASSWORD DISPOSITIVA                                                                                                    |   |
| CAMBIO PASSWORD DISPOSITIVA                                                                                                    |   |
| Vecchia password Dispositiva                                                                                                    |   |
| <b>ATTENZIONE.</b><br>La lunghezza della password non puo' superare i 16 caratteri.<br>Non sono accettate lettere accentate o spazi.                                                                                                    |   |
| Nuova Password Dispositiva                                                                                                    |   |
| Conferma nuova password Dispositiva                                                                                                    |   |
| Conferma Annulla                                                                                                    |   |
| Chiudi. (x)<br>ATTENZIONE!<br>Password DISPOSITIVA<br>Serve per firmare le distinte.                                                                                                    |   |
| <ul> <li>Si consiglia di comporre la nuova password utilizzando un insieme di lettere e numeri per garantire una<br/>maggiore sicurezza sui dati.</li> <li>Scrivere nei riquadri soprastanti due volte la nuova password per evitare di commettere errori di battitura.</li> <li>Si consiglia di trascrivere la nuova password e di conservarla in un luogo sicuro.</li> </ul> |   |

Cambio password dispositiva.